SIPIA

# Sistema de Informação para a Infância e a Adolescência

Manual do Usuário

PROCERGS – Divisão 4

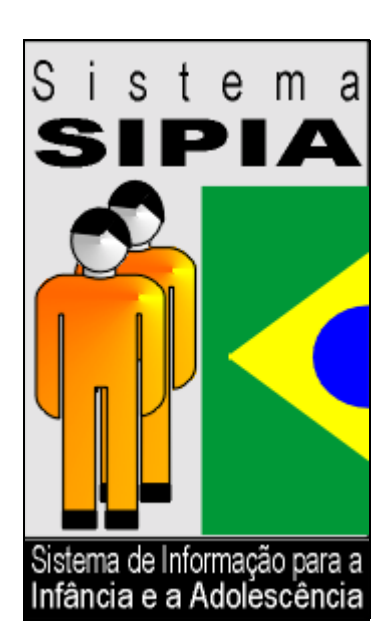

Este documento foi produzido pela PROCERGS - Divisão 4 e possui versão on-line.

PROCERGS

Praça dos Açorianos, s/n° - CEP 90010-340 Porto Alegre, RS (051) 210-3100 http:\\www.procergs.com.br

# Sumário

## Sobre este guia

| Introdução            | 1 |
|-----------------------|---|
| Versão                | 1 |
| Objetivo do guia      | 1 |
| Estrutura deste guia  | 1 |
| Sobre este guia       | 1 |
| Sobre o SIPIA         | 1 |
| Sobre a Ajuda         | 1 |
| A Instalação do Sipia | 2 |
| Operando o Sipia      | 2 |
| Ferramentas           | 2 |
| Fatos                 | 2 |
| Crianca/Adolescente   | 2 |
| Tabelas               | 2 |
| Agenda                | 2 |
| Relatórios            | 2 |
| Ofícios               | 2 |
| Descrição das janelas | 2 |

## Sobre o SIPIA

| Apresentação                        | 3  |
|-------------------------------------|----|
| Nome do sistema                     | 3  |
| Versão - Data                       | 3  |
| Objetivo do sistema                 | 3  |
| Missão                              | 3  |
| Atribuições                         | 4  |
| Sistemática SIPIA                   | 4  |
| Conceitos iniciais                  | 5  |
| Objeto                              | 5  |
| Ação                                | 5  |
| Ícone                               | 5  |
| Quanto aos campos                   | 5  |
| Quanto as guias                     | 6  |
| Quanto ao botão direito do mouse    | 6  |
| Quanto ao NCAD                      | 6  |
| A Interface do SIPIA                | 7  |
| Janela Principal                    | 8  |
| Barra de Menu                       | 8  |
| Barra de Objetos                    | 9  |
| Barra de Ferramentas                | 10 |
| Janela de Seleção                   | 10 |
| Janela de Associação                | 11 |
| Janela de Edição                    | 12 |
| Janela Pesquisar                    | 13 |
| Menu Pop-up                         | 13 |
| Lista de elementos                  | 14 |
| Quanto aos botões                   | 15 |
| Contato para a solução de problemas | 16 |

1

## Sobre a Ajuda

| Quanto ao Manual de Ajuda on-line Sipia    | 17 |
|--------------------------------------------|----|
| Usando item de menu Ajuda, opção Conteúdo  | 17 |
| Como usar a Ajuda                          | 17 |
| Usando a tecla F1                          |    |
| Usando o ponto de interrogação das janelas | 19 |
|                                            |    |

## A instalação do Sipia

### 20

22

24

17

| Int | rodução                        |  |
|-----|--------------------------------|--|
| Pré | é-requisitos para a instalação |  |
| Exc | ecucão do SIPIA                |  |

## Operando o Sipia

| Introdução             | 22 |
|------------------------|----|
| Sessão                 | 22 |
| Inicializando a sessão |    |
| Finalizando a sessão   | 23 |

#### Ferramentas

| Introdução                                                             | 24 |
|------------------------------------------------------------------------|----|
| Geração do Arquivo Consolidado                                         | 24 |
| Envio do Arquivo Consolidado                                           | 24 |
| Após a geração do arquivo consolidado                                  | 24 |
| Usando a barra de menu, item Ferramentas, subitem Envio do Consolidado | 25 |
| Confirmação do Recebimento do Arquivo Consolidado                      | 26 |
| Usando o envio Eletrônico                                              | 26 |
| Confirmações Manuais                                                   | 26 |
| Usando disquete de retorno                                             | 26 |
| Usando o código de retorno                                             | 27 |
| Mensagens essenciais ao envio do arquivo Consolidado                   | 28 |
| Backup                                                                 | 28 |
| Como gerar Backup                                                      | 28 |
| Como restaurar Backup                                                  | 29 |
| Mensagens essenciais do backup                                         | 29 |
| Unificação de Crianças/Adolescentes                                    | 30 |
| Segurança                                                              | 30 |
| Visão Geral                                                            | 30 |
| Usuários                                                               | 30 |
| Senha                                                                  | 31 |
| Cadastramento da senha                                                 | 31 |
| Alteração da senha                                                     | 32 |
| Esquecimento da senha                                                  | 32 |
| Editor de Ofícios                                                      | 32 |
| Elaboração de Modelo de Ofício                                         | 32 |
| Como acrescentar um novo modelo de ofício                              | 33 |
| Usando a barra de menu, item Ferramentas, opção Editor de ofícios      | 33 |
| Como consultar/alterar um modelo de ofício                             | 33 |
| Usando a barra de menu, item Ferramentas, opção Editor de ofícios      | 34 |
| Como alterar dados cadastrais do modelo de ofício                      | 34 |
| Usando a barra de menu, item Ferramentas, opção Editor de ofícios      | 34 |
| Como eliminar um modelo de ofício                                      | 34 |
| Usando a barra de menu, item Ferramentas, opção Editor de ofícios      | 34 |
| Elaboração de Ofício a partir de um Modelo de Ofício                   | 35 |
| Quanto ao funcionamento do Editor de Ofícios                           | 35 |
| Como Inserir Variáveis                                                 | 36 |
| Configuração do Conselho                                               | 36 |
| Como Configurar o Conselho                                             | 36 |

### Fatos

| Introdução                                                                          | 38 |
|-------------------------------------------------------------------------------------|----|
| Como registrar o fato                                                               | 38 |
| Usando a barra de ferramentas                                                       | 38 |
| Usando a barra de menu, item Arquivo                                                | 39 |
| Usando a barra de menu, item Fatos                                                  | 39 |
| Como identificar/cadastrar criança/adolescente                                      | 39 |
| Como identificar/cadastrar grupo/comunidade atingida                                | 40 |
| Como identificar os direitos violados da crianca/adolescente a partir do fato       | 40 |
| Como identificar os direitos violados do grupo/comunidade atingida a partir do fato | 41 |
| Como identificar/acompanhar medidas aplicáveis para restituir o direito violado     | 41 |
| Como identificar medida Adequada                                                    | 41 |
| Como identificar medida Possível                                                    | 42 |
| Como remover medidas                                                                | 43 |
| Como editar medidas                                                                 | 43 |
| Como aplicar Medida de Proteção                                                     | 43 |
| Como aplicar Encaminhamentos ou Requisições                                         | 44 |
| Como acompanhar medidas                                                             | 44 |
| Como encerrar uma medida                                                            | 44 |
| Como reabrir uma medida                                                             | 45 |
| Como emitir ofício                                                                  | 45 |
| Como cancelar Medida de Proteção                                                    | 45 |
| Como localizar fatos                                                                | 45 |
| Usando a barra de ferramentas                                                       | 46 |
| Usando a barra de menu, item Arquivo                                                | 46 |
| Usando a barra de menu, item Fatos                                                  | 46 |
| Usando a barra de objetos                                                           | 47 |
| Como consultar/alterar informações de um fato                                       | 47 |
| Usando a barra de ferramentas                                                       | 47 |
| Usando o botão direito do mouse, opção <i>Editar</i>                                | 47 |
| Usando a barra de menus, item Fatos                                                 | 47 |
| Como encerrar o fato                                                                | 48 |
| Encerramento normal                                                                 | 48 |
| Usando a barra de ferramentas                                                       | 48 |
| Usando a barra de menu, item Fatos                                                  | 49 |
| Usando o botão direito do mouse, opção Editar                                       | 49 |
| Encerramento anormal                                                                | 49 |
| Usando a barra de menu, item Fatos                                                  | 50 |
| Usando o botão direito do mouse, opção Encerrar fato                                | 50 |
| Como imprimir fatos                                                                 | 50 |
| Usando a barra de ferramentas                                                       | 50 |
| Usando a barra de menu, item Arquivo                                                | 50 |
| Usando a barra de menus, item Fatos                                                 | 50 |
| Usando o botão direito do mouse, opção Imprimir                                     | 51 |
| Como consultar ofícios gerados pelo fato                                            | 51 |

## Criança/Adolescente

| Introdução                                                    |    |
|---------------------------------------------------------------|----|
| Como localizar criança/adolescente                            |    |
| Usando a barra de ferramentas                                 |    |
| Usando a barra de menu, item Arquivo                          |    |
| Usando a barra de menu, item Criança / Adolescente            | 53 |
| Usando a barra de objetos                                     | 53 |
| Como consultar/alterar informações de uma criança/adolescente | 53 |
| Usando a barra de ferramentas                                 | 53 |
| Usando o botão direito do mouse, opção Editar                 | 54 |
| Usando a barra de menu, item Criança / Adolescente            | 54 |
| Como Imprimir Criança/Adolescente                             | 54 |
| Usando a barra de ferramentas                                 | 55 |
|                                                               |    |

| Usando a barra de menu, item Arquivo               | 55 |
|----------------------------------------------------|----|
| Usando o botão direito do mouse, opção Imprimir    | 55 |
| Usando a barra de menu, item Criança / Adolescente | 55 |

### Tabelas

| Introdução                                                        |          |
|-------------------------------------------------------------------|----------|
| Como localizar bairros                                            |          |
| Usando a barra de ferramentas                                     |          |
| Usando a barra de menu, item Arquivo                              | 56       |
| Como acrescentar um bairro                                        |          |
| Usando a barra de ferramentas:                                    | 57       |
| Usando a barra de menu, item <i>Arquivo</i>                       | 57       |
| Como consultar/alterar informações de um bairro                   | 57       |
| Usando a barra de ferramentas                                     | 57       |
| Usando a barra de menu, item Arquivo                              | 58       |
| Como eliminar um bairro                                           | 58       |
| Usando a barra de ferramentas                                     | 58       |
| Usando a barra de menu, item Arquivo                              | 58       |
| Considerações especiais                                           | 59       |
| Quanto ao número máximo de conselheiros em exercício              | 59       |
| Quanto ao término do mandato do conselheiro tutelar               | 59       |
| Como localizar conselheiro tutelar                                | 59       |
| Usando a barra de ferramentas                                     | 59       |
| Usando a barra de menu, item Arquivo                              | 60       |
| Como acrescentar um conselheiro tutelar                           | 60       |
| Usando a barra de ferramentas                                     | 60       |
| Usando a barra de menu, item Arquivo                              | 60       |
| Como consultar/alterar informações de um conselheiro tutelar      | 60       |
| Usando a barra de ferramentas                                     | 61       |
| Usando a barra de menu, item Arquivo                              | 61       |
| Como alterar a situação de um conselheiro tutelar                 | 61       |
| Usando a barra de ferramentas                                     | 61       |
| Usando a barra de menu, item Arquivo                              | 62       |
| Como eliminar um conselheiro tutelar                              | 62       |
| Usando a barra de ferramentas                                     | 62       |
| Usando a barra de menu, item Arquivo                              | 63       |
| Como localizar órgãos locais                                      | 64       |
| Usando a barra de ferramentas                                     | 64       |
| Usando a barra de menu, item Arquivo                              | 64       |
| Como acrescentar um órgão local                                   | 64       |
| Usando a barra de ferramentas                                     | 64       |
| Usando a barra de menu, item <i>Arquivo</i>                       |          |
| Como consultar/alterar informações de um órgão local              |          |
| Usando a barra de ferramentas                                     |          |
| Usando a barra de menu, item <i>Arquivo</i>                       |          |
| Como eliminar um órgão local                                      |          |
| Usando a barra de ferramentas                                     |          |
| Usando a barra de menu item Arauivo                               | 66       |
| Como localizar entidades de atendimento                           | 67       |
| Usando a barra de ferramentas                                     |          |
| Usando a barra de menu item Arquivo                               |          |
| Usando a barra de objetos                                         |          |
| Como acrescentar uma entidade de atendimento                      |          |
| Usando a barra de ferramentas                                     |          |
| Usando a barra de menu item Arquivo                               |          |
| Usando a barra de objetos                                         | ۵۵<br>۶۸ |
| Como consultar/alterar informações de uma entidade de atendimento | 00<br>07 |
| Usando a harra de ferramentas                                     | 09<br>۵۸ |
| Usando a barra de menu item Arquivo                               | 03<br>03 |
| $\circ$ sand $\circ$ a barra de menu, nem <i>Arquivo</i>          |          |

| Usando a barra de objetos                 | 70 |
|-------------------------------------------|----|
| Como eliminar uma entidade de atendimento | 70 |
| Usando a barra de ferramentas             | 70 |
| Usando a barra de menu, item Arquivo      | 70 |
| Usando a barra de objetos                 | 71 |
| Consulta agente violador                  | 72 |
| Usando a barra de ferramentas             | 72 |
| Usando a barra de menu, item Arquivo      | 72 |
| Consulta direitos violados                | 73 |
| Usando a barra de ferramentas             | 73 |
| Usando a barra de menu, item Arquivo      | 73 |
| Consulta medidas aplicáveis               | 74 |
| Usando a barra de ferramentas             | 74 |
| Usando a barra de menu, item Arquivo      | 74 |
| Consulta municípios                       | 75 |
| Usando a barra de ferramentas             | 75 |
| Usando a barra de menu, item Arquivo      | 75 |
| Consulta profissões                       | 76 |
| Usando a barra de ferramentas             | 76 |
| Usando a barra de menu, item Arquivo      | 76 |
| Como imprimir Tabelas                     | 76 |
| Usando o botão Imprimir                   | 76 |

### Agenda

| Introdução                                                            | 77 |
|-----------------------------------------------------------------------|----|
| Considerações Gerais                                                  | 77 |
| Como realizar acompanhamentos obrigatórios                            | 78 |
| Como realizar acompanhamentos vencendo hoje                           | 79 |
| Usando a barra de menu, item Acompanhamento                           | 79 |
| Usando o botão direito do mouse, opção Acompanhamento                 | 80 |
| Como realizar acompanhamentos vencidos                                | 80 |
| Usando a barra de menu, item Acompanhamento                           | 81 |
| Usando o botão direito do mouse, opção Acompanhamento                 | 81 |
| Como atualizar crianças pendentes de registro civil                   | 81 |
| Usando a barra de menu, item Agenda, opção Editar Criança/Adolescente | 82 |
| Usando o botão direito do mouse, opção Editar Criança/Adolescente     | 82 |
| Como acrescentar uma nova anotação                                    | 82 |
| Usando a barra de menu, item Agenda, opção Nova Anotação              | 83 |
| Usando o botão direito do mouse, opção Nova anotação                  | 83 |
| Como consultar/alterar anotação                                       | 83 |
| Usando a barra de menu, item Agenda, opção Editar Anotação            | 83 |
| Usando o botão direito do mouse, opção Editar Anotação                | 83 |
| Como eliminar uma anotação                                            | 84 |
| Usando a barra de menu, item Agenda, opcão Excluir Anotação           | 84 |
| Usando o botão direito do mouse, opção <i>Excluir Anotação</i>        | 84 |
| / 15 5                                                                |    |

### Relatórios

| Introdução                                             | 85 |
|--------------------------------------------------------|----|
| Como selecionar um relatório                           | 85 |
| Usando a barra de objetos                              | 85 |
| Usando a barra de menu, item Arquivo, opção Relatórios | 86 |
| Usando a barra de ferramentas                          | 87 |
| Como imprimir um relatório                             |    |
|                                                        |    |

#### 

#### 

| Usando a barra de ferramentas                                         | 89 |
|-----------------------------------------------------------------------|----|
| Usando o botão direito do mouse, opção Pesquisar                      | 89 |
| Como acrescentar novos ofícios                                        | 90 |
| Usando a barra de menu, item Arquivo, subitem Novo, opção Novo Ofício | 90 |
| Usando a barra de menu, item Ofícios                                  | 90 |
| Usando a barra de ferramentas                                         | 91 |
| Usando o botão direito do mouse                                       | 91 |
| Como consultar/alterar informações de um ofício                       | 91 |
| Usando a barra de ferramentas                                         | 92 |
| Usando o botão direito do mouse, opção Editar                         | 92 |
| Usando a barra de menu, item Ofício                                   | 92 |
| Como eliminar um ofício                                               | 92 |
| Usando a barra de ferramentas                                         | 92 |
| Usando o botão direito do mouse, opção Excluir                        | 93 |
| Usando a barra de menu, item Ofício                                   | 93 |
|                                                                       |    |

## Descrição das janelas

| Janela Principal                                                                                                    | 94   |
|----------------------------------------------------------------------------------------------------|------|
| Barra de Título                                                                                                    | 94   |
| Barra de Menu                                                                                                    | 94   |
| Barra de Ferramentas                                                                                                    | 98   |
| Barra de Objetos                                                                                                    | 100  |
| Barra de Status                                                                                                    | 100  |
| Janela Elementos de Identificação do Fato                                                                                                    | 101  |
| Guia Fato                                                                                                    | 101  |
| Guia Direitos Violados                                                                                                    | 103  |
| Guia Medidas                                                                                                    | 104  |
| Guia Ofícios                                                                                                    | 106  |
| Janela Direitos Violados da Crianca/Adolescente: < nome crianca >                                                                                                    | 107  |
| Janela Escolha o Agente Violador                                                                                                    | 108  |
| Janela Medidas Adequadas ao Fato < número >                                                                                                    | 109  |
| Janela Medidas Possíveis ao Fato < número >                                                                                                    | 110  |
| Janela Aplicar Medida: < nome >                                                                                                    | 111  |
| Janela Aplicar < encaminhamento, requisição >: < nome>                                                                                                    | 112  |
| Janela Aplicação da Medida: < nome >                                                                                                    | 112  |
| Janela Acompanhamento de < medida, encaminhamento, requisição >: < nome >                                                                                                    | 113  |
| Janela Novo Acompanhamento de < medida, encaminhamento, requisição > : < nome :                                                                                                    | >115 |
| Janela Encerramento do Acompanhamento de < medida, encaminhamento, requisição >                                                                                                    | >:   |
| <pre></pre>                                                                                                    | 115  |
| Janela Motivo do Encerramento                                                                                                    | 116  |
| Janela Motivo do Cancelamento                                                                                                    | 117  |
| Janela Fatos                                                                                                    | 118  |
| Guia Geral                                                                                                    | 118  |
| Guia Avancado                                                                                                    | 119  |
| Janela Crianca/adolescente do fato < número >                                                                                                    | 121  |
| Janela Criança/Adolescente do fato < número >                                                                                                    | 122  |
| Guia Identificação                                                                                                    | 122  |
| Guia Outros Dados                                                                                                    | 125  |
| Janela Crianca / Adolescente                                                                                                    | 126  |
| Guia Geral                                                                                                    | 126  |
| Janela < Nome da Crianca/Adolescente >                                                                                                    | 127  |
| Guia Identificação                                                                                                    | 128  |
| Guia Fatos Ocorridos                                                                                                    | 130  |
| Guia Ofícios                                                                                                    | 131  |
| Janela Grupo/Comunidade Atingida do fato: < número >                                                                                                    | 132  |
| Janela Identificação de Grupo/Comunidade Atingida                                                                                                    | 133  |
| Janela Direitos Violados do Grupo/Comunidade: < nome do grupo >                                                                                                    | 135  |
| Janela Bairros                                                                                                    | 137  |
| Janela < nome hairro >                                                                                                    | 138  |
| VALUE VALUE VALUE / CONTINUE CONTINUE C |      |

| Janela Novo Bairro                                                                       | 139  |
|------------------------------------------------------------------------------------------|------|
| Janela Conselheiros Tutelares                                                            | 141  |
| Janela < nome do conselheiro tutelar >                                                   | .142 |
| Janela Novo Conselheiro Tutelar                                                          | .145 |
| Janela Órgãos Locais                                                                     | 148  |
| Janela < nome do órgão local >                                                           | .149 |
| Janela Novo Órgão Local                                                                  | .151 |
| Janela Entidades de Atendimento                                                          | .154 |
| Janela < nome da entidade de atendimento >                                               | .155 |
| Guia Geral                                                                               | 155  |
| Guia Áreas de Atuação                                                                    | 157  |
| Guia Programas                                                                           | .158 |
| Janela Nova Entidade de Atendimento                                                      | 159  |
| Guia Geral                                                                               | 159  |
| Guia Áreas Atuação.                                                                      | 161  |
| Guia Programas                                                                           | 162  |
| Ianela Áreas de Atuação do $(a) <$ nome entidade de atendimento >                        | 163  |
| Janela Novo Programa do $(a) <$ nome da entidade de Atendimento >                        | 164  |
| Guia Geral                                                                               | 16/  |
| Guia Medidas Aplicáveis                                                                  | 166  |
| Guia Faixa Etária                                                                        | 167  |
| Janala Madidaa da Deparamati < nome da neograma                                          | 160  |
| Janela Medidas do Programa: < nome do programa >                                         | 170  |
| Janeia Agente violador                                                                   | 171  |
| Janela Direitos Violados                                                                 | 170  |
| Janela Medidas Aplicaveis                                                                | 172  |
| Janela Municipios                                                                        | 173  |
| Janela Profissoes                                                                        | 174  |
| Janela Gerar Arquivo Consolidado                                                         | 175  |
| Janela Gerar Backup                                                                      | .176 |
| Janela Restaurar Backup                                                                  | .177 |
| Janela Unificação de Crianças/Adolescentes                                               | 178  |
| Janela Alteração de senha                                                                | .181 |
| Janela Configuração do Conselho                                                          | .182 |
| Guia Geral                                                                               | 182  |
| Guia Backup                                                                              | 185  |
| Guia Banco de Dados                                                                      | 186  |
| Guia Consolidado                                                                         | 187  |
| Guia Suporte Técnico                                                                     | 188  |
| Janela Acompanhamentos Obrigatórios                                                      | .190 |
| Janela Justificativa de atraso da $<$ medida, encaminhamento, requisição $>: <$ nome $>$ | 191  |
| Janela Agenda de < data atualizada > do < nome do conselho tutelar >                     | .192 |
| Guia Acompanhamentos Vencendo Hoje                                                       | .192 |
| Guia Acompanhamentos Vencidos                                                            | .192 |
| Guia Registro Civil Pendente                                                             | .193 |
| Guia Anotações                                                                           | 194  |
| Janela Anotação                                                                          | 194  |
| Janela Nova Anotação                                                                     | 195  |
| Janela Seleção de Relatórios                                                             | .196 |
| Janela Perfil das Crianças/Adolescentes                                                  | 196  |
| Janela Perfil das Violações Praticadas Contra Grupos                                     | .198 |
| Janela Perfil das Violações por Local das Violações                                      | 198  |
| Janela Situação das Violações por Grupo Etário                                           | 200  |
| Janela Situação das Violações por Sexo                                                   | 201  |
| Janela Situação das Violações por Cor                                                    | 203  |
| Janela Situação das Violações - Forma como a denúncia chegou                             | 204  |
| Janela Situação das Violações por Agentes Violadores                                     | 205  |
| Janela Situação das Violações por Agentes Violadores Estado/Setor Público                | 207  |
| Janela Situação das Violações por Agentes Violadores Sociedade/Setor Privado             | 208  |
| Janela Situação das Violações por Agentes Violadores Família                             | 209  |

| Janela Situação das Violações Do Direito à Convivência Familiar, por Responsável | pelo |
|----------------------------------------------------------------------------------|------|
| Domicílio                                                                        | 211  |
| Janela Situação das Violações Do Direito à Educação, por Situação Escolar        | 212  |
| Janela Situação das Violações Do Direito ao Trabalho, por Ocupação / Atividade   | 213  |
| Janela Situação da Retaguarda por Medidas Adequadas                              | 214  |
| Janela Situação da Retaguarda por Medidas Executadas                             | 215  |
| Janela Situação da Retaguarda por Encaminhamentos                                | 216  |
| Janela Medidas não Executadas por Falta de Condições de Aplicação de programas.  | 217  |
| Janela Controle de Execução por Medidas de Acompanhamento                        | 218  |
| Janela Controle de Execução por Medidas Executadas                               | 219  |
| Janela Análise dos Fatos                                                         | 220  |
| Janela Análise dos Encaminhamentos por Entidades                                 | 221  |
| Janela Relatório das Medidas que Não tem Retaguarda                              | 222  |
| Janela Relatório das Descrições de Outros                                        | 222  |
| Janela Histórico de Arquivos Consolidados                                        | 223  |
| Janela Visualizar Impressão                                                      | 225  |
| Janela Ofícios                                                                   | 226  |
| Guia Geral                                                                       | 226  |
| Guia Avançado                                                                    | 226  |
| Janela Seleção de Modelos                                                        | 227  |
| Janela Seleção de Ofícios                                                        | 228  |
| Janela Dados do Ofício                                                           | 228  |
| Janela Dados do Modelo de Ofício                                                 | 229  |
| Janela SipiaCom                                                                  | 230  |
| Janela Configurar SipiaCom                                                       | 231  |

# Sobre este guia

# Introdução

Neste guia você encontra as informações necessárias para que:

- Conheça as características e conceitos gerais do aplicativo SIPIA LOCAL;
- Providencie o ajuste inicial das condições de trabalho e domine o uso dos recursos;

A linguagem utilizada neste guia pressupõe que você domine os conceitos básicos do ambiente Windows, tais como: clicar, salvar ou abrir pasta.

As informações contidas neste manual estão sujeitas a alterações sem aviso prévio.

#### Versão

Última atualização deste documento em: 05/02.

# Objetivo do guia

O guia objetiva orientar usuários iniciantes e experientes quanto à operação do aplicativo **SIPIA LOCAL** e esclarece dúvidas sobre seu funcionamento.

# Estrutura deste guia

#### Sobre este guia

Apresenta informações sobre a utilização deste guia.

#### Sobre o SIPIA

Apresenta informações sobre o aplicativo.

#### Sobre a Ajuda

Descreve os itens a respeito da ajuda on-line do Sipia Local.

## A Instalação do Sipia

Descreve os itens a respeito da instalação do sistema Sipia Local.

## **Operando o Sipia**

Descreve os itens a respeito da operação do sistema Sipia Local.

## Ferramentas

Descreve as ferramentas diponíveis: Geração do Arquivo Consolidado, Backup, Segurança, Editor de Ofícios e Configuração do Conselho.

## Fatos

Descreve os itens relacionados com o registro e atualização de fatos.

## Criança/Adolescente

Descreve os itens relacionados com criança/adolescente.

## Tabelas

Descreve os itens relacionados as tabelas do sistema: bairros, conselheiros tutelares, órgãos locais, entidades de atendimento, agente violador ,direitos violados, medidas aplicáveis, municípios e profissões.

## Agenda

Descreve os itens relacionados a Agenda do Conselho Tutelar.

## Relatórios

Descreve os relatórios que o sistema oferece.

## Ofícios

Descreve os ofícios que o sistema oferece.

## Descrição das janelas

Descreve todas as janelas do SIPIA e seus respectivos campos e botões.

# Sobre o SIPIA

# Apresentação

#### Nome do sistema

SIPIA LOCAL.

#### Versão - Data

Versão 2.2.0 – MAIO/ 2002.

#### Objetivo do sistema

O Sistema de Informação para a Infância e a Adolescência (SIPIA) propõe a criação de um sistema de registro e tratamento de informações sobre a garantia dos direitos fundamentais preconizados pelo Estatuto da Criança e do Adolescente (Lei 8.069/90), colocando-se, pois, como um instrumento para a ação dos Conselhos Tutelares e dos Conselhos de Direitos nos níveis municipal, estadual e federal.

O SIPIA fundamenta-se no Estatuto e tem três objetivos primordiais:

- operacionalizar na base a política de atendimento dos direitos, ou seja, possibilitar a mais objetiva e completa leitura possível da queixa ou situação da criança ou adolescente, por parte do Conselho Tutelar;
- encaminhar a aplicação da medida mais adequada com vistas ao ressarcimento do direito violado para sanar a situação em que se encontra a criança ou adolescente;
- subsidiar as demais instâncias Conselhos de Direitos e autoridades competentes – na formulação e gestão de políticas de atendimento;

#### Missão

(E.C.A., Art. 131)

" O Conselho Tutelar é o órgão permanente e autônomo, não jurisdicional, encarregado pela sociedade de zelar pelo cumprimento dos direitos da criança e do adolescente, definidos nesta lei."

## Atribuições

(E.C.A., Art. 136)

"I. Atender as crianças e adolescentes nas hipóteses previstas nos arts. 98 e 105, aplicando as medidas previstas no art. 101, I a VII.

II. Atender e aconselhar os pais ou responsável, aplicando as medidas previstas no art. 129, I a VII.

III. Promover a execução de suas decisões, podendo para tanto:

- a) requisitar serviços públicos nas áreas de saúde, educação, serviço social, previdência, trabalho e segurança;
- b) representar junto à autoridade judiciária nos casos de descumprimento injustificado de suas deliberações;

IV. Encaminhar ao Ministério Público notícia de fato que constitua infração administrativa ou penal contra os direitos da criança ou adolescente;

V. Encaminhar à autoridade judiciária os casos de sua competência ;

VI. Providenciar a medida estabelecida pela autoridade judiciária, dentre as previstas no art. 101, de I a VI, para o adolescente autor de ato infracional;

VII. Expedir notificações;

VIII. Requisitar certidões de nascimento e de óbito de criança ou adolescente quando necessário;

IX. Assessorar o Poder Executivo local na elaboração da proposta orçamentária para planos e programas de atendimento dos direitos da criança e do adolescente;

X. Representar em nome da pessoa e da família, contra a violação dos direitos previstos no art. 220, § 3<sup>°</sup>, inciso II, da Constituição Federal;

XI. Representar ao Ministério Público, para efeito das ações de perda ou suspensão do pátrio poder."

## Sistemática SIPIA

- 01. Tomar conhecimento do fato/situação através da:
  - Descrição do fato (Resumo do fato, Data, Local);
  - Tipificação do solicitante;
- 02. Tipificar o fato enquanto:
  - Violação de direito individual;
  - Violação de direito coletivo/difuso;
- 03. Executar, quando necessário, providências/encaminhamentos imediatos;
- 04. Identificar/cadastrar:
  - Criança/Adolescente (Pais e Responsável);
  - Grupo/Comunidade atingida;
- 05. Fazer a leitura do fato, enquanto violação de direito individual:
  - Dados específicos da criança/adolescente (situação de moradia, situação escolar e de ocupação/trabalho);
  - Especificação do direito violado;
  - Especificação do agente violador;
- 06. Decidir a ação mais adequada para garantir o direito violado:

- Escolher a Medida de Proteção;
- Verificar a existência de "Programa de atendimento" no município;
- 07. Promover a execução da (s) medida (s) de proteção:
  - Determinação do acompanhamento ( tipo e freqüência de relato de atendimento );
  - Encaminhamento de criança/adolescente e/ou pais para o programa escolhido;
  - Notificação da Entidade quando do não recebimento do relatório de acompanhamento estabelecido;
  - Representar junto a autoridade judiciária, em caso de descumprimento;
- 08. Encaminhar para o Ministério Público/ Autoridade Judiciária os casos previstos em lei.
- 09. Registrar o término do acompanhamento no encerramento do caso.
- 10. Emitir, periodicamente ou quando solicitado, os relatórios SIPIA sobre:
  - Perfil de criança/adolescente;
  - Perfil das violações;
  - Perfil da demanda não atendida;
  - Perfil do atendimento prestado;

## **Conceitos iniciais**

#### Objeto

Numa interface gráfica, objeto é qualquer componente visual que você manipula, de uma forma unitária e independente de outros itens, para realizar a tarefa. Num sistema de folha de pagamento, por exemplo, um dos principais objetos é o funcionário.

Assim o objeto não precisa existir fisicamente. Algumas vezes ele pode ser um processo, como por exemplo o objeto matrícula, no sistema de secretaria de escola.

#### Ação

São as coisas que você pode fazer com, ou para, um objeto, como por exemplo, incluir um funcionário ou alterar o endereço de um fornecedor.

#### Ícone

O sistema SIPIA representa seus principais objetos por imagens, chamadas ícones, com as quais pode-se interagir, tal como interage ao mundo real. Objetos pouco utilizados são somente acessados via itens da barra de menu.

## Quanto aos campos

1. Nas janelas, para se deslocar nos campos tecle TAB ou posicione com o mouse.

- 2. Todos campos aceitam apenas os caracteres listados abaixo:
  - Letras de A a Z, maiúsculas, minúsculas e acentuadas;
  - Espaços em branco;
  - Pontuação (,.;:...);
  - Barra ( / );
- 3. O nome da criança pode conter somente caracteres de (a..z, A..Z).
- 4. Caso algum caractere não seja aceito, o sistema mostrará uma mensagem indicando que tal caracter não pode ser utilizado.
- Os campos obrigatórios são assim chamados pois é necessário o seu preenchimento para efetivação dos processos. Os campos obrigatórios estarão identificados com seu respectivo tamanho máximo e sua validação.
- 6. Os campos opcionais são assim chamados pois podem ser ou não preenchidos.
- 7. O campo que tiver validação *INFINITO*, significa que não tem tamanho definido.
- 8. Os campos que possuam a alternativa *OUTRO* (*S*) permitem que, quando selecionados, se acrescente outra nova opção em um novo campo que será exibido.
- 9. Os campos que surgirem com o botão 🔽 ou o botão 🚥 quando clicados, exibem as opções possíveis no preenchimento do respectivo campo.

#### Quanto as guias

As guias são pastas que se encontram em determinadas janelas e permitem o preenchimento de informações relativas a respectiva janela.

#### Quanto ao botão direito do mouse

- 1. Clique o botão direito do mouse em qualquer lugar da área de dados.
- 2. Sempre que possível você recebe um menu de ações permitidas.
- 3. Clique na opção desejada.

## **Quanto ao NCAD**

Visando facilitar a busca de informações sobre crianças/adolescentes, o sistema gera o número do cadastro da criança/adolescente no conselho tutelar – NCAD.

O número de cadastro (NCAD) é formado pelas iniciais do nome da criança, a data de seu nascimento no formato DDMMAAAA e um número seqüencial, sem qualquer outro tipo de caracter senão letras (iniciais) e números (data de nascimento, número seqüencial).

1. Na geração das letras iniciais do NCAD :

a) Caso o nome possua 2 (duas) partículas: será utilizada a primeira letra do primeiro nome e as primeiras duas letras do segundo nome; (\*).

b) Caso o nome possua 3 (três) partículas: será utilizada as letras iniciais de cada partícula; (\*).

c) Caso o nome possua 4 (quatro) ou mais partículas: serão utilizadas as letras iniciais das duas primeiras e da última partícula; (\*).

d)Não será utilizada a acentuação na geração da partícula.

e) Nomes com menos de duas partículas válidas não serão aceitos.

(\*) Somente são contadas as partículas válidas seguindo a regra do item 2.

2. Na geração do NCAD as seguintes partículas são desprezadas:

a) Caso estejam ligando duas outras palavras:

# DA, DE, DI, DO, DU, DR, DAS, DOS, DAL ,DEL, DER, LA ,LE, LO, LAS, LES, LOS, VAN, VON, EL e E.

b) Caso forem a primeira dentro do nome e se o nome possuir mais de duas partículas:

CAP, CAPITAO, CEL, CORONEL, GAL, GEN, GENERAL, MAJ, MAJOR, SARG, SGTO, SARGENTO, TEN, TENENTE, BEL, BACHAR, BACHAREL, DR, DOUTOR, DRA, DOUTORA, ENG, ENGENHEIRO, ENGENHEIRA, MAL, MARECHAL, MED, MEDICO, PROF, PROFA, PROFESSOR, PE, PADRE, VIUVA e VVA.

c) Caso forem a última dentro do nome e se o nome possuir mais de duas partículas:

FILHO, FILHA, FA, FO, FILHOS, FILHAS, NETO, NETA, NETTO, NETTA, BISNETO, BISNETA, BISNETTO, BISNETTA, BISNET, PRIMO, PRIMA, SOB, SOBRIN, SOBRINHO, SOBRINHA, IRMAO, IRMAOS, SEGUND, SEGUNDO, TERCEIRO, TERCEIRA, JUNIOR, JR.

3. Caso não seja determinado o ano de nascimento, o ano será atribuído com base na idade aparente, o dia e o mês serão substituídos por 99 ("não declarada").

4. Como será feita a pesquisa usando o NCAD:

a) Caso o nome possua mais de 1 (uma) partícula com o mesmo NCAD, como no exemplo abaixo, a pesquisa nos arquivos do sistema ocorrerá da seguinte forma:

| Nome         | Data de nascimento | NCAD            |
|--------------|--------------------|-----------------|
| DAO DA SILVA | 04/11/1993         | JSI 04111993001 |
| DAO DA SILVA | 04/11/1993         | JSI 04111993002 |

b) Caso ocorram nomes iguais, mas idades diferentes a pesquisa do NCAD nos arquivos do sistema ocorrerá da seguinte forma:

| Nome          | Data de nascimento | NCAD            |
|---------------|--------------------|-----------------|
| PAULO PEDRO C | OELHO 04/11/1993   | PPC 04111993001 |
| PAULO PEDRO C | OELHO 99/99/1993   | PPC 99991993001 |

# A Interface do SIPIA

O comportamento de todos os elementos gráficos do SIPIA segue o padrão Windows, definido pela Microsoft, procurando, desta forma, fazer com que você aproveite os conhecimentos já adquiridos sobre este ambiente e reduza o número de conceitos novos a serem aprendidos.

- Janela Principal;
- Barra de Menu;
- Barra de Objetos;

- Barra de Ferramentas;
- Janela de Seleção;
- Janela de Associação;
- Janela de Edição;
- Janela Pesquisar;
- Menu Pop-up;
- Lista de Elementos;

### Janela Principal

A janela Principal é a primeira janela que aparece após a sua identificação ter sido aceita pelo Módulo de Segurança.

Quando você minimiza a janela Principal a sua sessão continua aberta. Ao fechála você encerra a sessão.

É na Área de Dados da janela Principal que as demais janelas se apresentam para que você possa realizar as operações no SIPIA.

A janela Principal possui elementos que você utiliza na sessão, tais como a Barra de Ferramentas, a Barra de Menus e a Barra de Objetos. Possui, ainda, a Barra de Status que apresenta informações do tipo: qual a situação do aplicativo ou da ação que se está realizando, qual o usuário da sessão, versão do aplicativo, a data e a hora.

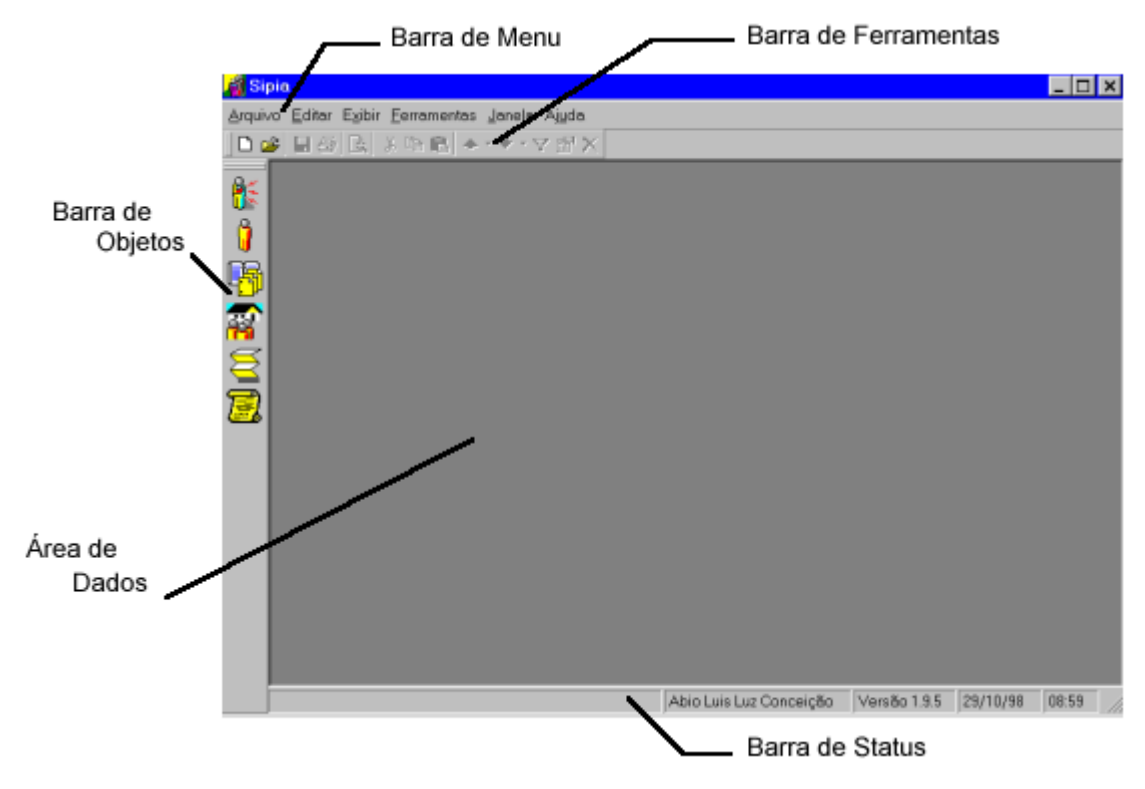

#### Barra de Menu

Esta barra localiza-se na parte superior da janela, logo abaixo da barra de título e possui os seguintes objetivos:

 facilitar o aprendizado do produto, pois você sempre pode ver todas as opções disponíveis do SIPIA; • permitir o acesso, via teclado, as funções do sistema. Você pode necessitar desta opção caso o seu "mouse" esteja com problema, ou ainda, por achar mais rápido o uso do teclado;

Quando um item possuir o sinal " 🕨 " significa que o mesmo possui um submenu, como no exemplo abaixo:

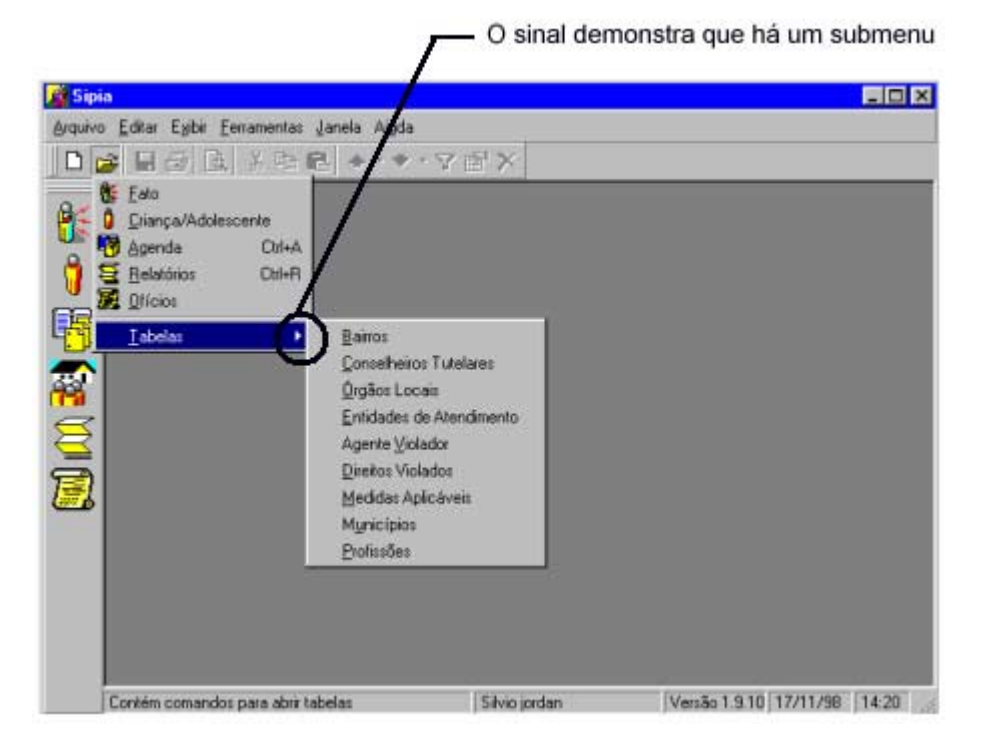

## Barra de Objetos

Nesta barra são apresentados os ícones que representam os objetos mais importantes do sistema. É a forma mais rápida de você acessar um objeto.

O sistema SIPIA possui os seguintes objetos:

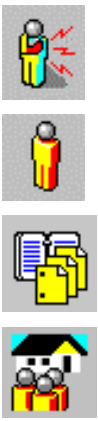

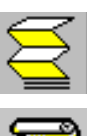

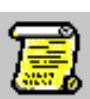

## Barra de Ferramentas

A função desta barra é agilizar o uso do sistema, permitindo que algumas ações sejam executadas de forma mais rápida.

Observe que estão disponibilizadas nesta barra somente as ações mais utilizadas do sistema.

O sistema SIPIA disponibiliza as seguintes ferramentas:

| Ľ        | Novo       |
|----------|------------|
| Ť        | Abrir      |
|          | Salvar     |
| 4        | Imprimir   |
| DA.      | Visualizar |
|          | Impressão  |
| ¥        | Recortar   |
|          | Copiar     |
| Ē.       | Colar      |
| $\nabla$ | Pesquisar  |
|          | Editar     |
| ×        | Excluir    |

## Janela de Seleção

A janela de Seleção é apresentada sempre que você ativa um objeto do aplicativo.

Este tipo de janela apresenta uma lista que pode ser classificada em ordem crescente ou decrescente apenas com o clique do mouse no cabeçalho da informação que você quer classificar.

|                           | Cab      | eçalho (identifio | cador e       |                   |
|---------------------------|----------|-------------------|---------------|-------------------|
| ne e nome da              | cla      | assificador da ir | nformação     | )                 |
| anela em uso              |          |                   |               |                   |
| E Fatos                   |          |                   |               |                   |
| Criança/Grupo             | Situação | Sexo              | Data registro | Conselheiro       |
| 👫 Asdrubal de Souza       | Aberto   | Masculino         | 26/10/98      | Luis Otávio Ermel |
| 🚯 Fabiana Torres de Almei | Aberto   | Feminino          | 25/10/98      | Luis Otávio Ermel |
| 👫 Fabiano Teobaldo Alva   | Aberto   |                   | 29/10/98      | Luis Otávio Ermel |
| 🏂 Fátima Tais Agora Luzia | Aberto   | Feminino          | 28/08/98      | Luis Otávio Ermel |
|                           |          |                   |               |                   |
| Fato(s) localizado(s)     |          |                   |               |                   |
| <b></b>                   | Res      | ultado da lista   |               |                   |

## Janela de Associação

A associação é feita através da transferência de informações de uma lista para outra. Você deve selecionar a linha e utilizar o botão de transferência caso deseje associar uma única informação. Transferindo as informações da lista da direita para a esquerda, você está fazendo a associação.

|                                                                                                    | Transfere <b>todos</b> os dados da<br><i>esquerda</i> para a <i>direita</i><br>Transfere o dado <b>selecionado</b><br>da <i>esquerda</i> para a <i>direita</i> |
|----------------------------------------------------------------------------------------------------|----------------------------------------------------------------------------------------------------|
| Lodas       Descrição       Educação       Esporte       Lazer, Cultura       Promoção e Defesa de Direitos       Saúde       Segurança       Trabalho | esus de Praga<br>Atendidas pela entidade<br>Descrição<br>Assistência Social<br><                                                                               |
| Transfere <b>todos</b> os dados da<br><i>direita</i> para <i>esquerda</i>                                                                              |                                                                                                    |
| Transfere o dado selecionado —<br>da direita para a esquerda                                                                                           | ]                                                                                                    |

## Janela de Edição

As guias *Fato*, *Direitos Violados*, *Medidas* e *Ofícios*, existentes neste tipo de janela servem para agrupar as informações que se referem a um mesmo assunto. Veja, no exemplo abaixo, as guias do Registro do Fato.

|                            |                  |               | Guias            |            |
|----------------------------|------------------|---------------|------------------|------------|
| 🕻 Elementos de Identi      | fica ;ão do Fato |               |                  | ? ×        |
| Eato Direitos Violados     | Medidas Oficios  |               |                  |            |
| Data do registro:          | 17/11/1998       |               | Número registro: |            |
| Ident. provisória :        |                  |               | Dados            | Direito    |
| Solicitante/denunciante:   |                  |               | •                | C Coletivo |
| Descrição do <u>f</u> ato: |                  |               |                  | ×          |
|                            |                  |               |                  | =          |
| Local fato:                |                  |               | Bairro:          | <u> </u>   |
| Data f <u>a</u> to:        | 17/11/1998       | Conselheiro : |                  |            |
| Providência imediata:      |                  |               |                  | E          |
|                            |                  |               |                  | -1         |
|                            | ,                |               |                  |            |
|                            |                  |               | OK               | Cancelar   |

### Janela Pesquisar

No caso de objetos que possuem muitas ocorrências é disponibilizada a janela com o botão *Pesquisar*, visando facilitar a pesquisa.

Veja o exemplo abaixo:

| Geral     Ayançado       Criança/ <u>G</u> rupo : |
|---------------------------------------------------|
| Conselheiro : Qualquer Conselheiro                |

Observe que existem diversos critérios pelos quais você pode fazer a pesquisa.

## O Botão de Reticências ---

Clique no botão de reticências, como no exemplo acima no campo *Data do registro* e você recebe uma nova janela para auxiliar no preenchimento da informação que está sendo solicitada, como no exemplo abaixo:

| Calendário 🗾 🗾 |    |    |    |                        |    |    |   |
|----------------|----|----|----|------------------------|----|----|---|
| Julho          |    |    | -  | <b>-</b> 1998 <b>-</b> |    |    |   |
| D              | S  | Τ  | Q  | Τ                      | S  | D  |   |
| 28             | 29 | 30 | 1  | 2                      | 3  | 4  |   |
| 5              | 6  | 7  | 8  | 9                      | 10 | 11 |   |
| 12             | 13 | 14 | 15 | ТБ                     | 17 | 18 |   |
| 19             | 20 | 21 | 22 | 23                     | 24 | 25 |   |
| 26             | 27 | 28 | 29 | 30                     | 31 | 1  |   |
| 2              | 3  | 4  | 5  | 6                      | 7  | 8  |   |
|                |    |    |    |                        |    |    | 1 |

Clique no número para \_ selecionar o dia do mês

### Menu Pop-up

Esse tipo de menu é acionado pelo botão direito do mouse e possui as mesmas opções do menu do objeto contido na barra de menu.

O menu pop-up está disponível na janela de seleção dos objetos que possuem menu.

| Clique o botão direito<br>do mouse para utiliza<br>o menu pop-up | r ———                                                  |                        |           |                    |
|------------------------------------------------------------------|--------------------------------------------------------|------------------------|-----------|--------------------|
| Elementos de Identificação                                       | do Fato                                                |                        |           | ? ×                |
| Eato Direitos Violados Medida                                    | s Ofícios                                              |                        |           |                    |
| Data do registro: 17/11/                                         | 1998                                                   | Número                 | registro: |                    |
| Ident. provisória : Joãzinł                                      | o                                                      | De                     | ndos      | eito<br>Lodividual |
| Solicitante/denunciante: A prop                                  | ia Criar Desfager                                      |                        |           | Cojetivo           |
| Descrição do <u>f</u> ato:                                       | <u>R</u> eportar<br><u>C</u> opier<br>Colar<br>Excluir |                        |           | R<br>N             |
| Local fato:                                                      | Seleciona                                              | r Tudo <u>B</u> airrox |           | •                  |
| Data fato: 17/11/                                                | 1998 Cons                                              | elheiro :              |           |                    |
| Providência imediata:                                            |                                                        |                        |           | N<br>N             |
|                                                                  |                                                        |                        | OK        | Cancelar           |

## Lista de elementos

Quando você seleciona um item da lista ( clicando sobre ele ) ocorrem os seguintes eventos na janela:

- a linha selecionada fica destacada;
- os botões de ação são habilitados à medida que você tenha permissão;

| Bairros                    | ? ×            |
|----------------------------|----------------|
| Nome:                      |                |
|                            | Pesquisar      |
|                            | hannand        |
| cavalhada 🔺                | <u>F</u> echar |
| centro                     |                |
| favela do beco             | Editer         |
| favela do rio              | Telejiner un   |
| fazenda souza              | Novo           |
| IAPI                       |                |
| ipanema                    | Excluir        |
| petropolis                 |                |
| praia do lami              | Imprimir       |
| serraria                   |                |
| Vila do IAP1               |                |
|                            |                |
|                            |                |
|                            |                |
| 14 Bairro(s) localizado(s) |                |
|                            |                |
|                            |                |
|                            |                |
| Lista de Elementos         |                |
|                            |                |

## Quanto aos botões

Dentro do padrão de interface adotado pelo Sipia, uma ação é executada a partir do "clique" em um botão.

Quando você abre uma janela de tabela alguns botões estão desabilitados. O sistema aguarda que você digite alguma informação no campo de entrada ou clique em algum item da lista para habitar os botões que você pode usar.

Os botões dentro das janelas, apresentam uma padronização de funcionamento conforme descrito a seguir:

#### Botão Pesquisar

Use este botão para pesquisar a existência de um item. A pesquisa inicia-se ao clicar o botão e faz uma busca a partir das informações previamente solicitadas nos arquivos do sistema. Quando não há solicitação de nenhuma informação e clica-se o botão *Pesquisar*, ocorre uma pesquisa sem critérios, onde são trazidos, na lista de elementos, todos os itens existentes.

#### Botão Fechar

Use este botão para sair da janela.

#### Botão Editar

Use este botão para alterar informações do item que deve estar previamente selecionado na lista de elementos.

#### Botão Novo

Use este botão para acrescentar um novo item e suas respectivas informações.

#### Botão Excluir

Use este botão para eliminar informações do item ou o próprio item se for o caso. Este item deve estar previamente selecionado na lista de elementos. Você receberá uma pequena janela para confirmar a eliminação do item.

#### Botão Imprimir

Use este botão para imprimir a lista de itens. Ao clicar no botão *Imprimir*, você recebe a janela para visualizar a impressão.

#### Botão Adicionar

Use este botão para acrescentar informações no item que está sendo trabalhado ( Ex: entidades de atendimento, bairros, conselheiros tutelares, órgãos locais, ...).

#### Botão Remover

Use este botão para remover informações do item ou o próprio item se for o caso. Este item deve estar previamente selecionado na lista de elementos. A remoção será realizada sem solicitar confirmação.

#### Botão OK

Clique este botão para confirmar todas as alterações que você fez na tabela. Somente após clicar este botão é que as alterações são realmente efetivadas no banco de dados.

#### Botão Cancelar

Clique este botão para sair da janela que você se encontra sem realizar alterações.

## Contato para a solução de problemas

Se você tiver problemas na utilização do SIPIA, ligue para o responsável pelo suporte técnico.

Você pode encontrá-lo no item de menu *Ajuda*, subitem *Sobre o SIPIA – local*, onde você recebe a janela *Sobre o SIPIA*. Ao clicar o botão *Suporte Técnico* você recebe todas as informações do responsável pelo suporte técnico.

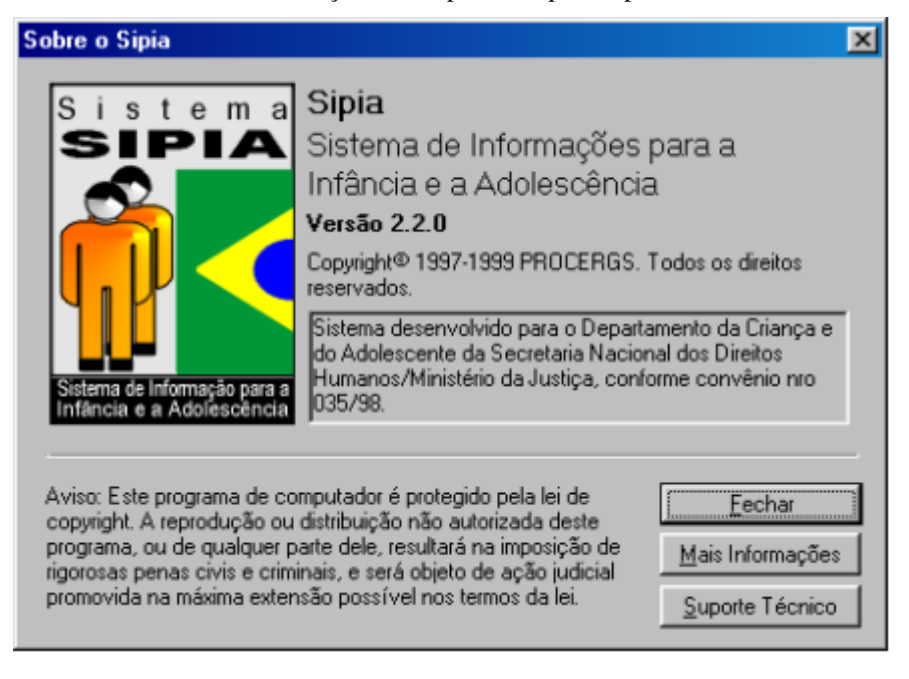

#### Botão Fechar

Clique neste botão para fechar a janela Sobre o Sipia.

#### Botão Mais Informações

Clique neste botão para receber informações a respeito da responsabilidade técnica do sistema.

#### Botão Suporte Técnico

Clique neste botão e você recebe informações para obter suporte técnico do sistema.

Antes de entrar em contato com o responsável pelo suporte técnico, certifique-se de ter as informações sobre:

- a mensagem exata que apareceu;
- o que você estava fazendo no momento em que ocorreu o problema;
- como você tentou resolver o problema, caso tenha feito alguma coisa;

# Sobre a Ajuda

# Quanto ao Manual de Ajuda on-line Sipia

O Sipia dispõe da ajuda on-line, que pode ser acessado à medida que ocorrerem dúvidas no preenchimento dos campos ou em determinado processo do sistema.

## Usando item de menu Ajuda, opção Conteúdo

1. Clique o item de menu Ajuda, opção Conteúdo.

Clique em *Conteúdo* e você recebe o manual on-line

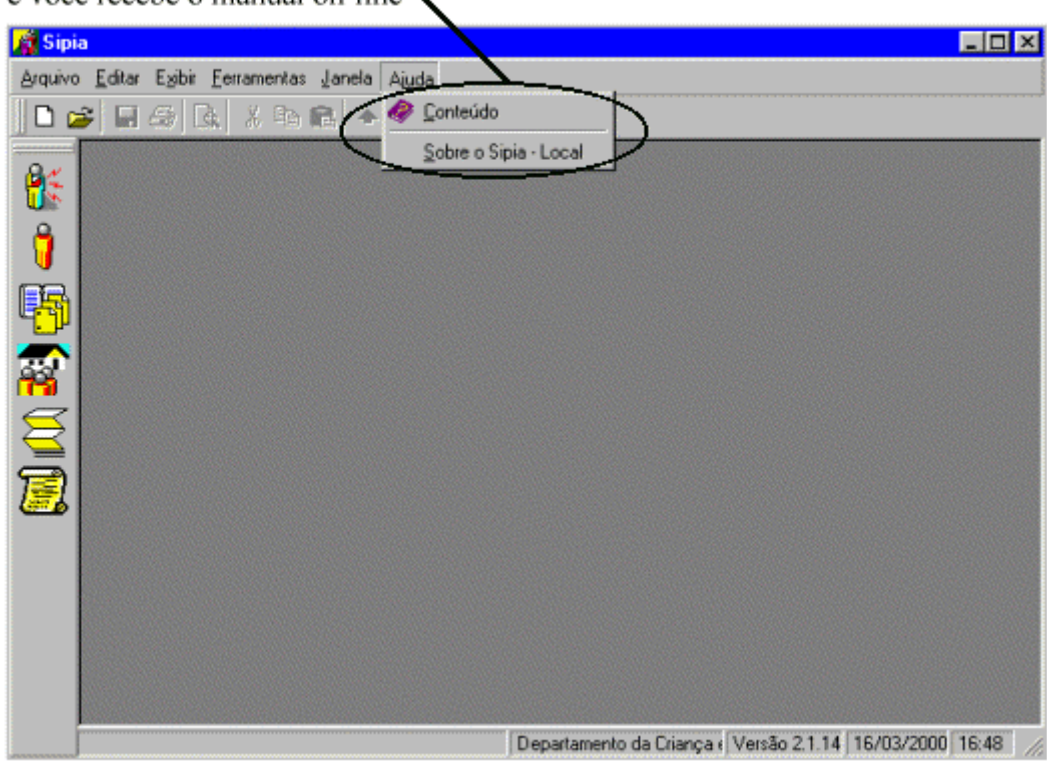

## Como usar a Ajuda

O sistema de ajuda foi criado com o objetivo de facilitar o entendimento dos processos que compõem o sistema Sipia. Ele contém informações sobre o funcionamento do Sipia.

A janela *Conteúdo* contém itens que têm o objetivo de auxiliar e orientar na utilização do sistema SIPIA. Clicando sobre os textos em verde, você encontrará informações relacionadas com os assuntos citados. Para retornar ao programa, clique no botão *Fechar* acima.

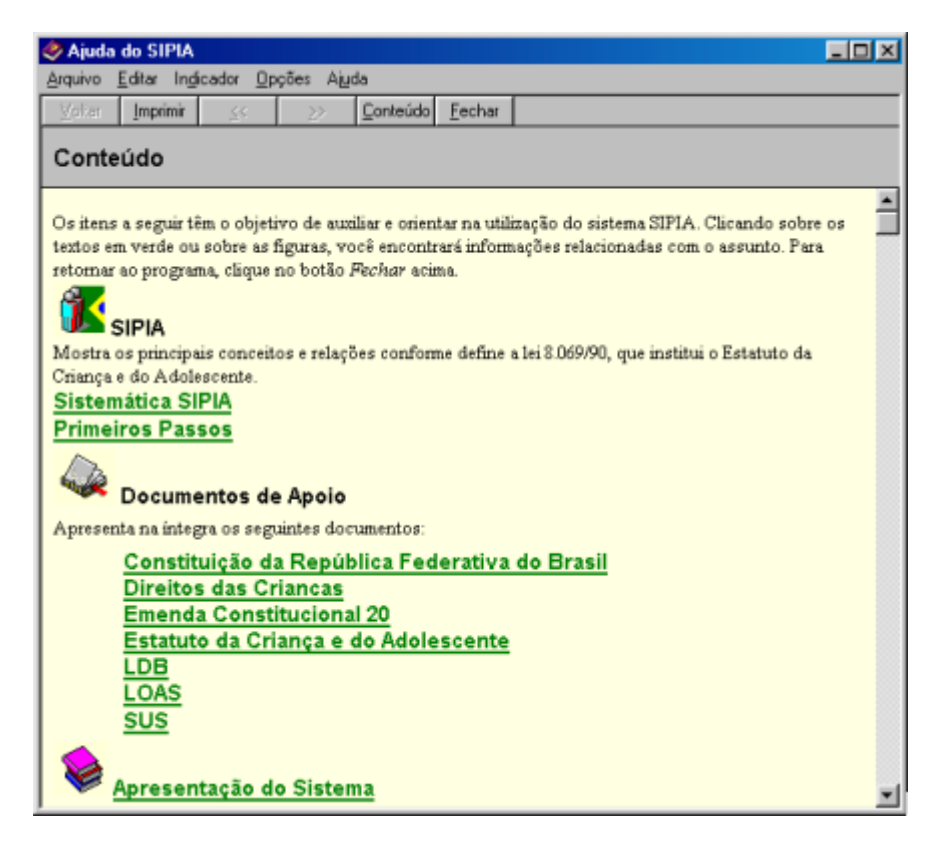

## Usando a tecla F1

A ajuda contextual ou ajuda de campo é ativada através da tecla F1. Ela fornece informações relativas à janela ou ao campo que está sendo operado no momento.

#### Botões da janela Ajuda

Os botões disponíveis pelo sistema estão localizados na parte superior da janela de Ajuda e são os seguintes:

### Tópicos da Ajuda

Clique neste botão e você recebe a janela *Tópicos da Ajuda:* < nome do tópico >, possibilitando na pasta *Conteúdo* que você visualize toda a estrutura da Ajuda e na pasta *Localizar* que você encontre alguma palavra contida no ajuda.

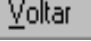

...... Retorna à última tela apresentada.

Imprimir

...... Imprime o tópico que está sendo apresentado na tela.

....... Clique neste botão e você retorna ao item imediatamente anterior ao assunto semelhante, disposto na estrutura de apresentação do manual de ajuda on-line.

....... Clique neste botão e você avança ao item imediatamente posterior ao assunto semelhante, disposto na estrutura de apresentação do manual de ajuda on-line.

**Conteúdo** ..... Apresenta a janela com o conteúdo geral da ajuda do Sipia. Os principais componentes do Ajuda são os seguintes:

- Sipia: Trata dos principais conceitos e relações conforme define a lei 8.069/90, que institui o Estatuto da Criança e do Adolescente e apresenta um link com o fluxograma da sistemática Sipia e o link *Primeiros Passos* com a descrição de como efetuar o registro e tratamento de informações sobre a garantia dos direitos fundamentais preconizado pelo Estatuto da Criança e do Adolescente.
- Documentos de Apoio: Apresenta na íntegra os seguintes documentos: *Constituição da República Federativa do Brasil, Direitos das Crianças, Emenda Constitucional 20, Estatuto da Criança e do Adolescente, LDB, LOAS e SUS.*
- Apresentação do Sistema: Trata das características e conceitos gerais do Sipia.
- Documentação do Sipia: Trata dos principais processos e forma de preenchimento dos campos.
- Como usar a Ajuda: Trata da navegação entre campos e janelas do arquivo de ajuda.

Fechar

## Usando o ponto de interrogação das janelas

- 1. Clique no ponto de interrogação da janela.
- Após clicar com o cursor em forma de interrogação sobre o botão ou campo, conduza-o ao campo ou botão em dúvida e clique no botão esquerdo do mouse e você recebe a ajuda.

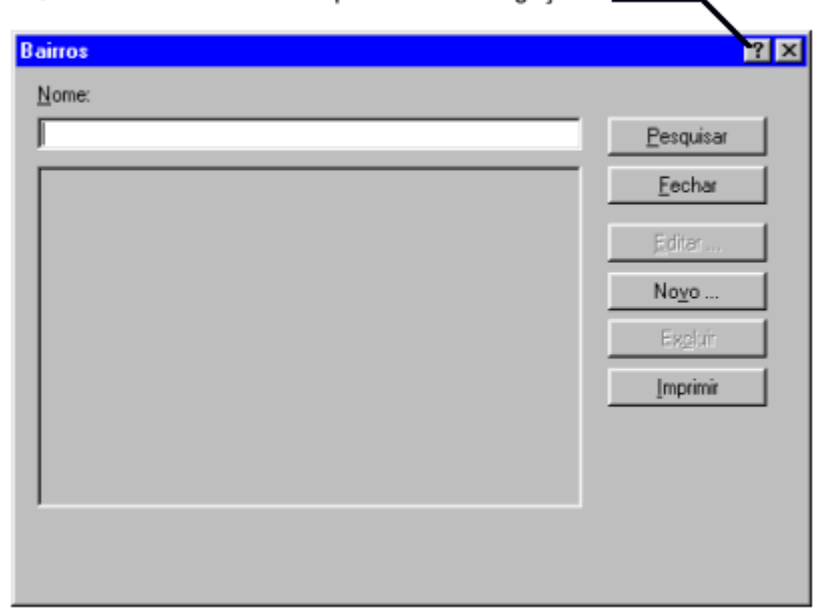

O cursor toma a forma do ponto de interrogação

# A instalação do Sipia

# Introdução

Este capítulo fornece uma visão dos recursos necessários para a instalação do Sipia e os passos para executar o procedimento.

# Pré-requisitos para a instalação

Para a instalação do Sipia é necessário que se tenha:

- Windows 95 ou superior;
- Processador 486 ou superior;
- 32 MB de RAM;
- 150 MB disponível em Disco rígido;
- Vídeo colorido SVGA (Resolução mínima 640 x 480);
- Impressora Jato de tinta com resolução mínima de 300 x 300 DPI, configurada com drivers instalados;
- No painel de controle do Windows, o item *Configurações* Regionais deve estar selecionado para Português (Brasil).

Na guia *Data*, no campo *Estilo de data abreviada*, deve constar o seguinte formato: dd/mm/aa ou dd/mm/AAAA.

Na guia *Hora*, no campo *Estilo de Hora*, deve constar o seguinte formato: HH:mm:ss.

## **Execução do SIPIA**

Na primeira vez que o sistema for executado, você receberá a seguinte mensagem:

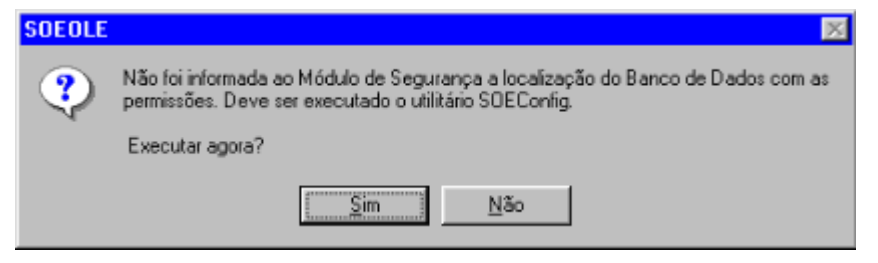

Clique no botão Sim e você recebe a seguinte janela:

| Configuração do a                                           | mbiente SOE                                    |
|-------------------------------------------------------------|------------------------------------------------|
| Sigla do <u>S</u> istema: p<br>Banco de Dados d             | ia<br>lo SOE                                   |
| <ul> <li>MS Access</li> <li>ODBC</li> <li>OLE DB</li> </ul> | Caminho para o MDB:<br>C:\BDados\Sipia\soe.mdb |
| C Mainframe                                                 |                                                |
|                                                             | Aiuda <u>A</u> paga Cancela <u>G</u> rava      |

Informe os campos da janela acima.

Este procedimento indicará ao sistema a localização do banco de dados de auditoria e controle de acesso.

Se esta configuração, descrita acima, não for realizada, o sistema não será ativado.

# **Operando o Sipia**

# Introdução

Este capítulo trata, de forma suscinta, a operação do Sistema Sipia: como é o processo de identificação, o que deve ser feito para tornar o sistema operável e a finalização do aplicativo Sipia.

# Sessão

### Inicializando a sessão

A inicialização do aplicativo Sipia ocorre com o processo de identificação, ou "logon", que consiste em informar o seu nome e a sua senha, garantindo a *segurança* no acesso dos dados do Sistema Sipia. É executado automaticamente, logo que o Sipia é ativado.

O cadastramento da senha dos novos usuários e a troca da mesma é feito nesse momento. Clique no botão *Mais* para expandir a janela e informar a nova senha. Para maiores informações sobre cadastramento e alteração da senha, consulte o tópico *Cadastramento da senha*.

Enquanto você está numa sessão, todas as alterações ou exclusões são registradas como tendo sido feitas por você. Portanto, nunca deixe uma sessão aberta no seu microcomputador, com a sua senha, pois caso alguém o utilize, e faça alguma alteração no sistema, ficará registrado como tendo sido feito por você. Pelo mesmo motivo nunca deixe que alguém conheça a sua senha.

Para poder entrar no sistema, você já deve ter sido autorizado previamente a utilizá-lo. Caso contrário, a seguinte mensagem é apresentada:

| Módulo de Segurança 🛛 🔀 |                                                        |  |  |
|-------------------------|--------------------------------------------------------|--|--|
| ⚠                       | O usuário 'Admin' não está autorizado ao sistema 'PIA' |  |  |
|                         | (OK]                                                   |  |  |

Ao efetuar o processo de "logon" (processo de identificação), você pode receber a seguinte mensagem:

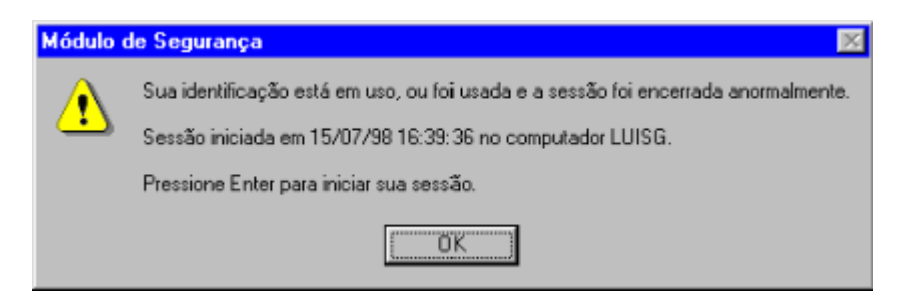

Esta mensagem é apresentada nas seguintes situações:

- você encerrou uma sessão de forma anormal, como por exemplo, desligou a máquina;
- existe uma sessão ativa, em outra estação de trabalho, com a sua identificação;

### Finalizando a sessão

O encerramento normal do SIPIA é feito através do menu Arquivo, item Sair ou

pelo controle *Fechar*  $\checkmark$  da janela principal. Qualquer outra forma de encerrálo, como por exemplo, desligar a máquina, é chamado de encerramento "anormal".

Caso o término não seja efetuado normalmente, você fica com uma sessão pendente. Neste caso, receberá um aviso no próximo processo de "logon" que efetuar no aplicativo. Para maiores informações, consulte o tópico *Inicializando a sessão*, neste mesmo capítulo.

# Ferramentas

# Introdução

Este capítulo descreve as ferramentas oferecidas pelo sistema: Geração do Arquivo Consolidado, Envio do Arquivo Consolidado, Confirmação de Recebimento do Arquivo Consolidado, Backup, Unificação de Crianças/Adolescentes, Segurança, Editor de Ofícios e Configuração do Conselho.

# Geração do Arquivo Consolidado

1. Clique no item de menu *Ferramentas*, subitem *Geração do Arquivo Consolidado*.

Você recebe a janela Gerar Arquivo Consolidado.

2. Clique no botão *Iniciar* e será gerado um arquivo contendo os fatos encerrados registrados pelo Conselho Tutelar.

Ao término da geração, você visualiza o resultado da geração e recebe a janela para transmitir o arquivo consolidado com a seguinte mensagem: " Geração realizada com sucesso. Deseja transmitir agora ?".

- 3. Clique no botão *Sim* para transmitir o arquivo consolidado, clique no botão *Não* para desistir da transmissão do arquivo.
- 4. Clique no botão *Fechar* para fechar a janela.

# Envio do Arquivo Consolidado

O arquivo consolidado pode ser enviado da seguinte forma:

- Após a geração do arquivo consolidado;
- Via barra de menu, item *Ferramentas*;

Em ambas situações, o envio do arquivo Consolidado recomendado é via envio eletrônico, pois evita possíveis problemas com o envio do disquete gravado, além disso permite a confirmação do recebimento por parte do Núcleo de referência do Sipia de forma mais rápida e segura.

## Após a geração do arquivo consolidado

1. Ao término da geração do arquivo consolidado, você visualiza o resultado da geração e recebe a janela para transmitir o arquivo consolidado com a seguinte mensagem: " Geração realizada com sucesso. Deseja transmitir agora ?".

- 2. Clique no botão *Sim* para transmitir o arquivo consolidado. Conforme a forma de envio do consolidado determinada no aplicativo SipiaCom, você enviará o arquivo consolidado via disquete ou via envio eletrônico.
- 3. Caso a forma de envio seja eletrônico, inicia-se o processo de envio do arquivo consolidado e ao término do envio do consolidado, você recebe a janela com a seguinte mensagem: "Arquivo consolidado transmitido com sucesso." Clique no botão *OK*.
- 4. Caso a forma de envio seja via disquete, você recebe a janela com a seguinte mensagem: "**Insira um disquete vazio na unidade A:**". Insira um diquete vazio e clique no botão *OK*.

Caso o disquete inserido não esteja vazio, você recebe a janela com a seguinte mensagem: " O disquete inserido na unidade A: não está vazio. Deseja continuar? Todos os dados do disquete serão apagados."

- 5. Clique no botão *OK* para apagar os dados do disquete e continuar com o envio do arquivo consolidado, ou clique no botão *Cancelar* para desistir de apagar o disquete e desistir do envio do arquivo consolidado.
- Caso você tenha clicado no botão OK prossegue o processo de envio do arquivo consolidado e ao término do envio do consolidado, você recebe a janela com a seguinte mensagem: "Arquivo consolidado gravado com sucesso."Clique no botão OK.

# Usando a barra de menu, item *Ferramentas*, subitem *Envio do Consolidado*

1. Clique no item de menu *Ferramentas*, subitem *Envio do Arquivo Consolidado*.

Você recebe a janela SipiaCom.

Conforme a forma de envio do arquivo consolidado determinada no aplicativo SipiaCom, você enviará o arquivo consolidado via disquete ou via envio eletrônico.

- 2. Caso a forma de envio seja eletrônico, inicia-se o processo de envio do arquivo consolidado e ao término do envio do consolidado, você recebe a janela com a seguinte mensagem: "Arquivo consolidado transmitido com sucesso." Clique no botão *OK*.
- 3. Caso a forma de envio seja via disquete, você recebe a janela com a seguinte mensagem: "**Insira um disquete vazio na unidade A:**". Insira um diquete vazio e clique no botão *OK*.
- 4. Caso o disquete inserido não esteja vazio, você recebe a janela com a seguinte mensagem: " O disquete inserido na unidade A: não está vazio. Deseja continuar? Todos os dados do disquete serão apagados."
- 5. Clique no botão *OK* para apagar os dados do disquete e continuar com o envio do arquivo consolidado, ou clique no botão *Cancelar* para desistir de apagar o disquete e desistir do envio do arquivo consolidado.
- 6. Caso você tenha clicado no botão *OK* prossegue o processo de envio do arquivo consolidado e ao término do envio do consolidado, você recebe a janela com a seguinte mensagem:

"Arquivo consolidado gravado com sucesso." Clique no botão OK.

# Confirmação do Recebimento do Arquivo Consolidado

O sistema controla a geração, o envio e a confirmação do envio do arquivo Consolidado.

Esta confirmação pode ocorrer sob três formas:

- Via envio eletrônico;
- Via disquete de retorno;
- Via código de retorno;

#### Usando o envio Eletrônico

Ao final do processo de envio eletrônico do arquivo consolidado, o sistema SipiaCom recebe a confirmação do envio do arquivo consolidado. Esta confirmação é atualizada automaticamente na próxima vez que o usuário entrar no sistema.

### **Confirmações Manuais**

O envio de um arquivo consolidado via disquete, não gera uma confirmação deste envio automaticamente, pois o SipiaCom não tem como saber se o disquete que foi gerado chegou ao seu destino.

O Sipia provê duas formas de registro destas confirmações: via disquete de retorno ou via código de retorno.

#### Usando disquete de retorno

1. Todo o disquete que um conselho tutelar envia para o núcleo de referência do Sipia é processado e o núcleo por sua vez, gera um disquete de retorno que é remetido de volta ao conselho tutelar.

De posse deste disquete, ao gerar um novo arquivo consolidado o sistema apresenta a seguinte mensagem:

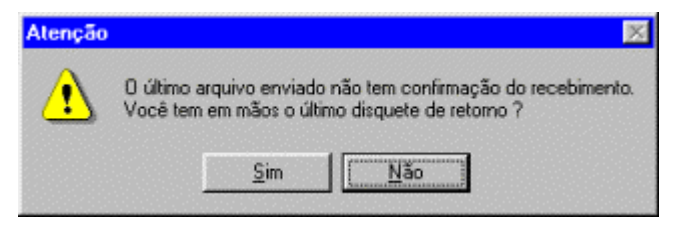

2. Clique no botão Sim e você recebe a janela Drive do Arquivo.

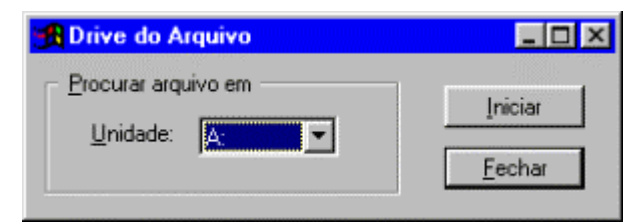

3. Informe a unidade onde deve ser encontrado o arquivo de confirmação do recebimento do arquivo consolidado.
4. Clique no botão *Iniciar* para iniciar a busca pelo arquivo de confirmação do recebimento do consolidado.

Caso o arquivo não seja encontrado, você recebe a janela com a seguinte mensagem: " **Não foi encontrado o arquivo necessário no drive/disquete inserido**". Clique no botão *OK*.

#### Usando o código de retorno

Você recebe a seguinte mensagem:

Caso o conselho tutelar não tenha recebido o disquete de retorno, ou o disquete apresentar problemas, o Sipia prevê uma forma alternativa para registrar a confirmação do recebimento, através de um código de retorno fornecido pelo suporte técnico do Sipia.

1. Neste caso, de posse deste código de retorno você pode gerar um novo arquivo consolidado.

Atenção 

 O último arquivo enviado não tem confirmação do recebimento.

 Você tem em mãos o último disquete de retorno ?

 Sim

- 2. Caso você não tenha recebido o disquete de retorno, clique no botão *Não* e você recebe a seguinte janela.
- 3. O código de retorno de confirmação do recebimento do arquivo consolidado deve ser fornecido pelo Núcleo de referência do Sipia.

| Atenção | ×                                      |
|---------|----------------------------------------|
| ⚠       | Você tem em mãos o código de retorno ? |
|         | <u>S</u> im <u>N</u> ão                |

4. Clique no botão Sim e você recebe a janela Informe o código!

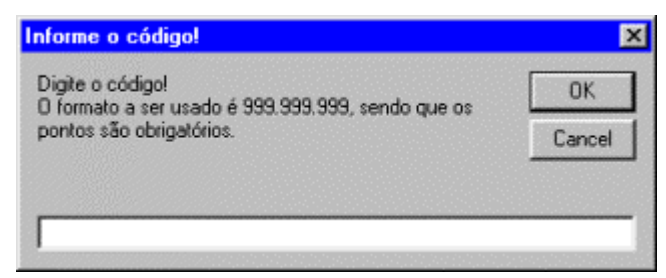

5. Informe o código de retorno fornecido pelo Núcleo de referência do Sipia e clique no botão *OK*.

Caso o código de retorno informado não for válido, você recebe a janela:

| Atenção | ×                                                                       |
|---------|-------------------------------------------------------------------------|
| ⚠       | O código de retorno informado não é válido. Deseja informar novamente ? |
|         | <u>S</u> im <u>N</u> ão                                                 |

- 6. Clique no botão *Sim* para informar novamente o código de retorno ou clique no botão *Não*.
- 7. Se você clicou no botão Não você recebe a janela Sipia com as informações do Núcleo de referência do Sipia responsável pelo suporte técnico do sistema e pelo envio do código de retorno de recebimento do arquivo consolidado. Entre em contato com o Núcleo de referência do Sipia para obter o código de retorno.

#### Quanto à regravação do arquivo Consolidado

Se você deseja gerar um novo Consolidado sem ter recebido a confirmação do envio do último arquivo Consolidado, você recebe a seguinte janela:

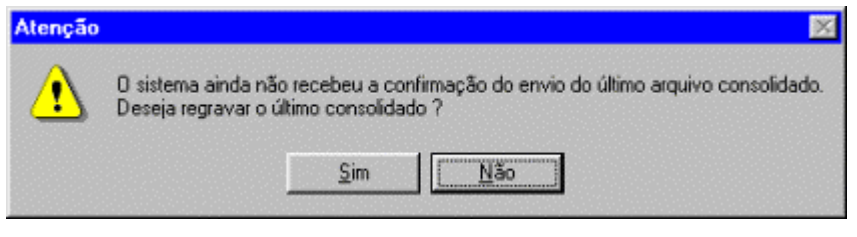

1. Clique no botão *Sim* para iniciar a geração do arquivo consolidado e transmití-la novamente.

#### Mensagens essenciais ao envio do arquivo Consolidado

O sistema pode apresentar, em períodos pré definidos pela configuração do conselho, mensagens que obrigam o usuário a realizar o envio do arquivo Consolidado, tais como:

| Sipia<br>Você tem 11 dias pa             | a enviar o arquivo consolidado do período de 15/09/1998 à 24/0 | <b>5/1999</b> . |
|------------------------------------------|----------------------------------------------------------------|-----------------|
| Deseja enviá-lo ago                      | 57                                                             |                 |
|                                          | <u>Sim</u> <u>N</u> ão                                         |                 |
| OU                                       |                                                                |                 |
| Sipia                                    | ×                                                              |                 |
| Você deve enviar o<br>do período de 15/0 | rquivo consolidado<br>/1998 e 24/05/1999.                      |                 |
| ( OK )                                   | Cancelar                                                       |                 |
| A                                        | ······································                         |                 |

As mensagens acima auxiliam o usuário a determinar o momento correto de realizar a geração e posterior envio do arquivo consolidado, portanto é desnecessária a preocupação do usuário com relação a gerar arquivos consolidados freqüentemente, haja visto que o sistema informa automaticamente o momento adequado.

## Backup

#### Como gerar Backup

1. Clique no item de menu *Ferramentas*, no subitem *Backup*, na opção *Geração*.

Você recebe a janela Gerar backup.

Selecione onde deverá ser gerado o backup, para isso clique na opção desejada.

2. Clique no botão *Iniciar*. Você recebe a barra de percentual de realização do backup. Pressione *ESC* se desejar cancelar o backup.

Caso tenha dúvidas, consulte o tópico Janela Gerar Backup.

Você recebe uma janela informando a conclusão do processo.

3. Clique no botão *Fechar* para fechar a janela.

#### **Como restaurar Backup**

1. Clique no item de menu *Ferramentas*, no subitem *Backup*, na opção *Restauração*.

Você recebe a janela Restaurar backup.

Selecione de onde deve ser restaurado o backup, para isso clique na opção desejada.

Selecione o conteúdo a ser restaurado.

Antes de efetuar a restauração dos dados solicitados, o sistema gera automaticamente um backup em disco rígido.

2. Clique no botão *Restaurar* para restaurar dados de um backup anteriormente gerado. Informe os dados solicitados e confirme a restauração.

Se você desejar cancelar restauração do backup, pressione ESC.

3. Clique no botão *Desfazer última* para retornar os dados a situação anterior a restauração.

Informe os dados solicitados e confirme a restauração.

Se você desejar cancelar restauração do backup, pressione ESC.

4. Clique no botão Fechar para fechar a janela.

#### Mensagens essenciais do backup

O sistema pode apresentar, em períodos pré definidos pela configuração do conselho, mensagens que obrigam o usuário a realizar o backup para utilização do sistema, tais como:

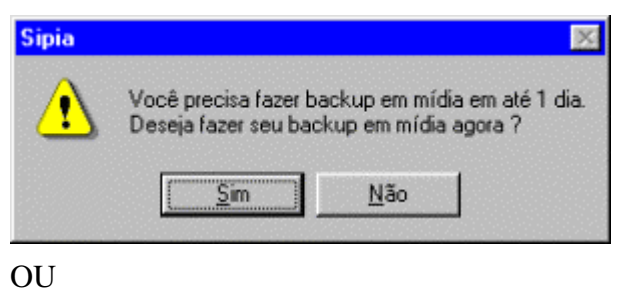

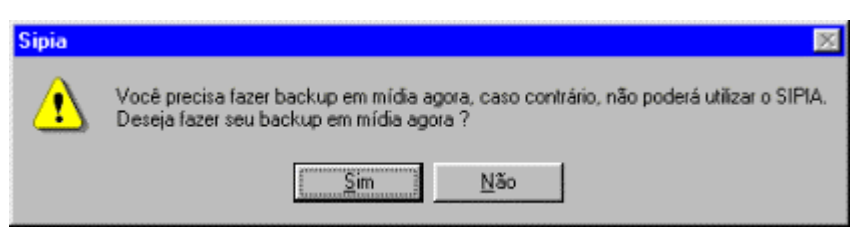

#### OU

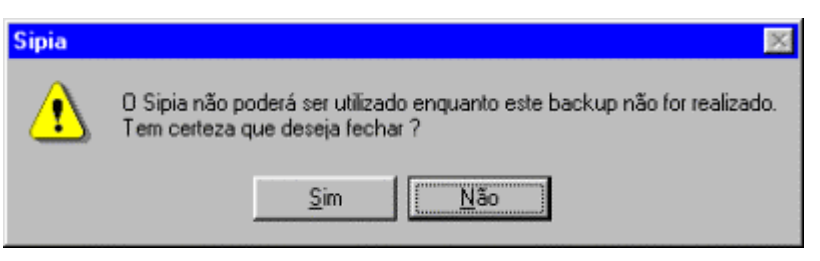

## Unificação de Crianças/Adolescentes

Caso você tenha incluído Crianças/Adolescentes de forma duplicada ou equivocada, a unificação permite que você corrija esta ação conservando o registro correto e excluindo o registro errado.

Para unificar crianças/adolescentes, siga os passos abaixo:

1. Clique no item de menu *Ferramentas*, no subitem *Unificação de Crianças/Adolescentes*.

Você recebe a janela Unificação de Crianças/Adolescentes.

2. Informe o nome da criança/adolescente cujas informações serão excluídas e clique no botão *Localizar*.

Você recebe na tela abaixo a criança/adolescente informada.

- 3. Clique no botão Próximo.
- 4. Informe a criança/adolescente que recebe as informações da criança/adolescente anterior e clique no botão *Localizar*.

Você recebe na tela abaixo a criança/adolescente informada.

5. Clique no botão Próximo.

Você recebe a janela com as informações que serão excluídas e com as informações que serão mantidas.

- 6. Clique no botão *Concluir* para confirmar as informações ou clique no botão *Cancelar* para desistir.
- Se você clicou no botão Concluir, você recebe a seguinte mensagem: "Unificação concluída com sucesso!". Clique no botão OK.

## Segurança

#### Visão Geral

O ponto fundamental situa-se na segurança das informações do usuário. Obriga que todos os usuários possuam senhas para poderem acessar as informações do sistema SIPIA. Além disto, ele registra quais as alterações que foram efetuadas no banco de dados, quem as fez e quando foram feitas.

#### Usuários

Os usuários do sistema SIPIA podem ser divididos em três grupos:

- Administradores;
- Usuários normais;

• Usuários eventuais;

O Administrador é o responsável pela instalação e configuração do software, além do cadastramento dos conselheiros tutelares ( usuários normais ).

Um conselheiro tutelar é um usuário normal que tem acesso a todas as funções do sistema, com exceção da configuração do software no Conselho Tutelar.

O usuário eventual somente poderá atualizar as tabelas de bairros e entidades de atendimento e seus programas.

As ações que cada usuário pode realizar, já estão previamente cadastradas.

#### Senha

Para sua segurança a senha é pessoal e sigilosa.

Somente você pode atualizá-la. Com isto você garante que ninguém faça uma alteração no banco de dados.

Quando você é cadastrado no sistema SIPIA você ainda não possui senha.

#### Cadastramento da senha

Na primeira vez que você usar o sistema deverá fazer o cadastramento da sua senha. Isto é feito no processo de identificação do usuário, ou seja, logo na primeira tela do SIPIA.

Se você ainda não registrou a sua senha e tenta utilizar o sistema, você recebe a seguinte mensagem:

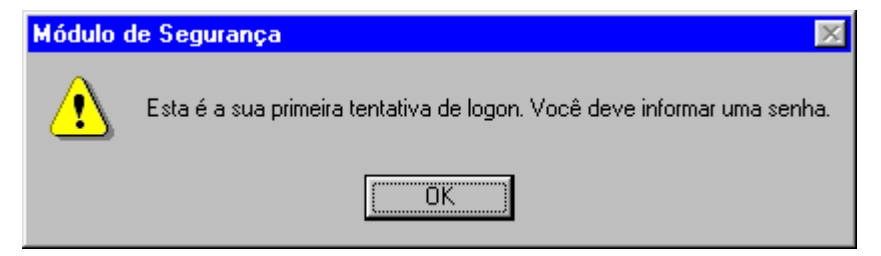

Clique o botão OK para retornar à janela de identificação e registrar a sua senha.

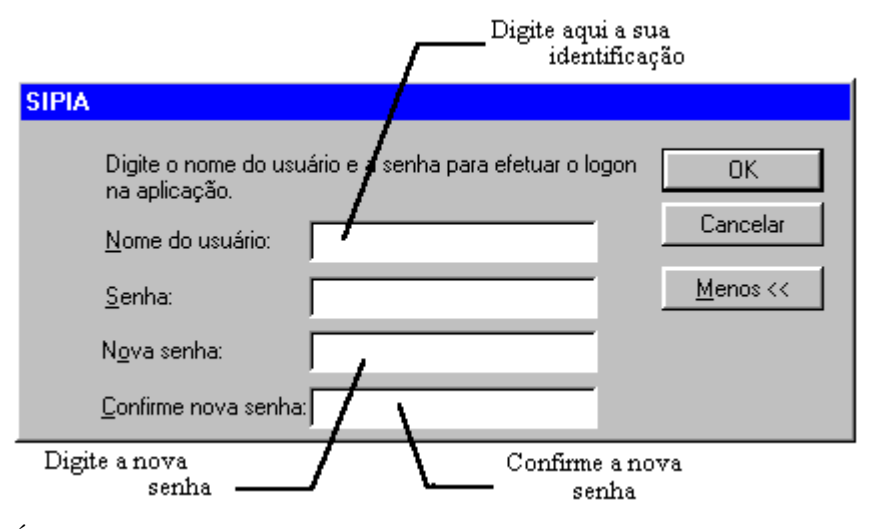

É importante que você registre a sua senha imediatamente após o seu cadastramento pelo Administrador.

#### Alteração da senha

Você pode alterar a sua senha durante a utilização do sistema, menu *Ferramentas*, subitem *Segurança*, opção *Alterar senha*. Você recebe a janela *Alteração de senha*:

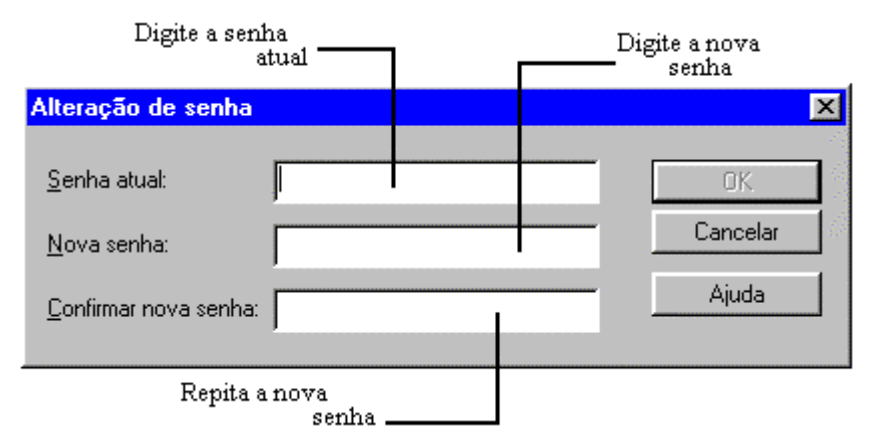

#### Esquecimento da senha

Se você esquecer a sua senha solicite a outro conselheiro ou ao Administrador que inicialize a sua senha. Assim na próxima vez que você entrar no sistema deverá cadastrar uma nova senha.

## Editor de Ofícios

O editor de ofícios é o instrumento utilizado para elaboração de modelos de ofícios que serão utilizados pelo sistema Sipia e para a alteração e impressão dos ofícios gerados durante a aplicação de medidas ou quando solicitado pelo usuário.

#### Elaboração de Modelo de Ofício

Somente o Administrador do Sipia poderá atualizar modelos de ofícios das categorias Medidas de Proteção, Encaminhamentos Legais e Requisições de Serviços.

O Administrador do Sipia e o conselheiro tutelar poderão manter (criar, alterar, excluir) novos modelos de ofícios da categoria *Outros*.

Clique no item de menu Ferramentas, subitem Editor de Ofícios.

Você recebe a janela Seleção de Modelos.

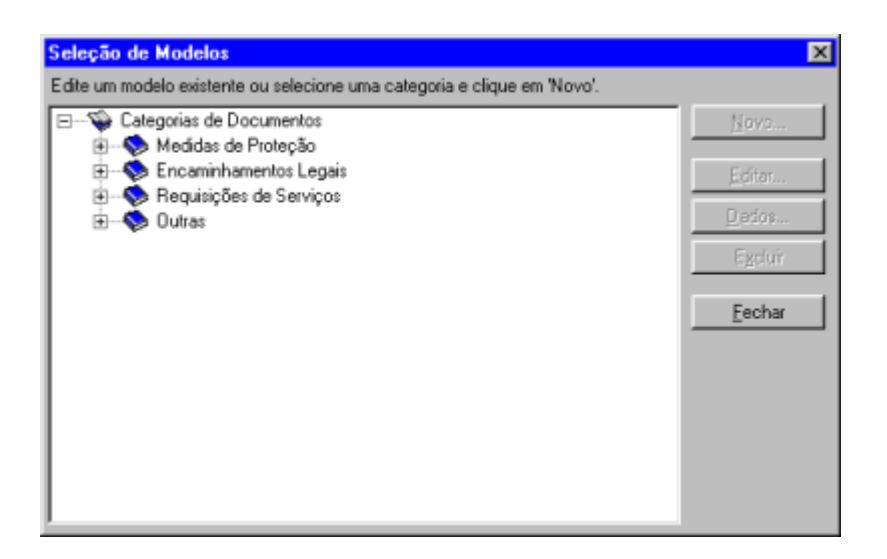

### Como acrescentar um novo modelo de ofício

Para acrescentar modelos de ofícios, utilize a seguinte opção :

• Via barra de menu, item *Ferramentas*, opção *Editor de ofícios;* 

## Usando a barra de menu, item *Ferramentas*, opção *Editor de ofícios*

1. Na barra de menu, clique no item *Ferramentas*, opção *Editor de ofícios*.

Você recebe a janela Seleção de Modelos.

- 2. Os modelos de ofício estão agrupados nas categorias: *Medidas de Proteção, Encaminhamentos Legais, Requisições de Serviços* e *Outras.*
- 3. Selecione a categoria de ofício desejada.
- 4. Clique o botão Novo.

Você recebe a janela Dados do Modelo de Ofício.

5. Preencha os campos e clique o botão OK.

Você recebe a janela *Editor de Ofícios [Novo Modelo de Ofício]*. Caso tenha dúvidas a respeito do editor , consulte o tópico *Quanto ao funcionamento do Editor de Ofícios*.

- 6. Elabore o modelo de ofício.
- 7. Após a finalização do modelo de ofício, salve o seu trabalho

clicando no botão u clique no item de menu *Arquivo*, opção *Salvar*.

### Como consultar/alterar um modelo de ofício

Para consultar/alterar um modelo de ofício, utilize a seguinte opção :

• Via barra de menu, item Ferramentas, opção Editor de ofícios;

## Usando a barra de menu, item *Ferramentas*, opção *Editor de ofícios*

1. Na barra de menu, clique no item Ferramentas, opção Editor de ofícios.

Você recebe a janela Seleção de Modelos.

Caso tenha dúvidas quanto ao editor de ofícios, consulte o tópico *Quanto ao funcionamento do Editor de Ofícios*.

2. Selecione um modelo de ofício e clique no botão *Editar* para consultar/alterar informações do modelo selecionado.

Você recebe a janela com o editor de ofícios para consultar/alterar o ofício selecionado. Após a finalização das alterações, salve o seu trabalho clicando

no botão u clique no item de menu Arquivo, opção Salvar.

# Como alterar dados cadastrais do modelo de ofício

Para alterar dados cadastrais do modelo de ofício, utilize a seguinte opção:

• Via barra de menu, item *Ferramentas*, opção *Editor de ofícios*;

## Usando a barra de menu, item *Ferramentas*, opção *Editor de ofícios*

- Na barra de menu, clique no item *Ferramentas*, opção *Editor de ofícios*. Você recebe a janela *Seleção de Modelos*.
- 2. Selecione um modelo de ofício e clique no botão Dados.

Você recebe a janela *Dados do Modelo de Ofício* para alterar os dados cadastrais do modelo selecionado.

3. Clique no botão *OK* para confirmar as informações ou clique no botão *Cancelar* para desistir e sair da janela.

Caso tenha dúvidas quanto a janela Dados do Modelo de Ofício, consulte janela Dados do Modelo de Ofício.

## Como eliminar um modelo de ofício

Para eliminar um do modelo de ofício, utilize a seguinte opção :

• Via barra de menu, item Ferramentas, opção Editor de ofícios;

## Usando a barra de menu, item *Ferramentas*, opção *Editor de ofícios*

- Na barra de menu, clique no item *Ferramentas*, opção *Editor de ofícios*. Você recebe a janela *Seleção de Modelos*.
- 2. Selecione um modelo de ofício e clique no botão Excluir.

Você recebe a janela para confirmar a eliminação do modelo de ofício selecionado.

Somente poderão ser eliminados os modelos criados pelo Conselho Tutelar ou pelo Administrador do Sipia.

## Elaboração de Ofício a partir de um Modelo de Ofício

Para as ações que exigem a emissão de um ofício, o sistema automaticamente apresentará o ofício a ser elaborado após a execução da ação, como por exemplo, aplicação de Medida de Proteção.

Em todas as janelas que existir o botão *Ofício*, ao ser pressionado, o sistema exibirá a janela *Seleção de Modelos* permitindo a elaboração de uma ofício a partir do modelo. Selecione o modelo desejado e clique o botão *Editar*. O sistema apresentará o Editor de Ofício com o modelo selecionado. Em caso de dúvida, consulte o tópico *Quanto ao funcionamento do Editor de Ofícios*.

O sistema também permite que o usuário elabore um ofício, a partir de um modelo existente a qualquer momento. Caso tenha dúvidas, consulte o tópico *Como acrescentar novos ofícios*.

#### Quanto ao funcionamento do Editor de Ofícios

As funções são semelhantes ao editor de texto Word, contudo, você pode inserir variáveis durante a elaboração do ofício. As variáveis inseridas são permanentes dentro do modelo e são preenchidas automaticamente pelo sistema sempre que possível. Caso tenha dúvidas quanto a inserir variáveis, consulte o tópico *Como Inserir Variáveis*.

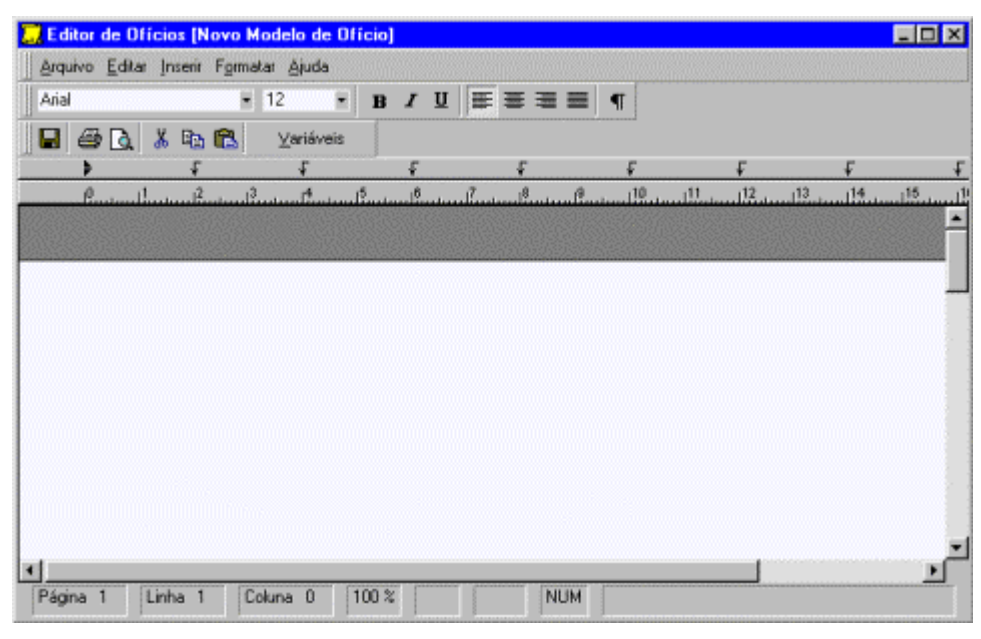

Após a digitação do ofício para salvá-lo no modo *Rascunho*, clique no botão

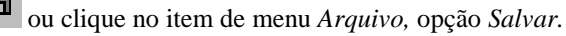

Um ofício salvo no modo Rascunho poderá ser alterado posteriormente.

Esta ação não encerrará o Editor de Ofício.

| - | _ | - |
|---|---|---|
| _ |   | _ |

Para salvar e emitir o ofício clique no botão **L**. Você recebe uma janela solicitando a confirmação do salvamento. Esta ação não encerrará o Editor de Ofícios.

Clique no botão X, ou no item de menu *Arquivo*, opção *Sair* para encerrar o editor de ofício.

#### Como Inserir Variáveis

No editor de ofícios posicione o cursor no local onde você deseja inserir a variável no modelo de ofícios.

Clique no item de menu *Inserir* opção *Variáveis* ou no botão *Variáveis* e você recebe a janela *Variáveis do Ofício*.

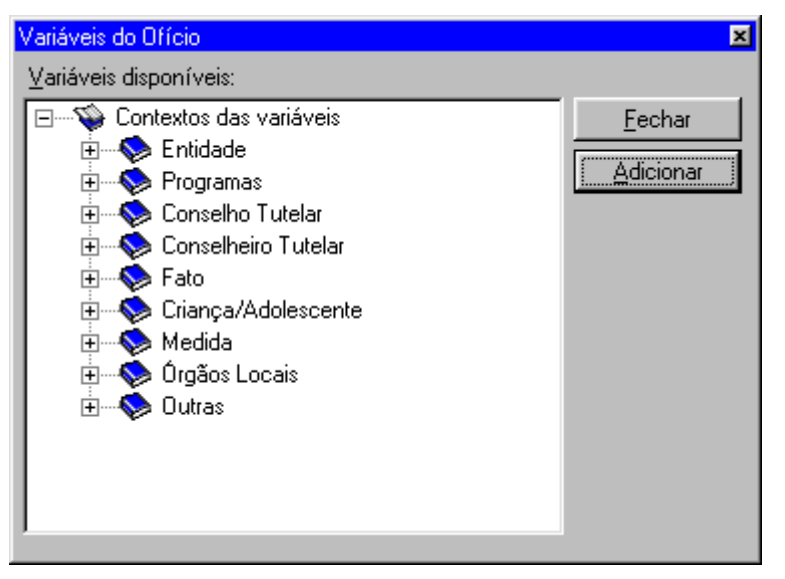

As variáveis disponíveis podem ser utilizadas tanto na elaboração de um modelo de ofício, como no momento de editar o ofício propriamente dito.

As variáveis se apresentam agrupadas pelos contextos em que podem ser utilizados.

Selecione a variável a ser inserida clicando no contexto das variáveis e nos seus itens disponíveis. Durante a elaboração do ofício, ao inserir uma variável, sempre que possível, seu conteúdo será automaticamente preenchido.

Clique o botão Adicionar para adicionar a variável selecionada.

Clique o botão Fechar para sair desta janela.

## Configuração do Conselho

#### Como Configurar o Conselho

A atualização da configuração do Conselho Tutelar é realizada pelo Administrador.

Conforme a sua situação de usuário, a configuração do conselho **não** estará habilitada para alterações, somente para consulta.

Na hipótese da configuração do conselho estar habilitada, informe os campos. Alguns campos, contudo, serão automaticamente preenchidos. Para se deslocar entre os campos tecle TAB.

Você recebe a janela Configuração do Conselho com a guia Geral selecionada.

Nesta janela você informará dados específicos do conselho. Para maiores informações consulte o tópico *Janela Configuração do Conselho*.

| Geral                                                                                                    | Backup                                | Banco de Dados           | Consolidado                                                   | Suporte Técnico  |
|----------------------------------------------------------------------------------------------------|---------------------------------------|--------------------------|---------------------------------------------------------------|------------------|
| Nome:                                                                                                    | Conselho Tutelar M                    | icro Região 1            | Número do consel                                              | ho: R\$91340001T |
| Tipg:                                                                                                    | Conselho Tutelar                      | •                        |                                                               |                  |
| Endereço:                                                                                                    | Rua João Plinio, 32                   | 44                       | CE <u>P</u> :                                                 | 91340-001        |
| DDD/Telefone:                                                                                                | 051 / 22100004                        | UE / Município:          | RS V Port                                                     | o Alegre 💌       |
| Contato:                                                                                                    |                                       |                          |                                                               |                  |
|                                                                                                    | · · · · · · · · · · · · · · · · · · · |                          |                                                               |                  |
| Observação:                                                                                                  | CT de Teste                           |                          |                                                               |                  |
| Obser <u>v</u> ação:<br>Lej municipal de<br>criação do conselho:                                             | CT de Teste                           |                          | Data de criação:                                              | 14/03/1992       |
| Obseryação:<br>Lej municipal de<br>criação do conselho:<br>Abrangência:                                      | CT de Teste<br>121451<br>Parcial      | Area de atuação          | Data de criação:<br>Atende o Cent                             | 14/03/1992       |
| Obseryação:<br>Lej municipal de<br>criação do conselho:<br>Abrangência:<br>Dados técnicos                    | CT de Teste<br>121451<br>Parcial      | Area de at <u>u</u> ação | Data de criação:<br>Atende o Cent                             | 14/03/1992       |
| Obseryação:<br>Lei municipal de<br>criação do conselho:<br>Abrangência:<br>Dados técnicos<br>Tipo de acesso: | CT de Teste<br>121451<br>Parcial      | Area de atuação          | Da <u>t</u> a de criação:<br>Atende o Cent<br>do último fato: | 14/03/1992       |

## Fatos

## Introdução

Este capítulo descreve os principais processos referente a fatos envolvendo a violação ou não-atendimento dos direitos assegurados a criança/adolescente. O fato se constitui basicamente na descrição do fato, na identificação da criança/adolescente ou grupo/comunidade atingida, na identificação do direito violado e na identificação das medidas para restituição do direito violado e no acompanhamento destas medidas.

### Como registrar o fato

Para registrar o fato é necessário realizar todo processo de registro, ou seja:

- 1. Tomar conhecimento do fato/situação.
- 2. Tipificar o fato.
- 3. Identificar/cadastrar a criança/adolescente.
- 4. Executar providências/encaminhamentos, quando necessário.
- 5. Fazer a leitura do fato, enquanto violação de direito individual.
- 6. Decidir a ação mais adequada para garantir o direito violado.
- 7. Promover a execução de medida(s) de proteção.
- 8. Encaminhar para o Ministério Público/Autoridade Judiciária os casos previstos em lei.

Utilize uma das opções abaixo para registrar um fato:

- Via barra de ferramentas;
- Via barra de menu, item Arquivo;
- Via barra de menu, item *Fatos;*
- Via barra de objetos;

#### Usando a barra de ferramentas

1. Clique no botão L, opção Novo Fato.

Você recebe a janela *Elementos de Identificação do Fato* com as guias: *Fato, Direitos Violados, Medidas* e *Ofícios,* para registrar um novo fato.

2. Realize o processo de registro de forma completa, preencha todos os campos.

3. Clique no botão *OK* após o preenchimento dos campos para confirmar o registro do fato no cadastro ou clique no botão *Cancelar* para desistir.

#### Usando a barra de menu, item Arquivo

1. Clique no item de menu *Arquivo*, no subitem *Novo*, na opção *Novo Fato*.

Você recebe a janela *Elementos de Identificação do Fato*, com as guias: *Fato, Direitos Violados, Medidas* e *Ofícios*, para registrar um novo fato.

- 2. Realize o processo de registro de forma completa, preencha todos os campos.
- 3. Clique no botão *OK* após o preenchimento dos campos para confirmar o registro do fato no cadastro ou clique no botão *Cancelar* para desistir.

#### Usando a barra de menu, item Fatos

O item de menu *Fatos* estará habilitado quando o fato estiver sendo localizado.

1. Clique no item de menu Fatos, no subitem Novo Fato.

Você recebe a janela *Elementos de Identificação do Fato* com as guias: *Fato, Direitos Violados, Medidas* e *Ofícios*, para registrar um novo fato.

- 2. Realize o processo de registro de forma completa, preencha todos os campos.
- 3. Clique no botão *OK* após o preenchimento dos campos para confirmar o registro do fato no cadastro ou clique no botão *Cancelar* para desistir.

## Como identificar/cadastrar criança/adolescente

1. Para identificar a criança/adolescente é necessário primeiramente registrar o fato. Caso tenha dúvidas consulte o tópico *Como registrar o fato*.

Na janela *Elementos de Identificação do Fato*, o campo *Direito* deve estar selecionado como: *Individual*.

- 2. Clique o botão *Cadastro Cri/ Ado*. Você recebe a janela *Criança / Adolescente do Fato <* número >.
- 3. Preencha os campos e clique o botão *Localizar*. O sistema efetiva a pesquisa procurando a criança informada.

Se a criança já estiver cadastrada você recebe a janela com a(s) criança(s) localizada(s). Senão, você recebe a mensagem informando que o sistema não encontrou a criança.

- 4. Clique o botão *Novo* ou *Adicionar*. Você recebe a janela com as guias: *Identificação*, *Outros Dados* para identificar a criança/adolescente.
- 5. Clique no botão *OK* após o preenchimento dos campos para confirmar a identificação da criança/adolescente ou clique no botão *Cancelar* para desistir.

## Como identificar/cadastrar grupo/comunidade atingida

Este caso se aplica quando houver mais de uma criança/adolescente que tenha sofrido uma violação de direito (de fato ou em potencial), na qual é possível identificar individualmente as crianças/adolescentes que sofreram esta violação.

1. Para identificar o grupo é necessário primeiramente registrar o fato. Caso tenha dúvidas consulte o tópico *Como registrar o fato*.

Na janela *Elementos de Identificação do Fato*, o campo *Direito* deve estar selecionado como *Coletivo*.

- 2. Clique o botão *Cadastro Grup/ Com*. Você recebe a janela *Grupo do fato:* < número >.
- 3. Preencha os campos e clique o botão *Localizar*. O sistema efetiva a pesquisa procurando o grupo/comunidade atingida informada.

Se o grupo/comunidade atingida já estiver cadastrada, você recebe a janela com os grupo(s)/comunidade (s) atingida(s) localizada(s). Senão, você recebe a mensagem informando que o sistema não encontrou o grupo/comunidade atingida.

- 4. Clique o botão *Novo* ou *Adicionar*. Você recebe a janela *Identificação de Grupo / Comunidade Atingida*.
- 5. Clique no botão *OK* após o preenchimento dos campos para confirmar a identificação do grupo / comunidade atingida ou clique no botão *Cancelar* para desistir.

# Como identificar os direitos violados da criança/adolescente a partir do fato

- 1. Para identificar o direito violado é necessário primeiramente *Identificar a criança / adolescente*. Caso você tenha dúvidas, consulte o tópico *Como identificar criança/adolescente*.
- 2. Na guia *Direitos Violados* clique no botão *Adicionar* para acrescentar um direito violado.

Você recebe a janela *Direitos Violados da Criança/Adolescente:* < nome criança >.

- Para definir o direito violado clique sobre o direito fundamental, sobre as categorias de violação e você recebe as categorias específicas de violação.
- Clique sobre a categoria específica de violação e você recebe abaixo uma pequena janela com a respectiva descrição da categoria.
- 5. Para definir o direito fundamental violado selecione o agente violador clique duas vezes sobre a categoria específica de violação ou selecione a categoria específica de violação e clique no botão *Adicionar*.

Você recebe a janela Escolha o Agente Violador.

6. Clique sobre o grupo de agentes violadores e o agente violador adequado e clique o botão OK.

Em tela abaixo, você recebe a coluna *Direito Violado* com a categoria específica de violação e a coluna *Agente Violador*, com o agente que violou o direito.

- 7. Para retirar um direito violado e seu agente violador clique sobre o direito violado e clique no botão *Remover*.
- 8. Para finalizar a operação, clique o botão Fechar.
- 9. Para remover algum direito violado selecione-o e clique o botão *Remover*.
- 10. Para alterar o agente violador de um direito violado, selecione-o e clique o botão *Editar*.
- 11. Clique no botão *OK* para confirmar o direito violado ou clique no botão *Cancelar* para desistir.

# Como identificar os direitos violados do grupo/comunidade atingida a partir do fato

- 1. Para identificar o direito violado é necessário primeiramente Identificar o grupo/comunidade atingida. Caso tenha dúvidas, consulte o tópico *Como identificar grupo/comunidade atingida*.
- 2. Na guia *Direitos Violados* clique no botão *Adicionar* para acrescentar um direito violado.

Você recebe a janela Direitos Violados do Grupo/Comunidade: < nome do grupo >.

- 3. Para definir o direito violado, clique sobre o direito fundamental ou sobre o direito das populações indígenas.
- Clique sobre a categoria específica de violação e você recebe abaixo uma pequena janela com a respectiva descrição da categoria.
- 5. Para definir o direito fundamental violado clique duas vezes sobre a categoria específica de violação ou selecione a categoria específica de violação e clique no botão *Adicionar*.

Em tela abaixo, você recebe a coluna *Direitos Violados* com a categoria específica de violação.

- 6. Para remover um direito violado clique sobre o direito violado na coluna *Direitos Violados* e clique no botão *Remover*.
- 7. Para finalizar a operação, clique o botão Fechar.

# Como identificar/acompanhar medidas aplicáveis para restituir o direito violado

Para identificar/acompanhar medidas aplicáveis é necessário primeiramente identificar o direito violado. Caso tenha dúvidas de como identificar o direito violado, consulte o tópico *Como identificar os direitos violados da criança/adolescente a partir do fato* ou *Como identificar os direitos violados do grupo/comunidade atingida a partir do fato*.

#### Como identificar medida Adequada

1. Na guia *Medidas* clique no botão *Adicionar Adequada* para acrescentar medidas de proteção, encaminhamentos ou requisições adequadas ao fato.

Você recebe a janela Medidas Adequadas ao Fato < número >.

Medida Adequada: É a medida mais adequada à restituição do direito violado. Deve ser determinada independentemente da existência ou não de entidade /programa de atendimento

- 2. Clique sobre a medida aplicável e você recebe as medidas específicas. Clique sobre a medida específica desejada.
- Clique o botão Adicionar para adicionar a medida de proteção, encaminhamento ou requisição adequada ao fato.

Na coluna *Descrição* consta a medida aplicável. Na coluna *Situação* consta a situação da medida. Na coluna *Entidade* consta a entidade de atendimento da medida em execução, se esta já foi indicada.

- 4. Para remover alguma medida aplicável, selecione-a e clique o botão *Remover*.
- 5. Após as medidas adequadas serem adicionadas clique o botão *Fechar*.

Você recebe a guia *Medidas* com as medidas aplicáveis adicionadas.

#### Como identificar medida Possível

1. Na guia *Medidas* clique no botão *Adicionar Possível* para acrescentar as medidas de proteção possíveis ao fato.

Este botão somente estará habilitado se houver medida adequada identificada que não possua entidade/programa de atendimento.

Você recebe a janela Medidas Possíveis ao Fato < número >.

Somente serão exibidas as medidas de proteção que estejam vinculadas a alguma entidade/programa de atendimento.

- 2. Clique sobre a medida aplicável e você recebe as medidas específicas. Clique sobre a medida específica desejada.
- 3. Clique o botão *Adicionar* para adicionar a medida de proteção possível ao fato.

Na coluna *Descrição* consta a medida aplicável. Na coluna *Situação* consta a situação da medida. Na coluna *Entidade* consta a entidade de atendimento da medida em execução, se esta já foi indicada.

- 4. Para remover alguma medida aplicável, selecione-a e clique o botão *Remover*.
- 5. Após as medidas possíveis serem adicionadas clique o botão *Fechar*.

Você recebe a guia *Medidas* com as medidas aplicáveis adicionadas.

Medida Possível: É a medida que, mesmo não sendo a mais adequada, é possível de ser executada pois existe entidade/programa de atendimento que dá suporte a esta medida

SIPIA Sistema de Informação para a Infância e a Adolescência

## Como remover medidas

Somente podem ser removidas medidas que ainda não foram aplicadas. Só devem ser removidas as medidas que foram cadastradas por engano no fato.

1. Para remover alguma medida, selecione-a e clique o botão *Remover*.

### Como editar medidas

1. Para alterar informações referente a aplicação da medida, selecione-a e clique o botão *Editar*.

Você recebe a janela para alterar as informações.

2. Preencha/altere os campos e clique o botão OK.

### Como aplicar Medida de Proteção

- 1. Para que uma medida possa ser aplicada, é necessário que exista alguma entidade/programa de atendimento vinculada à medida de proteção.
- 2. Selecione a medida de proteção e clique o botão *Aplicar*.

Você recebe a janela *Aplicar Medida:* < nome > para vincular o programa que atenderá a medida.

3. Para aplicar a medida selecione o programa desejado. Em tela abaixo você recebe informações adicionais sobre o programa.

Clique o botão *Aplicar* para vincular esta medida ao programa selecionado.Você recebe a janela *Aplicação da Medida:* < nome >.

Preencha os campos com as informações adequadas e clique o botão OK.

Você recebe a janela *Dados do Ofício:* < nome >. Preencha os campos com as informações adequadas e clique o botão *OK*.

Você recebe a janela *Editor de Ofícios*. Caso tenha dúvidas consulte o tópico *Editor de Ofícios*.

- 4. Para imprimir clique o botão *Imprimir*. Caso tenha dúvidas consulte o tópico *Como Imprimir Fatos*.
- 5. Para sair desta janela clique o botão Fechar.
- 6. Na aplicação do *Programa Pago*, o sistema solicita a emissão obrigatória do ofício de termo de responsabilidade.

Uma medida só é considerada Aplicada, quando o ofício for emitido. Caso tenha dúvidas quanto a emissão do ofício, consulte o tópico *Como emitir ofício*.

A vinculação entre medidas de proteção e programas de atendimento é efetuada na janela Entidades de Atendimento.

O Programa deve ser definido como pago ou não. Um programa pago indica que ele não atende medidas gratuitamente. Na janela Novo Programa do (a) <nome da entidade de Atendimento> você pode informar se o Programa é pago.

#### Como aplicar Encaminhamentos ou Requisições

1. Selecione o encaminhamento ou a requisição e clique o botão *Aplicar*.

Você recebe a janela *Aplicar < encaminhamento, requisição >:<* nome >.

2. Preencha os campos e clique o botão *OK* para confirmar as informações.

Você recebe a janela *Dados do Ofício:* < nome >. Preencha os campos com as informações adequadas e clique o botão *OK*.

Você recebe a janela Editor de Ofícios.

Caso tenha dúvidas consulte o tópico Editor de Ofícios.

#### Como acompanhar medidas

Para acompanhar medida, é necessário que a mesma tenha sido aplicada.

1. Selecione uma medida Aplicada e clique o botão Acompanhamento.

Você recebe a janela *Acompanhamento de < medida, encaminhamento, requisição >: <* nome >.

2. Para acrescentar novos acompanhamentos da medida, clique o botão *Novo*.

Você recebe a janela *Novo Acompanhamento de < medida, encaminhamento, requisição* >: < nome > para informar o acompanhamento. Preencha os campos com as informações adequadas e clique o botão OK.

3. Para eliminar algum acompanhamento, selecione-o e clique o botão *Excluir*.

Você recebe a janela para confirmar a exclusão do acompanhamento. Clique *Sim* para confirmar a exclusão.

4. Para alterar informações de algum acompanhamento, selecione-o e clique o botão *Editar*.

Você recebe a janela com o nome da medida para realizar alterações. Preencha/altere os campos e clique o botão *OK*.

5. Para emitir o ofício no modo *Rascunho*, clique o botão *Emitir* ofício.

Você recebe a janela do editor de ofícios com o ofício selecionado. Caso tenha dúvidas, consulte o tópico *Editor de Ofícios*.

#### Como encerrar uma medida

O encerramento de uma medida é realizado através da inclusão de um acompanhamento de encerramento. Após encerrar uma medida, os seus acompanhamentos não podem ser alterados a menos que esta medida seja reaberta.

1. Para encerrar o acompanhamento da medida clique o botão Encerrar.

Você recebe a janela *Encerramento do Acompanhamento de < medida, encaminhamento, requisição >: <* nome >.

- 2. Preencha os campos com as informações adequadas e clique o botão *OK*.
- 3. Para sair desta janela, clique o botão Fechar.

#### Como reabrir uma medida

Somente podem ser reabertas as medidas executadas.

- 1. Na janela *Elementos de Identificação do Fato* selecione a Medida adequada executada que você deseja reabrir.
- 2. Clique no botão Acompanhamento.

Você recebe a janela *Acompanhamento de* <medida, encaminhamento ou requisição>: <nome>.

3. Selecione o acompanhamento que encerrou esta medida e clique no botão *Excluir*.

Você recebe a janela de confirmação da exclusão.

- 4. Clique no botão Sim para excluir o acompanhamento selecionado.
- 5. Clique no botão *Fechar* e você retorna a janela *Elementos de Identificação do Fato* com a medida reaberta.

#### Como emitir ofício

1. Para emitir ofícios da medida, selecione a medida em execução e clique o botão *Emitir ofício*.

Esta opção somente estará habilitada para medidas cujo ofício tenha sido salvo no modo *Rascunho*.

Você recebe a janela Editor de Ofícios.

Caso tenha dúvidas consulte o tópico Editor de Ofícios.

#### Como cancelar Medida de Proteção

Só podem ser canceladas medidas de proteção, que tem retaguarda. Ao cancelar uma medida, o conselheiro tutelar informa ao sistema que esta medida apesar de ter um prestador que possa executá-la, não tem condições de ser executada por algum motivo.

1. Para cancelar medida de proteção, selecione a medida a ser cancelada e clique o botão *Cancelar Medida*. O cancelamento da medida implicará na exclusão de seus acompanhamentos.

Você recebe a janela para informar o motivo do cancelamento da medida.

2. Selecione o motivo do cancelamento.

Clique no botão OK para confirmar o cancelamento.

Após realizar algum dos processo descritos, clique no botão *OK* para confirmar o processo ou clique no botão *Cancelar* para desistir de todo o processo.

## **Como localizar fatos**

Utilize uma das opções abaixo para localizar fatos:

- Via barra de ferramentas;
- Via barra de menu, item Arquivo;
- Via barra de menu, item Fatos;
- Via barra de objetos;

#### Usando a barra de ferramentas

1. Clique no botão *ratos*, no subitem *Fatos*.

Você recebe a janela Fatos com as guias: Geral e Avançado, bem como alguns campos preenchidos.

Informe ou altere qualquer campo e clique o botão Pesquisar. 2.

Caso não sejam informados os campos o sistema apresentará todos os fatos existentes.

- 3. Para consultar novamente clique no botão
- 4. Para sair da janela Fatos clique o botão Fechar.

#### Usando a barra de menu, item Arquivo

1. Clique no item de menu Arquivo, no subitem Abrir, na opção Fatos.

Você recebe a janela Fatos, com as guias: Geral e Avançado, bem como alguns campos preenchidos.

2. Informe ou altere qualquer campo e clique o botão Pesquisar.

Caso não sejam informados os campos o sistema apresentará todos os fatos existentes.

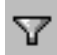

Y

- 3. Para consultar novamente clique no botão
- 4. Para sair da janela Fatos clique o botão Fechar.

#### Usando a barra de menu, item *Fatos*

- 1. O item de menu Fatos estará habilitado quando o fato estiver sendo localizado.
- 2. Clique no item de menu Fatos, no subitem Pesquisar.

Você recebe a janela Fatos com as guias: Geral e Avançado, bem como alguns campos preenchidos.

3. Informe ou altere qualquer campo e clique o botão Pesquisar.

Caso não sejam informados os campos o sistema apresentará todos os fatos existentes.

4. Para consultar novamente clique no botão

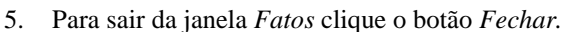

#### Usando a barra de objetos

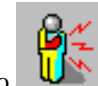

1. Clique no botão

Você recebe a janela *Fatos*, com as guias: *Geral* e *Avançado*, bem como alguns campos preenchidos.

2. Informe ou altere qualquer campo e clique o botão Pesquisar.

Caso não sejam informados os campos o sistema apresentará todos os fatos existentes.

- 3. Para consultar novamente clique no botão
- 4. Para sair da janela Fatos clique o botão Fechar

## Como consultar/alterar informações de um fato

Para consultar/alterar, primeiramente localize o fato desejado. Caso tenha dúvidas consulte o tópico *Como localizar fatos*.

Selecione o fato a ser consultado/alterado, clicando apenas uma vez sobre ele.

Utilize uma das opções abaixo para consultar/alterar informações de um fato:

- Via barra de ferramentas;
- Via botão direito do mouse;
- Via barra de menu, opção *Fatos;*

#### Usando a barra de ferramentas

1. Clique no botão

Você recebe a janela para realizar a consulta/alterações nos campos.

- 2. Consulte as informações do fato e/ou altere os campos.
- 3. Clique no botão *OK* após a alteração dos campos para confirmá-las ou clique no botão *Cancelar* para desistir.

#### Usando o botão direito do mouse, opção Editar

1. Clique com o botão direito do mouse sobre o fato selecionado.

Você recebe um menu de opções.

2. Clique no item *Editar*.

Você recebe a janela para realizar a consulta/alteração nos campos.

3. Clique no botão *OK* após a alteração dos campos para confirmá-las ou clique no botão *Cancelar* para desistir.

#### Usando a barra de menus, item Fatos

O item de menu *Fatos* estará habilitado quando o fato estiver sendo localizado.

1. Clique no item de menu Fatos, no subitem Editar.

Você recebe a janela para realizar a consulta/alteração nos campos.

2. Clique no botão *OK* após a alteração dos campos para confirmá-las ou clique no botão *Cancelar* para desistir.

#### Como encerrar o fato

Para encerrar o fato, primeiramente localize o fato desejado. Caso tenha dúvidas consulte o tópico *Como localizar fatos*.

Selecione o fato a ser encerrado, clicando apenas uma vez sobre ele.

O fato pode ser encerrado das seguintes formas:

- Encerramento normal;
- Encerramento anormal;

#### **Encerramento normal**

Um fato só pode ser encerrado de maneira normal quando ele estiver na seguinte situação:

- o fato deve estar registrado;
- deve conter o envolvido identificado;
- deve ter pelo menos um direito violado cadastrado;
- todas as medidas que podem ser aplicadas devem estar executadas;

Quando editamos um fato que está em condições de ser encerrado e saímos clicando no botão OK, o sistema sugere que o fato seja encerrado. Este processo é chamado de encerramento automático.

Além desta maneira, um fato em condições de ser encerrado de maneira normal pode ocorrer das seguintes formas:

- Via barra de ferramentas;
- Via barra de menu, item Fatos;
- Via botão direito do mouse, opção Editar;

#### Usando a barra de ferramentas

1. Clique no botão

Você recebe a janela com a guia Medidas.

2. Clique na guia Medidas.

O fato a ser encerrado precisa estar com as medidas possíveis de execução aplicadas.

3. Ao clicar o botão *Acompanhamento* você recebe a janela *Acompanhamento de < medida, encaminhamento, requisição >: <* nome >. Clique o botão *Encerrar* e você recebe a janela *Encerramento do Acompanhamento de < medida, encaminhamento, requisição >: <* nome > Preencha os campos e clique o botão *OK*.

Os fatos encerrados, após sua localização na janela, permitem apenas sua consulta.

Os fatos encerrados, após sua localização na janela, permitem apenas sua consulta.

Os fatos encerrados, após sua localização na janela, permitem apenas sua consulta. Após todas as medidas possíveis de aplicação estarem encerradas clique o botão *OK*. Você recebe uma janela com a seguinte mensagem: "Este fato já pode ser encerrado. Deseja encerrá-lo agora ?". Clique no botão *SIM* para encerrar o fato.

#### Usando a barra de menu, item Fatos

O item de menu *Fatos* estará habilitado quando o fato estiver sendo localizado.

1. Clique no item Fatos, opção Editar.

Você recebe a janela para realizar alterações ou consultas aos campos.

2. Clique na guia Medidas.

4.

O fato a ser encerrado precisa estar com as medidas possíveis de execução aplicadas.

- 3. Ao clicar o botão *Acompanhamento* você recebe a janela *Acompanhamento de < medida, encaminhamento, requisição >: <* nome >. Clique o botão *Encerrar* e você recebe a janela *Encerramento do Acompanhamento de < medida, encaminhamento, requisição >: <* nome >. Preencha os campos e clique o botão *OK*.
- 4. Após todas as medidas possíveis de aplicação estarem encerradas clique o botão *OK*. Você recebe uma janela com a seguinte mensagem: "Este fato já pode ser encerrado. Deseja encerrá-lo agora ?". Clique no botão *SIM* para encerrar o fato.

#### Usando o botão direito do mouse, opção Editar

1. Clique no botão direito do mouse, opção Editar.

Você recebe a janela para realizar alterações ou consultas aos campos.

2. Clique na guia Medidas.

O fato a ser encerrado precisa estar com as medidas possíveis de execução aplicadas.

- 3. Ao clicar o botão *Acompanhamento* você recebe a janela *Acompanhamento de < medida, encaminhamento, requisição >: <* nome >. Clique o botão *Encerrar* e você recebe a janela *Encerramento do Acompanhamento de < medida, encaminhamento, requisição >: <* nome >. Preencha os campos e Clique o botão OK.
- 4. Após todas as medidas possíveis de aplicação estarem encerradas clique o botão *OK*. Você recebe uma janela com a seguinte mensagem: "Este fato já pode ser encerrado. Deseja encerrá-lo agora ?". Clique no botão *SIM* para encerrar o fato.

#### **Encerramento anormal**

O encerramento anormal pode ocorrer das seguintes formas:

- Via barra de menu, item Fatos, opção Encerrar Fato;
- Via botão direito do mouse, opção Encerrar Fato;

#### Usando a barra de menu, item Fatos

O item de menu *Fatos* estará habilitado quando o fato estiver sendo localizado.

1. Clique no item de menu Fatos, no subitem Encerrar Fato.

Você recebe a janela *Motivo do Encerramento* para definir o motivo do encerramento do fato. Após a definição do motivo clique o botão OK.

#### Usando o botão direito do mouse, opção Encerrar fato

1. Clique no botão direito do mouse, opção Encerrar Fato.

Você recebe a janela *Motivo do Encerramento* para definir o motivo do encerramento do fato. Após a definição do motivo clique o botão OK.

### **Como imprimir fatos**

Para imprimir localize o fato desejado. Caso tenha dúvidas consulte o tópico *Como localizar fatos.* 

Selecione o fato a ser impresso, clicando apenas uma vez sobre ele.

Utilize uma das opções abaixo para imprimir:

- Via barra de ferramentas;
- Via barra de menu, item Arquivo;
- Via barra de menu, item *Fatos;*
- Via botão Imprimir;
- Via botão direito do mouse, opção Imprimir;

#### Usando a barra de ferramentas

1. Clique no botão

Você recebe a janela Visualizar Impressão.

#### Usando a barra de menu, item Arquivo

 Clique no item de menu Arquivo, no subitem Imprimir. Você recebe a janela Visualizar Impressão.

#### Usando a barra de menus, item Fatos

O item de menu *Fatos* estará habilitado quando o fato estiver sendo localizado.

 Clique no item de menu *Fatos*, no subitem *Imprimir*. Você recebe a janela *Visualizar Impressão*.

#### Usando o botão direito do mouse, opção Imprimir

Na janela de seleção de fatos.

1. Clique no botão direito do mouse, opção *Imprimir* e você recebe a janela *Visualizar Impressão*.

## Como consultar ofícios gerados pelo fato

Para consultar, primeiramente consulte o fato desejado. Caso tenha dúvidas, consulte o tópico *Como consultar/alterar informações de um fato*.

1. Clique na guia Ofícios.

O sistema exibirá os ofícios referentes ao fato selecionado.

- 2. Clique no botão *Editar* para visualizar o ofício gerado. Você recebe a janela *Editor de Ofícios*. Caso tenha dúvidas, consulte o tópico *Editor de Ofícios*.
- 3. Para eliminar um ofício gerado no modo *Rascunho*, clique no botão *Remover*.
- 4. Clique no botão *OK* para confirmar o processo ou clique no botão *Cancelar* para desistir de todo o processo.

# Criança/Adolescente

## Introdução

Este capítulo descreve os processos relacionados a localização da criança/adolescente e a alteração nas suas informações.

## Como localizar criança/adolescente

Utilize uma das opções abaixo para localizar criança/adolescente:

- Via barra de ferramentas;
- Via barra de menu, item Arquivo;
- Via barra de menu, item Criança / Adolescente;
- Via barra de objetos;

#### Usando a barra de ferramentas

1. Clique no botão *in criança/Adolescente*.

Você recebe a janela Criança/Adolescente com a guia Geral.

2. Informe qualquer campo desejado e clique o botão Pesquisar.

Caso não sejam informados os campos o sistema apresentará todas as crianças/adolescentes existentes.

- 3. Para consultar novamente clique no botão
- V
- 4. Para sair da janela Criança/Adolescente clique o botão Fechar.

#### Usando a barra de menu, item Arquivo

1. Clique no item de menu Arquivo, no subitem Abrir, na opção *Criança/Adolescente*.

Você recebe a janela Criança/Adolescente com a guia Geral.

2. Informe qualquer campo desejado e clique o botão Pesquisar.

Caso não sejam informados os campos o sistema apresentará todas as crianças existentes.

3. Para consultar novamente clique no botão

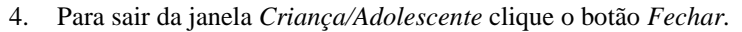

## Usando a barra de menu, item *Criança / Adolescente*

O item de menu *Criança / Adolescente* estará habilitado quando a criança/adolescente estiver sendo localizada.

1. Clique no item de menu Criança / Adolescente, no subitem Pesquisar.

Você recebe a janela Criança/Adolescente, com a guia Geral.

2. Informe qualquer campo desejado e clique o botão Pesquisar.

Caso não sejam informados os campos o sistema apresentará todas as crianças/adolescentes existentes.

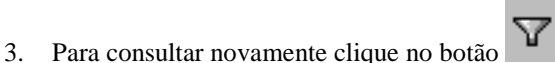

4. Para sair da janela *Criança/Adolescente* clique o botão *Fechar*.

#### Usando a barra de objetos

1. Clique no botão

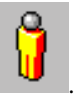

Você recebe a janela *Criança/Adolescente*, com a guia *Geral*.

2. Informe qualquer campo desejado e clique o botão Pesquisar.

Caso não sejam informados os campos o sistema apresentará todas as crianças existentes.

3. Para consultar novamente clique no botão

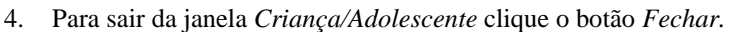

# Como consultar/alterar informações de uma criança/adolescente

Para consultar/alterar, primeiramente localize a criança/adolescente desejada. e Caso tenha dúvidas consulte o tópico *Como localizar criança/adolescente*.

Selecione a criança/adolescente a ser consultada/alterada, clicando apenas uma vez sobre ela.

Utilize uma das opções abaixo para consultar/alterar informações de uma criança/adolescente:

- Via barra de ferramentas;
- Via botão direito do mouse, opção *Editar*;
- Via barra de menu, item Criança / Adolescente;

#### Usando a barra de ferramentas

1. Clique no botão

Você recebe a janela < *Nome da Criança/Adolescente* > com as guias: *Identificação, Fatos Ocorridos* e *Ofícios* para realizar as alterações nos campos.

- 2. Consulte as informações das crianças/adolescentes ou altere os campos.
- 3. Clique no botão *OK* após a alteração dos campos para confirmá-las ou clique no botão *Cancelar* para desistir.

#### Usando o botão direito do mouse, opção Editar

1. Clique com o botão direito do mouse sobre a criança/adolescente selecionada.

Você recebe um menu de opções.

2. Clique no item *Editar*.

Você recebe a janela < *Nome da Criança/Adolescente* > com as guias: *Identificação, Fatos Ocorridos* e *Ofícios* para realizar as alterações nos campos.

- 3. Consulte as informações da criança/adolescente ou altere os campos.
- 4. Clique no botão *OK* após a alteração dos campos para confirmá-las ou clique no botão *Cancelar* para desistir.

## Usando a barra de menu, item *Criança / Adolescente*

O item de menu *Criança / Adolescente* estará habilitado quando a criança/adolescente estiver sendo localizada.

1. Clique no item de menu Criança/Adolescente, no subitem Editar.

Você recebe a janela < *Nome da Criança/Adolescente* > com as guias: *Identificação, Fatos Ocorridos* e *Ofícios* para realizar as alterações nos campos.

- 2. Consulte as informações da criança/adolescente ou altere os campos.
- 3. Clique no botão *OK* após a alteração dos campos para confirmá-las ou clique no botão *Cancelar* para desistir.

### **Como Imprimir Criança/Adolescente**

Para imprimir localize a criança/adolescente desejada. Caso tenha dúvidas consulte o tópico *Como localizar criança/adolescente*.

Selecione a criança/adolescente a ser impressa, clicando apenas uma vez sobre ela.

Utilize uma das opções abaixo para imprimir:

- Via barra de ferramentas;
- Via barra de menu, item Arquivo;
- Via botão direito do mouse, item Imprimir;
- Via barra de menu, item Criança/Adolescente;

#### Usando a barra de ferramentas

1. Clique no botão , 遵 .

Você recebe a janela Visualizar Impressão.

#### Usando a barra de menu, item Arquivo

 Clique no item de menu Arquivo, no subitem Imprimir. Você recebe a janela Visualizar Impressão.

#### Usando o botão direito do mouse, opção Imprimir

1. Clique o botão direito do mouse.

Você recebe a janela com um menu de opções.

2. Clique no item *Imprimir*.

Você recebe a janela Visualizar Impressão.

## Usando a barra de menu, item *Criança / Adolescente*

- 1. O item de menu *Criança / Adolescente* estará habilitado quando a criança / adolescente estiver sendo localizada.
- Clique no item de menu Criança / Adolescente, no subitem Imprimir. Você recebe a janela Visualizar Impressão.

## Tabelas

## Introdução

Este capítulo descreve os principais processos relacionados com as tabelas do sistema: *Bairros, Conselheiros Tutelares, Órgãos Locais, Entidades de Atendimento, Agente Violador, Direitos Violados, Medidas Aplicáveis, Municípios e Profissões.* 

## **BAIRROS**

### **Como localizar bairros**

Utilize uma das opções abaixo para localizar bairros:

- Via barra de ferramentas;
- Via barra de menu, item Arquivo;

#### Usando a barra de ferramentas

- Clique no botão , no item *Tabelas*, subitem *Bairros*.
   Você recebe a janela *Bairros*.
- 2 Informe qualquer campo desejado e clique o botão Pesquisar.

Caso não sejam informados os campos o sistema apresentará todos os bairros existentes.

3 Para sair da janela *Bairros* clique o botão *Fechar*.

#### Usando a barra de menu, item Arquivo

1. Clique no menu: Arquivo, item Abrir, subitem Tabela, opção Bairros.

Você recebe a janela Bairros.

2. Informe qualquer campo desejado e clique o botão Pesquisar.

Caso não sejam informados os campos o sistema apresentará todos os bairros existentes.

3. Para sair da janela *Bairros* clique o botão *Fechar*.

## Como acrescentar um bairro

Use uma das opções abaixo para acrescentar um bairro:

- Via barra de ferramentas;
- Via barra de menus, item Arquivo;

#### Usando a barra de ferramentas:

1. Clique o botão *botão*, item *Tabelas*, subitem *Bairros*.

Você recebe a janela Bairros.

2. Clique no botão Novo.

Você recebe a janela *Novo Bairro*, para acrescentar um novo bairro.

3. Preencha os campos e clique o botão *OK* para confirmar as informações ou clique o botão *Cancelar* para sair da janela sem confirmar as informações.

#### Usando a barra de menu, item Arquivo

1. Clique no menu: Arquivo, item Abrir, subitem Tabelas, opção Bairros.

Você recebe a janela Bairros

2. Clique no botão Novo.

Você recebe a janela Novo Bairro, para acrescentar um novo bairro.

3. Preencha os campos e clique o botão OK para confirmar as informações ou clique o botão Cancelar para sair da janela sem confirmar as informações.

### Como consultar/alterar informações de um bairro

Utilize uma das opções abaixo para alterar informações de bairros:

- Via barra de ferramentas;
- Via barra de menu, item Arquivo;

#### Usando a barra de ferramentas

1. Clique no botão *mainte de la clique a clique a clique* 

Você recebe a janela Bairros.

2. Informe qualquer campo desejado e clique o botão Pesquisar.

Caso não sejam informados os campos o sistema apresentará todos os bairros existentes.

3. Selecione o bairro desejado e clique o botão Editar.

Você recebe a janela < nome bairro > para realizar as alterações nos campos.

- 4. Consulte as informações do bairro e/ou altere os campos.
- 5. Clique no botão *OK* após a alteração dos campos para confirmá-las ou clique no botão *Cancelar* para desistir.

#### Usando a barra de menu, item Arquivo

1. Clique no menu: Arquivo, item Abrir, subitem Tabelas, opção Bairros.

Você recebe a janela Bairros.

2. Informe qualquer campo desejado e clique o botão Pesquisar.

Caso não sejam informados os campos o sistema apresentará todos os bairros existentes.

3. Selecione o bairro desejado. Clique o botão Editar.

Você recebe a janela < *nome bairro* > para realizar as alterações nos campos.

- 4. Consulte as informações do bairro e/ou altere os campos.
- 5. Clique no botão OK após a alteração dos campos para confirmá-las ou clique no botão Cancelar para desistir.

## Como eliminar um bairro

Utilize uma das opções abaixo para eliminar um bairro:

- Via barra de ferramentas;
- Via barra de menu, item *Arquivo;*

#### Usando a barra de ferramentas

1. Clique no botão *item Tabelas*, subitem *Bairros*.

Você recebe a janela Bairros.

2. Informe qualquer campo desejado e clique o botão Pesquisar.

Caso não sejam informados os campos o sistema apresentará todos os bairros existentes.

3. Selecione o bairro e clique o botão Excluir.

Você recebe a janela para confirmar a eliminação do bairro.

4. Clique no botão *OK* para eliminar o bairro ou clique no botão *Cancelar* para desistir.

#### Usando a barra de menu, item Arquivo

1. Clique no menu: Arquivo, item Abrir, subitem Tabelas, opção Bairros.

Você recebe a janela Bairros.

2. Informe qualquer campo desejado e clique o botão Pesquisar.

Caso não sejam informados os campos o sistema apresentará todos os bairros existentes.

3. Clique no bairro desejado. Clique no botão Excluir.

Você recebe a janela para confirmar a eliminação do bairro.

4. Clique no botão *OK* para eliminar o bairro ou clique no botão *Cancelar* para desistir.

## **CONSELHEIRO TUTELAR**

## Considerações especiais

## Quanto ao número máximo de conselheiros em exercício

O sistema permite no máximo de **cinco** conselheiros em exercício ( ou seja, ao mesmo tempo ). Se você tentar acrescentar mais de cinco conselheiros em exercício, o sistema lhe enviará a seguinte mensagem:

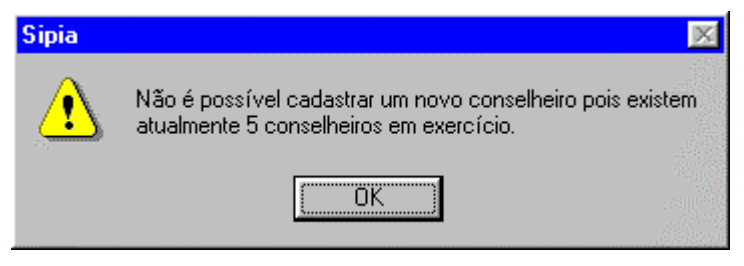

## Quanto ao término do mandato do conselheiro tutelar

O sistema informa o término do mandato do conselheiro tutelar, colocando-o na situação de *Afastado* e enviando a seguinte mensagem:

| Sipia 🔀                                                                                                    |
|----------------------------------------------------------------------------------------------------|
| O Conselheiro Tutelar Marco Aurélio de Vargas Rigo está sendo afastado, pois<br>já acabou o seu mandato.Caso este conselheiro esteja exercendo um novo<br>mandato, atualize esta informação em seus registros. |
| <u> </u>                                                                                                    |

## Como localizar conselheiro tutelar

Utilize uma das opções abaixo para localizar conselheiro tutelar:

- Via barra de ferramentas;
- Via barra de menu, item Arquivo;

#### Usando a barra de ferramentas

1. Clique no botão *mainte de la conselheiros de la conselheiros Tutelares.* 

Você recebe a janela Conselheiros Tutelares.

2. Informe qualquer campo desejado e clique o botão Pesquisar.

Caso não sejam informados os campos o sistema apresentará todos os Conselheiros Tutelares existentes.

3. Para sair da janela Conselheiros Tutelares clique o botão Fechar.

#### Usando a barra de menu, item Arquivo

1. Clique no menu: Arquivo, item Abrir, subitem Tabelas, opção Conselheiros Tutelares.

Você recebe a janela Conselheiros Tutelares.

2. Informe qualquer campo desejado e clique o botão Pesquisar.

Caso não sejam informados os campos o sistema apresentará todos os conselheiros tutelares existentes.

3. Para sair da janela Conselheiros Tutelares clique o botão Fechar.

### Como acrescentar um conselheiro tutelar

Use uma das opções abaixo para acrescentar um conselheiro tutelar:

- Via barra de ferramentas;
- Via barra de menu, item Arquivo;

#### Usando a barra de ferramentas

1. Clique o botão *termina de la conselheiros de la conselheiros de la* 

Você recebe a janela Conselheiros Tutelares.

2. Clique no botão Novo.

Você recebe a janela *Novo Conselheiro*, para acrescentar um novo Conselheiro Tutelar.

3. Preencha os campos e clique o botão *OK* para confirmar as informações ou clique o botão *Cancelar* para sair da tela sem confirmar as informações.

#### Usando a barra de menu, item Arquivo

1. Clique no menu: Arquivo, item Abrir, subitem Tabelas opção Conselheiros Tutelares.

Você recebe a janela Conselheiros Tutelares.

2. Clique no botão Novo.

Você recebe a janela *Novo Conselheiro*, para acrescentar um novo Conselheiro Tutelar.

3. Preencha os campos e clique o botão *OK* para confirmar as informações ou clique o botão *Cancelar* para sair da tela sem confirmar as informações.

# Como consultar/alterar informações de um conselheiro tutelar

Utilize uma das opções abaixo para alterar informações de conselheiros tutelares:

- Via barra de ferramentas;
- Via barra de menu, item Arquivo;

#### Usando a barra de ferramentas

1. Clique no botão , item *Tabelas*, subitem *Conselheiros Tutelares*.

Você recebe a janela Conselheiros Tutelares.

2. Informe qualquer campo desejado e clique o botão Pesquisar.

Caso não sejam informados os campos o sistema apresentará todos os conselheiros tutelares existentes.

3. Selecione o Conselheiro Tutelar desejado e clique o botão *Editar*.

Você recebe a janela < *nome do conselheiro tutelar* > para realizar as alterações nos campos.

- 4. Consulte as informações do conselheiro tutelar e/ou altere os campos.
- 5. Clique no botão *OK* após a alteração dos campos para confirmá-las ou clique no botão *Cancelar* para desistir.

#### Usando a barra de menu, item Arquivo

1. Clique no menu: Arquivo, item Abrir, subitem Tabelas, opção Conselheiros Tutelares.

Você recebe a janela Conselheiros Tutelares.

2. Informe qualquer campo desejado e clique o botão Pesquisar.

Caso não sejam informados os campos o sistema apresentará todos os conselheiros tutelares existentes.

3. Clique no conselheiro tutelar desejado. Clique no botão Editar.

Você recebe a janela *< nome do conselheiro tutelar >* para realizar as alterações nos campos.

- 4. Consulte as informações do conselheiro tutelar e/ou altere os campos.
- 5. Clique no botão *OK* após a alteração dos campos para confirmá-las ou clique no botão *Cancelar* para desistir.

### Como alterar a situação de um conselheiro tutelar

Utilize uma das opções abaixo para alterar a situação do conselheiro tutelar:

- Via barra de ferramentas;
- Via barra de menu, item *Arquivo;*

#### Usando a barra de ferramentas

1. Clique no botão *Tutelares*. item Tabelas, subitem Conselheiros

Você recebe a janela Conselheiros Tutelares.

2. Informe qualquer campo desejado e clique o botão Pesquisar.

Caso não sejam informados os campos o sistema apresentará todos os conselheiros tutelares existentes.

3. Selecione o Conselheiro Tutelar desejado.

Para trocar a situação do conselheiro tutelar (em exercício, afastado), clique o botão *Trocar Situação*.

Se o conselheiro estiver *em exercício* a situação será alterada para *afastado*.

Se o conselheiro estiver *afastado* a situação será alterada para *em exercício*.

Você recebe uma janela solicitando a confirmação da alteração.

4. Clique no botão *Sim* para realizar a alteração ou clique no botão *Não* para desistir.

#### Usando a barra de menu, item Arquivo

1. Clique no menu: Arquivo, item Abrir, subitem Tabelas, opção Conselheiros Tutelares.

Você recebe a janela Conselheiros Tutelares.

2. Informe qualquer campo desejado e clique o botão Pesquisar.

Caso não sejam informados os campos o sistema apresentará todos os conselheiros tutelares existentes.

- 3. Selecione o Conselheiro Tutelar desejado.
- 4. Para trocar a situação do conselheiro tutelar (em exercício, afastado), clique o botão *Trocar Situação*.

Se o conselheiro estiver *em exercício* a situação será alterada para *afastado*.

Se o conselheiro estiver *afastado* a situação será alterada para *em exercício*.

Você recebe uma janela solicitando a confirmação da alteração.

5. Clique no botão *Sim* para realizar a alteração ou clique no botão *Não* para desistir.

## Como eliminar um conselheiro tutelar

Utilize uma das opções abaixo para eliminar um conselheiro tutelar:

- Via barra de ferramentas;
- Via barra de menu, item *Arquivo;*

#### Usando a barra de ferramentas

1. Clique no botão *tem Tabelas*, no subitem *Conselheiros Tutelares*.

Você recebe a janela Conselheiros Tutelares.

2. Informe qualquer campo desejado e clique o botão Pesquisar.
Caso não sejam informados os campos o sistema apresentará todos os conselheiros tutelares existentes.

3. Selecione o conselheiro tutelar desejado e clique o botão Excluir.

Você recebe a janela para confirmar a eliminação do conselheiro tutelar.

4. Clique no botão *Sim* para eliminar o conselheiro tutelar ou clique no botão *Não* para desistir.

## Usando a barra de menu, item Arquivo

1. Clique no menu: Arquivo, item Abrir, subitem Tabelas, opção Conselheiros Tutelares.

Você recebe a janela *Conselheiros Tutelares* para localizar conselheiros tutelares.

2. Informe qualquer campo desejado e clique o botão Pesquisar.

Caso não sejam informados os campos o sistema apresentará todos os conselheiros tutelares existentes.

3. Selecione o conselheiro tutelar desejado. Clique no botão Excluir.

Você recebe a janela para confirmar a eliminação do conselheiro tutelar.

4. Clique no botão *Sim* para eliminar o conselheiro tutelar ou clique no botão *Não* para desistir.

# ÓRGÃOS LOCAIS

# Como localizar órgãos locais

Utilize uma das opções abaixo para localizar órgão local:

- Via barra de ferramentas;
- Via barra de menu, item Arquivo;

### Usando a barra de ferramentas

1. Clique no botão *k*, no item *Tabelas*, subitem *Órgão Local*.

Você recebe a janela Órgãos Locais.

2. Informe qualquer campo desejado e clique o botão *Pesquisar*.

Caso não sejam informados os campos o sistema apresentará todos os órgãos locais existentes.

3. Para sair da janela Órgãos Locais clique o botão Fechar.

## Usando a barra de menu, item Arquivo

1. Clique no menu: Arquivo, item Abrir, subitem Tabelas, opção Órgãos Locais.

Você recebe a janela Órgãos Locais.

2. Informe qualquer campo desejado e clique o botão Pesquisar.

Caso não sejam informados os campos o sistema apresentará todos os órgãos locais existentes.

3. Para sair da janela Órgãos Locais clique o botão Fechar.

## Como acrescentar um órgão local

Use uma das opções abaixo para acrescentar um órgão local:

- Via barra de ferramentas;
- Via barra de menus, item Arquivo;

## Usando a barra de ferramentas

Clique o botão item *Tabelas*, subitem Órgãos Locais.
 Você recebe a janela Órgãos Locais.

2. Clique no botão *Novo*.

Você recebe a janela *Novo Órgão Local*, para acrescentar novos órgãos locais.

3. Preencha os campos e clique o botão *OK* para confirmar as informações ou clique o botão *Cancelar* para sair da tela sem confirmar as informações.

## Usando a barra de menu, item Arquivo

1. Clique no menu: Arquivo, item Abrir, subitem Tabelas, opção Órgãos Locais.

Você recebe a janela Órgãos Locais.

- 2. Clique no botão Novo.
- 3. Você recebe a janela *Novo Órgão Local*, para acrescentar novos órgãos locais.
- Preencha os campos e clique o botão OK para confirmar as informações ou clique o botão Cancelar para sair da tela sem confirmar as informações.

# Como consultar/alterar informações de um órgão local

Utilize uma das opções abaixo para alterar informações de órgãos locais:

- Via barra de ferramentas;
- Via barra de menu, item *Arquivo;*

## Usando a barra de ferramentas

1. Clique no botão *tem Tabelas*, subitem *Órgãos Locais*.

Você recebe a janela Órgãos Locais.

2. Informe qualquer campo desejado e clique o botão Pesquisar.

Caso não sejam informados os campos o sistema apresentará todos os órgãso locais existentes.

3. Selecione o órgão local e clique o botão Editar.

Você recebe a janela < *nome do órgão local* > para realizar as alterações nos campos.

- 4. Consulte as informações do órgão local e/ou altere os campos.
- 5. Clique no botão *OK* após a alteração dos campos para confirmá-las ou clique no botão *Cancelar* para desistir.

## Usando a barra de menu, item Arquivo

1. Clique no menu: Arquivo, item Abrir, subitem Tabelas, opção Órgãos Locais.

Você recebe a janela Órgãos Locais.

2. Informe qualquer campo desejado e clique o botão Pesquisar.

Caso não sejam informados os campos o sistema apresentará todos os órgãos locais existentes.

3. Clique no órgão local desejado. Clique o botão Editar.

Você recebe a janela < *nome do órgão local* > para realizar as alterações nos campos.

- 4. Consulte as informações do órgão local e/ou altere os campos.
- 5. Clique no botão *OK* após a alteração dos campos para confirmá-las ou clique no botão *Cancelar* para desistir.

# Como eliminar um órgão local

Utilize uma das opções abaixo para eliminar um órgão local:

- Via barra de ferramentas;
- Via barra de menu, item Arquivo;

## Usando a barra de ferramentas

- Clique no botão , item *Tabelas*, subitem Órgãos Locais.
  Você recebe a janela Órgãos Locais.
- 2. Informe qualquer campo desejado e clique o botão Pesquisar.

Caso não sejam informados os campos o sistema apresentará todos os órgãos locais existentes.

3. Selecione o *órgão local* e clique o botão *Excluir*.

Você recebe a janela para confirmar a eliminação do órgão local.

4. Clique no botão *Sim* para eliminar o órgão local ou clique no botão *Não* para desistir.

## Usando a barra de menu, item Arquivo

1. Clique no menu: Arquivo, item Abrir, subitem Tabelas, opção Órgãos Locais.

Você recebe a janela Órgãos Locais para localizar órgãos locais.

2. Informe qualquer campo desejado e clique o botão Pesquisar.

Caso não sejam informados os campos o sistema apresentará todos os órgãos locais existentes.

3. Clique no órgão local desejado. Clique no botão Excluir.

Você recebe a janela para confirmar a eliminação do órgão local.

4. Clique no botão *Sim* para eliminar o órgão local ou clique no botão *Não* para desistir.

# ENTIDADE DE ATENDIMENTO

## Como localizar entidades de atendimento

Utilize uma das opções abaixo para localizar entidades de atendimento:

- Via barra de ferramentas;
- Via barra de menu, item Arquivo;
- Via barra de objetos;

### Usando a barra de ferramentas

1. Clique no botão *international construction and the set of the set of the* 

Você recebe a janela Entidades de Atendimento.

2. Informe qualquer campo desejado e clique o botão Pesquisar.

Caso não sejam informados os campos o sistema apresentará todas as entidades de atendimento existentes.

3. Para sair da janela *Entidades de Atendimento* clique o botão *Fechar*.

### Usando a barra de menu, item Arquivo

1. Clique no menu: *Arquivo*, item *Abrir*, subitem *Tabelas*, opção *Entidades de Atendimento*.

Você recebe a janela *Entidades de Atendimento*, para localizar entidades de atendimento.

2. Informe qualquer campo desejado e clique o botão Pesquisar.

Caso não seja informado o campo, o sistema apresentará todas as entidades de atendimento existentes.

3. Para sair da janela *Entidades de Atendimento* clique o botão *Fechar*.

## Usando a barra de objetos

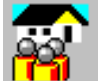

1. Clique no botão

Você recebe a janela *Entidades de Atendimento* para localizar entidades de atendimento.

2. Informe qualquer campo desejado e clique o botão Pesquisar.

Caso não sejam informados os campos o sistema apresentará todas as entidades de atendimento existentes.

3. Para sair da janela *Entidades de Atendimento* clique o botão *Fechar*.

## Como acrescentar uma entidade de atendimento

Use uma das opções abaixo para acrescentar uma entidade de atendimento:

- Via barra de ferramentas;
- Via barra de menu, item Arquivo;
- Via barra de objetos;

## Usando a barra de ferramentas

1. Clique o botão item Tabelas, subitem *Entidades de Atendimento*.

Você recebe a janela Entidades de Atendimento.

2. Clique no botão Novo.

Você recebe a janela *Nova Entidade de Atendimento*, para acrescentar uma nova entidade de atendimento.

3. Preencha as guias: *Geral, Áreas de Atuação* e *Programas* completando os campos e clique o botão *OK* para confirmar as informações ou clique o botão *Cancelar* para sair da tela sem confirmar as informações.

## Usando a barra de menu, item Arquivo

1. Clique no menu: Arquivo, item Abrir, subitem Tabelas, opção Entidades de Atendimento.

Você recebe a janela Entidades de Atendimento.

2. Clique no botão Novo.

Você recebe a janela *Nova Entidade de Atendimento* para acrescentar uma nova entidade de atendimento.

3. Preencha as guias: *Geral*, *Áreas de Atuação*, *Programas* completando os campos e clique o botão OK para confirmar as informações ou clique o botão *Cancelar* para sair da tela sem confirmar as informações.

## Usando a barra de objetos

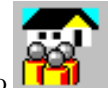

1. Clique no botão

Você recebe a janela Entidades de Atendimento.

2. Clique no botão Novo.

Você recebe a janela *Nova Entidade de Atendimento* para acrescentar uma nova entidade de atendimento.

3. Preencha as guias: *Geral, Áreas de Atuação, Programas* completando os campos e clique o botão OK para confirmar as informações ou clique o botão *Cancelar* para sair da tela sem confirmar as informações.

# Como consultar/alterar informações de uma entidade de atendimento

Utilize uma das opções abaixo para alterar informações de entidades de atendimento:

- Via barra de ferramentas;
- Via barra de menu, item Arquivo;
- Via barra de objetos;

## Usando a barra de ferramentas

1. Clique no botão *international construction and the second second sec* 

Você recebe a janela Entidades de Atendimento.

2. Informe qualquer campo desejado e clique o botão Pesquisar.

Caso não sejam informados os campos o sistema apresentará todas as entidades de atendimento existentes.

3. Clique na entidade de atendimento desejada. Clique o botão Editar.

Você recebe a janela < *nome da entidade de atendimento* > para realizar as alterações nas respectivas guias: *Geral, Áreas de Atuação* e *Programas* e campos.

- 4. Consulte as informações da entidade de atendimento e/ou altere os campos.
- 5. Clique no botão *OK* após a alteração dos campos para confirmá-las ou clique no botão *Cancelar* para desistir.

## Usando a barra de menu, item Arquivo

1. Clique no menu: Arquivo, item Abrir, subitem Tabelas, opção Entidades de Atendimento.

Você recebe a janela Entidades de Atendimento.

2. Informe qualquer campo desejado e clique o botão Pesquisar.

Caso não sejam informados os campos o sistema apresentará todas as entidades de atendimento.

3. Clique na entidade de atendimento desejada. Clique o botão Editar.

Você recebe a janela < *nome da entidade de atendimento* > para realizar as alterações nas respectivas guias: *Geral, Áreas de Atuação* e *Programas* e campos.

- 4. Consulte as informações da entidade de atendimento e/ou altere os campos.
- 5. Clique no botão *OK* após a alteração dos campos para confirmá-las ou clique no botão *Cancelar* para desistir.

## Usando a barra de objetos

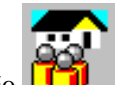

1. Clique no botão

Você recebe a janela Entidades de Atendimento.

2. Informe qualquer campo desejado e clique o botão Pesquisar.

Caso não sejam informados os campos o sistema apresentará todas as entidades de atendimento.

3. Clique na entidade de atendimento a ser alterada. Clique o botão *Editar*.

Você recebe a janela < nome da entidade de atendimento > para realizar as alterações nas respectivas guias: *Geral*, *Áreas de Atuação* e *Programas* e campos.

- 4. Consulte as informações da entidade de atendimento e/ou altere os campos.
- 5. Clique no botão *OK* após a alteração dos campos para confirmá-las ou clique no botão *Cancelar* para desistir.

# Como eliminar uma entidade de atendimento

Utilize uma das opções abaixo para eliminar uma entidade de atendimento:

- Via barra de ferramentas;
- Via barra de menu, item *Arquivo;*
- Via barra de objetos;

## Usando a barra de ferramentas

1. Clique no botão *international de constanting de constante de constante de const* 

Você recebe a janela Entidades de Atendimento.

2. Informe qualquer campo desejado e clique o botão Pesquisar.

Caso não sejam informados os campos o sistema apresentará todas as entidades de atendimento existentes.

3. Selecione a entidade de atendimento e clique o botão *Excluir*.

Você recebe a janela para confirmar a eliminação da entidade de atendimento.

4. Clique no botão *Sim* para eliminar a entidade de atendimento ou clique no botão *Não* para desistir.

## Usando a barra de menu, item Arquivo

1. Clique no menu: Arquivo, item Abrir, subitem Tabelas, opção Entidades de Atendimento.

Você recebe a janela Entidades de Atendimento.

2. Informe qualquer campo desejado e clique o botão Pesquisar.

Caso não sejam informados os campos o sistema apresentará todas as entidades de atendimento existentes.

3. Clique na entidade de atendimento desejada. Clique o botão *Excluir*.

Você recebe a janela para confirmar a eliminação da entidade de atendimento.

4. Clique no botão *Sim* para eliminar a entidade de atendimento ou clique no botão *Não* para desistir.

## Usando a barra de objetos

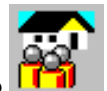

2. Informe qualquer campo desejado e clique o botão *Pesquisar*.

Caso não sejam informados os campos o sistema apresentará todas as entidades de atendimento existentes.

3. Selecione a Entidade de Atendimento a ser eliminada. Clique o botão *Excluir*.

Você recebe a janela para confirmar a eliminação da entidade de atendimento.

5. Clique no botão *Sim* para eliminar a entidade de atendimento ou clique no botão *Não* para desistir.

# **AGENTE VIOLADOR**

# Consulta agente violador

Utilize uma das opções abaixo para consultar o agente violador:

- Via barra de ferramentas;
- Via barra de menu, item Arquivo;

## Usando a barra de ferramentas

1. Clique no botão *tem Tabelas*, subitem *Agente Violador*.

Você recebe a janela *Agente Violador*. A janela permite consultar os agentes violadores.

- 2. Para sair desta janela, clique no botão Fechar.
- 3. Para imprimir a relação de agentes violadores, clique o botão *Imprimir.*

## Usando a barra de menu, item Arquivo

1. Clique no menu: Arquivo, item Abrir, subitem Tabelas, opção Agente Violador.

Você recebe a janela Agente Violador para consultar os agentes violadores.

- 2. Para sair desta janela, clique no botão Fechar.
- 3. Para imprimir a relação de agentes violadores, clique o botão *Imprimir.*

# **DIREITOS VIOLADOS**

# Consulta direitos violados

Utilize uma das opções abaixo para consultar os direitos violados:

- Via barra de ferramentas;
- Via barra de menu, item Arquivo;

## Usando a barra de ferramentas

1. Clique no botão *<sup>CET</sup>*, item *Tabelas*, subitem *Direitos Violados*.

Você recebe a janela Direitos Violados.

Permite a consulta da relação de direitos violados, suas categorias de violação e categorias específicas de violação.

- 2. Clique no sinal + para abrir relação de subitens.
- 3. Clique no sinal para fechar a relação subitens abertos.

Para consultar a descrição dos itens, clique no item e você recebe abaixo uma pequena janela com a sua respectiva descrição.

- 4. Para sair da janela clique o botão Fechar.
- 5. Para imprimir a relação de direitos violados, clique o botão *Imprimir*.

## Usando a barra de menu, item Arquivo

1. Clique no menu: Arquivo, item Abrir, subitem Tabelas, opção Direitos Violados.

Você recebe a janela Direitos Violados.

Permite a consulta da relação de direitos violados, suas categorias de violação e categorias específicas de violação.

- 2. Clique no sinal + para abrir a relação de subitens.
- 3. Clique no sinal para fechar a relação de subitens abertos.

Para consultar a descrição dos itens, clique no item e você recebe abaixo uma pequena janela com a sua respectiva descrição.

- 4. Para sair da janela clique o botão Fechar.
- 5. Para imprimir a relação de direitos violados, clique o botão *Imprimir*.

# **MEDIDAS APLICÁVEIS**

# Consulta medidas aplicáveis

Utilize uma das opções abaixo para consultar as medidas aplicáveis:

- Via barra de ferramentas;
- Via barra de menu, item Arquivo;

## Usando a barra de ferramentas

1. Clique no botão Citem Tabelas, subitem Medidas Aplicáveis.

Você recebe a janela Medidas Aplicáveis.

Permite a consulta da relação de medidas de proteção, encaminhamento e requisição de serviço público.

- 2. Clique no sinal + para abrir relação de subitens.
- 3. Clique no sinal para fechar a relação de subitens abertos.
- 4. Para consultar clique sobre o grupo desejado e depois seus subgrupos.
- 5. Para sair da janela clique o botão Fechar.
- 6. Para imprimir, clique o botão *Imprimir*.

## Usando a barra de menu, item Arquivo

1. Clique no menu: Arquivo, item Abrir, subitem Tabelas, opção Medidas Aplicáveis.

Você recebe a janela Medidas Aplicáveis.

Permite a consulta da relação de medidas de proteção, encaminhamento e requisição de serviço público.

- 2. Clique no sinal + para abrir relação de subitens.
- 3. Clique no sinal para fechar a relação de subitens abertos.
- 4. Para consultar clique sobre o grupo desejado e depois seus subgrupos.

Nos subgrupos se encontram as medidas de proteção, encaminhamento e requisição do serviço público específicos.

- 5. Para sair da janela clique o botão Fechar.
- 6. Para imprimir, clique o botão Imprimir.

# **MUNICÍPIOS**

# **Consulta municípios**

Utilize uma das opções abaixo para consultar os municípios:

- Via barra de ferramentas;
- Via barra de menu, item Arquivo;

## Usando a barra de ferramentas

1. Clique no botão *botão*, item *Tabelas*, subitem *Municípios*.

Você recebe a janela Municípios.

Permite a consulta da relação de estados e seus municípios.

- 2. Clique no sinal + para abrir relação de municípios do estado.
- 3. Clique no sinal para fechar a relação de municípios do estado.
- 4. Para consultar clique sobre o estado. Você recebe os municípios do respectivo estado.
- 5. Para sair da janela clique o botão Fechar.
- 6. Para imprimir a relação de estados e seus municípios, clique o botão *Imprimir*.

## Usando a barra de menu, item Arquivo

1. Clique no menu: Arquivo, item Abrir, subitem Tabelas, opção Municípios.

Você recebe a janela Municípios.

Permite a consulta da relação de Estados e seus municípios.

- 2. Clique no sinal + para abrir relação de municípios do estado.
- 3. Clique no sinal para fechar a relação de municípios do estado.
- 4. Para consultar clique sobre o estado. Você recebe os municípios do respectivo estado.
- 5. Para sair da janela clique o botão Fechar.
- 6. Para imprimir a relação de estados e seus municípios, clique o botão *Imprimir*.

# **PROFISSÕES**

# Consulta profissões

Utilize uma das opções abaixo para consultar os profissões:

- Via barra de ferramentas;
- Via barra de menu, item Arquivo;

## Usando a barra de ferramentas

1. Clique no botão *Profissões.* 

Você recebe a janela Profissões.

Permite a consulta da relação de profissões.

- 2. Para sair da janela clique o botão Fechar.
- 3. Para imprimir a relação de profissões, clique o botão Imprimir.

## Usando a barra de menu, item Arquivo

1. Clique no menu: Arquivo, item Abrir, no subitem Tabelas, opção Profissões.

Você recebe a janela Profissões.

Permite a consulta da relação de profissões.

- 2. Para sair da janela clique o botão Fechar.
- 3. Para imprimir a relação de profissões, clique o botão Imprimir.

# **Como imprimir Tabelas**

Utilize uma das opções abaixo para imprimir:

• Via botão Imprimir;

## Usando o botão Imprimir

1. Em qualquer janela onde exista o botão *Imprimir*.Clique o botão *Imprimir* e você recebe a janela *Visualizar Impressão*.

# Agenda

# Introdução

Este capítulo descreve os principais processos relacionados com a agenda do conselho. O funcionamento da agenda está assim apresentado: como realizar acompanhamentos obrigatórios, como realizar acompanhamentos vencendo hoje, como realizar acompanhamentos vencidos, como encaminhar crianças pendentes de registro civil, como realizar anotações.

## **Considerações Gerais**

Após a aplicação das medidas aplicáveis (medidas de proteção, encaminhamentos e requisições), o sistema obedecerá as seguintes regras:

#### Para Medidas de Proteção:

- 1. Quando da aplicação de uma medida de proteção, é estabelecida uma frequência de acompanhamento da medida.
- Na data prevista para o acompanhamento da medida, calculada a partir da data da aplicação da medida acrescida do período estabelecido para acompanhamento, o sistema informará a medida na guia Acompanhamentos Vencendo Hoje, permitindo que o Conselheiro Tutelar faça a sua atualização;
- Os acompanhamentos que não forem efetuados no dia estipulado, no dia seguinte serão exibidos na guia *Acompanhamentos vencidos*, por um prazo de 7 dias, permitindo que o Conselheiro Tutelar faça a sua atualização;
- Os acompanhamentos vencidos que não forem efetuados no prazo de 7 dias, serão exibidos em uma janela chamada de *Acompanhamentos Obrigatórios*. Os acompanhamentos obrigatórios devem ser resolvidos para que o sistema habilite as demais opções.
- 5. Os acompanhamentos obrigatórios poderão ser resolvidos de três formas:
  - através do registro do acompanhamento do mesmo;
  - através do registro de uma justificativa do atraso do acompanhamento;
  - através da reiteração do Ofício enviado;
- 6. Após o acompanhamento ou a justificativa, o acompanhamento voltará a agenda o período estabelecido para um novo acompanhamento;
- Após a reiteração via Ofício de uma medida, o sistema aguardará por 3 dias um novo acompanhamento. Este acompanhamento será colocado na guia *Acompanhamentos Vencidos*. Findo o novo prazo, somente poderá ser acompanhado ou justificado:

Este acompanhamento após acompanhado ou justificado, não voltará para a agenda.

### Para Encaminhamentos e Requisições:

- 1. Quando da aplicação de um encaminhamento ou requisição **não** é estabelecida uma frequência de acompanhamento.
- Sistema aguardará 15 dias por um acompanhamento. Findo este prazo, o acompanhamento será exibido na guia Acompanhamentos vencidos, por um prazo de 15 dias, permitindo que o Conselheiro Tutelar faça a sua atualização.
- 3. Findo este prazo, o sistema exibirá estes acompanhamentos em uma janela chamada de *Acompanhamentos Obrigatórios*.
- 4. Os acompanhamentos obrigatórios devem ser resolvidos para que o sistema habilite as demais opções.
- 5. Os acompanhamentos vencidos poderão ser resolvidos de duas formas:
  - através do registro do acompanhamento do mesmo;
  - através do registro de uma justificativa do atraso do acompanhamento;
- 6. Após o acompanhamento ou a justificativa, o acompanhamento não voltará para a agenda, cabendo ao Conselheiro Tutelar executar a ação mais adequada ao caso.

# Como realizar acompanhamentos obrigatórios

Se houver alguma medida aplicada, cujo tempo que o sistema aguarda para acompanhamento expirou, a mesma será exibida na janela *Acompanhamentos Obrigatórios*.O sistema exige que os acompanhamentos pendentes sejam resolvidos para habilitar as demais opções.

- 1. Selecione a criança/adolescente onde se encontra a medida a ser acompanhada.
- 2. Para realizar acompanhamentos você dispõe das seguintes opções:
  - Como consultar/alterar informações do fato;
  - realizar o acompanhamento;
  - justificar atraso no acompanhamento;
  - reiterar acompanhamento via ofício;

#### Como consultar/alterar informações do fato

1. Clique no botão Fato.

Você recebe a janela com as informações do fato. Consulte/altere os campos. Caso tenha dúvidas, consulte janela *Elementos de Identificação do Fato*.

- 2. Para realizar o acompanhamento, clique na guia Medidas.
- 3. Clique no botão Acompanhamento.

Você recebe a janela *Acompanhamento de <* medida, encaminhamento, requisição >: < nome >.

Caso você tenha dúvidas no acompanhamento, consulte o tópico *Como acompanhar medidas*.

#### Como realizar acompanhamentos

1. Clique no botão Acompanhamento.

Você recebe a janela *Acompanhamento de <* medida, encaminhamento, requisição >: < nome >.

Caso você tenha dúvidas no acompanhamento, consulte o tópico *Como acompanhar medidas*.

#### Como justificar acompanhamentos

1. Clique no botão Justifica Atraso.

Você recebe a janela *Justificativa de atraso da* < medida, encaminhamento, requisição >: < nome >.

Preencha os campos e clique o botão *OK* para confirmar as informações.

#### Como reiterar ofício de acompanhamento

1. Clique no botão Reitera via ofício.

Você recebe a janela Dados do Ofício: < nome >.

Preencha os campos com as informações adequadas e clique o botão OK.

Você recebe a janela Editor de Ofícios.

Caso tenha dúvidas, consulte o tópico Editor de ofícios.

## Como realizar acompanhamentos vencendo hoje

| <u>ات ا</u> | 8   | <b>-</b> |
|-------------|-----|----------|
|             | Ę   | φ.       |
| Ч           | . 1 | μ        |

1. Clique no botão

Você recebe a janela Agenda de < data atualizada > do < nome do conselho tutelar > com as guias: Acompanhamentos Vencendo Hoje, Acompanhamentos Vencidos, Registro Civil Pendente, Anotações.

2. Clique na guia *Acompanhamentos Vencendo Hoje*. Você recebe a relação de acompanhamentos que vencem hoje.

Para realizar acompanhamentos vencendo hoje, primeiro selecione a criança/adolescente.

Utilize uma das opções abaixo para realizar acompanhamentos vencendo hoje:

- Via barra de menu, item Agenda, opção Acompanhamento;
- Via botão direito do mouse, opção Acompanhamento;

# Usando a barra de menu, item *Acompanhamento*

1. Clique na barra de menu, item Agenda, opção Acompanhamento.

Você recebe a janela *Acompanhamento de <* medida, encaminhamento, requisição >: < nome >.

Caso tenha dúvidas, consulte o tópico Como acompanhar medidas.

Para consultar/alterar as informações do fato, clique no item *Fato*.
 Você recebe a janela com as informações do fato.

Caso tenha dúvidas, consulte janela *Elementos de Identificação do Fato*.

- 3. Para realizar o acompanhamento, clique na guia Medidas.
- 4. Clique no botão Acompanhamento.

Você recebe a janela *Acompanhamento de <* medida, encaminhamento, requisição >: < nome >.

Caso você tenha dúvidas no acompanhamento, consulte o tópico *Como acompanhar medidas*.

## Usando o botão direito do mouse, opção *Acompanhamento*

1. Clique no botão direito do mouse, opção Acompanhamento.

Você recebe a janela *Acompanhamento de <* medida, encaminhamento, requisição >: < nome >.

Caso tenha dúvidas, consulte o tópico Como acompanhar medidas.

2. Para consultar/alterar as informações do fato, clique na opção Fato.

Você recebe a janela com as informações do fato.

Caso tenha dúvidas, consulte janela Elementos de Identificação do Fato

- 3. Para realizar o acompanhamento, clique na guia Medidas.
- 4. Clique no botão Acompanhamento.

Você recebe a janela *Acompanhamento de <* medida, encaminhamento, requisição >: < nome >.

Caso você tenha dúvidas no acompanhamento, consulte o tópico *Como acompanhar medidas*.

## Como realizar acompanhamentos vencidos

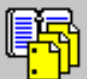

1. Clique no botão

Você recebe a janela Agenda de < data atualizada > do < nome do conselho tutelar > com as guias: Acompanhamentos Vencendo Hoje, Acompanhamentos Vencidos, Registro Civil Pendente, Anotações.

2. Clique na guia *Acompanhamentos Vencidos*. Você recebe a relação de acompanhamentos vencidos.

Utilize uma das opções abaixo para realizar acompanhamentos vencidos:

- Via barra de menu, item Agenda, opção Acompanhamento;
- Via botão direito do mouse, opção Acompanhamento;

Para realizar acompanhamentos vencidos, primeiro selecione a criança/adolescente.

## Usando a barra de menu, item Acompanhamento

1. Clique na barra de menu, item Agenda, opção Acompanhamento.

Você recebe a janela *Acompanhamento de <* medida, encaminhamento, requisição >: < nome >.

Caso tenha dúvidas, consulte o tópico Como acompanhar medidas.

2. Para consultar/alterar as informações do fato, clique no item Fato.

Você recebe a janela com as informações do fato.

Caso tenha dúvidas, consulte janela *Elementos de Identificação do Fato*.

- 3. Para realizar o acompanhamento, clique na guia Medidas.
- 4. Clique no botão Acompanhamento.

Você recebe a janela *Acompanhamento de <* medida, encaminhamento, requisição >: < nome >.

Caso você tenha dúvidas no acompanhamento, consulte o tópico *Como acompanhar medidas*.

## Usando o botão direito do mouse, opção *Acompanhament*o

1. Clique no botão direito do mouse, opção Acompanhamento.

Você recebe a janela *Acompanhamento de <* medida, encaminhamento, requisição >: < nome >.

Caso tenha dúvidas, consulte o tópico Como acompanhar medidas.

2. Para consultar/alterar as informações do fato, clique na opção Fato.

Você recebe a janela com as informações do fato.

Caso tenha dúvidas, consulte janela Elementos de Identificação do Fato

- 3. Para realizar o acompanhamento, clique na guia Medidas.
- 4. Clique no botão Acompanhamento.

Você recebe a janela *Acompanhamento de <* medida, encaminhamento, requisição >: < nome >.

Caso você tenha dúvidas no acompanhamento, consulte o tópico *Como acompanhar medidas.* 

# Como atualizar crianças pendentes de registro civil

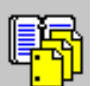

1. Clique no botão

Você recebe a janela Agenda de < data atualizada > do < nome do conselho tutelar > com as guias: Acompanhamentos Vencendo Hoje, Acompanhamentos Vencidos, Registro Civil Pendente e Anotações.

2. Clique na guia *Registro Civil Pendente*. Você recebe a janela com as crianças pendentes de registro civil.

Para atualizar a informação do registro civil, primeiro selecione a criança/adolescente.

Utilize uma das opções abaixo para encaminhar realizar acompanhamentos vencidos:

- Via barra de menu, item *Agenda*, opção *Editar Criança/Adolescente;*
- Via botão direito do mouse, opção *Editar Criança/Adolescente;*

## Usando a barra de menu, item *Agenda*, opção *Editar Criança/Adolescente*

1. Clique na barra de menu, item Agenda, opção Editar Criança/Adolescente.

Você recebe a janela < Nome da Criança/Adolescente > com as guias: *Identificação, Fatos Ocorridos, Correspondências/Ofícios*.

- 2. Atualize o registro civil preenchendo o campo *Registro Civil* com a opção: *Sim* e campo *Nascimento*, com data válida e conhecida.
- 3. Para confirmar as informações clique o botão OK.

Senão clique no botão *Cancelar* para sair desta janela e não confirmar as informações.

# Usando o botão direito do mouse, opção *Editar Criança/Adolescente*

1. Clique no botão direito do mouse, opção *Editar Criança/Adolescente*.

Você recebe a janela < Nome da Criança/Adolescente > com as guias: *Identificação, Fatos Ocorridos, Correspondências/Ofícios*.

- 2. Atualize o registro civil preenchendo o campo *Registro Civil* com a opção: *Sim* e campo *Nascimento*, com data válida e conhecida.
- 3. Para confirmar as informações clique o botão OK.

Senão clique no botão *Cancelar* para sair desta janela e não confirmar as informações.

## Como acrescentar uma nova anotação

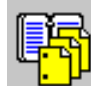

1. Clique no botão 🕒

Você recebe a janela *Agenda de* < data atualizada > *do* < nome do conselho tutelar > com as guias: *Acompanhamentos Vencendo Hoje, Acompanhamentos Vencidos, Registro Civil Pendente* e *Anotações.* 

2. Clique na guia *Anotações*. Você recebe a relação de anotações existentes para o Conselho Tutelar.

Utilize uma das opções abaixo para acrescentar uma nova anotação:

- Via barra de menu, item Agenda, opção Nova Anotação;
- Via botão direito do mouse, opção Nova Anotação;

## Usando a barra de menu, item Agenda, opção Nova Anotação

- Clique no item de menu Agenda, opção Nova Anotação.
  Você recebe a janela Nova Anotação.
- 2. Preencha os campos e clique o botão *OK* para confimar as informações.

Caso tenha dúvidas consulte janela Nova Anotação.

# Usando o botão direito do mouse, opção Nova anotação

1. Clique no botão direito do mouse, opção Nova Anotação.

Você recebe a janela Nova Anotação.

2. Preencha os campos e clique o botão *OK* para confimar as informações.

Caso tenha dúvidas consulte janela Nova Anotação.

# Como consultar/alterar anotação

| l∎i=l. |  |
|--------|--|
| 17-51  |  |
| Ч. Ш   |  |
|        |  |

1. Clique no botão

Você recebe a janela Agenda de < data atualizada > do < nome do conselho tutelar > com as guias: Acompanhamentos Vencendo Hoje, Acompanhamentos Vencidos, Registro Civil Pendente e Anotações.

2. Clique na guia *Anotações*.Você recebe a relação de anotações existentes para o Conselho Tutelar.

Para consultar/alterar anotação, primeiro selecione a anotação desejada.

Utilize uma das opções abaixo para consultar/alterar anotação:

- Via barra de menu, item Agenda, opção Editar Anotação;
- Via botão direito do mouse, opção *Editar Anotação;*

## Usando a barra de menu, item Agenda, opção Editar Anotação

- Clique no item de menu Agenda, opção Editar Anotação.
  Você recebe a janela Editar Anotação.
- Preencha os campos e clique o botão OK para confimar as informações.

Caso tenha dúvidas consulte janela Anotação.

# Usando o botão direito do mouse, opção *Editar Anotação*

1. Clique no botão direito do mouse, opção Editar Anotação.

Você recebe a janela Anotação.

2. Preencha os campos e clique o botão *OK* para confimar as informações.

Caso tenha dúvidas consulte janela Anotação.

## Como eliminar uma anotação

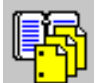

1. Clique no botão

Você recebe a janela Agenda de < data atualizada > do < nome do conselho tutelar > com as guias: Acompanhamentos Vencendo Hoje, Acompanhamentos Vencidos, Registro Civil Pendente e Anotações.

2. Clique na guia *Anotações*.Você recebe a relação de anotações existentes para o Conselho Tutelar.

Para excluir a anotação, primeiro selecione a anotação desejada.

Utilize uma das opções abaixo para eliminar anotação:

- Via barra de menu, item Agenda, opção Excluir Anotação;
- Via botão direito do mouse, opção *Excluir Anotação;*

# Usando a barra de menu, item *Agenda,* opção *Excluir Anotação*

1. Clique no item de menu Agenda, opção Excluir Anotação.

Você recebe a janela para confirmar a eliminação da anotação selecionada.

 Clique no botão Sim para confirmar a eliminação da anotação. Caso contrário, clique no botão Não para cancelar a eliminação da anotação.

# Usando o botão direito do mouse, opção *Excluir Anotação*

1. Clique no botão direito do mouse, opção Excluir Anotação.

Você recebe a janela para confirmar a eliminação da anotação selecionada.

 Clique no botão Sim para confirmar a eliminação da anotação. Caso contrário, clique no botão Não para cancelar a eliminação da anotação.

# Relatórios

# Introdução

Este capítulo descreve os relatórios disponíveis no sistema Sipia.

# Como selecionar um relatório

Utilize uma das opções para selecionar um relatório:

- Via barra de objetos;
- Via barra de menu, item Arquivo;
- Via barra de ferramentas;

## Usando a barra de objetos

1. Clique no botão *Relatórios*. , você recebe a janela Seleção de

A janela *Seleção de Relatórios* oferece opções de relatórios. As opções de relatório são as seguintes:

- Perfil das Crianças/Adolescentes;
- Perfil das Violações:
  - 1. Praticadas contra grupos.
  - 2. Praticadas contra crianças/adolescentes: por local das violações, por grupo etário, por sexo, por cor.
- Por agente violador:
  - 1. Consolidado.
  - 2. Estado/Setor Público.
  - 3. Sociedade/Setor Privado.
  - 4. Família.
- Perfil das violações praticadas contra crianças/adolescentes por agente violador:
  - 1. Do Direito à Convivência Familiar, por responsável pelo domicílio.
  - 2. Do direito da educação, por situação escolar.
  - 3. Do Direito ao Trabalho, por ocupação/atividade.
- Situação da Retaguarda:
  - 1. Por Medidas Adequadas.

- 2. Por Medidas Executadas.
- 3. Por Encaminhamentos.
- 4. Por Medida não Executada por Falta de Condições.
- Controle de Execução:
  - 1. Medidas de Acompanhamento.
  - 2. Medidas Executadas;
- Relatórios Gerenciais:
  - 1. Análise dos Fatos.
  - 2. Análise dos encaminhamentos por Entidade.
  - 3. Relatório das Medidas que Não tem Retaguarda.
  - 4. Relatório de Descrições de Outros.
- 2. Clique no sinal + para abrir relação de relatórios e selecione o relatório desejado.
- 3. Clique no sinal para fechar a relação de relatórios.

# Usando a barra de menu, item *Arquivo,* opção *Relatórios*

1. Clique no item de menu Arquivo, opção Relatórios.

Você recebe a janela Seleção de Relatórios.

A janela Seleção de Relatórios oferece opções de relatórios.

As opções de relatório são as seguintes:

- Perfil das Crianças/Adolescentes;
- Perfil das Violações:
  - 1. Praticadas contra grupos.
  - 2. Praticadas contra crianças/adolescentes: por local das violações, por grupo etário, por sexo, por cor.
- Por agente violador:
  - 1. Consolidado.
  - 2. Estado/Setor Público.
  - 3. Sociedade/Setor Privado.
  - 4. Família.
- Perfil das violações praticadas contra crianças/adolescentes por agente violador:
  - 1. Do Direito à Convivência Familiar, por responsável pelo domicílio.
  - 2. Do direito da educação, por situação escolar.
  - 3. Do Direito ao Trabalho, por ocupação/atividade.
- Situação da Retaguarda:
  - 1. Por Medidas Adequadas.
  - 2. Por Medidas Executadas.
  - 3. Por Encaminhamentos.

- 4. Por Medida não Executada por Falta de Condições.
- Controle de Execução:
  - 1. Medidas de Acompanhamento.
  - 2. Medidas Executadas;
- Relatórios Gerenciais:
  - 1. Análise dos Fatos.
  - 2. Análise dos encaminhamentos por Entidade.
  - 3. Relatório das Medidas que Não tem Retaguarda.
- 2. Clique no sinal + para abrir relação de relatórios e selecione o relatório desejado.
- 3. Clique no sinal para fechar a relação de relatórios.

## Usando a barra de ferramentas

1.

Clique no botão E, item Relatórios.

Você recebe a janela *Seleção de Relatórios*.

A janela Seleção de Relatórios oferece opções de relatórios.

As opções de relatório são as seguintes:

- Perfil das Crianças/Adolescentes;
- Perfil das Violações:
  - 1. Praticadas contra grupos.
  - 2. Praticadas contra crianças/adolescentes: por local das violações, por grupo etário, por sexo, por cor.
- Por agente violador:
  - 1. Consolidado.
  - 2. Estado/Setor Público.
  - 3. Sociedade/Setor Privado.
  - 4. Família.
  - Perfil das violações praticadas contra crianças/adolescentes por agente violador:
    - 1. Do Direito à Convivência Familiar, por responsável pelo domicílio.
    - 2. Do direito da educação, por situação escolar.
    - 3. Do Direito ao Trabalho, por ocupação/atividade.
- Situação da Retaguarda:
  - 1. Por Medidas Adequadas.
  - 2. Por Medidas Executadas.
  - 3. Por Encaminhamentos.
  - 4. Por Medida não Executada por Falta de Condições.
- Controle de Execução:

- 1. Medidas de Acompanhamento.
- 2. Medidas Executadas;
- Relatórios Gerenciais:
  - 1. Análise dos Fatos.
  - 2. Análise dos encaminhamentos por Entidade.
  - 3. Relatório das Medidas que Não tem Retaguarda.
  - 4. Relatório das Descrições de Outros.
  - 5. Histórico de Arquivos Consolidados.
- 2. Clique no sinal + para abrir relação de relatórios e selecione o relatório desejado.
- 3. Clique no sinal para fechar a relação de relatórios.

# Como imprimir um relatório

Para imprimir um relatório é necessário primeiramente selecioná-lo. Caso você tenha dúvidas, consulte o tópico *Como selecionar um relatório*.

1. Selecione o relatório desejado e clique o botão OK.

Você recebe a janela do relatório escolhido. Cada opção de relatório oferece determinada janela com suas particularidades em relação a campos e botões. A partir do preenchimento dos campos, você determina o conteúdo do relatório a ser impresso.

- 2. Preencha os campos e clique o botão *Imprimir*. Os campos informados definem os critérios como o relatório será impresso. Após clicar o botão *Imprimir*, você recebe a janela de visualização do relatório antes de ser impresso. Caso tenha dúvidas a respeito da visualização do relatório e posterior impressão, consulte o tópico *Janela Visualizar Impressão*.
- 3. Para imprimir o relatório clique no botão 🚔

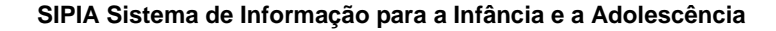

# Ofícios

# Introdução

Este capítulo descreve os processos relacionados aos ofícios gerados e emitidos do sistema: como localizar ofícios, como acrescentar novos ofícios, como alterar informações dos ofícios e como remover ofícios.

# Como localizar ofícios

Utilize uma das opções abaixo para localizar ofícios:

- Via barra de objetos;
- Via barra de ferramentas;
- Via botão direito do mouse, opção Pesquisar

## Usando a barra de objetos

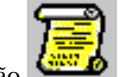

Clique no botão

1.

1.

Você recebe a janela Ofícios.

- 2. Informe os campos para realização da pesquisa.
- 3. Clique o botão Pesquisar.

Caso não sejam informados os campos, o sistema apresentará todos os ofícios existentes.

## Usando a barra de ferramentas

Clique no botão , item Ofícios.

Você recebe a janela Ofícios.

- 2. Informe os campos para realização da pesquisa.
- 3. Clique o botão Pesquisar.

Caso não sejam informados os campos, o sistema apresentará todos os ofícios existentes.

## Usando o botão direito do mouse, opção Pesquisar

1. Na janela de seleção dos ofícios, clique no botão direito do mouse.

Você recebe um menu de opções.

2. Clique na opção Pesquisar.

Você recebe a janela Ofícios.

- 3. Informe os campos para realização da pesquisa.
- 4. Clique o botão Pesquisar.

Caso não sejam informados os campos, o sistema apresentará todos os ofícios existentes.

# Como acrescentar novos ofícios

Utilize uma das opções abaixo para acrescentar novos ofícios:

- Via barra de menu, item Arquivo, subitem Novo, opção Novo Ofício;
- Via barra de menu, item Ofícios;
- Via barra de ferramentas;
- Via botão direito do mouse;

# Usando a barra de menu, item *Arquivo,* subitem *Novo,* opção *Novo Ofício*

1. Clique no item de menu Arquivo, subitem Novo, opção Novo Ofício.

Você recebe a janela *Seleção de Ofícios*, que apresenta os modelos disponíveis para a confecção de ofícios.

- 2. Selecione o modelo de ofício.
- 3. Clique o botão OK.

Você recebe a janela Dados do Ofício: < nome >.

4. Preencha ou altere os campos e clique o botão OK.

Você recebe a janela *Editor de Ofícios* com o modelo escolhido elaborado e as variáveis preenchidas de acordo com o contexto.

Caso tenha dúvidas, consulte o tópico Editor de Ofícios.

## Usando a barra de menu, item Ofícios

- 1. O item de menu ofícios, somente estará habilitado quando o ofício for localizado na janela de seleção de ofícios. Caso tenha dúvidas de como localizar ofícios, consulte o tópico *Como localizar ofícios*.
- 2. Clique no item de menu ofícios, opção Novo Ofício.

Você recebe a janela *Seleção de Ofícios*, que apresenta os modelos disponíveis para a confecção de ofícios.

- 3. Selecione o modelo de ofício.
- 4. Clique o botão *OK*.

Você recebe a janela *Dados do Ofício:* < nome >.

5. Preencha ou altere os campos e clique o botão OK.

Você recebe a janela *Editor de ofícios* com o modelo escolhido elaborado e as variáveis preenchidas de acordo com o contexto.

Caso tenha dúvidas, consulte o tópico Editor de Ofícios.

## Usando a barra de ferramentas

1. Clique no botão

Você recebe as opções: Novo Fato e Novo Ofício.

- 2. Clique no item *Novo Ofício*. Você recebe a janela *Seleção de Ofícios*, que apresenta os modelos disponíveis para a confecção de ofícios.
- 3. Selecione o modelo de ofício.
- 4. Clique o botão OK.

Você recebe a janela Dados do Ofício: < nome >.

5. Preencha ou altere os campos e clique o botão OK.

Você recebe a janela *Editor de ofícios* com o modelo escolhido elaborado e as variáveis preenchidas de acordo com o contexto.

Caso tenha dúvidas, consulte o tópico Editor de Ofícios.

## Usando o botão direito do mouse

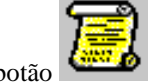

1. Clique no botão

Você recebe a janela Ofícios.

- 2. Clique no botão *Pesquisar*, você recebe a janela de seleção com todos os ofícios cadastrados.
- 3. Clique com o botão direito do mouse e você recebe um menu de opções.
- 4. Clique no item Novo Ofício.

Você recebe a janela *Seleção de Ofícios*, que apresenta os modelos disponíveis para a confecção de ofícios.

- 5. Selecione o modelo de ofício.
- 6. Clique o botão OK.

Você recebe a janela *Dados do Ofício:* < nome > .

7. Preencha ou altere os campos e clique o botão OK.

Você recebe a janela *Editor de ofícios* com o modelo escolhido elaborado e as variáveis preenchidas de acordo com o contexto.

Caso tenha dúvidas, consulte o tópico Editor de Ofícios.

# Como consultar/alterar informações de um ofício

Para consultar/alterar, primeiramente localize o ofício desejado. Caso tenha dúvidas consulte o tópico *Como localizar ofícios*.

Selecione o ofício a ser consultado/alterado, clicando apenas uma vez sobre ele.

Utilize uma das opções abaixo para consultar/alterar informações de um ofício:

- Via barra de ferramentas;
- Via botão direito do mouse, opção Editar;
- Via barra de menu, item Ofício;

## Usando a barra de ferramentas

1. Clique no botão

Você recebe a janela do editor de ofícios para realizar as alterações no conteúdo.

Consulte as informações do ofício ou altere o seu conteúdo.
 Caso tenha dúvidas, consulte o tópico *Editor de Ofícios*.

## Usando o botão direito do mouse, opção Editar

- Clique com o botão direito do mouse sobre o ofício selecionado. Você recebe um menu de opções.
- 2. Clique no item Editar.

Você recebe a janela do editor de ofícios para realizar as alterações no conteúdo.

Caso tenha dúvidas, consulte o tópico Editor de Ofícios.

3. Consulte as informações do ofício ou altere o seu conteúdo.

## Usando a barra de menu, item Ofício

O item de menu *Ofício* estará habilitado quando o ofício estiver sendo localizado.

1. Clique no item de menu Ofício, no subitem Editar.

Você recebe a janela do editor de ofícios para realizar as alterações no conteúdo.

Caso tenha dúvidas, consulte o tópico Editor de Ofícios.

2. Consulte as informações do ofício ou altere o seu conteúdo.

## Como eliminar um ofício

Para eliminar um ofício, primeiramente localize o ofício desejado. Caso tenha dúvidas consulte o tópico *Como localizar ofícios*.

Selecione o ofício a ser eliminado, clicando apenas uma vez sobre ele.

Somente poderão ser eliminados os ofícios no modo Rascunho.

Utilize uma das opções abaixo para eliminar um ofício:

- Via barra de ferramentas;
- Via botão direito do mouse, opção Excluir;
- Via barra de menu, item *Ofício;*

## Usando a barra de ferramentas

1. Clique no botão 🗙

Você recebe a janela para confirmar a eliminação do ofício.

2. Clique no botão *Sim* para confirmar a eliminação do ofício ou clique no botão *Não* para desistir.

## Usando o botão direito do mouse, opção Excluir

- Clique com o botão direito do mouse sobre o ofício selecionado. Você recebe um menu de opções.
- 2. Clique no item *Excluir*.

Você recebe a janela para confirmar a eliminação do ofício.

3. Clique no botão *Sim* para confirmar a eliminação do ofício ou clique no botão *Não* para desistir.

## Usando a barra de menu, item Ofício

O item de menu *Ofício* estará habilitado quando o ofício estiver sendo localizado.

1. Clique no item de menu Ofício, no subitem Excluir.

Você recebe a janela para confirmar a eliminação do ofício.

2. Clique no botão *Sim* para confirmar a eliminação do ofício ou clique no botão *Não* para desistir.

# Descrição das janelas

# **Janela Principal**

A janela principal do sistema SIPIA é composta dos seguintes elementos:

- Barra de título;
- Barra de menu;
- Barra de ferramentas;
- Barra de objetos;
- Barra de status;

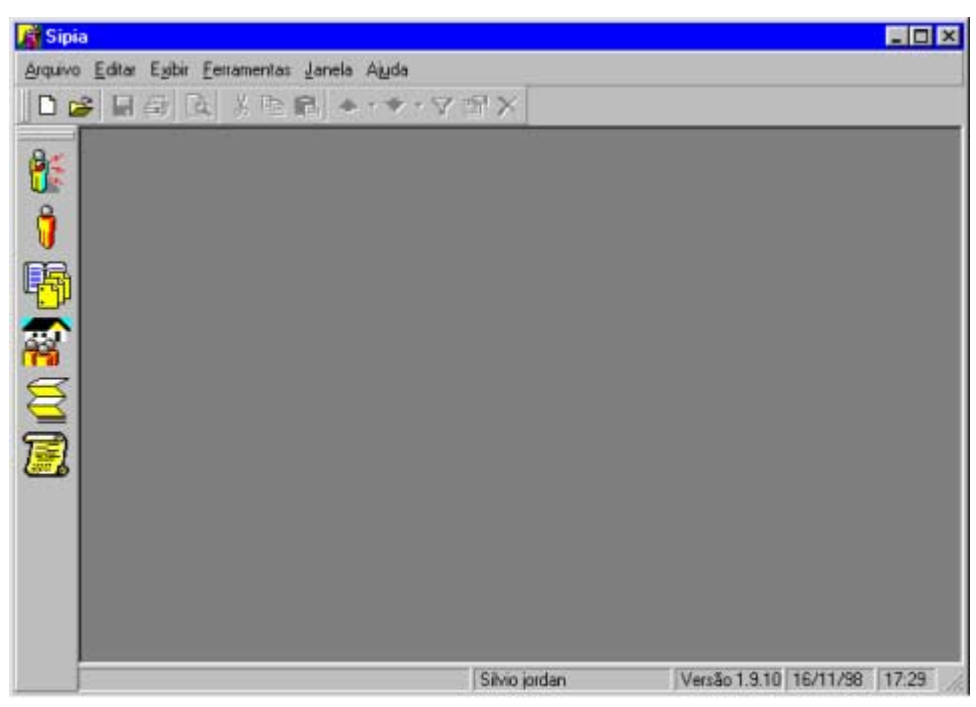

## Barra de Título

A barra de título é composta pelo ícone e o nome do sistema: SIPIA.

## Barra de Menu

A barra de menu contém os seguintes itens e opções:

### Item Arquivo

Clique sobre o item Arquivo e você recebe as seguintes opções: Novo, Abrir, Fechar, Visualizar impressão, Imprimir, Editar, Excluir e Sair.

#### Subitem Novo

Clique sobre este subitem e você recebe as opções: *Novo Fato*, que possibilita o registro de um novo fato e *Novo Ofício*, que possibilita a criação de um novo ofício.

#### Subitem Abrir

Clique sobre este subitem e você recebe as opções: *Fatos, Criança/Adolescente, Agenda, Relatórios, Ofícios* e *Tabelas*.

A opção Fatos permite consulta/atualização dos fatos cadastrados no sistema.

A opção *Criança/Adolescente* permite consulta/atualização das informações da criança/adolescente.

A opção *Agenda* permite consulta/atualização de informações da agenda do Conselho Tutelar.

A opção *Relatórios* permite a escolha e emissão dos relatórios disponíveis no sistema.

A opção Ofícios permite consulta/atualização de ofícios no sistema.

A opção *Tabelas* abre um submenu permitindo a consulta/atualização das tabelas do sistema: *Bairros, Conselheiros Tutelares, Órgãos Locais, Entidades de Atendimento, Agente Violador, Direitos Violados, Medidas Aplicáveis, Municípios, Profissões.* 

#### Subitem Fechar

Clique sobre este subitem para sair do sistema.

#### Subitem Visualizar Impressão

Mostra qual será a aparência de um arquivo quando impresso.

#### **Subitem Imprimir**

Imprime o arquivo ativo ou os itens selecionados. Apresentando primeiramente a janela do que será impresso.

#### **Subitem Editar**

Permite realizar alterações nas informações da janela ativa.

#### Subitem Excluir

Elimina as informações da janela que estiver ativa.

#### Subitem Sair

Clique neste subitem para sair do sistema SIPIA.

#### Item Editar

Clique sobre o item Editar e você recebe as seguintes opções: *Recortar, Copiar e Colar.* 

#### Subitem Recortar

Remove a seleção do documento ativo e a coloca na área de transferência.

#### Subitem Copiar

Copia a seleção para a área de transferência.

#### Subitem Colar

Insere o conteúdo da área de transferência no ponto de inserção e substitui qualquer seleção. Esse comando só está disponível quando você recorta ou copia um objeto, texto ou conteúdo.

#### Item Exibir

Clique sobre o item Exibir e você recebe as seguintes opções: Anterior, Próximo, Barras de ferramentas, Barras de status.

#### Subitem Anterior

Este item está desabilitado

#### Subitem Próximo

Este item está desabilitado

#### Subitem Barras de ferramentas

Este item está desabilitado

#### Subitem Barra de status

Este item está desabilitado

#### Item Fato

Clique sobre o item *Fato* e você recebe as seguintes opções: *Editar, Novo Fato, Pesquisar, Imprimir, Ofício, Encerrar Fato.* 

#### Subitem Editar

Clique sobre este item para alterar informações do fato selecionado.

#### Subitem Novo Fato

Clique sobre este item para registrar um novo fato.

#### **Subitem Pesquisar**

Clique sobre este item para pesquisar os fatos novamente.

#### **Subitem Imprimir**

Clique sobre este item para imprimir a relação de fatos.

#### Subitem Ofício

Clique sobre este item para emitir ofício referente ao fato.

#### **Subitem Encerrar Fato**

Clique sobre este item para encerrar o fato de forma anormal.

#### Item Criança/Adolescente

Clique sobre o item Criança/Adolescente e você recebe as seguintes opções: *Editar, Pesquisar, Imprimir.* 

#### Subitem Editar

Clique sobre este item para alterar informações da criança/adolescente selecionado.

#### Subitem Pesquisar

Clique sobre este item para pesquisar novamente criança/adolescente.

#### **Subitem Imprimir**

Clique sobre este item para imprimir a relação de criança/adolescente.

#### Subitem Ofício

Clique sobre este item para emitir ofício.

### Item Agenda

Clique sobre o item *Agenda* e você recebe as seguintes opções: *Acompanhamento, Fato, Registro da Criança, Nova Anotação, Editar Anotação, Eliminar Anotação.* 

#### Subitem Acompanhamento

Após selecionar a criança/adolescente, clique sobre este item para acompanhar a medida.

#### Subitem Fato

Após selecionar a criança/adolescente, clique sobre este item e você recebe o fato com suas informações.

#### Subitem Editar Criança/Adolescente

Após selecionar a criança/adolescente, clique sobre este item e você recebe uma janela com as informações da criança/adolescente selecionada.

#### Subitem Nova Anotação

Clique sobre este item para realizar nova anotação.

#### Subitem Editar Anotação

Após selecionar o conselheiro tutelar que recebe a mensagem, clique sobre este item para alterar a anotação.

#### Subitem Excluir Anotação

Após selecionar o conselheiro tutelar que recebe a mensagem, clique sobre este item para excluir a anotação.

#### Item Ofício

Clique sobre o item Ofício e você recebe as seguintes opções: *Editar, Novo Ofício, Pesquisar* e *Excluir*.

#### Subitem Editar

Clique sobre este item para alterar informações do ofício selecionado.

#### Subitem Novo Ofício

Clique sobre este item para acrescentar novo ofício.

#### Subitem Pesquisar

Clique sobre este item para pesquisar novamente o ofício.

#### Subitem Excluir

Clique sobre este item para excluir o ofício selecionado.

### Item Ferramentas

Clique sobre o item *Ferramentas* e você recebe as seguintes opções: *Geração do Arquivo Consolidado, Backup, Segurança, Personalizar, Editor de ofícios, Configuração do Conselho.* 

#### Subitem Geração do Arquivo Consolidado

A opção *Geração do Arquivo Consolidado* permite a geração do arquivo consolidado, contendo o resumo dos fatos registrados e encerrados pelo Conselho Tutelar.

#### Subitem Backup

Clique sobre este item e você recebe as seguintes opções: Geração e Restauração.

A opção Geração permite gerar um backup.

A opção Restauração permite restaurar um backup.

#### Subitem Segurança

Clique sobre este item e você recebe as seguintes opções: *Alterar senha* e *Trocar a sessão de usuário*.

A opção Alterar senha permite a você trocar a sua senha por uma nova.

A opção Trocar a sessão de usuário está desabilitada.

#### Subitem Personalizar

Este item apresenta-se desabilitado.

#### Subitem Editor de ofícios

Este item permite que você acrescente novos modelos de ofícios, consulte/altere modelos existentes.

#### Subitem Configuração do Conselho

Clique sobre este item para consultar/configurar informações sobre o software instalado no conselho tutelar.

#### Item Janela

Clique sobre o item Janela e você recebe as seguintes opções: Lado a Lado horizontal, Lado a Lado vertical e Em cascata.

#### Subitem Lado a Lado horizontal

Clique sobre este item para dispor as janelas ativas na forma horizontal.

#### Subitem Lado a Lado vertical

Clique sobre este item para dispor as janelas ativas na forma vertical.

#### Subitem Em cascata

Clique sobre este item para dispor as janelas ativas em cascata.

#### Item Ajuda

Clique sobre o item *Ajuda* você recebe as seguintes opções: *Conteúdo, Sobre o Sipia-Local*.

#### Subitem Conteúdo

Clique sobre este item e você recebe o manual de ajuda on-line do Sipia.

#### Subitem Sobre o Sipia - Local

Clique sobre este item para obter informações sobre o sistema SIPIA, tais como: Versão e Suporte técnico. Para obter maiores informações a respeito do sistema consulte o tópico *Sobre o SIPIA*.

### Barra de Ferramentas

A barra de ferramentas é composta pelos seguintes botões:

- Novo;
- Abrir;
- Salvar;
- Imprimir;
- Visualizar Impressão;
- Recortar;
- Copiar;
- Colar;
- Item anterior;
- Próximo item;
- Pesquisar;
- Editar;
- Excluir;

## Botão Novo

Clique este botão e você recebe as opções: Novo Fato e Novo Ofício.

## Botão Abrir

Clique este botão e você recebe um submenu com as opções: *Fatos, Criança / Adolescente, Agenda, Relatórios, Ofícios* e *Tabelas.* 

## Botão Salvar

Clique este botão para salvar as informações.

## Botão Imprimir

Clique este botão para imprimir o objeto selecionado.

## Botão Visualizar Impressão

Clique este botão para visualizar o que será impresso.

## Botão Recortar

Clique este botão após selecionar a área que deve ser recortada.

## Botão Copiar

Clique este botão após selecionar a área que deve ser copiada.

## Botão Colar

Clique este botão após selecionar a área que deve ser colada.

## Botão Idem Anterior

Este botão está desabilitado.

## Botão Próximo Anterior

Este botão está desabilitado.

## **Botão Pesquisar**

Clique este botão para pesquisar informações.

## Botão Editar

Clique este botão para alterar/editar informações.

## Botão Excluir

Clique este botão para retirar/excluir informações.

## Barra de Objetos

Nesta barra são apresentados os ícones que representam os objetos mais importantes do sistema. É a forma mais rápida de você acessar um objeto.

O sistema SIPIA possui os seguintes objetos:

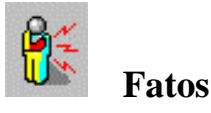

Você recebe a janela Fatos para localizar o fato desejado.

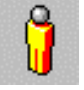

## Criança/Adolescente

Você recebe a janela *Criança/Adolescente* para localizar a criança ou o adolescente desejado.

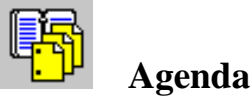

Você recebe a janela *Agenda* para realizar diversas operações relacionadas a agenda do conselho.

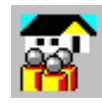

## Entidades de Atendimento

Você recebe a janela *Entidades de Atendimento* para acrescentar novas entidades, pesquisar, alterar, excluir e imprimir entidades de atendimento.

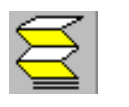

## **Relatórios**

Você recebe a janela Seleção de Relatórios para escolher o relatório.

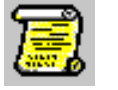

## Ofícios

Você recebe a janela Ofícios para escolher o ofício.

## Barra de Status

A barra de status contém as seguintes informações: breve descrição do procedimento, nome do conselheiro, versão do sistema, data e hora.

# Janela Elementos de Identificação do Fato

A janela permite que a partir do preenchimento das informações você possa registrar um fato ocorrido.

A janela *Elementos de Identificação do Fato* é composta dos seguintes elementos:

- Guias:
  - 1. Guia Fato.
  - 2. Guia Direitos Violados.
  - 3. Guia Medidas.
  - 4. Guia Ofícios.
- Botões:
  - 1. Cadastro.
    - Cadastro Cri/ Ado;
    - Cadastro Grup/ Com.
  - 2. OK.
  - 3. Cancelar.

## **Guia Fato**

Preencha os campos da guia *Fato*, em seguida clique o botão *Cadastro Cri/ Ado...* para identificar a criança/adolescente ou clique o botão *Cadastro Grup/ Com...* o grupo/comunidade atingida.

| 🥻 Elementos de Identi    | ficação do Fato |                          | ? ×      |
|--------------------------|-----------------|--------------------------|----------|
| Eato Direitos Violados   | Medidas Oficios |                          |          |
| Data do registro:        | 07/05/2002      | Número registro:         |          |
| Ident. provisória :      |                 | Direito<br>C. Individual |          |
| Solicitante/denunciante: |                 | C Coletivo               |          |
| Forma da denúncia:       |                 | Cadastro                 |          |
| Descrição do fato:       |                 |                          | ×        |
| Local fato:              |                 |                          | •        |
| Data f <u>a</u> to:      | 07/05/2002      | mauricio-oliveira        | -        |
|                          |                 | Providência Imediata     |          |
|                          |                 | OK                       | Cancelar |

## Campo Data do registro

Informe a data em que está sendo registrado o Fato ou clique o botão ---- para escolher a data adequada e tecle TAB.

Este campo é obrigatório.

## Campo Ident. Provisória

Informe o nome provisório da criança/adolescente ou grupo que o identifique (apelido) e tecle TAB.

Este campo é opcional e aceita até 50 caracteres alfanuméricos.

## Campo Solicitante/denunciante

Informe a pessoa ou instituição que solicita ou denuncia o fato e tecle TAB.

OU

ou clique no botão T para escolher o solicitante/denunciante adequado e tecle TAB

Este campo é obrigatório.

## Campo Forma da denúncia

Clique no botão I para escolher a forma da denúncia do fato e tecle TAB

Você dispõe das opções: *Por telefone, Correspondência, Pessoalmente, Plantão.* Este campo é obrigatório.

## Campo Descrição do fato

Informe como ocorreu o fato e tecle TAB.

Este campo é obrigatório e infinito.

## Campo Local fato

Informe o local onde ocorreu o fato e tecle TAB e informe no campo ao lado o

bairro em que ocorreu o fato ou clique no botão 🗖 para escolher o bairro adequado e tecle TAB.

Este campo é obrigatório. Para cadastrar bairros consulte o tópico *Como acrescentar um bairro*.

O campo Local obrigatório e aceita até 50 caracteres alfanuméricos.

## Campo Data Fato

Informe a data em que o fato ocorreu ou clique o botão ---- para escolher a data adequada e tecle TAB.

Este campo é obrigatório e aceita apenas números.

## Campo Conselheiro

Informe o nome do conselheiro que atendeu a ocorrência do fato ou clique no

botão 📕 para escolher o conselheiro adequado e tecle TAB.

Este campo é obrigatório.

Para cadastrar conselheiro consulte o tópico Como acrescentar um conselheiro tutelar.

## Campo Direito

Este campo propicia relacionar o fato com direito individual ou com direito coletivo.

Assinale a opção desejada e tecle TAB.

Este campo é obrigatório.

## Botão Cadastro Cri/ Ado

Ao clicar este botão você recebe a janela *Criança/adolescente do Fato < número* >.

## Botão Cadastro Grup/ Com

Ao clicar este botão você recebe a janela *Grupo/Comunidade Atingida do fato < número >*.

## Botão Providência Imediata

Clique neste botão e você recebe a janela Providência Imediata.

| Providência Imediata |    | ×        |
|----------------------|----|----------|
| Providência          |    |          |
| C Abrigo Emergencial |    |          |
| C Desaparecimento    |    |          |
| C Urgência Médica    |    |          |
|                      |    |          |
|                      |    |          |
| Cancelar Providencia |    |          |
|                      |    |          |
| Outra Providência    |    |          |
|                      |    | ×        |
|                      |    |          |
| I                    |    | <b>T</b> |
|                      |    |          |
|                      | OK | Cancelar |
|                      |    |          |

Assinale o tipo de providência imediata e tecle TAB.

Informe no campo *Outra Providência,* ações que julgar necessárias, diversas daquelas opções apresentadas.

Para cancelar a providência imediata, clique no botão Cancelar Providência.

Para confirmar a providência imediata adotada, clique no botão OK.

## **Guia Direitos Violados**

Após identificar a criança/adolescente ou identificar grupo/comunidade atingida clique na guia *Direitos Violados* para identificar os direitos violados a partir do fato.

| Andre dos Santos da Silva - Fato : 980003<br>Esto Direitos Violados Medidas Ofícios | 1               |    | ? X       |
|-------------------------------------------------------------------------------------|-----------------|----|-----------|
| Direito Violado                                                                     | Agente Violador |    | Adicionar |
|                                                                                     |                 | OK | Cancelar  |

## Botão Adicionar

Clique o botão Adicionar para acrescentar um direito violado.

Você recebe a janela *Direitos Violados da Criança/Adolescente:* < nome da criança > ou a janela *Direitos Violados do Grupo/Comunidade:* < nome do grupo >.

## Botão Remover

Para remover o direito violado selecione o direito violado a ser eliminado e clique o botão *Remover*.

## Botão Editar

Selecione o direito violado para alterar suas informações.

Clique no botão Editar para alterar informações do direito violado.

Você recebe a janela Escolha o Agente Violador para alterar o agente violador.

## Botão Fechar

Clique o botão Fechar para sair da janela e retornar a janela anterior.

## Botão OK

Clique este botão para confirmar as informações.

## Botão Cancelar

Clique este botão para cancelar as informações e sair desta janela.

## **Guia Medidas**

Para identificar as medidas a fim de restituir o direito violado clique na guia *Medidas*.

Você recebe a guia Medidas. Esta guia é composta pelos botões:

- Adicionar Adequada;
- Adicionar Possível;
- Remover;

- Editar;
- Aplicar;
- Acompanhamento;
- Emitir Ofício;
- Cancelar Medida;
- OK;
- Cancelar;

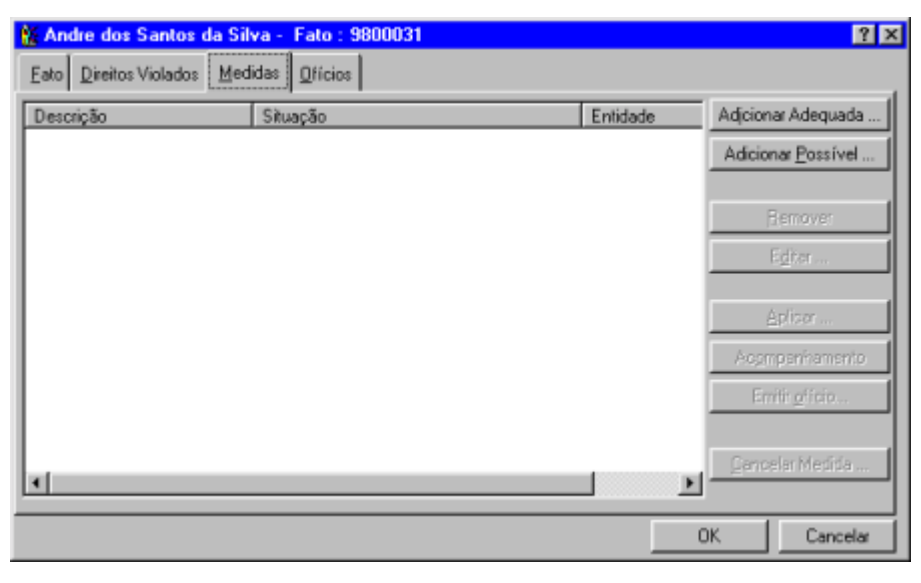

## Botão Adicionar Adequada

Selecione a medida, encaminhamentos ou requisição desejados.

Clique sobre a medida, encaminhamento ou requisição adequada e clique o botão *Adicionar Adequada* para adicionar a medida adequada.

## Botão Adicionar Possível

Selecione a medida, encaminhamento ou requisição desejados.

Clique o botão *Adicionar Possível* para adicionar a medida, encaminhamento ou requisição possível.

## Botão Remover

Selecione a medida, encaminhamento ou requisição a ser eliminado (a).

Clique este botão para eliminar.

Medida Adequada: É a medida mais adequada a restituição do direito violado. Deve ser determinada independentemente da existência ou não de entidade/programa de atendimento.

Medida Possível: É a medida que, mesmo não sendo a mais adequada, é possível de ser executada pois existe entidade/programa de atendimento que dá suporte a esta medida

## Botão Editar

Selecione a medida executada a ser alterada/editada.

Clique este botão para alterar/editar a medida adequada.

## Botão Aplicar

Selecione a medida a ser aplicada.

Clique este botão para aplicar a medida adequada.

Você recebe a janela *Aplicar Medida*: < nome > com o nome da medida selecionada a ser aplicada e a relação de programas de atendimento.

## Botão Acompanhamento

Selecione a medida aplicada a ser acompanhada.

Clique este botão para acompanhar a medida, encaminhamento ou requisição.

Você recebe a janela *Acompanhamento de* < medida, encaminhamento, requisição > : < nome >

## Botão Emitir Ofício

Selecione a medida aplicável que possui um ofício salvo no modo Rascunho.

Clique este botão para emitir o ofício da medida, encaminhamento ou requisição.

Você recebe a janela Editor de Ofício.

Caso tenha dúvida consulte o tópico Editor de Ofício.

## Botão Cancelar Medida

Selecione a medida a ser cancelada.

Clique este botão para cancelar a medida, encaminhamento ou requisição.

Você recebe a janela *Motivo do Cancelamento* para informar o motivo do cancelamento da medida.

## Botão OK

Clique este botão para confirmar as informações.

## Botão Cancelar

Clique este botão para cancelar as informações e sair desta janela.

## **Guia Ofícios**

Esta janela exibe os ofícios gerados para o fato selecionado.

| Elementos de | a Identificaçã | o do Fato |              |          | ? ×             |
|--------------|----------------|-----------|--------------|----------|-----------------|
| Data         | Nro Ofício     | Situação  | Destinatário | Motr     | Editor          |
|              |                |           |              |          | <u>R</u> emover |
|              |                |           |              | _        |                 |
|              |                |           |              | _        |                 |
|              |                |           |              | _        |                 |
|              |                |           |              |          |                 |
|              |                |           |              |          |                 |
|              |                |           |              |          |                 |
| •            |                |           |              | <u> </u> |                 |
|              |                |           |              | OK       | Cancelar        |

## Botão Editar

Selecione o ofício a ser visusalizado ou editado.

Clique o botão Editar para visualizar ou alterar o contéudo do ofício.

## Botão Remover

Selecione o ofício a ser removido.

Clique o botão Remover para removê-lo.

Somente podem ser removidos os ofícios que estão na situação Rascunho.

Os ofícios na situação Emitidos, não podem ser removidos.

## Botão OK

Clique este botão para confirmar as informações.

## Botão Cancelar

Clique este botão para cancelar as informações e sair desta janela.

# Janela Direitos Violados da Criança/Adolescente: < nome criança >

Na guia Direitos Violados clique o botão Adicionar.

Você recebe a janela *Direitos Violados da Criança/Adolescente:* < nome criança >.

| Direitos Violados da Crianç         | a / Adolescente: Silvan            | a da Rosa | ? ×             |
|-------------------------------------|------------------------------------|-----------|-----------------|
| 🖃 🐨 🍄 Direitos Fundamentais         |                                    |           |                 |
| Uida e Saúde                        | ito. Dianidada                     |           |                 |
| <ul> <li>Convivência Fam</li> </ul> | liar e Comunitária                 |           |                 |
| 🗄 💊 Educação/Cultur                 | a/Esporte/Lazer                    |           |                 |
|                                     | e Proteção no Trabalho             |           |                 |
|                                     |                                    |           |                 |
|                                     |                                    |           |                 |
| I                                   |                                    |           |                 |
|                                     | Adicionar                          | Hemover   |                 |
| Direitos Fundamentais               | <ul> <li>Direito Violad</li> </ul> | o         | Agente Violador |
|                                     |                                    |           |                 |
|                                     |                                    |           |                 |
|                                     |                                    |           |                 |
| I                                   |                                    |           |                 |
|                                     |                                    |           | Eechar          |

Para definir o direito violado clique sobre o direito fundamental , sobre as categorias de violação.

Você recebe a relação de categorias específicas de violação.

Clique sobre a categoria específica de violação e você recebe abaixo uma pequena tela com a respectiva descrição da categoria.

Para identificar o direito violado clique duas vezes sobre a categoria específica de violação ou selecione a categoria específica e clique no botão *Adicionar*.

Você recebe a janela *Escolha o Agente Violador*. Clique sobre o grupo de agentes violadores, selecione o agente violador adequado e clique o botão OK.

Na tela abaixo você recebe na coluna *Direito Violado* a categoria específica de violação e na coluna *Agente Violador* o agente que violou o direito.

## Botão Adicionar

Selecione a categoria específica de violação.

Clique o botão *Adicionar* para acrescentar um direito violado e seu respectivo agente violador.

#### Botão Remover

Selecione o direito violado.

Clique o botão *Remover* para retirar o direito violado e seu respectivo agente violador.

## Botão Fechar

Clique o botão fechar para sair da janela e finalizar a operação.

## Janela Escolha o Agente Violador

Após clicar no direito violado específico você recebe a janela *Escolha o Agente Violador*.

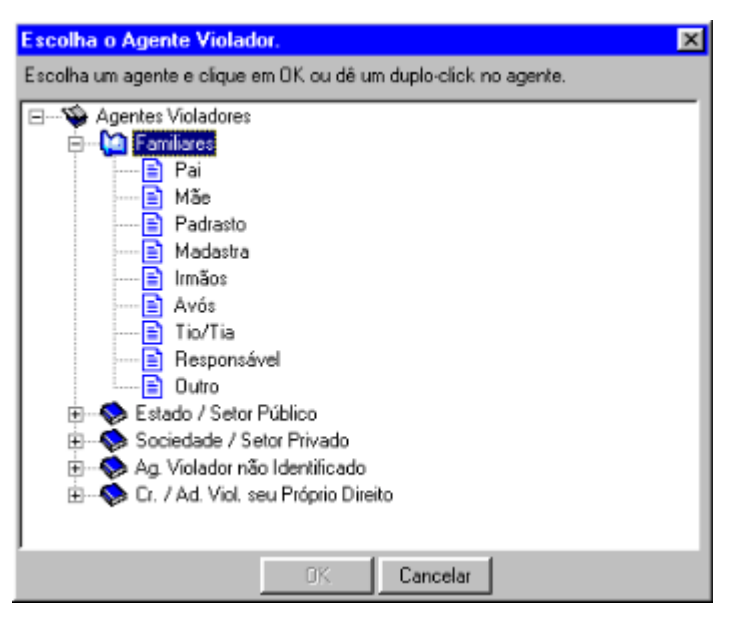

Clique duas vezes o grupo de agentes violadores e selecione o agente violador adequado e clique o botão OK.

# Janela Medidas Adequadas ao Fato < número >

Na guia Medidas clique o botão Adicionar Adequada.

Você recebe a janela Medidas Adequadas ao Fato < número >.

| Medidas Adequadas ao Fato                                                                                         | 9800035                                                                                                    |                                                                                                    |                                                                                           |                                                                                          | ? × |
|----------------------------------------------------------------------------------------------------|----------------------------------------------------------------------------------------------------|----------------------------------------------------------------------------------------------------|-------------------------------------------------------------------------------------------|------------------------------------------------------------------------------------------|-----|
| Medidas Apli<br>Medidas Apli<br>Fricanir<br>Drientaç<br>Matrícul<br>Frequên<br>Inclusão<br>Requisiç<br>Benuisic   | cáveis a Criança / Adolescente<br>hamento aos país ou responsá<br>ão, apoio e acompanhamento<br>a em estabelecimento oficial/c<br>cia obrigatória em estabelecime<br>em programa oficial/comunitá<br>ão de tratamento médico em re<br>ão de tratamento nsicolónico e | vel mediante te<br>temporário<br>omunitário de e<br>ento oficial/com<br>io de auxílio à<br>egime hospitalar<br>m regime hospitalar | ermo de resp<br>nsino funda<br>nunitário de<br>criança e a<br>r ou ambula<br>italar ou am | ronsabilidade<br>amental<br>ensino fundamental<br>o adolescente<br>atorial<br>hulatorial |     |
|                                                                                                    | Adicionar                                                                                                    | <u>B</u> er                                                                                                    | nover                                                                                     |                                                                                          |     |
| Descrição                                                                                                    | Situação                                                                                                    |                                                                                                    | Entidade                                                                                  |                                                                                          |     |
| <ul> <li>Inclusão em programa ofi</li> <li>Especialização, inscrição</li> <li>Inclusão em programa ofi</li> </ul> | Medida adequada<br>Encaminhamento adequado<br>Medida possível em execuça                                                                                                    | io                                                                                                    | Casa do I                                                                                 | Pequeno Trabalha                                                                         |     |
|                                                                                                    |                                                                                                    |                                                                                                    |                                                                                           | Eechar                                                                                   |     |

Na tela superior você recebe as medidas aplicáveis. Clique em medida de proteção, encaminhamento ou requisição para determinar a medida adequada ou possível para restituir o direito violado.

Na tela inferior você recebe as colunas: *Descrição* onde consta a medida específica e *Situação* onde consta a situação da medida. Na coluna *Entidade* consta a entidade de atendimento da medida em execução. Estas colunas serão preenchidas automaticamente após clicar no botão:

Adicionar;

## Botão Adicionar

Selecione a medida, o encaminhamento ou a requisição desejados.

Para isso clique sobre a medida, o encaminhamento ou a requisição desejados e você recebe as medidas, os encaminhamentos ou requisições específicos. Selecione a medida, o encaminhamento ou requisição e clique o botão *Adicionar* para adicionar a medida, o encaminhamento ou requisição.

#### Botão Remover

Selecione a medida, encaminhamento ou requisição a ser eliminado (a).

Clique este botão para eliminar a medida adequada.

## Botão Fechar

Clique o botão Fechar para sair da janela e retornar a janela anterior.

# Janela Medidas Possíveis ao Fato < número >

Na guia Medidas clique o botão Adicionar Possível.

Você recebe a janela Medidas Possíveis ao Fato < número >.

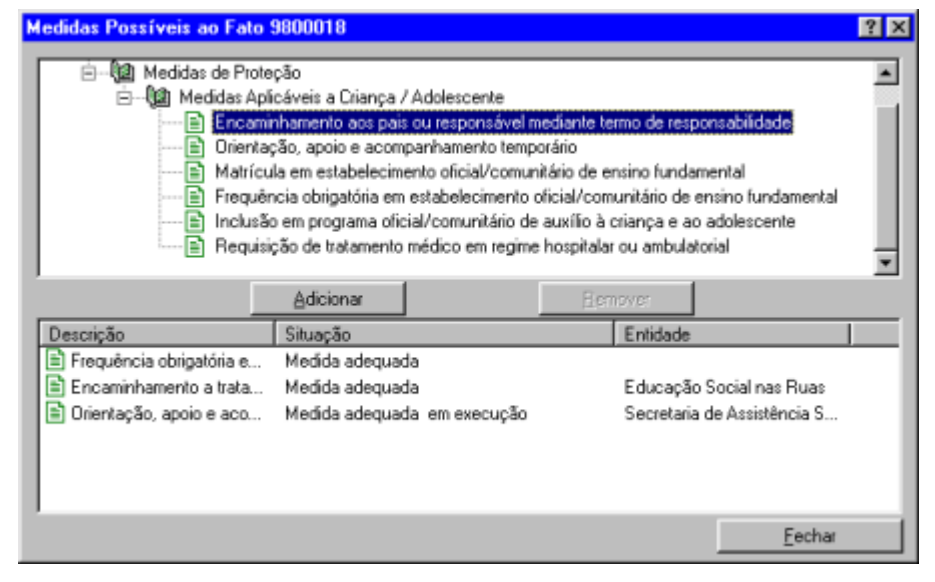

Na tela superior você recebe as medidas de proteção. Selecione a medida possível mais adequada ao fato. Somente serão exibidas medidas de proteção que estejam vinculadas a alguma entidade/programa de atendimento.

Na tela inferior você recebe as colunas: *Descrição* onde consta a medida específica e *Situação* onde consta a situação da medida. Na coluna *Entidade* consta a entidade de atendimento da medida em execução. Estas colunas serão preenchidas automaticamente após clicar no botão:

• Adicionar;

## Botão Adicionar

Selecione a medida desejada.

Para isso clique sobre a medida desejados e você recebe as medidas específicas. Selecione a medida específica e clique o botão *Adicionar* para adicionar a medida.

## Botão Remover

Selecione a medida.

Clique este botão para eliminar a medida possível.

## Botão Fechar

Clique o botão Fechar para sair da janela e retornar a janela anterior.

# Janela Aplicar Medida: < nome >

Na guia Medidas selecione a medida de proteção a ser aplicada.

Clique o botão Aplicar para selecionar o programa da medida.

Você recebe a janela Aplicar Medida: < nome >.

| plicar Medida: Reguisição de tratamento psiquiát                                                                  | rico em regime hospitalar ou ambulatorial | ? ×                          |
|----------------------------------------------------------------------------------------------------|-------------------------------------------|------------------------------|
| ➡ Aplicar Medida: Requisição de tratamento psiquiát<br>Acompanhamento do Crescimento/Desenvolo<br>E Clínico Geral | rico em regime hospitalar ou ambulatorial | Action<br>Imprimir<br>Eechar |
| Entidade/Programa:                                                                                                |                                           |                              |
| Endereço:<br>Bairro:                                                                                              | Fone:                                     |                              |
| UF/Cidade:                                                                                                    |                                           |                              |
| Clientela                                                                                                    | Turnox                                    |                              |
| Responsável:                                                                                                    |                                           |                              |
| Descrição serviço:                                                                                                |                                           |                              |

Nesta janela você recebe a medida para selecionar o programa. O programa selecionado que atenderá a medida.

Selecione o programa e você recebe em tela abaixo maiores informações sobre o programa selecionado.

## Botão Aplicar

Selecione o programa desejado.

Clique o botão Aplicar para aplicar a medida.

Você recebe a janela *Aplicação da Medida:* < nome> para prestar informações da aplicação.

## Botão Imprimir

Clique este botão para imprimir o conteúdo da janela.

Caso tenha dúvidas consulte o tópico Como Imprimir Fatos.

## Botão Fechar

Clique o botão Fechar para sair da janela.

# Janela Aplicar < encaminhamento, requisição >: < nome>

Na guia *Medidas* selecione o encaminhamento ou a requisição a ser aplicada. Clique o botão *Aplicar*.

Você recebe a janela Aplicar < encaminhamento, requisição > : < nome >.

| Aplicar Requisição: Requisi | ção de serviço para trabalho | ? ×         |
|-----------------------------|------------------------------|-------------|
| Data :                      | 19/11/1998                   |             |
| O <u>b</u> servações :      |                              |             |
|                             |                              |             |
|                             |                              | OK Cancelar |

## Campo Data

Informe a data em que está sendo aplicado o encaminhamento ou a requisição ou

clique o botão ---- para escolher a data adequada e tecle TAB.

Este campo é obrigatório.

## Campo Observações

Informe observações que julgar necessárias a respeito da aplicação deste encaminhamento ou requisição e clique o botão OK para confirmar as informações.

Este campo é opcional e infinito.

## Botão OK

Clique este botão para confirmar as informações.

#### Botão Cancelar

Clique este botão para cancelar as informações e sair desta janela.

# Janela Aplicação da Medida: < nome >

Clique o botão Aplicar para aplicar a medida.

Você recebe a janela *Aplicação da Medida:* < nome > para prestar informações da aplicação.

| Aplicação da Medida: Frequênc  | sia obrigatória em estabelecimento oficial/comuni 😰 🗙 |
|--------------------------------|-------------------------------------------------------|
| Entidade:                      | Educação Social nas Ruas                              |
| Programa:                      | Projeto Pequeno Príncipe                              |
| Data:                          | 20/11/1998                                            |
| Frequência de acompanhamento : | ×                                                     |
| Eorma de acompanhamento :      | ×                                                     |
| O <u>b</u> servações :         |                                                       |
|                                |                                                       |
|                                | OK Cancelar                                           |

Esta janela é composta pelos campos:

## Campo Entidade

Você recebe este campo preenchido com o nome da entidade selecionado para o atendimento a esta medida.

## Campo Programa

Você recebe este campo preenchido com o nome do programa selecionado para o atendimento desta medida.

## Campo Data

Informe a data em que se iniciará a aplicação da medida ou clique o botão ---para escolher a data adequada e tecle TAB.

Este campo é obrigatório e aceita somente números.

## Campo Frequência de acompanhamento

Clique no botão T para informar a periodicidade de acompanhamento e tecle TAB.

Este campo é obrigatório.

## Campo Forma de acompanhamento

Clique no botão Z para informar a forma de acompanhamento e tecle TAB.

Este campo é obrigatório.

## Campo Observações

Informe observações que julgar necessárias a respeito da aplicação desta medida e clique o botão OK para confirmar as informações.

Este campo é opcional e infinito.

## Botão OK

Clique este botão para confirmar as informações. Após clicar no botão *OK* você recebe a janela *Dados do Ofício:* < nome >, para encaminhar ofício. Clique o botão *Fechar* para sair desta janela.

## Botão Cancelar

Clique este botão para cancelar as informações e sair desta janela.

# Janela Acompanhamento de < medida, encaminhamento, requisição >: < nome >

A janela *Acompanhamento de < medida, encaminhamento, requisição* > : < nome > é composta das colunas:

- Data: Informa a data do acompanhamento;
- *Texto:* Informa o texto do acompanhamento;
- *Conselheiro:* Informa o conselheiro que realizou o acompanhamento;

As colunas *Data, Texto e Conselheiro* serão preenchidas automaticamente após acrescentadas as informações.

Nesta janela você pode efetivar o acompanhamento da medida aplicada. A janela é composta pelos botões:

- Fechar;
- Editar;
- Novo:
- Excluir;
- Visualizar ofício;
  - Encerrar;

| Acompanh                            | amento de Encaminhamento: Encaminhamer                                                                                                    | nto de fato que constitua i                                                                                     | nfração admin ያ 🗙                         |
|-------------------------------------|----------------------------------------------------------------------------------------------------|----------------------------------------------------------------------------------------------------|-------------------------------------------|
| Data<br>24/<br>3 13/<br>3 1/<br>04/ | Texto<br>Oficio nº 200100012 emitido<br>Justificativa de atraso : Equipamento em manu<br>Justificativa de atraso : x<br>Justificativa de atraso : a | Conselheiro<br>Evandro Clementino<br>Carlos Alberto Oliveir<br>Carlos Alberto Oliveir<br>Carlos Alberto Oliveir | Eechar                                    |
|                                     |                                                                                                    |                                                                                                    | Editer<br><u>N</u> ovo<br><u>E</u> xcluit |
|                                     |                                                                                                    |                                                                                                    | Visusizenoficio<br>Encerrar<br>Medidas    |

## Botão Fechar

Clique o botão Fechar para sair da janela.

## Botão Editar

Selecione o acompanhamento a ser alterado.

Clique o botão Editar para alterar as informações do acompanhamento.

#### Botão Novo

Para acrescentar novo acompanhamento à medida clique o botão Novo.

Você recebe a janela *Novo Acompanhamento de < medida, encaminhamento, requisição >: <* nome > para dar acompanhamento.

## Botão Excluir

Selecione o acompanhamento a ser eliminado.

Clique o botão Excluir para eliminar as informações do acompanhamento.

## Botão Visualizar ofício

Selecione o acompanhamento que contém o ofício a ser visualizado.

Clique o botão Visualizar ofício para visualizar o ofício elaborado para a medida.

## Botão Encerrar Medidas

Clique o botão Encerrar Medidas para encerrar a medida.

Você recebe a janela *Encerramento do Acompanhamento de < medida, encaminhamento, requisição >: <* nome >.

# Janela Novo Acompanhamento de < medida, encaminhamento, requisição > : < nome >

Na janela Acompanhamento de < medida, encaminhamento, requisição >: < nome >, clique o botão Novo.

Você recebe a janela *Novo Acompanhamento de < medida, encaminhamento, requisição >: <* nome > para dar acompanhamento.

| Novo Acompanhamento   | de Medida: Matrícula em estabelecimento oficial/comu | х |
|-----------------------|------------------------------------------------------|---|
| <u>D</u> ata :        | 23/07/1998                                           |   |
| <u>O</u> bservações : |                                                      |   |
| <u>C</u> onselheiro : |                                                      |   |
|                       | OK Cancelar                                          |   |

## Campo Data

Informe a data que houve procedimento adotado ou clique o botão --- para escolher a data adequada e tecle TAB.

Este campo é obrigatório e aceita somente números.

## Campo Observações

Informe observações que julgar necessárias a respeito do procedimento adotado a esta medida e clique o botão OK para confirmar as informações.

Este campo é opcional e infinito.

## Campo Conselheiro

Clique no botão **T** para informar o conselheiro que efetivou o acompanhamento e tecle TAB.

Este campo é obrigatório.

## Botão OK

Clique este botão para confirmar as informações.

## Botão Cancelar

Clique este botão para cancelar as informações e sair desta janela.

# Janela Encerramento do Acompanhamento de < medida, encaminhamento, requisição >: < nome >

Clique o botão Encerrar para encerrar a medida.

Você recebe a janela *Encerramento do Acompanhamento de < medida, encaminhamento, requisição* >: < nome > para efetivar o acompanhamento de encerramento.

| Encerramento do Acomp | anhamento de M | edida: Matrícu | la em estabelecii | nento o 🗵 |
|-----------------------|----------------|----------------|-------------------|-----------|
| <u>D</u> ata :        | 23/07/1998     |                |                   |           |
| Observações :         |                |                |                   |           |
| Conselheiro :         | <u> </u>       |                | -                 |           |
| -                     | 1              |                |                   | Cancelar  |

## Campo Data

Informe a data que está sendo encerrada a medida clique o botão --- para escolher a data adequada e tecle TAB.

Este campo é obrigatório e aceita somente números.

## Campo Observações

Informe observações que julgar necessárias no encerramento da medida e tecle TAB.

Este campo é opcional e infinito.

## Campo Conselheiro

Clique no botão **T** para informar o conselheiro que efetivou o encerramento da medida e tecle TAB.

Este campo é obrigatório.

## Botão OK

Clique este botão para confirmar as informações.

## Botão Cancelar

Clique este botão para cancelar as informações e sair desta janela.

# Janela Motivo do Encerramento

No item de menu Fato subitem Encerrar Fato.

Você recebe a janela *Motivo do Encerramento* para definir o motivo do encerramento do fato.

Selecione o motivo do encerramento do fato.

Clique o botão OK para definir o motivo do encerramento.

| Motivo do Encerramento                                                        | ? ×  |
|-------------------------------------------------------------------------------|------|
| Para incluir escolha um motivo e clique en<br>ou dê um duplo-click no motivo. | n OK |
| Descrição                                                                     |      |
| Fato Improcedente                                                             |      |
| Término de Minoridade                                                         |      |
| Erro de Registro                                                              |      |
| Informação Improcedente do Solicitante                                        |      |
| Morte da Crianca/Adolescente                                                  |      |
|                                                                               |      |
|                                                                               |      |
|                                                                               |      |
|                                                                               |      |
|                                                                               |      |
|                                                                               |      |
| 1                                                                             |      |
| OK Cancelar                                                                   |      |
|                                                                               |      |

## Botão OK

Clique este botão para confirmar as informações.

## Botão Cancelar

Clique este botão para cancelar as informações e sair desta janela.

# Janela Motivo do Cancelamento

Na guia Medidas, clique no botão Cancelar Medida.

Você recebe a janela Motivo do Cancelamento.

Selecione o motivo do cancelamento.

Clique o botão OK para definir o motivo do cancelamento.

| Motivo do Cancelamento 🛛 📍 🗙                                                     |
|----------------------------------------------------------------------------------|
| Para incluir escolha um motivo e clique em OK<br>ou dê um duplo-click no motivo. |
| Descrição                                                                        |
| Falta de Vaga                                                                    |
| Prestador Distante                                                               |
| Incompatibilidade de Horário de Funciona                                         |
| Ulentela não prevista<br>Outros(Especificar)                                     |
| ouros(Especificar)                                                               |
|                                                                                  |
|                                                                                  |
|                                                                                  |
|                                                                                  |
|                                                                                  |
|                                                                                  |
|                                                                                  |
| OK Cancelar                                                                      |

## Botão OK

Clique este botão para confirmar as informações.

## Botão Cancelar

Clique este botão para cancelar as informações e sair desta janela.

# **Janela Fatos**

A janela Fatos é composta pelas seguintes guias:

- Geral;
- Avançado;

Pelos campos:

- Criança/Grupo;
- Data do registro;
- Conselheiro;
- Número do registro;
- Sexo;
- Fatos;
- Envolvidos;
- Salvar como padrão;

## **Guia Geral**

Esta guia permite a pesquisa dos fatos cadastrados no sistema.

| Fatos                    |                      |                             |
|--------------------------|----------------------|-----------------------------|
| Geral Avançado           |                      |                             |
| Criança/ <u>G</u> rupo : |                      | <u>P</u> esquisar<br>Fechar |
| Data do registro :       | // a //              |                             |
| Conselheiro :            | Qualquer Conselheiro |                             |

## Campo Criança/grupo

Informe o nome da criança/adolescente ou o nome do grupo/comunidade atingida e tecle TAB.

Este campo é opcional e aceita até 50 caracteres alfanuméricos.

## Campo Data do registro

Informe o período em que a data do registro do fato possa estar contida ou clique

o botão ---- para escolher a data adequada e tecle TAB.

Este campo é opcional e aceita somente números.

## Campo Conselheiro

Clique no botão no para escolher o conselheiro tutelar ou escolha a opção *Qualquer Conselheiro* para que o sistema efetive a pesquisa em todos os conselheiros existentes.

Este campo é obrigatório.

## Guia Avançado

Esta guia permite a pesquisa dos fatos cadastrados no sistema.

| 🐕 Fatos                       |       |     | _ O ×             |
|-------------------------------|-------|-----|-------------------|
| Geral Ayançado                |       |     |                   |
| Número do registro :          |       | a 🗾 | <u>P</u> esquisar |
| Sexo:                         | Todos | •   | Eechar            |
| <u>F</u> atos:                | Todos | •   |                   |
| <u>E</u> nvolvidos:           | Todos |     |                   |
| S <u>a</u> lvar como padrão ? | Г     |     |                   |

## Campo Número do registro

Informe o intervalo em que o registro possa estar localizado e tecle TAB.

Este campo é opcional e aceita até 7 dígitos.

## Campo Sexo

Clique no botão para definir o sexo da criança/adolescente ou escolha *Todos* para pesquisar todas crianças/adolescente ou grupo independente do sexo e tecle TAB.

Este campo é obrigatório.

## Campo Fatos

Clique no botão **T** para definir a situação do fato a ser pesquisado ou escolha a opção *Todos* para que o sistema efetive a pesquisa em todos os fatos existentes.

Este campo é obrigatório.

## Campo Envolvidos

Clique no botão para definir a o tipo de envolvido no fato a ser pesquisado ou escolha a opção *Todos* (grupos e crianças/adolescentes) para que o sistema efetive a pesquisa em todos os tipos de envolvidos existentes.

Este campo é obrigatório.

## Campo Salvar como padrão?

Clique no quadrinho deste campo para salvar os critérios de pesquisa.

Na próxima vez que o conselheiro pesquisar fatos, receberá automaticamente a janela com os fatos cadastrados no sistema conforme os critérios de pesquisa informados.

## Botão Fechar

Ao clicar este botão a janela será fechada sem realizar pesquisa.

## Botão Pesquisar

Informe os campos.

Clique este botão para efetivar a pesquisa.

Caso não tenha sido informado nenhum campo, o sistema selecionará todos os fatos. Esta tela é composta pelas seguintes colunas:

- Criança/Grupo;
- Situação;
- Sexo;
- Data registro;
- Conselheiro;
- Nro. Registro;

|                            | 1        | 1         | 1             |                     |
|----------------------------|----------|-----------|---------------|---------------------|
| Fato                       |          |           |               |                     |
| riança/Grupo               | Situação | Sexo      | Data registro | Conselheiro         |
| 🕻 Ana Carolina Milterftun  | Aberto   | Feminino  | 16/09/98      | SÍLVIA ROSATTI      |
| Andre dos Santos da Sil    | Aberto   | Masculino | 16/11/98      | Marco Aurélio de Va |
| Andréa Lauermann           | Aberto   | Feminino  | 25/09/98      | SÍLVIA ROSATTI      |
| Andreia Aparecida de S     | Aberto   | Feminino  | 18/09/98      | LIETE T. POERNER    |
| Arsenio Arturo Lenzi       | Aberto   | Masculino | 18/09/98      | LIETE T. POERNER    |
| 🕻 Beatriz Lima             | Aberto   | Feminino  | 10/11/98      | SÍLVIA ROSATTI      |
| 🕻 Beatriz Lima             | Aberto   | Feminino  | 11/11/98      | SÍLVIA ROSATTI      |
| 🕻 Criança                  | Aberto   |           | 18/09/98      | LIETE T. POERNER    |
| 🕻 Crianças da Vila Sapo    | Aberto   |           | 10/11/98      | SÍLVIA ROSATTI      |
| 🕻 Crianças do Sr. e Sra. C | Aberto   |           | 18/09/98      | SÍLVIA ROSATTI      |
| Douglas Henrique Gonç      | Aberto   | Masculino | 21/09/98      | LIETE T. POERNER    |
| Edson das Medidas Can      | Aberto   | Masculino | 12/11/98      | SÍLVIA ROSATTI      |
| 🖇 Filhos do Sr. e Sra Bien | Aberto   |           | 18/09/98      | SÍLVIA ROSATTI      |
| 🕻 Gean Carlos Lickmann     | Aberto   | Masculino | 18/09/98      | LIETE T. POERNER    |
| Grasiala Daalasina         | Abaita   | Enminina  | DE /00 /00    | JIETET DOCOMED      |

# **CRIANÇA/ADOLESCENTE**

# Janela Criança/adolescente do fato < número >

No campo Direito a opção Individual deve estar definida.

Clique o botão Dados.

Você recebe a janela *Criança/Adolescente do Fato:* < número do registro do fato >.

A janela permite que você informe o nome da criança/adolescente, data de nascimento e/ou idade para relacioná-la ao fato ou pesquisar se já está cadastrada.

A janela *Criança/adolescente do Fato <número>* é composta pelos elementos:

- Campos:
  - 1. Nome.
  - 2. Data nasc.
  - 3. Idade.
- Botões:
  - 1. Localizar.
  - 2. Adicionar.
  - 3. Novo.
  - 4. Cancelar.

| ð | Criança/adolescente do Fato 980 | 0003.       |          | <u>- 0 ×</u> |
|---|---------------------------------|-------------|----------|--------------|
|   | Nome:                           |             | Data na: | sc: Idade:   |
|   | Nome                            | Nome da mãe |          | Data nasc.   |
|   | ■<br>Localizar Adicionar        | Νονο        | C        | ancelar      |

Caso tenha dúvidas de como preencher os campos, consulte o tópico Quanto aos campos e Quanto ao NCAD.

#### Campo Nome

Informe o nome completo da criança/adolescente e tecle TAB.

Este campo é obrigatório e aceita até 50 caracteres alfanuméricos.

## **Campo Data Nasc**

Informe a data de nascimento da criança/adolescente e tecle TAB.

Se a data não for informada ela automaticamente receberá 99/99/19\_\_\_ sendo que os dois últimos dígitos estarão conforme a idade aparente.

## Campo Idade

O campo estará automaticamente preenchido se foi informado a data de nascimento da criança/adolescente.

#### SENÃO

Informe a idade aparente da criança/adolescente e tecle TAB.

Este campo é obrigatório.

## Botão Localizar

O botão *Localizar* somente estará habilitado quando o campo *Nome* for informado.

Clique o botão *Localizar* para verificar se a criança/adolescente consta nos arquivos.

Caso a criança/adolescente não seja localizada nos arquivos do sistema, você recebe a janela para acrescentá-la neste fato.

## Botão Adicionar

O botão Adicionar somente estará habilitado se a criança/adolescente já estiver cadastrada.

Ao clicar o botão *Adicionar* você acrescenta e relaciona a criança/adolescente ao fato.

## Botão Novo

Ao clicar o botão Novo você recebe a janela para acrescentar as informações.

Você recebe a janela *Criança/Adolescente do fato* <número do fato> com as guias *Identificação*, *Outros Dados* e *Ofícios*.

## Botão Cancelar

Clique este botão para cancelar as informações e sair desta janela.

## Janela Criança/Adolescente do fato < número >

A janela Criança/adolescente do Fato <número> é composta pelos elementos:

- Guias :
  - 1. Guia Identificação.
  - 2. Guia Outros Dados.
  - Botões:
    - 1. OK.
    - 2. Cancelar.

## Guia Identificação

Esta guia permite completar as informações de criança/adolescente.

| Crianca/adoles           | cente do fato 9800021 | 21                                   |
|--------------------------|-----------------------|--------------------------------------|
| (dentificação Outro      | os <u>D</u> ados      |                                      |
| Nome completo:           | Pedrinho da Silva     |                                      |
| Nome pai:                | João da Silva         |                                      |
| No <u>m</u> e mãe :      | Maria da Silva        |                                      |
| Nom <u>e</u> responsável | João da Silva         |                                      |
| En <u>d</u> ereço :      | Rua dos Açores 3990   |                                      |
| UF/Municipio:            | SC 💌 / Blumenau       | Bairro : Glória                      |
| CEE:                     | 31313-131             | DDD/Fgne: 1111 / 1111111             |
| Sego:                    | Masculino             | Cog: Branca 💌 Registro civil : Sim 💌 |
| Nascimento:              | 12/04/1993            | Aproximadamente 5 ano(s).            |
| Observações :            |                       | Documentos apregentados :            |
|                          |                       | × ×                                  |
|                          |                       | x x                                  |
|                          |                       | OK Cancelar                          |

Para se deslocar entre os campos tecle TAB

## Campo Nome Completo

Você recebe o campo preenchido com o nome da criança/adolescente.

Este campo é obrigatório e aceita até 50 caracteres alfanuméricos.

## Campo Nome Pai

Informe o nome do pai da criança/adolescente e tecle TAB.

Caso o nome do pai não seja conhecido preencha o campo da seguinte forma : *Não identificado*.

Este campo é obrigatório e aceita até 50 caracteres alfanuméricos.

## Campo Nome Mãe

Informe o nome da mãe da criança/adolescente e tecle TAB.

Caso o nome da mãe não seja conhecido preencha o campo da seguinte forma : *Não identificada*.

Este campo é obrigatório e aceita até 50 caracteres alfanuméricos.

#### Campo Nome Responsável

Informe o nome do responsável pela criança/adolescente e tecle TAB.

Este campo é obrigatório e aceita até 50 caracteres alfanuméricos.

## Campo Endereço

Informe o endereço dos pais ou responsável legal e tecle TAB.

Este campo é opcional e aceita até 50 caracteres alfanuméricos.

## Campo UF

Informe a UF onde residem os pais ou responsável ou clique no botão **T** para escolher a UF adequada e tecle TAB.

Este campo é obrigatório.

## Campo Município

Informe o município onde residem os pais ou responsável ou clique no botão para escolher o município adequado e tecle TAB.

Este campo é obrigatório.

## Campo Bairro

Clique no botão 📕 para escolher o bairro adequado e tecle TAB.

Este campo é obrigatório somente se o município for igual ao município do conselho tutelar.

## Campo CEP

Informe o cep do endereço dos pais ou responsável e tecle TAB.

Este campo é opcional.

#### Campo DDD/Fone

Os campos DDD/Fone são opcionais se ambos não forem preenchidos.

Se você preencher o campo DDD ou preencher o campo telefone, estes campos passam a ser obrigatórios.

O campo DDD obrigatório aceita até 4 números.

O campo telefone obrigatório aceita até 8 números.

## Campo Sexo

Informe o sexo da criança/adolescente ou clique no botão **T** para escolher o sexo adequado e tecle TAB.

Este campo é obrigatório.

## Campo Cor

Informe a cor da criança/adolescente ou clique no botão **T** para escolher a cor adequada e tecle TAB.

Este campo é obrigatório.

## *Campo* Registro Civil

Informe se existe ou não o registro civil da criança/adolescente ou clique no

botão 📕 para escolher a cor adequada e tecle TAB.

Este campo é obrigatório.

#### Campo Nascimento

Este campo é informado automaticamente a partir da data de nascimento informada na janela anterior.

## Campo Observações

Informe qualquer observação referente a criança/adolescente e tecle TAB.

Este campo é opcional e infinito.

## **Campo** Documentos Apresentados

Informe todos os documentos trazidos, solicitados ou expedidos relativos ao fato/denúncia e tecle TAB.

Este campo é opcional e infinito.

## **Guia Outros Dados**

Esta guia permite completar as informações de criança/adolescente.

| 1 Crianca/adolescente do fato 9800006 | ? ×         |
|---------------------------------------|-------------|
| Identificação Outros Dados            |             |
|                                       |             |
| Com quem mora atualmente :            |             |
| Situação escolar:                     |             |
| Para estudante específicar :          |             |
| Ségie :                               |             |
| Ocupação/atividade atual :            |             |
| Situação de trabalho : Não se Aplica  |             |
|                                       |             |
|                                       |             |
|                                       |             |
|                                       |             |
|                                       |             |
|                                       |             |
|                                       | OK Cancelar |

## Campo Com quem mora atualmente

Informe com quem a criança/adolescente reside ou clique no botão **T** para escolher a opção adequada e tecle TAB.

Este campo é obrigatório.

Caso deseja incluir outra moradia clique em Outra e tecle TAB.

Você recebe ao lado o campo *Outra moradia*. Informe a nova moradia e tecle TAB.

## Campo Situação Escolar

Informe a situação escolar da criança/adolescente ou clique no botão **a** para escolher a opção adequada e tecle TAB.

Este campo é obrigatório.

## Campo Para estudante especificar

Informe o grau de estudo da criança/adolescente ou clique no botão **a** para escolher a opção adequada e tecle TAB.

Este campo é obrigatório, conforme o preenchimento ou não do campo *Situação Escolar*.

Caso deseja incluir outro grau de estudo clique em Outros e tecle TAB.

Você recebe ao lado o campo Outra situação informe o novo grau e tecle TAB.

## Campo Série

Informe a série em que a criança/adolescente estuda ou até que série estudou e tecle TAB.

Este campo é obrigatório, conforme o preenchimento ou não do campo Situação Escolar.

## Campo Ocupação/atividade atual

Informe a Ocupação ou atividade da criança/adolescente ou clique no botão para escolher a opção adequada e tecle TAB.

Este campo só estará habilitado e será obrigatório, se a idade da criança/adolescente for no máximo de 14 anos.

## Campo Situação de trabalho

Este campo só estará habilitado e será obrigatório se a idade da criança/adolescente for acima de 14 anos.

Informe a situação trabalhista da criança/adolescente ou clique o botão I para escolher a opção desejada e tecle TAB.

## Botão OK

Clique este botão para confirmar as informações.

## Botão Cancelar

Clique este botão para cancelar as informações e sair desta janela.

## Botão Fechar

Clique este botão para fechar e sair desta janela.

# Janela Criança / Adolescente

Clique no menu: Arquivo, item Abrir, subitem Criança/Adolescente.

Você recebe a janela Criança/Adolescente com a guia Geral.

A pesquisa será realizada apartir do preenchimento de quaisquer campos: *nome da criança/adolescente*, *nome da mãe*, ou *ano de nascimento da criança/adolescente*.

A janela Criança/Adolescente é composta pelos botões:

- 1. Pesquisar.
- 2. Fechar.

## **Guia Geral**

Esta guia permite pesquisar a crianças/adolescente cadastradas no sistema.

| 🕴 Criança / Adolesc | ente | _ 🗆 🗵             |
|---------------------|------|-------------------|
| Geral               |      |                   |
| Nome:               | [    | <u>P</u> esquisar |
| Nome da mãe:        |      | Eechar            |
| Ano de nascimento:  |      |                   |

## Campo Nome

Informe o nome da criança/adolescente e tecle TAB.

Este campo é opcional e aceita até 50 caracteres alfanuméricos.

## Campo Nome da mãe

Informe o nome da mãe da criança/adolescente e tecle TAB.

Este campo é opcional e aceita até 50 caracteres alfanuméricos.

## Campo Ano de nascimento

Informe o ano de nascimento da criança/adolescente e tecle TAB.

Este campo é opcional e aceita até quatro dígitos.

## Botão Pesquisar

Informe os campos.

Clique este botão para efetivar a pesquisa.

Caso não tenha sido informado nenhum campo, o sistema selecionará todas as crianças/adolescentes.

A janela Criança/Adolescente é composta pelas seguintes colunas:

- Nome;
- Nome da mãe;
- Data nasc.;

| Nome                  | Nome da mãe                  | Data nasc. |  |
|-----------------------|------------------------------|------------|--|
| 🖁 Antonio Paulo Mor   | Ana Moraes                   | 12/04/1996 |  |
| 🔋 BB Criança Nova     | Mãe da BB Criança Nova       | 99/99/1993 |  |
| Bruno Santos          | Ana Santos                   | 22/04/1995 |  |
| 🕽 Carla Pereira Lima  | Mária Pereira Lima           | 15/05/1995 |  |
| Carlos Ricardo Tei    | Maria Teixeira               | 15/04/1989 |  |
| Cássio Fraga          | Giselda Fraga                | 99/99/1980 |  |
| Celso Garcia Lopez    | Sônia Lopez                  | 99/99/1996 |  |
| Cláudio Arnaral Sig   | Zenir Amaral Sigueira        | 99/99/1993 |  |
| 🔟 Cláudio André Taff  | Paula Talfarel               | 06/12/1991 |  |
| 🛙 Euripedes Manga     | Laura Mangabeira             | 99/99/1981 |  |
| Felipe de Toledo e    | Cândida de Toledo e Bragança | 16/09/1981 |  |
| João Borges           | Ana Borges                   | 99/99/1983 |  |
| João Luis Correa      | Maria Correa Silva           | 15/07/1988 |  |
| Lucinda Marques       | Liza Marques                 | 14/04/1996 |  |
| Luis Antonio Oliveira | Maria Eeeee Oliveira         | 12/01/1995 |  |

## Botão Fechar

Ao clicar este botão a janela será fechada sem realizar pesquisa.

# Janela < Nome da Criança/Adolescente >

Ao clicar duas vezes sobre a criança/adolescente você recebe a janela com o nome da criança/adolescente para realizar alterações.

Esta janela é composta pelas guias:

• Guia Identificação;

- Guia Fatos Ocorridos;
- Guia Ofícios;

## Guia Identificação

Permite completar as informações de criança/adolescente.

| 🧯 Maria Luiza Pe       | ereira                      |                   |                        |                     | ? ×      |
|------------------------|-----------------------------|-------------------|------------------------|---------------------|----------|
| Identificação Eat      | os Ocorridos Dífícios       |                   |                        |                     |          |
| Nome completo :        | Maria Luiza Pereira         |                   |                        | 1                   |          |
| Nome pai:              | Não Informado               |                   |                        |                     |          |
| Nome mãe :             | Ana Pereira                 |                   |                        |                     |          |
| Nome responsável       | Ana Pereira                 |                   |                        | 1                   |          |
| Endereço :             | Vila Augusta - Beco sul - i | casa 10           |                        |                     |          |
| UF/Município:          | DF 💌 / Brasilia             | Bairro :          | Vila Augusta           |                     |          |
| CEP:                   | •                           | DDD/Fgne :        |                        |                     |          |
| Sego:                  | Feminino                    | Cog :             | Preta 💌                | Registro civil : Na | io 🔹     |
| Nascimento:            | 99/99/1990                  | Aproximadamente 1 | 0 ano(s).              |                     |          |
| Obser <u>v</u> ações : |                             | Documentos ap     | pre <u>s</u> entados : |                     |          |
|                        |                             | Certidão de Na    | escimento não foi      | localizada 🖉        | E        |
| 1                      |                             | <u>×</u>          |                        | 1                   | 1        |
|                        |                             |                   |                        | OK                  | Cancelar |

## Campo Nome Completo

Você recebe o campo preenchido com o nome da criança/adolescente.

Este campo é obrigatório e aceita até 50 caracteres alfanuméricos.

## Campo Nome Pai

Informe o nome do pai da criança/adolescente e tecle TAB.

Este campo é obrigatório e aceita até 50 caracteres alfanuméricos.

Caso o nome do pai não seja conhecido preencha o campo da seguinte forma : *Não identificado*.

## Campo Nome Mãe

Informe o nome da mãe da criança/adolescente e tecle TAB.

Este campo é obrigatório e aceita até 50 caracteres alfanuméricos.

Caso o nome da mãe não seja conhecido preencha o campo da seguinte forma : *Não identificada*.

## Campo Nome Responsável

Informe o nome do responsável pela criança/adolescente e tecle TAB.

Este campo é obrigatório e aceita até 50 caracteres alfanuméricos.

## Campo Endereço

Informe o endereço dos pais ou responsável legal e tecle TAB.

Este campo é opcional e aceita até 50 caracteres alfanuméricos.

## Campo UF

Informe a UF onde residem os pais ou responsável ou clique no botão **T** para escolher a UF adequada e tecle TAB.

Este campo é obrigatório.

## Campo Município

Informe o município onde residem os pais ou responsável ou clique no botão para escolher o município adequado e tecle TAB.

Este campo é obrigatório.

## Campo Bairro

Clique no botão T para escolher o bairro adequado e tecle TAB.

Este campo é obrigatório somente se o município for igual ao município do conselho tutelar.

## Campo CEP

Informe o cep do endereço dos pais ou responsável e tecle TAB.

Este campo é opcional.

## Campo DDD/Fone

Os campos DDD/Fone são opcionais se ambos não forem preenchidos.

Se você preencher o campo DDD ou preencher o campo telefone, estes campos passam a ser obrigatórios.

O campo DDD obrigatório aceita até 4 números.

O campo telefone obrigatório aceita até 8 números.

## Campo Sexo

Informe o sexo da criança/adolescente ou clique no botão **T** para escolher o sexo adequado e tecle TAB.

Este campo é obrigatório.

## Campo Cor

Informe a cor da criança/adolescente ou clique no botão **T** para escolher a cor adequada e tecle TAB.

Este campo é obrigatório.

## Campo Registro Civil

Informe se existe ou não o registro civil da criança/adolescente ou clique no

botão 📕 para escolher a cor adequada e tecle TAB.

Este campo é obrigatório.

## **Campo Nascimento**

Este campo é informado automaticamente, mas pode ser alterado.

É um campo obrigatório e aceita somente números.

## Campo Observações

Informe qualquer observação referente a criança/adolescente e tecle TAB.

Este campo é opcional e infinito.

## *Campo* Documentos Apresentados

Informe todos os documentos trazidos, solicitados ou expedidos relativos ao fato/denúncia e tecle TAB.

Este campo é opcional e infinito.

## Botão OK

Clique este botão para confirmar as informações.

## Botão Cancelar

Clique este botão para cancelar as informações e sair desta janela.

## **Guia Fatos Ocorridos**

Permite consultar fatos já registrados relacionados a criança /adolescente selecionada.

Para sair da janela clique o botão OK.

A janela Criança/Adolescente é composta pelas seguintes colunas:

- Data Registro;
- Nome Conselheiro;
- Local da Violação;
- No. Registro;

# 

## Botão OK

Clique este botão para confirmar as informações.

## Botão Cancelar

Clique este botão para cancelar as informações e sair desta janela.

## **Guia Ofícios**

Permite consultar e/ou remover ofícios relacionados a criança /adolescente selecionada.

Para sair da janela clique o botão fechar.

A janela Criança/Adolescente é composta pelas seguintes colunas:

- Data;
- Nro. Ofício;
- Situação;
- Destinatário;
- Motivo;

| 🧯 Maria Luiz  | a Pereira | 1         |               |                   | 2 2     |
|---------------|-----------|-----------|---------------|-------------------|---------|
| ]dentificação | Eatos Oc  | orridos [ | fícios        |                   |         |
| Data          | Nro Of    | Situaç    | Destinatário  | Motivo            | Editar  |
| 28/12/        | 19980     | Emitido   | Pedro da Gama | Acompanhamento da | Egoluir |
|               |           |           |               |                   |         |
|               |           |           |               |                   |         |
|               |           |           |               |                   |         |
|               |           |           |               |                   |         |
|               |           |           |               |                   |         |
|               |           |           |               |                   |         |
|               |           |           |               |                   |         |
|               |           |           |               |                   |         |
| •             |           |           |               |                   | •       |
|               |           |           |               |                   |         |

## Botão Editar

Selecione o ofício a ser visualizado ou editado.

Clique o botão Editar para visualizar ou alterar o contéudo do ofício.

## Botão Excluir

Selecione o ofício a ser removido.

Clique o botão Remover para removê-lo.

Somente podem ser removidos os ofícios que estão na situação Rascunho.

Os ofícios na situação *Emitidos*, não podem ser removidos.

## Botão OK

Clique este botão para confirmar as informações.

## Botão Cancelar

Clique este botão para cancelar as informações e sair desta janela.

# **GRUPO/COMUNIDADE ATINGIDA**

# Janela Grupo/Comunidade Atingida do fato: < número >

No campo Direito deve estar determinada a opção Coletivo.

Clique o botão Dados.

Você recebe a janela Grupo/Comunidade Atingida do fato: < número >.

A janela permite que você informe o nome do grupo para relacioná-lo ao fato ou pesquisar se já está cadastrado.

A janela *Grupo/Comunidade Atingida do fato:* < número > é composta pelo campo *Nome* e os botões:

- 1. Localizar.
- 2. Adicionar.
- 3. Novo.
- 4. Cancelar.

Clique o botão *Localizar* e em tela abaixo você recebe nas colunas: *Descrição* e *Tipo* os grupos já cadastrados no sistema;

| 🎁 Grupo/Cor | munidade Ating | ida do fato: 9800 | 007  | ? ×         |
|-------------|----------------|-------------------|------|-------------|
| hlama       |                |                   |      |             |
| Nome:       | E a da da d    |                   |      |             |
| Crianças da | a Escola Azul  |                   |      |             |
| Descrição   |                |                   | Tipo |             |
|             |                |                   |      |             |
|             |                |                   |      |             |
|             |                |                   |      |             |
|             |                |                   |      |             |
|             |                |                   |      |             |
|             |                |                   |      |             |
|             |                |                   |      |             |
|             |                |                   |      |             |
|             |                |                   |      | . 1         |
| Localizar   | Adicionar      | Ngvo              |      | <br>ancelar |

Para se deslocar entre os campos tecle TAB.

## Campo Nome

Informe o nome completo do grupo/comunidade atingida e tecle TAB.

Este campo é obrigatório e aceita até 50 caracteres.

#### Botão Localizar

Clique o botão *Localizar* para verificar se o grupo /comunidade atingida consta nos arquivos.

Você recebe todos os grupos/comunidade atingida, registrados nos arquivos do sistema, em tela abaixo nas colunas: *Descrição* e *Tipo*.

Caso o grupo/comunidade atingida não seja localizado nos arquivos do sistema, você recebe a janela para acrescentá-lo neste fato.

## Botão Adicionar

O botão *Adicionar* somente estará habilitado se o grupo/comunidade atingida já estiver cadastrado.

Ao clicar o botão *Adicionar* você acrescenta novas informações e relaciona o grupo /comunidade atingida ao fato.

## Botão Novo

Clique o botão *Novo* para acrescentar o grupo /comunidade atingida e relacionálo ao fato.

## Botão Cancelar

Clique este botão para cancelar as informações e sair desta janela.

# Janela Identificação de Grupo/Comunidade Atingida

Para acrescentar novo grupo de violação clique o botão Novo.

Você recebe a janela Identificação de Grupo/Comunidade Atingida.

A janela *Identificação do Grupo/Comunidade Atingida* é composta e pelos elementos:

- Campos:
  - 1. Nome do Grupo.
  - 2. Descrição.
  - 3. Endereço.
  - 4. UF
  - 5. Município.
  - 6. Cep.
  - 7. DDD/Fone.
  - 8. Tipo.
  - Botões:
    - 1. OK
    - 2. Cancelar

| 👯 Identificação       | de Grupo/Comunidade Atingida 🔹 🕄                                                   |
|-----------------------|------------------------------------------------------------------------------------|
|                       |                                                                                    |
| Nome do grupo :       |                                                                                    |
| Descrição :           |                                                                                    |
| Endereço :            |                                                                                    |
| <u>U</u> F/Município: | RS V V                                                                             |
| <u>B</u> airro :      | ×                                                                                  |
| CE <u>P</u> :         |                                                                                    |
| DDD/Eone:             |                                                                                    |
|                       | Tipo                                                                               |
|                       | <u>Coletivo</u> (Grupo de Crianças/Adolescentes) <u>D</u> ifuso(Comunidade/Bairro) |
|                       | OK Cancelar                                                                        |

## Campo Nome do grupo

Informe o nome do novo grupo/comunidade atingida e tecle TAB. Este campo é obrigatório e aceita até 50 caracteres alfanuméricos.

## Campo Descrição

Descreva o grupo/comunidade atingida e tecle TAB.

Este campo é opcional e aceita até 100 caracteres alfanuméricos.

## Campo Endereço

Informe o endereço do grupo/comunidade atingida e tecle TAB.

Este campo é opcional e aceita até 50 caracteres alfanuméricos.

## Campo UF

Informe a UF onde residem os pais ou responsável ou clique no botão **x** para escolher a UF adequada e tecle TAB.

Este campo é obrigatório.

## Campo Município

Informe o município onde se localiza o grupo/comunidade atingida e tecle TAB.

Este campo é obrigatório.

## Campo Bairro

Clique no botão **T** para escolher o bairro adequado e tecle TAB.

Este campo é obrigatório somente se o município for igual ao município do conselho tutelar.

## Campo CEP

Informe o cep do grupo/comunidade atingida e tecle TAB.

Este campo é opcional.
#### Campo DDD/Fone

Os campos DDD/Fone são opcionais se ambos não forem preenchidos.

Se você preencher o campo DDD ou preencher o campo telefone, estes campos passam a ser obrigatórios.

O campo DDD obrigatório aceita até 4 números.

O campo telefone obrigatório aceita até 8 números.

#### Campo Tipo

Clique sobre o tipo adequado e tecle TAB.

Este campo é obrigatório. Deve ser escolhida alguma opção.

#### Botão OK

Clique este botão para confirmar as informações.

#### Botão Cancelar

Clique este botão para cancelar as informações e sair desta janela.

# Janela Direitos Violados do Grupo/Comunidade: < nome do grupo >

Na janela Identificação do Grupo/Comunidade Atingida na guia Direito Violado clique o botão Adicionar.

Você recebe a janela Direitos Violados do Grupo < nome do grupo >.

| Direitos Violados do Grupo / Comunidade: Daniel Grupo II                                                                                                    | ? ×            |
|----------------------------------------------------------------------------------------------------|----------------|
| Direitos Fundamentais     Vida e Saúde     Liberdade, Respeito, Dignidade     Direitos familiar e Comunitária     Direitos convivência Familiar e Comunitária     Direitos convivência Familiar e Comunitária     Direitos das Porte/ão no Trabalho     Direitos das Populações Indígenas     Violação das Terras Indígenas     Violação da Posse Permanente     Não Demarcação de Terras Habitados por Índios |                |
| Addionar Bemover                                                                                                    |                |
| E Direitos Violados                                                                                                    |                |
| Convivência Familiar e Comunitária Educação/Cultura/Esporte/Lazer                                                                                                    |                |
|                                                                                                    | <u>F</u> echar |

#### Botão Adicionar

Selecione a categoria específica de violação.

Clique o botão Adicionar para acrescentar um direito violado do grupo/ comunidade.

#### Botão Remover

Selecione o direito violado.

Clique o botão Remover para retirar o direito violado.

#### Botão Fechar

Clique o botão fechar para sair da janela e finalizar a operação.

## **BAIRROS**

### **Janela Bairros**

Clique no menu: Arquivo, item Abrir, subitem Tabelas, opção Bairros.

Você recebe a janela Bairros composta pelo campo Nome e os seguintes botões:

- Pesquisar;
- Fechar;
- Editar;
- Novo;
- Excluir;
- Imprimir;

| airros |                 |
|--------|-----------------|
| Nome:  |                 |
| 1      | <u>esquisar</u> |
|        | <u>F</u> echar  |
|        | Editar          |
|        | No <u>v</u> o   |
|        | Excluir         |
|        | Imprimir        |
|        |                 |
|        |                 |
|        |                 |
|        |                 |

#### Campo Nome

Informe o nome do bairro para localizá-lo.

Este campo é opcional e aceita até 50 caracteres.

#### Botão Pesquisar

Clique o botão *Pesquisar* para verificar se o bairro informado consta nos arquivos.

Caso o bairro informado não seja localizado nos arquivos do sistema, você recebe abaixo a mensagem de *0 Bairro (s) localizado (s)*.

Caso não tenha sido informado o campo *Nome*, você recebe em tela abaixo a relação de todos os bairros que constam no sistema para realizar alterações.

#### Botão Fechar

Ao clicar este botão a janela será fechada sem realizar pesquisa.

#### Botão Editar

Este botão estará habilitado após o bairro ter sido localizado ou selecionado. Clique este botão para alterar informações do bairro.

#### Botão Novo

Clique este botão para acrescentar novo bairro.

#### Botão Excluir

Este botão estará habilitado após o bairro ter sido localizado ou selecionado. Clique este botão para eliminar o bairro.

#### Botão Imprimir

Clique este botão para imprimir o cadastro de bairros. Caso tenha dúvidas consulte o tópico *Como Imprimir Tabelas*.

### Janela < nome bairro >

Localize o nome do bairro. Caso tenha dúvidas consulte o tópico *Como localizar bairros.* 

Clique sobre o Bairro desejado na janela abaixo do campo Nome.

Clique o botão Editar. Você recebe a janela com o nome do bairro escolhido.

Consulte as informações do bairro e/ou altere os campos.

A janela é composta pelos campos Nome, Área, Tipo e Descrição e botões:

- OK
- Cancelar

| Cidade Baix         | a                  |               |        | ×        |
|---------------------|--------------------|---------------|--------|----------|
| <u>N</u> ome :      | Cidade Baixa       |               |        |          |
| <u>Á</u> rea:       | 💿 <u>U</u> rbana   | <u>T</u> ipo: | Bairro | •        |
|                     | C <u>B</u> ural    |               |        |          |
| <u>D</u> escrição : | Bairro da PROCERGS |               |        | A        |
|                     |                    |               | OK     | Cancelar |

#### Campo Nome

O campo *Nome* já vem preenchido. Realize as alterações necessárias. Este campo é obrigatório e aceita até 50 caracteres alfanuméricos.

#### Campo Área

O campo *Área* já vem preenchido. Realize as alterações necessárias. Este campo é obrigatório, deve-se optar por: *Urbana* ou *Rural*.

#### Campo Tipo

Realize as alterações necessárias clicando no botão 🔳 e escolhendo a opção adequada.

Caso você escolha uma das opções: *sub-bairro* ou *povoado*. Você recebe um novo campo abaixo para efetivar o seu preenchimento, informando a qual bairro ou distrito pertence respectivamente.

Este campo é obrigatório.

#### Campo Descrição

O campo Descrição já vem preenchido. Realize as alterações necessárias.

Este campo é opcional e aceita até 100 caracteres alfanuméricos.

#### Botão OK

Clique este botão para confirmar as informações.

#### Botão Cancelar

Clique este botão para cancelar as informações e sair desta janela.

### Janela Novo Bairro

Você recebe esta janela para acrescentar novo bairro.

A janela é composta pelos campos Nome, Área, Tipo e Descrição e os botões:

- OK;
- Cancelar;

| Novo Bairro         |                 |               | ×        |
|---------------------|-----------------|---------------|----------|
| <u>N</u> ome :      |                 |               |          |
| <u>Á</u> rea:       |                 | <u>T</u> ipo: | •        |
|                     | C <u>R</u> ural |               |          |
| <u>D</u> escrição : |                 |               | <b></b>  |
|                     |                 |               | 7        |
|                     |                 | OK            | Cancelar |

#### Campo Nome

Informe o nome do novo bairro e tecle TAB.

Este campo é obrigatório e aceita até 50 caracteres.

#### Campo Área

Informe a área em que se situa o campo.

Este campo é obrigatório, deve-se optar por: Urbana ou Rural.

#### Campo Tipo

Informe o tipo de bairro clicando no botão 📕 e escolhendo a opção adequada.

Caso você escolha uma das opções: *sub-bairro* ou *povoado*. Você recebe um novo campo abaixo para efetivar o seu preenchimento, informando a qual bairro ou distrito pertence respectivamente.

Este campo é obrigatório.

#### Campo Descrição

Acrescente alguma informação que julgar necessária e tecle TAB.

Este campo é opcional e aceita até 100 caracteres.

#### Botão OK

Clique este botão para confirmar as informações.

#### Botão Cancelar

Clique este botão para cancelar as informações e sair desta janela.

# **CONSELHEIROS TUTELARES**

### **Janela Conselheiros Tutelares**

Clique no menu: Arquivo, item Abrir, subitem Tabelas, opção Conselheiros Tutelares.

Você recebe a janela *Conselheiros Tutelares* composta pelo campo *Nome* e os seguintes botões:

- Pesquisar;
- Fechar;
- Editar;
- Novo;
- Excluir;
- Imprimir;
- Inicializar Senha;
- Trocar Situação;

| onselheiros Tutelares | ?                       |
|-----------------------|-------------------------|
| Nome:                 |                         |
|                       | Pesquisar               |
|                       | Eechar                  |
|                       | Editar                  |
|                       | No <u>v</u> o           |
|                       | Excluir                 |
|                       | Imprimir                |
|                       | Inicializar Senha       |
|                       | <u>T</u> rocar Situação |

#### Campo Nome

Informe o nome do conselheiro para consulta e localização.

Este campo é obrigatório e aceita até 50 caracteres.

#### Botão Pesquisar

Clique o botão *Pesquisar* para verificar se o conselheiro tutelar informado consta nos arquivos.

Caso o conselheiro informado não seja localizado nos arquivos do sistema, você recebe abaixo a mensagem de *0 Conselheiro tutelar* (*s*) *localizado* (*s*).

Caso não tenha sido informado o campo *Nome*, você recebe em tela abaixo a relação de todos os conselheiro tutelares que constam no sistema.

Selecione o conselheiro tutelar desejado na tela abaixo do campo *Nome* para realizar alterações.

#### Botão Fechar

Ao clicar este botão a janela será fechada sem realizar pesquisa.

#### Botão Editar

Este botão estará habilitado após o conselheiro tutelar ter sido localizado ou selecionado.

Clique este botão para alterar informações do conselheiro tutelar.

#### Botão Novo

Clique este botão para acrescentar novo conselheiro tutelar.

#### Botão Excluir

Este botão estará habilitado após o conselheiro tutelar ter sido localizado ou selecionado.

Clique este botão para eliminar o conselheiro tutelar.

#### Botão Imprimir

Clique este botão para imprimir o cadastro de conselheiros tutelares.

Caso tenha dúvidas consulte o tópico Como Imprimir Tabelas.

#### Botão Inicializar Senha

Este botão estará habilitado após o conselheiro tutelar ter sido localizado ou selecionado.

O botão inicializa a senha do conselheiro tutelar que estiver selecionado.

#### Botão Trocar Situação

Para trocar a situação do conselheiro tutelar (em exercício, afastado), clique o botão *Trocar Situação*.

Se o conselheiro estiver em exercício a situação será alterada para afastado.

Se o conselheiro estiver afastado a situação será alterada para em exercício.

Você recebe uma janela solicitando a confirmação da alteração.

### Janela < nome do conselheiro tutelar >

Clique o botão Editar.

Você recebe a janela com o nome do conselheiro. A janela é composta por :

- Campos:
  - 1. Cpf.
  - 2. Nome.
  - 3. Nome do usuário.
  - 4. Endereço.
  - 5. CEP.
  - 6. Cargo conselheiro.

- 7. Profissão.
- 8. Instrução.
- 9. Data de nascimento.
- 10. Sexo.
- 11. Situação.
- 12. Data de posse.
- 13. Data fim atividade.
- Botões:
  - 1. OK.
  - 2. Cancelar.

| ORIVALDO MARÇAL (             | CORRÊA ? 🗙                       |
|-------------------------------|----------------------------------|
| <u>C</u> PF :                 | 094.729.839-87                   |
| <u>N</u> ome :                | Orivaldo Marçal Corrêa           |
| Nome do usuário:              | ORIVALDO                         |
| Endereço :                    | Rua Campos Novos, 300 - APT. 323 |
| C <u>E</u> P :                | 89022-080                        |
| Cargo conselheiro :           | Presidente do conselho           |
| Profissão:                    | Procurador e assemelhados        |
| Instrução:                    | 3ª grau completo                 |
| Data de nasci <u>m</u> ento:  | 20/12/1951                       |
| Se <u>x</u> o:                | Masculino                        |
| Situação:                     | Afastado                         |
| <u>D</u> ata de posse :       | 13/06/1996                       |
| Da <u>t</u> a fim atividade : | 28/02/2000                       |
|                               | 0K Cancelar                      |

#### Campo Cpf

O campo Cpf já vem preenchido e impossibilita alterações.

#### Campo Nome

Informe/altere o nome do conselheiro.

Este campo é obrigatório e aceita até 50 caracteres alfanuméricos.

#### Campo Nome do usuário

O campo Nome do usuário não pode ser alterado.

Este campo é opcional e aceita até 20 caracteres alfanuméricos.

#### Campo Endereço

Informe/altere o endereço do conselheiro e tecle TAB.

Este campo é obrigatório e aceita até 50 caracteres alfanuméricos.

#### Campo CEP

Informe/altere o Cep do endereço do conselheiro e tecle TAB. Este campo é obrigatório.

#### Campo Cargo Conselheiro

Clique no botão **T** para escolher o cargo adequado e tecle TAB. Este campo é obrigatório.

#### Campo Profissão

Clique no botão **T** para escolher a profissão adequada e tecle TAB. Este campo é obrigatório.

#### Campo Instrução

Clique no botão **T** para escolher o grau de instrução adequado e tecle TAB. Este campo é obrigatório.

#### Campo Data de nascimento

Informe/altere a data de nascimento do conselheiro ou clique o botão ---- para escolher a data adequada e tecle TAB.

Este campo é obrigatório.

#### Campo Sexo

Clique no botão para escolher o sexo adequado e tecle TAB. Este campo é obrigatório.

#### Campo Situação

O campo Situação já vem preenchido e impossibilita alterações.

#### Campo Data de posse

Informe/altere a data da posse do conselheiro ou clique o botão ---- para escolher a data adequada e tecle TAB.

Este campo é obrigatório.

#### Campo Data fim atividade

O sistema calcula automaticamente 3 anos a partir da data da posse

Este campo é obrigatório e aceita somente números.

#### Botão OK

Clique este botão para confirmar as alterações.

#### Botão Cancelar

Clique este botão para cancelar as alterações e sair desta janela.

### Janela Novo Conselheiro Tutelar

Clique o botão Novo.

•

Você recebe a janela Novo Conselheiro Tutelar. A janela é composta por:

- Campos:
  - 1. Cpf.
  - 2. Nome.
  - 3. Nome do usuário.
  - 4. Endereço.
  - 5. CEP.
  - 6. Cargo conselheiro.
  - 7. Profissão.
  - 8. Instrução.
  - 9. Data de nascimento.
  - 10. Sexo.
  - 11. Situação.
  - 12. Data de posse.
  - 13. Data fim atividade.
- Botões:

.

- 1. OK.
- 2. Cancelar.

| Novo Conselheiro Tut         | elar                                  | ? ×  |
|------------------------------|---------------------------------------|------|
| <u>C</u> PF :                |                                       |      |
| <u>N</u> ome :               |                                       |      |
| Nome do usuário:             |                                       |      |
| E <u>n</u> dereço :          |                                       |      |
| C <u>E</u> P :               | · · · · · · · · · · · · · · · · · · · |      |
| Ca <u>rg</u> o conselheiro : |                                       | •    |
| Profissão:                   |                                       | -    |
| Instrução:                   |                                       | -    |
| Data de nasci <u>m</u> ento: | 11                                    |      |
| Se <u>x</u> o:               | · ·                                   |      |
| Situação:                    | Em exercício 💌                        |      |
| <u>D</u> ata de posse :      | 11                                    |      |
| Data fim atividade :         | 11                                    |      |
|                              | OK Cano                               | elar |

#### Campo Cpf

Informe o Cpf do novo conselheiro e tecle TAB.

Este campo é obrigatório e aceita somente números e CPF válido.

#### Campo Nome

Informe o nome do novo conselheiro e tecle TAB.

Este campo é obrigatório e aceita até 50 caracteres alfanuméricos.

#### Campo Nome do usuário

Informe o nome que identifica o conselheiro no sistema (cognome) e tecle TAB. Este campo é obrigatório e aceita até 20 caracteres alfanuméricos.

#### Campo Endereço

Informe o endereço do conselheiro e tecle TAB.

Este campo é obrigatório e aceita até 50 caracteres alfanuméricos.

#### Campo CEP

Informe o Cep do endereço do conselheiro e tecle TAB. Este campo é obrigatório e aceita somente números.

#### Campo Cargo conselheiro

Clique no botão para escolher o cargo do conselheiro e tecle TAB. Este campo é obrigatório.

#### Campo Profissão

Clique no botão **T** para escolher a profissão do conselheiro e tecle TAB. Este campo é obrigatório.

#### Campo Instrução

Clique no botão **T** para escolher o grau de instrução do conselheiro e tecle TAB.

Este campo é obrigatório.

#### Campo Data de nascimento

Informe a data de nascimento do conselheiro ou clique o botão — para escolher a data adequada e tecle TAB.

Este campo é obrigatório.

#### Campo Sexo

Clique no botão **T** para escolher o sexo do conselheiro e tecle TAB.

Este campo é obrigatório.

#### Campo Situação

O campo Situação já vem preenchido e impossibilita alterações.

#### Campo Data de posse

Informe/altere a data da posse do conselheiro ou clique o botão — para escolher a data adequada e tecle TAB.

Este campo é obrigatório.

#### Campo Data fim atividade

O sistema calcula automaticamente 3 anos a partir da data da posse.

Mas você pode efetivar alterações, para isso clique o botão ---- e tecle TAB.

Este campo é obrigatório.

#### Botão OK

Clique este botão para confirmar as alterações.

#### Botão Cancelar

Clique este botão para cancelar as alterações e sair desta janela.

# **ÓRGÃOS LOCAIS**

### Janela Órgãos Locais

Clique no menu: Arquivo, item Abrir, subitem Tabelas, opção Órgãos Locais.

Você recebe a janela Órgãos Locais composta pelo campo Nome e os seguintes botões:

- Pesquisar;
- Fechar;
- Editar;
- Novo;
- Excluir;
- Imprimir;
- Emitir ofício;

| Órgãos Locais | ? ×                   |
|---------------|-----------------------|
| Nome:         |                       |
|               | Pesquisar             |
|               | Eechar                |
|               | Editer                |
|               | No <u>v</u> o         |
|               | Expluit               |
|               | Imprimir              |
|               | Emiti: <u>o</u> fício |
|               |                       |
|               |                       |
|               |                       |

#### Campo Nome

Informe o nome do órgão local e tecle TAB.

Este campo é obrigatório e aceita até 50 caracteres.

#### Botão Pesquisar

Clique o botão *Pesquisar* para verificar se o órgão local informado consta nos arquivos.

Caso o órgão local informado não seja localizado nos arquivos do sistema, você recebe abaixo a mensagem de *0 órgão local (s) localizado (s)*.

Caso não tenha sido informado o campo *Nome*, você recebe em tela abaixo a relação de todos os órgãos locais que constam no sistema.

Selecione o órgão local desejado na tela abaixo do campo Nome para realizar alterações.

#### Botão Fechar

Ao clicar este botão a janela será fechada sem realizar pesquisa.

#### Botão Editar

Este botão estará habilitado após o órgão local ter sido localizado ou selecionado.

Clique este botão para alterar informações do órgão local.

#### Botão Novo

Clique este botão para acrescentar novo órgão local.

#### Botão Excluir

Este botão estará habilitado após o órgão local ter sido localizado ou selecionado.

Clique este botão para eliminar o órgão local.

#### Botão Imprimir

Clique este botão para imprimir o cadastro do órgão local.

Caso tenha dúvidas consulte o tópico Como Imprimir Tabelas.

#### Botão Emitir ofício

Este botão será habilitado se for selecionado um órgão local.

Clique no botão *Emitir ofício* e você recebe a janela *Seleção de Ofício*. Se você tiver dúvidas consulte o tópico *Janela Seleção de Ofícios*.

### Janela < nome do órgão local >

Clique o botão *Editar*.

Você recebe a janela com o nome do órgão local. A janela é composta por :

- Campos:
  - 1. Nome.
  - 2. Tipo.
  - 3. Tipo do Conselho.
  - 4. Nome do titular.
  - 5. Data de criação.
  - 6. UF.
  - 7. Município.
  - 8. Endereço.
  - 9. CEP.
  - 10. DDD/Telefone.
  - Botões:
  - 1. OK.
  - 2. Cancelar.

| Órgão para teste           | <u>?</u> ×           |
|----------------------------|----------------------|
| Nome :                     | Órgão para teste     |
| ∐ipo:                      | Conselho Setorial    |
| Tipo do <u>c</u> onselho:  |                      |
| Nome do titular :          | João da Silva        |
| D <u>a</u> ta de criação : | 18/11/1998           |
| UE/Município:              | SC 💌 / Abdon Batista |
| Endereço :                 | RuaX                 |
| <u>C</u> EP :              | 91040-250            |
| DDD/Telefone :             | 051 / 3425659        |
|                            | OK Cancelar          |

#### Campo Nome

Informe/altere o nome do órgão local e tecle TAB.

Este campo é obrigatório e aceita até 50 caracteres alfanuméricos.

#### Campo Tipo

Clique o botão 🔽 e escolha o tipo adequado.

Este campo é obrigatório.

#### Campo Tipo do Conselho

Informe/altere o tipo de conselho, clique o botão 🔽 e escolha o tipo adequado. Este campo é obrigatório, quando o tipo for igual a Conselho Setorial.

#### Campo Nome do titular

Informe/altere o nome do titular do órgão local e tecle TAB.

Este campo é obrigatório e aceita até 50 caracteres alfanuméricos.

#### Campo Data de criação

Informe/altere a data de criação do órgão local ou clique no botão ---- para escolher a data adequada e tecle TAB.

Este campo é obrigatório.

#### Campo UF

Informe a UF do órgão local ou clique no botão **T** para escolher a UF adequada e tecle TAB.

Este campo é obrigatório.

#### Campo Município

Clique no botão 📕 e escolha o município adequado e tecle TAB.

Este campo é obrigatório.

#### Campo Endereço

Informe/altere o endereço do órgão local e tecle TAB.

Este campo é obrigatório e aceita até 50 caracteres alfanuméricos.

#### Campo CEP

Informe/altere o cep do órgão local e tecle TAB.

Este campo é obrigatório.

#### Campo DDD/telefone

Informe/altere o DDD/telefone do endereço do órgão local e tecle TAB.

Os campos DDD/telefone são opcionais se ambos não forem preenchidos.

Se você preencher o campo DDD ou preencher o campo telefone, estes campos passam a ser obrigatórios.

O campo DDD obrigatório aceita até 4 números.

O campo telefone obrigatório aceita até 8 números.

### Janela Novo Órgão Local

Clique o botão Novo.

Você recebe a janela Novo Órgão Local. A janela é composta por :

- Campos:
  - 1. Nome.
  - 2. Tipo.
  - 3. Tipo do conselho.
  - 4. Nome do titular.
  - 5. Data de criação.
  - 6. UF/Município.
  - 7. Endereço.
  - 8. CEP.
  - 9. DDD/Telefone.
- Botões:
  - 1. OK.
  - 2. Cancelar.

| Novo Órgão Local           | ? 🗙         |
|----------------------------|-------------|
| Nome :                     |             |
| ∐ipo:                      | ×           |
| Tipo do <u>c</u> onselho:  | ×           |
| Nome do titular :          |             |
| D <u>a</u> ta de criação : | 77          |
| U <u>E</u> /Município:     |             |
| <u>E</u> ndereço :         |             |
| <u>C</u> EP :              | •           |
| DD/Telefone :              |             |
|                            | OK Cancelar |

#### Campo Nome

Informe o nome do órgão local e tecle TAB.

Este campo é obrigatório e aceita até 50 caracteres alfanuméricos.

#### Campo Tipo

Informe o tipo de órgão local, clique o botão 🔽 e escolha o tipo adequado. Este campo é obrigatório.

#### Campo Tipo do Conselho

Informe o tipo de conselho, clique o botão 🔳 e escolha o tipo adequado. Este campo é obrigatório se o tipo for igual a Conselho Setorial.

#### Campo Nome do titular

Informe o nome do titular do órgão local e tecle TAB.

Este campo é obrigatório e aceita até 50 caracteres alfanuméricos.

#### Campo Data de criação

Informe a data de criação do órgão local ou clique no botão ---- para escolher a data adequada e tecle TAB.

Este campo é obrigatório.

#### Campo UF

Informe a UF onde do órgão local ou clique no botão **T** para escolher a UF adequada e tecle TAB.

Este campo é obrigatório.

#### Campo Município

Clique no botão 🔽 e escolha o município adequado e tecle TAB. Este campo é obrigatório.

#### Campo Endereço

Informe o endereço do órgão local e tecle TAB.

Este campo é obrigatório e aceita até 50 caracteres.

#### Campo CEP

Informe o cep do órgão local e tecle TAB.

Este campo é obrigatório.

#### Campo DDD/telefone

Informe o DDD/telefone do endereço do órgão local e tecle TAB.

Os campos DDD/telefone são opcionais se ambos não forem preenchidos.

Se você preencher o campo DDD ou preencher o campo telefone, estes campos passam a ser obrigatórios.

O campo DDD obrigatório aceita até 4 números.

O campo telefone obrigatório aceita até 8 números.

#### Botão OK

Clique este botão para confirmar as alterações.

#### Botão Cancelar

Clique este botão para cancelar as alterações e sair desta janela.

# **ENTIDADES DE ATENDIMENTO**

### Janela Entidades de Atendimento

Clique no menu: Arquivo, item Abrir, subitem Tabelas, opção Entidades de Atendimento.

Você recebe a janela *Entidades de Atendimento* composta pelo campo *Nome* e os seguintes botões:

- Pesquisar;
- Fechar;
- Editar;
- Novo;
- Excluir;
- Imprimir;
- Emitir Ofício;

| Entidades de Atendimento | ? ×                   |
|--------------------------|-----------------------|
| Nome:                    |                       |
|                          | <u>P</u> esquisar     |
|                          | <u>F</u> echar        |
|                          | <u>E</u> ditar        |
|                          | No <u>v</u> o         |
|                          | Exgluir               |
|                          | Imprimir              |
|                          | Emitir <u>o</u> ffeio |
|                          |                       |
|                          |                       |
|                          |                       |

#### Campo Nome

Informe o nome da entidade de atendimento e tecle TAB.

Este campo é obrigatório e aceita até 50 caracteres alfanuméricos.

#### Botão Pesquisar

Clique o botão *pesquisar* para verificar se a entidade de atendimento informada consta nos arquivos.

Caso a entidade de atendimento informada não seja localizada nos arquivos do sistema, você recebe abaixo a mensagem: *0 Entidades de Atendimento localizada*.

Caso não tenha sido informado o campo *Nome*, você recebe em tela abaixo a relação de todos as entidades de atendimento que constam no sistema.

Selecione a entidade de atendimento desejada na tela abaixo do campo *Nome* para realizar alterações.

#### Botão Fechar

Ao clicar este botão a janela será fechada sem realizar pesquisa.

#### Botão Editar

Este botão estará habilitado após a entidade de atendimento ter sido localizada ou selecionada.

Clique este botão para alterar informações da entidade de atendimento.

#### Botão Novo

Clique este botão para acrescentar nova entidade de atendimento.

#### Botão Excluir

Este botão estará habilitado após a entidade de atendimento ter sido localizada ou selecionada.

Clique este botão para eliminar a entidade de atendimento.

#### Botão Imprimir

Clique este botão para imprimir o cadastro de entidade de atendimento e seus programas.

Caso tenha dúvidas clique o tópico Como Imprimir Tabelas.

#### Botão Emitir ofício

Clique no botão *Emitir ofício* e você recebe a janela *Seleção de Ofícios*. Se você tiver dúvidas, consulte o tópico *Janela Seleção de Ofícios*.

### Janela < nome da entidade de atendimento >

Clique o botão Editar.

Esta janela permite alterações nas suas informações.

Você recebe a janela com o nome da entidade de atendimento. A janela é composta por :

- Guias:
  - 1. Geral.
  - 2. Áreas de Atuação.
  - 3. Programas.
  - Botões:
    - 1. OK.
    - 2. Cancelar.

Para deslocar-se nas guias clique sobre a guia desejada.

#### **Guia Geral**

.

Esta guia permite alterar informações da entidade de atendimento.

| Igreja Bom Menino .          | Jesus de Praga                   | ? ×   |
|------------------------------|----------------------------------|-------|
| Geral Áreas de atu           | ação Programas                   |       |
|                              |                                  |       |
| <u>D</u> GC:                 | 94.261.583/0001-58               |       |
| Nome :                       | Igreja Bom Menino Jesus de Praga |       |
| <u>T</u> ipo da entidade:    | Privada                          |       |
| <u>E</u> ndereço :           | Av. Navegantes 4587              |       |
| UE/Município:                | RS V Porto Alegre                |       |
| <u>B</u> airro:              | vila do IAPI                     |       |
| CE <u>P</u> :                | 90120-320                        |       |
| DD/Telefone :                | 051 / 3745187                    |       |
| Nome responsável :           | pe. Pedro Oliveira               |       |
| Número do <u>R</u> egistro : | 7844477                          |       |
| Descrição serviço :          | Ajuda e acompanhamento           |       |
|                              |                                  |       |
|                              | OK Can                           | ;elar |

#### Campo CGC

Informe o CGC da entidade de atendimento e tecle TAB. Este campo é opcional e aceita até 14 números.

#### Campo Nome

Informe/ altere o nome da nova entidade de atendimento e tecle TAB.

Este campo é obrigatório e aceita até 50 caracteres alfanuméricos.

#### Campo Tipo da entidade

Clique no botão 📕 para escolher o tipo adequado e tecle TAB. Este campo é obrigatório.

#### Campo Endereço

Informe/altere o endereço da entidade de atendimento e tecle TAB.

Este campo é obrigatório e aceita até 50 caracteres alfanuméricos.

#### Campo UF

Informe a UF da entidade de atendimento ou clique no botão T para escolher a UF adequada e tecle TAB.

Este campo é obrigatório.

#### Campo Município

Clique no botão 🔳 e escolha o município adequado e tecle TAB.

Este campo é obrigatório.

#### **Campo Bairro**

Clique no botão 📕 para escolher o bairro adequado e tecle TAB.

Este campo é obrigatório somente se o município for igual ao município do conselho tutelar.

#### Campo CEP

Informe/altere o CEP do endereço da entidade de atendimento e tecle TAB.

Este campo é obrigatório.

#### Campo DDD/telefone

Informe/altere o DDD e tecle TAB

Os campos DDD/telefone são opcionais se ambos não forem preenchidos.

Se você preencher o campo DDD ou preencher o campo telefone, estes campos passam a ser obrigatórios.

O campo DDD obrigatório aceita até 4 números.

O campo telefone obrigatório aceita até 8 números.

#### Campo Nome responsável

Informe/altere o nome do responsável pela entidade de atendimento e tecle TAB.

Este campo é obrigatório e aceita até 50 caracteres alfanuméricos.

#### Campo Número do registro

Informe/altere o registro de funcionamento da entidade de atendimento junto ao órgão que regulamenta seu funcionamento e tecle TAB.

Este campo é opcional e aceita até 20 caracteres alfanuméricos.

#### Campo Descrição serviço

Informe/altere o serviço prestado na entidade de atendimento e tecle TAB.

Este campo é obrigatório e aceita até 100 caracteres.

### Guia Áreas de Atuação

Esta guia define as áreas de atuação para a entidade de atendimento.

Ao menos uma área de atuação deve ser informada para uma entidade de atendimento.

| ecretaria de Assistência Social  | ? ×          |
|----------------------------------|--------------|
| Geral Áreas de atuação Programas |              |
| Descrição                        | Adjcionar    |
| Assistência Social               | Bemover      |
|                                  | TTerritorier |
|                                  |              |
|                                  |              |
|                                  |              |
|                                  |              |
|                                  |              |
|                                  |              |
|                                  |              |
|                                  |              |
|                                  |              |
|                                  | OK Cancelar  |

Esta janela é composta pela coluna *Descrição* onde encontram-se as áreas de atuação atendidos pela entidade.

Ao menos uma área de atuação deve ser informada.

#### Botão Adicionar

Clique no botão Adicionar para acrescentar Áreas de Atuação atendidas pela entidade.

Você recebe a janela Area(s) de Atuação do (a) < nome entidade de atendimento >.

#### Botão Remover

O botão *Remover* estará habilitado somente quando for selecionada a área de atuação.

Este botão permite remover a área de atuação atendida pela entidade de atendimento.

### **Guia Programas**

Define:

- Os programas existentes na entidade com as colunas:
  - 1. Nome Programa.
  - 2. Turno.
  - 3. Cliente.
  - 4. Contato.
  - 5. Descrição Seviço.
- Medidas atendidas pelo programa selecionado;

| Nome Programa           | Tumo               | Cliente             | Contato 🔺      | <u>N</u> ovo            |
|-------------------------|--------------------|---------------------|----------------|-------------------------|
| brigo de Crianças       | Noite              | Criança/Adolescente | pe. Pedro OI   |                         |
| juda a órfãos           | Tarde              | Criança/Adolescente | pe. Pedro Ol   | Excluit                 |
| limentação para Cri     | Diurno             | Criança/Adolescente | Ir. Maria de J |                         |
| Irientação a Crianças   | Diurno             | Criança/Adolescente | Ir. Maria de F | E <u>d</u> tar          |
| Irientação a familia    | Integral           | Adultos/Família     | pe. Pedro OI   |                         |
| Irientação a Jovens     | Tarde              | Criança/Adolescente | pe. Mario Pe   | Erritir <u>o</u> fficio |
| lijentacão a Mãe so     | Manhã              | Adultos/Família     | İr. Maria de 🖅 |                         |
|                         |                    |                     | <u> </u>       |                         |
| ledidas                 |                    |                     |                |                         |
| brigo em entidade ofic  | ial ou privada     |                     |                |                         |
|                         | amp and amounts to | empor ário          |                |                         |
| rientação, apoio e aci  | ompannamento te    |                     |                |                         |
| irientação, apoio e ac  | ompannamento te    | anporano            |                |                         |
| Irientação, apoio e ac  | ompannamento te    |                     |                |                         |
| irientação, apoio e ac  | ompannamento te    | angoarda o          |                |                         |
| irientação, apoio e ac  | ompannamento te    | angourdino.         |                |                         |
| )rientação, apoio e aci | ompannamento te    | angua di u          |                |                         |

#### Botão Novo

Este botão permite acrescentar novo programa da entidade de atendimento.

Clique no botão *Novo* e você recebe a janela *Novo Programa do*(a) < nome da entidade de atendimento >.

#### Botão Excluir

O botão *Excluir* estará habilitado somente quando for selecionado um programa da entidade de atendimento .

#### Botão Editar

O botão *Editar* estará habilitado somente quando for selecionado um programa da entidade de atendimento.

Este botão permite alterar informações da entidade de atendimento.

#### Botão Emitir ofício

Este botão será habilitado se for selecionado um programa.

O botão Emitir Ofício permite emitir ofícios relacionados ao programa.

Clique no botão *Emitir ofício* e você recebe a janela *Seleção de Ofício*. Se você tiver dúvidas consulte o tópico *Janela Seleção de Ofícios*.

#### Botão OK

Clique este botão para confirmar as alterações.

#### Botão Cancelar

Clique este botão para cancelar as alterações e sair desta janela.

### Janela Nova Entidade de Atendimento

Clique o botão Novo.

Esta janela permite alterações nas suas informações.

Você recebe a janela Nova Entidade de Atendimento. A janela é composta por :

- Guias:
  - 1. Geral.
  - 2. Áreas de Atuação.
- 3. Programas.
- es:
- 1. OK.
- 2. Cancelar.

Para deslocar-se nas guias clique sobre a guia desejada.

#### **Guia Geral**

Esta guia permite acrescentar informações da entidade de atendimento.

Botõ

| Nova Entidade de A           | Atendimento       | ? X |
|------------------------------|-------------------|-----|
| Geral Áreas de atua          | ação Programas    |     |
|                              |                   |     |
| <u>U</u> GC :                |                   |     |
| Nome :                       |                   |     |
| <u>T</u> ipo da entidade:    |                   |     |
| <u>E</u> ndereço :           |                   |     |
| UE/Municípia:                | RS V Porto Alegre |     |
| <u>B</u> airro:              | <b>T</b>          |     |
| CE <u>P</u> :                | ·                 |     |
| DDD/Telefone :               |                   |     |
| Nome responsável :           |                   |     |
| Número do <u>R</u> egistro : |                   |     |
| Descrição serviço :          |                   |     |
|                              |                   |     |
|                              | OK Cance          | lar |

#### Campo CGC

Informe o CGC da nova entidade de atendimento e tecle TAB. Este campo é opcional e aceita até 14 números.

#### Campo Nome

Informe o nome da nova entidade de atendimento e tecle TAB.

Este campo é obrigatório e aceita até 50 caracteres alfanuméricos.

#### Campo Tipo da entidade

Clique no botão 📕 para escolher o tipo adequado e tecle TAB. Este campo é obrigatório.

#### Campo Endereço

Informe o endereço da entidade de atendimento e tecle TAB. Este campo é obrigatório e aceita até 50 caracteres.

#### Campo UF

Informe a UF ou clique no botão 📕 para escolher a UF adequada e tecle TAB. Este campo é obrigatório.

#### Campo Município

Clique no botão 📕 e escolha o município adequado e tecle TAB.

Este campo é obrigatório.

#### **Campo Bairro**

Clique no botão T para escolher o bairro adequado e tecle TAB.

Este campo é obrigatório somente se o município for igual ao município do conselho tutelar.

#### Campo CEP

Informe o Cep do endereço da entidade de atendimento e tecle TAB.

Este campo é obrigatório.

#### Campo DDD/telefone

Informe o telefone da entidade de atendimento e tecle TAB.

Os campos DDD/telefone são opcionais se ambos não forem preenchidos.

Se você preencher o campo DDD ou preencher o campo telefone, estes campos passam a ser obrigatórios.

O campo DDD obrigatório aceita até 4 números.

O campo telefone obrigatório aceita até 8 números.

#### Campo Nome responsável

Informe o nome do responsável pela entidade de atendimento e tecle TAB.

Este campo é obrigatório e aceita até 50 caracteres alfanuméricos.

#### Campo Número do registro

Informe o registro de funcionamento da entidade de atendimento junto à prefeitura e tecle TAB.

Este campo é opcional e aceita até 20 caracteres alfanuméricos.

#### Campo Descrição serviço

Informe o serviço prestado na entidade de atendimento e tecle TAB.

Este campo é obrigatório e aceita até 100 caracteres alfanuméricos.

### Guia Áreas Atuação

Esta guia define Áreas de Atuação para a entidade de atendimento.

| lova Entidade de Atendimento     | ? ×             |
|----------------------------------|-----------------|
| Geral Áreas de atuação Programas |                 |
| Descrição                        | Adjcionar       |
|                                  | <u>H</u> emover |
|                                  |                 |
|                                  |                 |
|                                  |                 |
|                                  |                 |
|                                  | OK Cancelar     |

Esta janela é composta pela coluna *Descrição* onde encontram-se as áreas de atuação atendidos pela entidade.

#### Botão Adicionar

Este botão permite acrescentar outras áreas a serem atendidas pela entidade de atendimento.

Clique o botão Adicionar e você recebe a janela Áreas de Atuação do (a) < nome entidade de atendimento >.

#### Botão Remover

O botão *Remover* estará habilitado somente quando for selecionada a área de atuação.

Este botão permite eliminar a área der atuação atendida pela entidade de atendimento.

#### **Guia Programas**

Define:

- Os programas existentes na entidade com as colunas:
  - 1. Nome Programa.
  - 2. Turno.
  - 3. Cliente.
  - 4. Contato.
  - 5. Descrição Serviço.
- Medidas atendidas pelo programa selecionado

| Nova Entidade de Ater | ndimento    |         |         | ? ×                   |
|-----------------------|-------------|---------|---------|-----------------------|
| Geral Áreas de atuaçã | o Programas |         |         |                       |
| Total inter en eñete  |             |         |         | (1                    |
| Nome Programa         | Tumo        | Cliente | Contato | <u>N</u> ovo          |
|                       |             |         |         | Excluir               |
|                       |             |         |         | E <u>d</u> ter        |
|                       |             |         |         | Emitir <u>o</u> fício |
| •                     |             |         | ▶       |                       |
| Medidas               |             |         |         |                       |
|                       |             |         |         |                       |
|                       |             |         |         |                       |
|                       |             |         |         |                       |
|                       |             |         |         |                       |
|                       |             |         |         |                       |
|                       |             |         | OK      | Cancelar              |

#### Botão Novo

Este botão permite acrescentar novo programa da entidade de atendimento.

Clique no botão *Novo* e você recebe a janela *Novo Programa do*(a) < nome da entidade de atendimento >.

#### Botão Excluir

O botão *Excluir* estará habilitado somente quando for selecionado o programa da entidade de atendimento.

#### Botão Editar

O botão *Editar* estará habilitado somente quando for selecionado o programa da entidade de atendimento.

Este botão permite alterar informações da entidade de atendimento.

#### Botão Emitir ofício

Este botão será habilitado se for selecionado um programa.

O botão Emitir Ofício permite emitir ofícios relacionados ao programa.

Clique no botão *Emitir ofício* e você recebe a janela *Seleção de Ofício*. Se você tiver dúvidas consulte o tópico *Janela Seleção de Ofícios*.

#### Botão OK

Clique este botão para confirmar as alterações.

#### Botão Cancelar

Clique este botão para cancelar as alterações e sair desta janela.

# Janela Áreas de Atuação do (a) < nome entidade de atendimento >

Clique a guia Áreas de Atuação e clique o botão Adicionar.

Você recebe a janela Áreas de Atuação do(a) < nome da entidade de atendimento >.

Pelo menos uma área de atuação deve ser atendida pela Entidade.

Esta janela é composta pelas telas:

- Todas;
- Atendidas pela entidade;

| reas de Atuação do(a) Casa da Infância e Adolesência                                                     |                                         |                                                                        | ×      |
|----------------------------------------------------------------------------------------------------|-----------------------------------------|------------------------------------------------------------------------|--------|
| Todas<br>Descrição<br>Assistância Social<br>Esporte<br>Lazer e Cultura<br>Saúde<br>Segurança<br>Trabalho | >>>>>>>>>>>>>>>>>>>>>>>>>>>>>>>>>>>>>>> | Atendidas pela entidade<br>Descrição<br>Defesa de Direitos<br>Educação |        |
|                                                                                                    |                                         |                                                                        | Eechar |
|                                                                                                    |                                         |                                                                        |        |

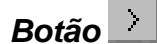

Selecione a área de atuação na tela Todas e clique neste botão.

Na tela ao lado (*Atendidas pela Entidade*) você recebe a área de atuação anteriormente selecionada.

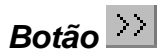

Clique neste botão para acrescentar todas as áreas de atuação.

Na tela ao lado (Atendidas pela Entidade) você recebe todas as áreas de atuação.

#### Botão 🦾

Clique sobre a área de atuação atendida pela entidade e clique neste botão para retirar uma área de atuação.

### Botão <

Clique neste botão para retirar todas as áreas de atuação atendidas pela entidade.

Você recebe na tela Todas, todas as áreas de atuação

#### Coluna Todas

Na coluna *Todas* encontra-se todas as áreas de atuação que podem ser atendidas pela entidade de atendimento.

#### Coluna Atendidas pela entidade

Nesta coluna encontra-se todas as áreas já atendidas pela entidade de atendimento.

#### Botão Fechar

Ao clicar este botão a janela será fechada.

### Janela Novo Programa do (a) < nome da entidade de Atendimento >

Clique a guia Programas e clique o botão Novo.

Você recebe a janela Novo Programa do (a) < nome da entidade de Atendimento>.

Esta janela é composta pelas guias:

- Geral;
- Medidas Aplicáveis;
- Faixa Etária.

#### **Guia Geral**

Esta guia acrescenta informações do novo programa.

| Novo Programa do(                | a) CRECHE AUREA SOARES            | ?×       |
|----------------------------------|-----------------------------------|----------|
| <u>G</u> eral <u>M</u> edidas Ap | licáveis Faixa Etária             |          |
| <u>N</u> ome :                   |                                   |          |
| Endereço :                       | CANDÉIA ANTERINO                  |          |
| U <u>F</u> /Município:           | CE 💌 / Baturité 💌 🗖 Programa pago |          |
| <u>B</u> airro:                  | Candéia de Cima Abrangência:      | •        |
| CE <u>P</u> :                    | 62760-000                         |          |
| DD/Telefone :                    |                                   |          |
| Nome c <u>o</u> ntato :          | EDINÍLIA                          |          |
| ∐umo:                            | <b>_</b>                          |          |
| Tipo cliente :                   |                                   |          |
| Descrição serviço :              | EDUCAÇÃO INFANTIL PRÉ TOTAL 24    |          |
|                                  |                                   |          |
|                                  | OK                                | Cancelar |

#### Campo Nome

Informe o nome do novo programa e tecle TAB.

Este campo é obrigatório e aceita até 50 caracteres alfanuméricos.

#### Campo Endereço

Informe o endereço onde é aplicado o programa e tecle TAB.

Este campo é obrigatório e aceita até 50 caracteres alfanuméricos.

#### Campo UF

Clique no botão **T** para escolher o bairro adequado e tecle TAB.

Este campo é obrigatório somente se o município for igual ao município do conselho tutelar.

#### Campo Município

Clique no botão 🔳 e escolha o município adequado e tecle TAB.

Este campo é obrigatório.

#### Campo Programa pago

Assinale o quadrinho se o programa é pago.

#### Campo Bairro

Informe o bairro atendido pelo programa ou clique o botão 🗖 e escolha o bairro adequado e tecle TAB.

Este campo é obrigatório somente se o município for igual ao município do conselho tutelar.

#### Campo Abrangência

Clique no botão 🔳 e escolha a abrangência do novo programa e tecle TAB.

#### Campo CEP

Informe o Cep do local onde é aplicado o programa e tecle TAB.

Este campo é obrigatório.

#### Campo DDD/telefone

Informe o telefone da entidade de atendimento e tecle TAB.

Os campos DDD/telefone são opcionais se ambos não forem preenchidos.

Se você preencher o campo DDD ou preencher o campo telefone, estes campos passam a ser obrigatórios.

O campo DDD obrigatório aceita até 4 números.

O campo telefone obrigatório aceita até 8 números.

#### Campo Nome contato

Informe o nome do responsável pelo programa e tecle TAB.

Este campo é obrigatório e aceita até 50 caracteres alfanuméricos.

#### Campo Turno

Informe o turno em que o programa é aplicado ou clique no botão 🗖 e escolha o turno adequado e tecle TAB.

Este campo é obrigatório.

#### Campo Tipo cliente

Informe o tipo de pessoas atendidas pelo programa ou clique no botão **T** e escolha a opção adequada e tecle TAB.

Este campo é obrigatório.

#### Campo Descrição serviço

Descreva o serviço prestado pelo programa e tecle TAB.

Este campo é obrigatório e aceita até 100 caracteres alfanuméricos.

#### Guia Medidas Aplicáveis

Esta guia acrescenta informações do novo programa.

Esta guia contém a coluna Descrição que apresenta a medida de proteção.

| Novo Programa do(a) Secretaria de Assistência Social | ? ×       |
|------------------------------------------------------|-----------|
| Geral Medidas Aplicáveis                             |           |
|                                                      | l         |
| Descrição                                            | Adjcionar |
|                                                      | Benover   |
|                                                      |           |
|                                                      |           |
|                                                      |           |
|                                                      |           |
|                                                      |           |
|                                                      |           |
|                                                      |           |
|                                                      |           |
|                                                      |           |
| OK                                                   | Cancelar  |

#### Botão Adicionar

Este botão permite associar outras medidas de proteção ao programa.

Clique no botão *Adicionar* e você recebe a janela *Medidas do Programa:* < nome do programa >

#### Botão Remover

O botão *Remover* estará habilitado somente quando for selecionada a medida de proteção.

Este botão permite eliminar a medida de proteção.

#### Botão OK

Clique este botão para confirmar as alterações.

#### Botão Cancelar

Clique este botão para cancelar as alterações e sair desta janela.

### Guia Faixa Etária

Esta guia acrescenta informações quanto aos indivíduos atendidos pelo programa no que se refere a sexo e faixa etária.

| Novo Programa do(a) CRECHE AUREA SOARES | <u>?×</u> |
|-----------------------------------------|-----------|
| Novo Programa do(a) CRECHE AUREA SOARES | Adjcionar |
| ОК                                      | Cancelar  |

#### Campo Sexo

Clique no botão 🔳 e selecione o sexo do indivíduo atendido pelo programa.

#### Campo Faixa Etária

Clique no botão 📕 e selecione a faixa etária do indivíduo atendido pelo programa.

#### Botão Adicionar

Informe os campos e clique neste botão para acrescentar sexo/faixa etária atendidos pelo programa.

#### Botão Remover

Selecione o sexo/faixa etária a serem removidos e clique neste botão.

### Janela Medidas do Programa: < nome do programa >

Na guia Medidas Aplicáveis clique o botão Adicionar.

Você recebe a janela Medidas do Programa: < nome do programa >.

Esta janela apresenta a tela com as medidas de proteção e na tela abaixo a a(s) medida (s) atendida (s) pelo programa.

| Medidas do Programa: Atendimento dentário                                                                                                    | × |
|----------------------------------------------------------------------------------------------------|---|
| Medidas de Proteção     Medidas de Proteção     Medidas Aplicáveis a Criança / Adolescente     Medidas Aplicáveis a Criança / Adolescente     Direntação, apoio e acompanhamento temporário     Matricula em estabelecimento oficial/comunitário de ensino fundamental     Frequência obrigatória em estabelecimento oficial/comunitário de ensino fundamental |   |
| Adicionar Eemover                                                                                                    |   |
| Medida                                                                                                    | ī |
| Aconselhamento<br>Inclusão em programa oficial/comunitário de auxílio, orientação e tratamento a alcoólatra<br>Orientação, apoio e acompanhamento temporário<br>Outra Medida Aplicável a Criança / Adolescente (Especificar)<br>Requisição de tratamento médico em regime hospitalar ou ambulatorial                                                           |   |
| Eechar                                                                                                    |   |

#### Botão Adicionar

Selecione a medida de proteção a ser atendida pelo programa.

Clique neste botão para acrescentar a medida de proteção como medida atendida pelo programa.

#### Botão Remover

Selecione a medida do programa a ser eliminada.

Clique o botão Remover e a medida selecionada será eliminada.

#### Botão Fechar

Clique o botão Fechar para sair da janela.

# **AGENTE VIOLADOR**

### Janela Agente Violador

Clique no menu: Arquivo, item Abrir, subitem Tabelas, opção Agente Violador.

Você recebe a janela *Agente Violador*. Nesta janela você recebe a relação de itens que constam neste grupo.

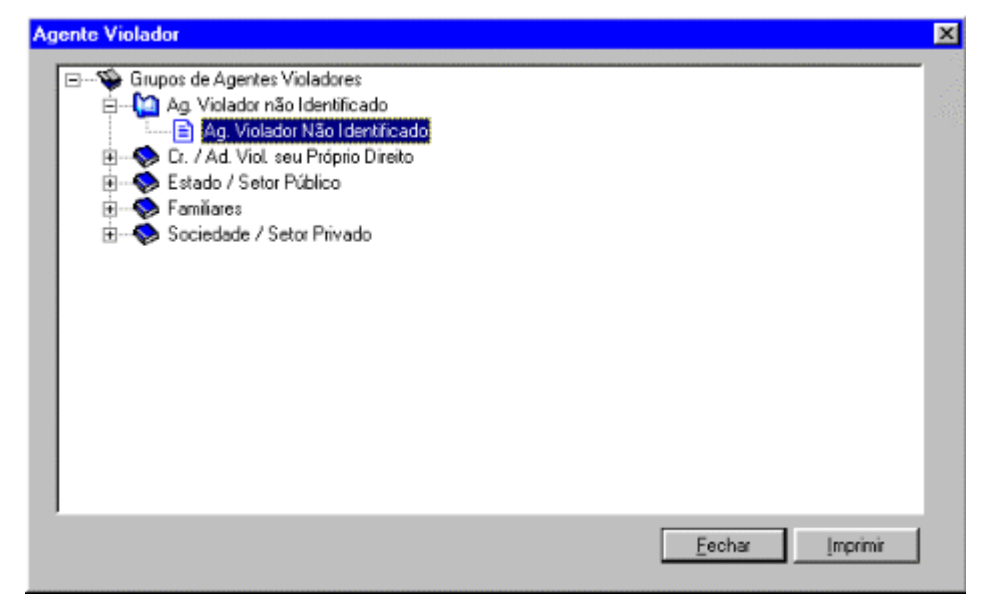

A janela permite a consulta da relação dos Grupos de Agente Violador.

Clique no sinal + para abrir relação de subitens.

Clique no sinal - para fechar a relação de subitens abertos.

#### Botão Fechar

Clique o botão Fechar para sair da janela.

#### Botão Imprimir

Clique este botão para imprimir a relação de agentes violadores.

Caso tenha dúvidas consulte o tópico Como Imprimir Tabelas.
# **DIREITOS VIOLADOS**

## **Janela Direitos Violados**

Clique no menu: Arquivo, item Abrir, subitem Tabelas, opção Direitos Violados.

Você recebe a janela *Direitos Violados*. Nesta janela você recebe a relação de itens que constam neste grupo.

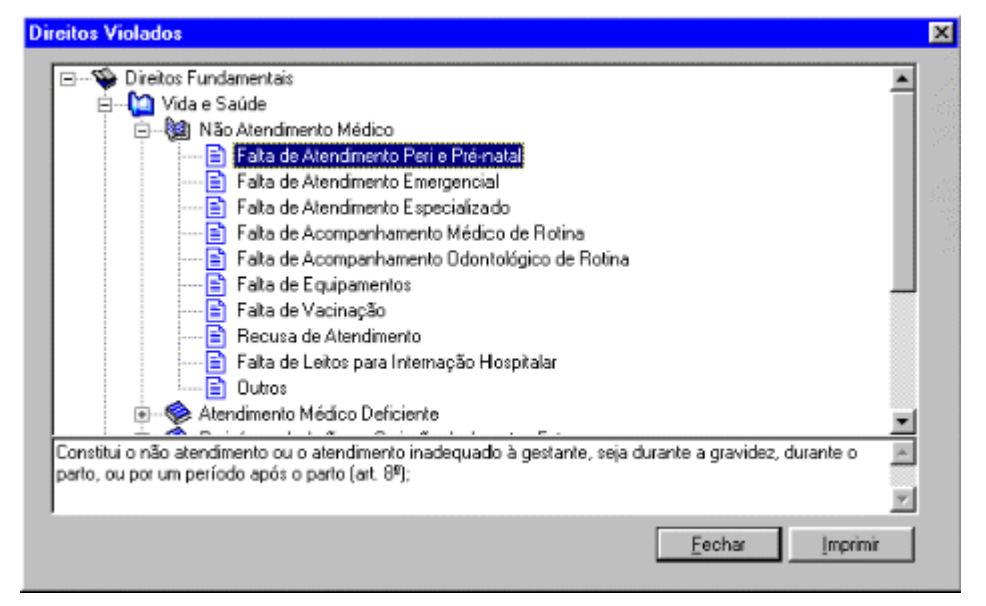

Esta janela permite a consulta da relação de Direitos Fundamentais, categoria de violação e categorias específicas de violação.

Clique no sinal + para abrir relação de subitens.

Clique no sinal - para fechar a relação de subitens abertos.

Para consultar a descrição dos itens, clique no item e você recebe abaixo uma pequena janela com a respectiva descrição da categoria.

Para imprimir a relação de direitos violados, clique o botão Imprimir.

#### Botão Fechar

Clique o botão Fechar para sair da janela.

#### Botão Imprimir

Clique este botão para imprimir a relação de direitos violados.

Caso tenha dúvidas clique no tópico Como Imprimir Tabelas.

# **MEDIDAS APLICÁVEIS**

## Janela Medidas Aplicáveis

Clique no menu: Arquivo, item Abrir, subitem Tabelas, opção Medidas Aplicáveis.

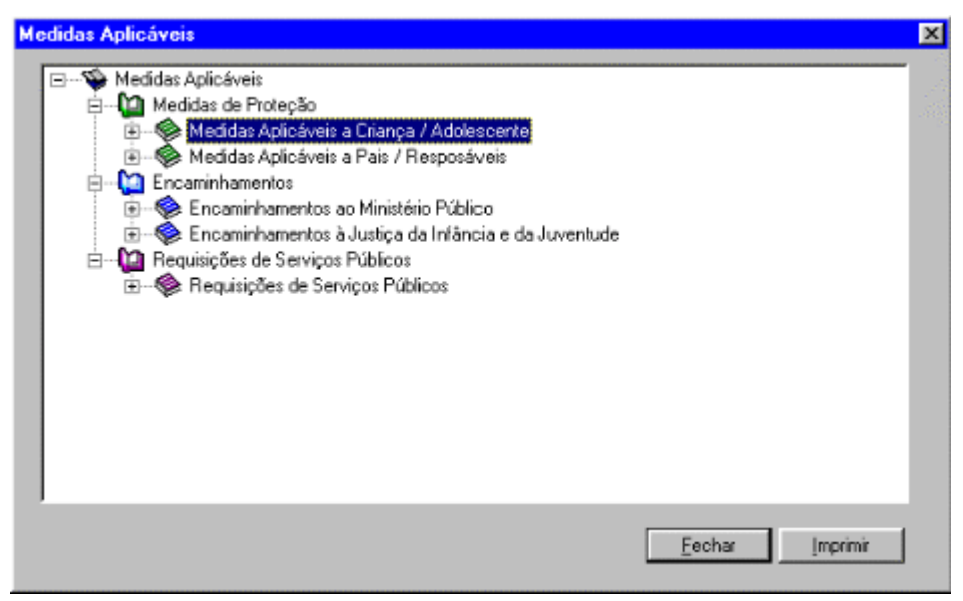

Esta janela permite a consulta da relação de Medidas de Proteção, Encaminhamento e Requisição de Serviço Público.

Clique no sinal + para abrir relação de subitens.

Clique no sinal - para fechar a relação de subitens abertos.

Para consultar clique sobre o grupo desejado e depois seus subgrupos.

#### Botão Fechar

Clique o botão Fechar para sair da janela.

#### Botão Imprimir

Clique este botão para imprimir a relação de medidas aplicáveis.

Caso tenha dúvidas consulte o tópico Como Imprimir Tabelas.

# **MUNICÍPIOS**

## Janela Municípios

Clique no menu: Arquivo, item Abrir, subitem Tabelas, opção Municípios.

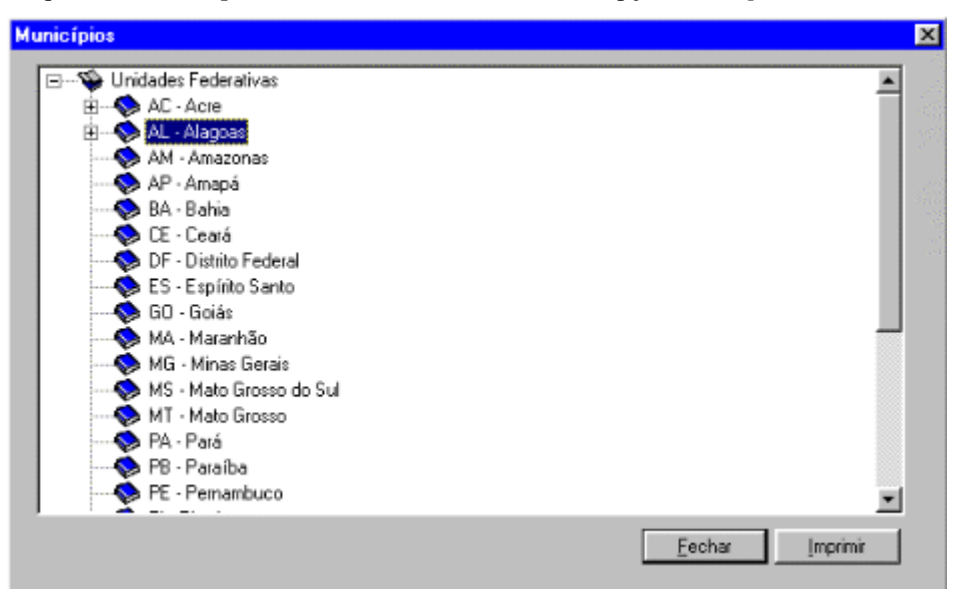

Esta janela permite a consulta da relação de Municípios de uma UF.

Clique no sinal + para abrir relação de subitens.

Clique no sinal - para fechar a relação de subitens abertos.

Para consultar clique sobre o estado desejado e você recebe os municípios do respectivo estado.

Para fechar os itens clique sobre o item desejado.

#### Botão Fechar

Clique o botão Fechar para sair da janela.

#### Botão Imprimir

Clique este botão para imprimir a relação de municípios.

Caso tenha dúvidas consulte o tópico Como Imprimir Tabelas.

# PROFISSÕES

## Janela Profissões

Clique no menu: Arquivo, item Abrir, subitem Tabelas, opção Profissões.

| Profissões                                   | ? ×             |
|----------------------------------------------|-----------------|
| Administrador                                |                 |
| Advogado                                     | -               |
| Agenciador de propaganda                     | _               |
| Agente Administrativo                        |                 |
| Agente de serviços funerários e Embalsamador |                 |
| Agente de viagem e Guia de turismo           |                 |
| Agrônomo                                     |                 |
| Alfaiate                                     |                 |
| 🖹 Analista de Sistemas                       |                 |
| Aposentado (exceto funcionário público)      |                 |
| Arquiteto                                    |                 |
| Assistente Social                            |                 |
| 🖹 Astrónomo e Meteorologista                 |                 |
| Atleta profissional e Técnico em desportos   |                 |
| Ator e Diretor de espetáculos públicos       | لغے ہ           |
|                                              | <b>&gt;</b>     |
|                                              | Fechar Imprimir |

Esta janela permite a consulta da relação de profissões.

#### Botão Fechar

Clique o botão Fechar para sair da janela.

#### Botão Imprimir

Clique este botão para imprimir a relação de profissões.

Caso tenha dúvidas consulte o tópico Como Imprimir Tabelas.

# **FERRAMENTAS**

## Janela Gerar Arquivo Consolidado

Clique no item de menu *Ferramentas*, subitem *Geração do Arquivo Consolidado*.

Você recebe a janela Gerar Arquivo Consolidado.

Esta janela permite que você visualize o resultado da geração do arquivo consolidado.

| Gerar Arquivo Consc | lidado      |       | ?           | х |
|---------------------|-------------|-------|-------------|---|
| Tabela              | Operação    | Total | Processadas | Γ |
|                     |             |       |             |   |
|                     |             |       |             |   |
|                     |             |       |             |   |
|                     |             |       |             |   |
|                     |             |       |             |   |
|                     |             |       |             |   |
|                     |             |       |             |   |
|                     |             |       |             |   |
|                     |             |       |             |   |
|                     |             |       |             |   |
|                     |             |       |             |   |
|                     |             |       |             |   |
|                     |             |       |             |   |
|                     |             |       |             |   |
|                     | [           | . 1   |             |   |
|                     | Iniciar Eed | har   |             |   |

Após clicar no botão *Iniciar*, você recebe a janela com as informações distribuídas nas colunas:

- Tabela;
- Operação;
- Total;
- Processadas;

#### Botão Iniciar

Clique neste botão e você aciona a geração do arquivo consolidado.

#### Botão Fechar

Clique neste botão para sair desta janela sem realizar a geração do arquivo consolidado.

| Gerar Arquivo Consolidado         |          |       | ×           |
|-----------------------------------|----------|-------|-------------|
| Tabela                            | Operação | Total | Processadas |
| 🍓 Conselheiro                     | Inclusão | 7     | 7           |
| airro Bairro                      | Inclusão | 18    | 18          |
| 🍓 Prestador                       | Inclusão | 2     | 2           |
| 🍓 Prestador - Area                | Inclusão | 9     | 9           |
| 🍓 Programa                        | Inclusão | 2     | 2           |
| 🍓 Programa - Medida               | Inclusão | 18    | 18          |
| 🦓 Violação                        | Inclusão | 2     | 2           |
| 🍓 Crianca/Adolescente             | Inclusão | 2     | 2           |
| 🍓 Violação - Agente Violador Env  | Inclusão | 2     | 2           |
| 🍓 Violação - Grupo - Agente Viola | Inclusão | 2     | 2           |
| 🍓 Violação - Providência          | Inclusão | 2     | 2           |
|                                   |          |       |             |
|                                   | Fech     | ar    |             |

#### Botão Parar

Clique neste botão para parar o processo de geração do arquivo consolidado.

Você recebe a janela com a seguinte mensagem: "Você tem certeza que deseja parar com a geração do arquivo consolidado ?".

Clique no botão *Sim* para parar com a geração do arquivo consolidado, ou clique no botão *Não* para reiniciar a geração do arquivo consolidado.

#### Botão Fechar

Clique neste botão para fechar a janela.

## Janela Gerar Backup

Clique no menu: Ferramentas, item Backup, opção Geração.

Você recebe a janela Gerar Backup.

| Gerar Backup                                                          |                | ? ×                       |
|-----------------------------------------------------------------------|----------------|---------------------------|
| Gerar backup em                                                       |                | <u>F</u> echar<br>Iniciar |
| Espaço necessário para realizar o backup:<br>Espaço livre na unidade: | 3 MB<br>295 MB |                           |

#### Campo Gerar backup em Disco rígido

Clique no item Disco rígido para gerar backup em disco rígido.

Abaixo você recebe as informações de espaço necessário para realizar o backup bem como o espaço livre na unidade de backup.

#### Campo Gerar backup em Mídia removível

Clique no item *Mídia removível* e clique no botão **1** do campo *Unidade* para escolher a unidade adequada onde será realizado o backup.

Abaixo você recebe as informações de espaço necessário para realizar o backup bem como o espaço livre na unidade de backup.

#### Botão Fechar

Clique o botão Fechar para sair sem gerar backup.

#### Botão Iniciar

Clique o botão Iniciar para iniciar a geração do backup.

Você recebe abaixo a barra que informa o percentual que está sendo salvo, para interromper Pressione *ESC*. Como no exemplo abaixo:

|                                                                | Gerar Backup                                    |        | ? ×               |
|----------------------------------------------------------------|-------------------------------------------------|--------|-------------------|
| Barra que indica<br>o percentual de<br>efetivação do<br>backup | Gerar backup em<br>© Disco<br>© Mídia removível | 4      | Fechar<br>Iniciar |
| Ň                                                              | Espaço necessário para realizar o backup:       | 2 MB   |                   |
|                                                                | Espaço livre na unidade de backup:              | 320 MB |                   |
|                                                                |                                                 |        |                   |
|                                                                | Efetuando backup.                               | ES     | C para cancelar   |

## Janela Restaurar Backup

Clique no menu: Ferramentas, item Backup, opção Restauração.

Você recebe a janela Restaurar Backup.

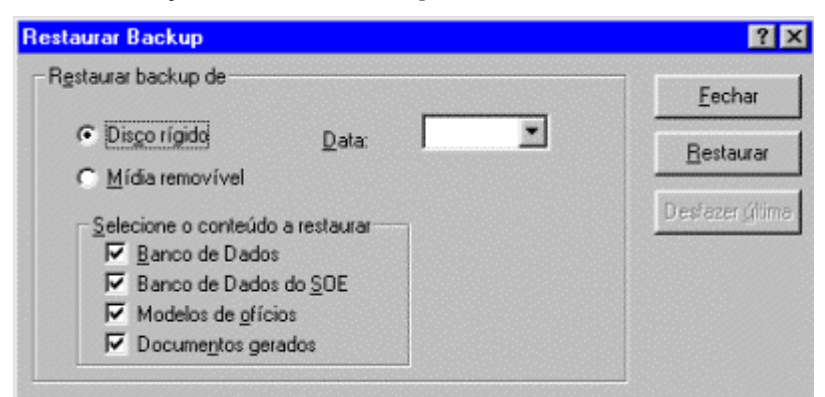

#### Campo Restaurar backup de Disco rígido

Clique no item Disco para restaurar backup em disco rígido.

Clique no botão T para selecionar a data do backup que deseja restaurar. Selecione o(s) conteúdo(s) que você deseja restaurar.

#### Campo Restaurar backup em Mídia removível

Clique no item *Mídia removível* para restaurar backup em disco flexível e clique no botão **T** para escolher a unidade adequada.

#### Campo Selecione o conteúdo a restaurar

Assinale o(s) conteúdo(s) que você deseja restaurar.

#### Botão Fechar

Clique o botão Fechar para sair sem restaurar backup.

#### Botão Restaurar

Clique o botão Restaurar para iniciar a restauração do backup.

Você recebe abaixo a barra que informa o percentual que está sendo restaurado, para interromper tecle ESC, como no exemplo abaixo:

|                                                                  | Restaurar Backup            |                  | ×                                      |
|------------------------------------------------------------------|-----------------------------|------------------|----------------------------------------|
| Barra que indica o<br>percentual compactado<br>no banco de dados | Restaurar backup de         | Data: 24/07/98 💌 | Fechar<br>Restaurar<br>Desfazer última |
|                                                                  | Compactando banco de dados. | Es               | SC para cancelar                       |

#### Botão Desfazer Última

Clique o botão Desfazer última para desfazer a última restauração efetuada.

## Janela Unificação de Crianças/Adolescentes

A janela permite unificar cadastro de crianças/Adolescentes incluídos de forma duplicada ou equivocada.

| Unificação de Criança: Passo 1: Indique a Criar<br>dos registros d Seleção Nome: Nome da <u>m</u> ãe: <u>A</u> no de nascimento: | :/Adolescentes<br>iça/Adolescente cujas inform<br>lo Conselho Tutelar | lações serão excluidas | Localizar |
|----------------------------------------------------------------------------------------------------|-----------------------------------------------------------------------|------------------------|-----------|
| Nome                                                                                                    | Nome da mãe                                                           | Data nasc.             |           |
|                                                                                                    | << Anterior                                                           | Eróxmo>>               | Cancelar  |

#### Campo Nome

Informe o nome da criança/adolescente cujas informações serão excluídas e tecle TAB.

Este campo é opcional e aceita até 50 caracteres alfanuméricos.

#### Campo Nome da mãe

Informe o nome da mãe da criança/adolescente cujas informações serão excluídas e tecle TAB.

Este campo é opcional e aceita até 50 caracteres alfanuméricos.

#### Campo Ano de nascimento

Informe o ano de nascimento da criança/adolescente cujas informações serão excluídas e tecle TAB.

Este campo é opcional e aceita até quatro dígitos.

#### Botão Localizar

Informe os campos.

Clique este botão para efetivar a pesquisa.

Caso não tenha sido informado nenhum campo, o sistema selecionará todas as crianças/adolescentes.

#### Botão Próximo

Clique no botão Anterior para avançar ao processo posterior de unificação da criança/adolescente.

| ěe Data nasc. |
|---------------|
| ěe Data nasc. |
| še Data nasc. |
|               |
|               |

#### Campo Nome

Informe o nome da criança/adolescente que receberá as informações da criança/adolescente anterior e tecle TAB.

Este campo é opcional e aceita até 50 caracteres alfanuméricos.

#### Campo Nome da mãe

Informe o nome da mãe da criança/adolescente que receberá as informações da criança/adolescente anterior e tecle TAB.

Este campo é opcional e aceita até 50 caracteres alfanuméricos.

#### Campo Ano de nascimento

Informe o ano de nascimento da criança/adolescente que receberá as informações da criança/adolescente anterior e tecle TAB.

Este campo é opcional e aceita até quatro dígitos.

#### Botão Localizar

Informe os campos.

Clique este botão para efetivar a pesquisa.

Caso não tenha sido informado nenhum campo, o sistema selecionará todas as crianças/adolescentes.

#### **Botão Anterior**

Clique no botão Anterior para retornar ao processo anterior de unificação da criança/adolescente.

#### Botão Próximo

Clique no botão *Anterior* para avançar ao processo posterior de unificação da criança/adolescente.

|              | Chanças/Addiescentes add | nxu:         |                     |  |
|--------------|--------------------------|--------------|---------------------|--|
| Dados qu     | ie serão excluídos:      | Dados qu     | e serão mantidos:   |  |
| Nome:        | Maria Luiza Pereira      | Nome:        | Maria Eduarda Silva |  |
| Nome Pai     | Não Informado            | Nome Pai:    | Carlos Silva        |  |
| Nome Mãe:    | Ana Pereira              | Nome Mãe:    | Eufrásia Silva      |  |
| Responsável: | Ana Pereira              | Responsável: | Carlos Silva        |  |
| Sexo:        | Feminino                 | Sexo         | Feminino            |  |
| Data Nasc.:  | 99/99/1990               | Data Nasc.:  | 15/09/1982          |  |
| Cor:         | Preta                    | Cor:         | Branca              |  |

#### **Botão Anterior**

Clique no botão Anterior para retornar ao processo anterior de unificação da criança/adolescente.

#### Botão Concluir

Clique no botão Concluir para realizar a unificação da criança/adolescente.

#### Botão Cancelar

Clique o botão Cancelar para cancelar a unificação da criança/adolescente.

## Janela Alteração de senha

Clique no menu: Ferramentas, item Segurança, opção Alterar senha.

Você recebe a janela Alteração de senha.

| Alteração de senha            |          |
|-------------------------------|----------|
| <u>S</u> enha atual:          | <br>ОК   |
| <u>N</u> ova senha:           | Cancelar |
| <u>C</u> onfirmar nova senha: | Ajuda    |

#### Campo Senha atual

Informe a senha atual e tecle TAB.

#### Campo Nova senha

Informe a nova senha e tecle TAB.

#### Campo Confirme nova senha

Informe a nova senha novamente para confirmação e tecle TAB.

#### Botão OK

Clique o botão Confirma para confirmar a alteração de senha.

#### Botão Cancelar

Clique o botão Cancela para cancelar a alteração de senha.

## Janela Configuração do Conselho

Clique no menu: Ferramentas, item Configuração do Conselho.

Você recebe a janela Configuração do Conselho com a guia Geral selecionada.

Conforme a sua situação de usuário, a configuração do conselho **não** estará habilitada para alterações, somente para consulta.

Caso a configuração do conselho esteja habilitada informe os campos. Alguns campos, contudo, serão automaticamente preenchidos. Para se deslocar entre os campos tecle TAB.

Esta janela é composta por quatro guias:

- 1. Geral.
- 2. Backup.
- 3. Banco de Dados.
- 4. Suporte Técnico.
- Botões:
- 1. OK.
- 2. Cancelar.
- 3. Fechar.

#### **Guia Geral**

Esta guia permite completar informações da Configuração do Conselho Tutelar.

| Geral                                    | Backup                | Banco de Dados          | Consolidado        | Suporte Técnico |
|------------------------------------------|-----------------------|-------------------------|--------------------|-----------------|
| No <u>m</u> e:                           | Conselho Tutelar Cen  | łro                     | Número do consel   | ha: SC89012001T |
| Tip <u>o</u> :                           | Conselho Tutelar      | •                       |                    |                 |
| Ende <u>r</u> eço:                       | Rua São Paulo, 65 - ( | Centro                  | CE <u>P</u> :      | 89012-001       |
| DD/Telefone:                             | 047 / 3266959         | U <u>F</u> / Município: | SC 💌 / Blur        | menau 💌         |
| Contat <u>o</u> :                        | Ana Lúcia Maurizenz   |                         |                    | Í               |
| Obser <u>v</u> ação:                     | Secretária            |                         |                    | 1               |
| Lej municipal de<br>criação do conselho: | 18                    | F                       | Data de criação:   | 11/10/1991      |
| A <u>b</u> rangência:                    | Parcial 💌             | Area de atyação:        | alguns bairros     | <u> </u>        |
|                                          |                       |                         |                    |                 |
| Dados técnicos                           |                       |                         |                    |                 |
| Dados técnicos<br>Tipo de acesso:        | Local                 | Nº.                     | do último fato: 11 | 0               |

#### Campo Nome

Informe o nome do conselho e tecle TAB.

Este campo é obrigatório e aceita até 50 caracteres.

#### Campo Número do conselho

Este campo é informado automaticamente. Trata-se do número do conselho.

#### Campo Tipo

Informe o tipo de conselho ou clique no botão 🔽 para escolher o tipo adequado e tecle TAB.

Este campo é obrigatório.

#### Campo Endereço

Informe o endereço do conselho e tecle TAB.

#### Campo CEP

Informe o Cep do conselho e tecle TAB.

#### Campo DDD/telefone

Informe o telefone do conselho e tecle TAB.

Os campos DDD/telefone são opcionais se ambos não forem preenchidos.

Se você preencher o campo DDD ou preencher o campo telefone, estes campos passam a ser obrigatórios.

O campo DDD obrigatório aceita até 4 números.

O campo telefone obrigatório aceita até 8 números.

#### Campo UF

Clique no botão **T** para escolher a UF adequada e tecle TAB.

Este campo é obrigatório.

#### Campo Município

Informe o município onde se localiza o conselho ou clique no botão **T** para escolher o município adequado e tecle TAB.

#### Campo Contato

Informe a pessoa de contato no conselho e tecle TAB.

Este campo é obrigatório e aceita até 20 caracteres.

#### Campo Observação

Informe alguma observação que julgar necessário e tecle TAB.

#### Campo Lei municipal de criação do conselho

Informe a lei municipal de criação do conselho e tecle TAB.

Este campo é obrigatório e aceita até 20 caracteres.

#### Campo Data de criação

Informe a data de criação do conselho tutelar ou clique o botão — para escolher a data adequada e tecle TAB.

#### Campo Abrangência

Informe a abrangência do conselho ou clique no botão **T** para escolher a abrangência adequada e tecle TAB.

Se a abrangência for *parcial* você recebe ao lado o campo Área de Atuação para designar a abrangência parcial.

#### Campo Área de Atuação

Informe a área de atuação do conselho tutelar.

#### Campo Tipo de Acesso

Você recebe o campos previamente preenchido.

Se necessário altere tipo de acesso do conselho tutelar ou clique no botão para escolher o tipo adequado e tecle TAB.

#### Campo No. do último fato

Você recebe o campo previamente preenchido e não pode alterá-lo.

#### Campo Data integração

Você recebe o campo previamente preenchido.

#### Campo Ano do último fato

Você recebe o campo previamente preenchido e não pode alterá-lo.

### Guia Backup

Esta guia permite completar informações da Configuração do Conselho.

| Geral                          | Banco de Dado | s Consolidado   | Suporte Técnic |
|--------------------------------|---------------|-----------------|----------------|
|                                | Disco rígido  | Mídia removível |                |
| Data do último <u>b</u> ackup: | 21/05/1999    | 08/06/1999      |                |
| Intervalo de backup:           | 30 dias       | 60 dias         |                |
| <u>I</u> olerância:            | 7 dias        | 7 dias          |                |
| Tempo de germanência:          | 720 dias      |                 |                |
| Data da última restauração:    | 19/10/1998    |                 |                |
|                                |               |                 | ]              |
|                                |               |                 |                |
|                                |               |                 |                |
|                                |               |                 |                |

#### Campo Data do último backup

Você recebe o campo previamente preenchido, só realize alterações se necessário.

Informe a data do último backup no *disco rígido* e na *mídia removível* ou clique o botão ---- para escolher a data adequada e tecle TAB.

#### Campo Intervalo de backup

Você recebe o campo previamente preenchido, só realize alterações se necessário.

Informe o intervalo de realização de backup em número de dias e tecle TAB.

#### Campo Tolerância

Você recebe o campo previamente preenchido, só realize alterações se necessário.

Informe o tempo de tolerância em dias e tecle TAB.

#### Campo Tempo de permanência

Você recebe o campo previamente preenchido, só realize alterações se necessário.

Informe o tempo de permanência em dias e tecle TAB.

#### Campo Data da última restauração

Você recebe o campo previamente preenchido, só realize alterações se necessário.

Informe a data da última restauração ou clique o botão ---- para escolher a data adequada e tecle TAB.

#### Guia Banco de Dados

Esta guia permite completar informações da Configuração do Conselho.

| Geral                         | Backup              | Banco de Dados | Consolidado | Suporte Técnico |
|-------------------------------|---------------------|----------------|-------------|-----------------|
| <u>B</u> anco de dados do     | SIPIA:              | C:\BDADOS\SIPI | SIPIA.MDB   |                 |
| <u>D</u> iretório raiz do bac | kup:                | C:\PROGRAM FIL | ES\SIPIA    |                 |
| E <u>s</u> te computador é    | servidor de dados ? | <b>–</b>       |             |                 |
|                               |                     |                |             |                 |
|                               |                     |                |             |                 |

#### Campo Banco de dados do SIPIA

Informe o local onde se encontra o arquivo de banco de dados do SIPIA ou clique o botão ---- para escolher o local adequado e tecle TAB.

#### Campo Diretório raiz do backup

Informe o diretório onde se localiza o backup ou clique o botão --- para escolher o diretório adequado e tecle TAB.

#### Campo Quantidade máxima de registros por consulta

Informe esta opção para limitar a quantidade máxima de registros que o sistema permitirá como retorno à pesquisa dos registros de crianças/adolescentes e registros de fatos. O preenchimento deste campo com o valor **0** (**zero**) torna a quantidade máxima de registros ilimitada.

Caso o usuário solicite uma pesquisa que retorne uma quantidade de registros maior que o permitido, o sistema informa que a pesquisa deve ser refinada:

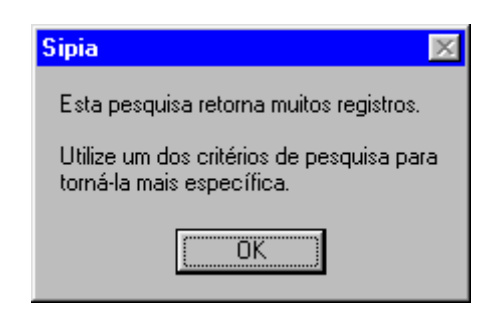

#### Campo Este computador é servidor de dados ?

Assinale esta opção caso o computador utilizado seja servidor de dados.

Você recebe logo abaixo os campos para complementar as informações do servidor de dados.

#### Campo Pasta compartilhada do Banco

Informe o diretório onde se localiza a pasta compartilhada ou clique o botão ---para escolher o diretório adequado e tecle TAB.

#### Campo Letra para mapear o Banco (Ex. J)

Informe a letra para mapear o banco.

#### Campo Pasta compartilhada do Backup

Informe o diretório onde se localiza a pasta compartilhada para o backup ou clique o botão --- para escolher o diretório adequado e tecle TAB.

#### Campo Letra para mapear o Backup (Ex. J)

Informe a letra para mapear o backup.

#### Campo Banco de dados do Sipia (cliente)

??

#### Campo Diretório raiz do backup (cliente)

??

#### Guia Consolidado

Esta guia permite completar informações à respeito do arquivo consolidado.

|                                                 | Баскир | Banco de       | Dados         | Lonsolid    | adoj    | Suporte Técnic |
|-------------------------------------------------|--------|----------------|---------------|-------------|---------|----------------|
| <u>SipiaCom:</u>                                | C:VAr  | quivos de Prog | gramas\Sipial | Com\SipiaCo | ım. exe |                |
| consolidado:                                    | 08/06  | 5/1999         |               |             |         |                |
| Intervalo de geração do<br>arquivo consolidado: | 60     | dias           | Tole          | rância:     | 10      | dias           |
| ∐olerância para envio:                          | 10     | dias           |               |             |         |                |
|                                                 |        |                |               |             |         |                |
|                                                 |        |                |               |             |         |                |
|                                                 |        |                |               |             |         |                |
|                                                 |        |                |               |             |         |                |

#### Campo SipiaCom

Informe o local onde se encontra o arquivo de banco de dados do SipiaCom ou clique o botão --- para escolher o local adequado e tecle TAB.

#### Campo Data do último arquivo consolidado

Você recebe o campo previamente preenchido com a data do último arquivo consolidado.

#### Campo Intervalo de geração do arquivo consolidado

Você recebe o campo previamente preenchido, só realize alterações se necessário.

Informe o intervalo de realização de geração do arquivo consolidado em número de dias e tecle TAB.

#### Campo Tolerância

Você recebe o campo previamente preenchido, só realize alterações se necessário.

Informe o número de dias de tolerância para realizar a geração do arquivo consolidado em número de dias e tecle TAB.

#### Campo Tolerância para envio

Você recebe o campo previamente preenchido, só realize alterações se necessário.

Informe o número de dias de tolerância para realizar o envio do arquivo consolidado em número de dias e tecle TAB.

#### **Guia Suporte Técnico**

Esta guia permite completar informações da Configuração do Conselho.

| iração do Cor   | selho      |                |             | ?              |
|-----------------|------------|----------------|-------------|----------------|
| Geral           | Backup     | Banco de Dados | Consolidado | Suporte Técnic |
|                 |            |                |             |                |
| Informações par | a suporte: |                |             |                |
|                 |            |                | 2           |                |
|                 |            |                |             |                |
|                 |            |                | Ŧ           |                |
|                 |            |                |             |                |
|                 |            |                |             |                |
|                 |            |                |             |                |
|                 |            |                |             |                |
|                 |            |                |             |                |
|                 |            |                |             |                |
|                 |            |                | 0           | K Cancelar     |

#### Campo Informações para suporte

Este campo permite a consulta de informações do suporte técnico e telefone para contatos.

#### Botão OK

Clique este botão para confirmar as informações.

#### Botão Cancelar

Clique este botão para cancelar as informações e sair desta janela.

#### Botão Fechar

Clique este botão para sair da janela.

## AGENDA

## Janela Acompanhamentos Obrigatórios

Se houver alguma medida aplicada cujo tempo que o sistema aguarda para acompanhamento, expirou, você recebe a janela da Agenda: *Acompanhamentos Obrigatórios*. É necessário realizar o acompanhamento ou justificar o atraso das medidas para ingressar no sistema.

Esta janela é composta das seguintes colunas:

- Criança/Adolescente;
- Medida;
- Vencida em;
- Entidade (programa);
- Conselheiro;

Composta também dos seguintes botões:

- *Fato*;
- Acompanhamento;
- Justifica Atraso;
- *Reitera via ofício;*

| Acompa   | inhamentos Obrigat   | órios              |                  |                   |                   |               | ×   |
|----------|----------------------|--------------------|------------------|-------------------|-------------------|---------------|-----|
| Criança  | / Adolescente        | Medida             | Vencida em       | Entidade (Program | a)                | Conselheiro   |     |
| Jeni     | er Ellen de Oliveira | Matrícula em estab | 27/11/98         | Educação Social r | nas Ruas          | Abio Luis Luz | Cor |
|          |                      |                    |                  |                   |                   |               |     |
|          |                      |                    |                  |                   |                   |               |     |
|          |                      |                    |                  |                   |                   |               |     |
|          |                      |                    |                  |                   |                   |               |     |
|          |                      |                    |                  |                   |                   |               |     |
|          |                      |                    |                  |                   |                   |               |     |
|          |                      |                    |                  |                   |                   |               |     |
|          |                      |                    |                  |                   |                   |               |     |
|          |                      |                    |                  |                   |                   |               |     |
|          |                      |                    |                  |                   |                   |               |     |
|          |                      |                    |                  |                   |                   |               |     |
|          |                      |                    |                  |                   |                   |               |     |
|          |                      |                    |                  |                   |                   |               |     |
|          |                      |                    |                  |                   |                   |               |     |
| <u> </u> |                      |                    |                  |                   |                   |               | -   |
|          | Eato                 | Acompanhamen       | to <u>J</u> usti | fica Atraso       | <u>R</u> eitera v | via ofício    |     |

#### Botão Fato

Após selecionar o acompanhamento obrigatório, clique no botão *Fato* para consultar/alterar informações do Fato.

#### Botão Acompanhamento

Após selecionar a criança/adolescente, clique no botão *Acompanhamento*. Você recebe a janela *Acompanhamento de* < medida, encaminhamento, requisição >: < nome >, para realizar o acompanhamento da medida.

#### Botão Justifica Atraso

Após selecionar a criança/adolescente, clique no botão *Justifica Atraso*. Você recebe a janela *Justificativa de atraso da* < medida, encaminhamento, requisição >: < nome >, para justificar o atraso da medida.

#### Botão Reitera via ofício

Para acompanhamentos já vencidos.

Após selecionar o acompanhamento vencido, clique este botão para reiterar o acompanhamento selecionado via ofício.

Você recebe a janela Dados do Ofício para reiterar o ofício.

# Janela Justificativa de atraso da < medida, encaminhamento, requisição >: < nome >

Na janela Acompanhamentos obrigatórios. Selecione a criança/ adolescente e clique no botão Justifica Atraso.

Você recebe a janela *Justificativa de atraso da* < medida, encaminhamento, requisição >: < nome >. Composta dos campos:

- Data;
- Justificativa;
- Conselheiro;

| Justificativa de atrasc | o da medida: Aconselhamento aos Pais / Responsáveis | ? X    |
|-------------------------|-----------------------------------------------------|--------|
| Data :                  | 30/11/1998                                          |        |
| Justificativa :         |                                                     |        |
| <u>C</u> onselheiro :   |                                                     |        |
|                         | OK Car                                              | icelar |

#### Campo Data

O campo já vem preenchido com a data atual.

Clique no botão ---- para selecionar a data de justificativa da medida.

#### Campo Justificativa

Informe a justificativa do atraso da medida.

Este campo é obrigatório.

#### Campo Conselheiro

Informe o nome do conselheiro que cancela o acompanhamento da medida ou clique no botão 🔽 para escolher o conselheiro.

Este campo é obrigatório.

#### Botão OK

Clique no botão para confirmar as informações e realizar a justificativa do atraso do acompanhamento da medida.

#### Botão Cancelar

Clique no botão para sair da janela sem confirmar as informações.

# Janela Agenda de < data atualizada > do < nome do conselho tutelar >

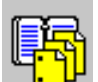

Após clicar na barra de objetos no botão você recebe a janela Agenda de < data atualizada > do < nome do conselho tutelar >. Esta janela é composta das guias:

- Acompanhamentos Vencendo Hoje;
- Acompanhamentos Vencidos;
- Registro Civil Pendente;
- Anotações;

#### **Guia Acompanhamentos Vencendo Hoje**

A guia *Acompanhamentos Vencendo Hoje* permite que você realize o acompanhamento das medidas que vencem no dia corrente.

Nesta guia encontram-se as seguintes colunas:

- Criança/Adolescente: criança/adolescente que está relacionada à medida;
- Medida: medida que está sendo acompanhada;
- Entidade (Programa): entidade (programa) que atende a medida;
- *Conselheiro*: conselheiro que cadastrou a medida;

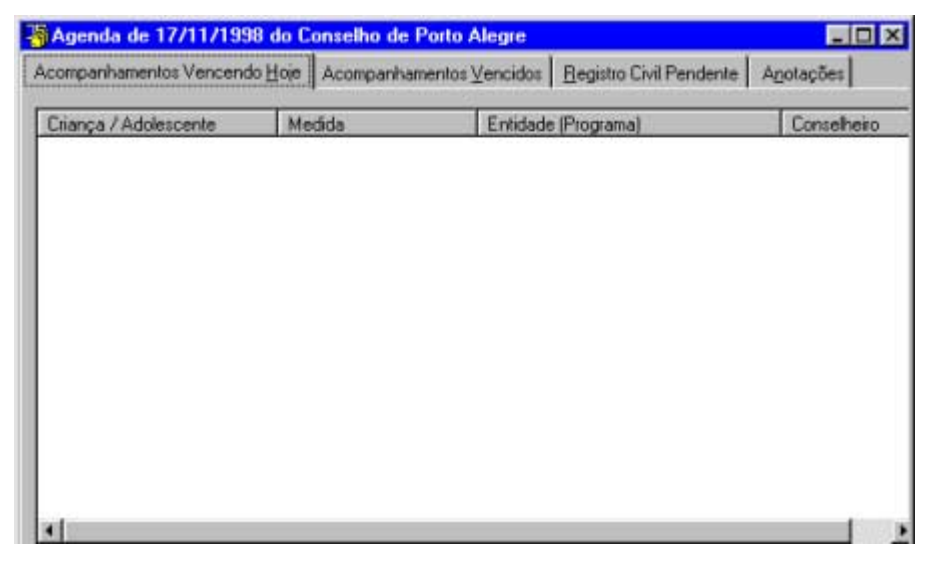

#### **Guia Acompanhamentos Vencidos**

A guia *Acompanhamentos Vencidos* permite que você realize o acompanhamento das medidas que estão vencidas.

Nesta guia encontram-se as seguintes colunas:

- *Criança/Adolescente*: criança/adolescente que está relacionada à medida;
- Medida: medida que está sendo acompanhada;
- Vencida em: data em que vence o prazo da medida;
- *Entidade (Programa):* entidade (programa) que atende a medida;
- *Conselheiro*: conselheiro que cadastrou a medida;

| 崎 Agenda de 17/11/1998 d          | lo Conselho de Porto | Alegre    |                         |        | _ 🗆 ×     |
|-----------------------------------|----------------------|-----------|-------------------------|--------|-----------|
| Acompanhamentos Vencendo <u>H</u> | oje Acompanhamento   | s⊻encidos | Registro Civil Pendente | Apotaç | ões       |
|                                   |                      |           |                         |        |           |
| Uriança / Adolescente             | Medida               | Vencida   | Entidade (Programa)     |        | Conselher |
|                                   |                      |           |                         |        |           |
|                                   |                      |           |                         |        |           |
|                                   |                      |           |                         |        |           |
|                                   |                      |           |                         |        |           |
|                                   |                      |           |                         |        |           |
|                                   |                      |           |                         |        |           |
|                                   |                      |           |                         |        |           |
|                                   |                      |           |                         |        |           |
|                                   |                      |           |                         |        |           |
|                                   |                      |           |                         |        |           |
|                                   |                      |           |                         |        |           |
|                                   |                      |           |                         |        |           |
|                                   |                      |           |                         |        |           |
|                                   |                      |           |                         |        |           |
| •                                 |                      |           |                         |        |           |
| 0 acompanhamento(s) vencidos      |                      |           |                         |        |           |

#### **Guia Registro Civil Pendente**

A guia *Registro Civil Pendente* permite que você encaminhe registros pendentes de crianças.

Esta janela é composta das seguintes colunas:

- *Criança/Adolescente*: informa a criança/adolescente que está pendente o registro civil;
- *Mãe*: informa o nome da mãe da criança/adolescente;
- Data do Fato: informa a data do registro do fato;
- Conselheiro: informa o nome do conselheiro que cadastrou o fato;

| companhamentos Vencendo <u>H</u> oje | Acompanhamentos ⊻encidos | Begistro Civil Pender | nte Anotações    |
|--------------------------------------|--------------------------|-----------------------|------------------|
| Criança / Adolescente                | Mãe                      | Data do Fato          | Conselheiro      |
| 💯 Andre dos Santos da Silva          | Maria dos Santos         | 16/11/98              | Marco Aurélio de |
| 💯 Andreia Aparecida de Souza         | Maria de Souza           | 31/07/98              | Abio Luis Luz Co |
| 🔯 Arsenio Arturo Lenzi               | Marta Lenzi              | 15/07/98              | Abio Luis Luz Co |
| 💯 Beatriz Lima                       | Priscila Lima            | 11/11/98              | Abio Luis Luz Co |
| 💯 Beatriz Lima                       | Priscila Lima            | 10/11/98              | Abio Luis Luz Co |
| 💯 Gean Carlos Lickmann               | Luisa Lickmann           | 10/06/98              | Abio Luis Luz Co |
| 💯 Grasiele Pagliarine                | Luisa Pagliarine         | 14/07/98              | Abio Luis Luz Co |
| 💯 Jéssica Inhaia                     | Marta Inhaia             | 08/07/98              | Abio Luis Luz Co |
| 💯 João da Silva                      | Joana da Silva           | 16/11/98              | Marco Aurélio de |
| 💯 Joãozinho da Silva                 | Maria da Silva           | 13/11/98              | Marco Aurélio de |
| 💯 Juliana Bueno de Almeida           | Joana de Almeida         | 15/07/98              | Luis Otávio Erme |
| 💯 Maria Joaquina da Silva            | Raquele Lima da Sil      | 16/11/98              | Luis Otávio Erme |
| 🎉 Maria Joaquina da Silva            | Raquele Lima da Sil      | 16/11/98              | Luis Otávio Erme |
| 💯 Silvana da Rosa                    | Maria da Rosa            | 13/11/98              | Marco Aurélio de |

### Guia Anotações

A guia *Anotações* permite que você encaminhe anotações que julgar necessárias para os demais conselheiros.

Esta janela é composta das seguintes colunas:

- Para: informa o nome do conselheiro que recebe a anotação;
- De: informa o nome do conselheiro que encaminhou a anotação;
- Data: informa a data em que foi encaminhada a anotação;
- *Hora*: informa a hora em que foi encaminhada a anotação;
- *Mensagem*: informa o conteúdo da anotação;

| Agenda de   | 17/11/1998 do Conse           | lho de Porto Ale         | gre           |                  |           |
|-------------|-------------------------------|--------------------------|---------------|------------------|-----------|
| companhamen | tos Vencendo <u>H</u> oje Aco | mpanhamentos <u>V</u> er | ncidos Begist | o Civil Pendente | Anotações |
| Para        | De                            | Data                     | Hora          | Mensagem         |           |
|             |                               |                          |               |                  |           |
|             |                               |                          |               |                  |           |
|             |                               |                          |               |                  |           |
|             |                               |                          |               |                  |           |
|             |                               |                          |               |                  |           |
|             |                               |                          |               |                  |           |
|             |                               |                          |               |                  |           |
|             |                               |                          |               |                  |           |
|             |                               |                          |               |                  |           |

## Janela Anotação

A janela Anotação é composta dos seguintes campos:

- Data;
- Mensagem;
- Para;

| Anotação          | ? ×                                   |
|-------------------|---------------------------------------|
| <u>D</u> ata :    | 11/11/1998                            |
| <u>M</u> ensagem: | D CARRO ESTÁ COMPLETAMENTE SEM FREIO. |
| <u>P</u> ara :    | Todos os Conselheiros 💌               |
|                   | OK Cancelar                           |

#### Campo Data

Este campo já vem preenchido com a data atual da anotação.

#### Campo Mensagem

Informe a mensagem que você deseja que conste na anotação.

Este campo é obrigatório.

#### Campo Para

Clique no botão para escolher o conselheiro que deve receber a anotação. Este campo é obrigatório.

#### Botão OK

Clique no botão para confirmar as informações da anotação.

#### Botão Cancelar

Clique no botão para sair da janela sem confirmar as informações.

## Janela Nova Anotação

A janela Nova Anotação é composta dos seguintes campos:

- Data;
- Mensagem;
- Para;

| Nova Anotação  | ? ×         |
|----------------|-------------|
| <u>D</u> ata : | 13/11/1998  |
| Mensagem:      |             |
|                |             |
| Para :         | · ·         |
|                | OK Cancelar |

#### Campo Data

Este campo já vem preenchido com a data atual da anotação.

#### Campo Mensagem

Informe a mensagem que você deseja que conste na anotação.

Este campo é obrigatório.

#### Campo Para

Este campo é obrigatório.

Clique no botão **T** para escolher o conselheiro que deve receber a anotação.

#### Botão OK

Clique no botão para confirmar as informações da anotação.

#### Botão Cancelar

Clique no botão para sair da janela sem confirmar as informações.

# **RELATÓRIOS**

## Janela Seleção de Relatórios

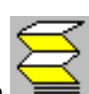

Após clicar na barra de objetos no botão ,você recebe a janela Seleção de Relatórios. Esta janela é composta dos botões:

- OK;
- Cancelar;

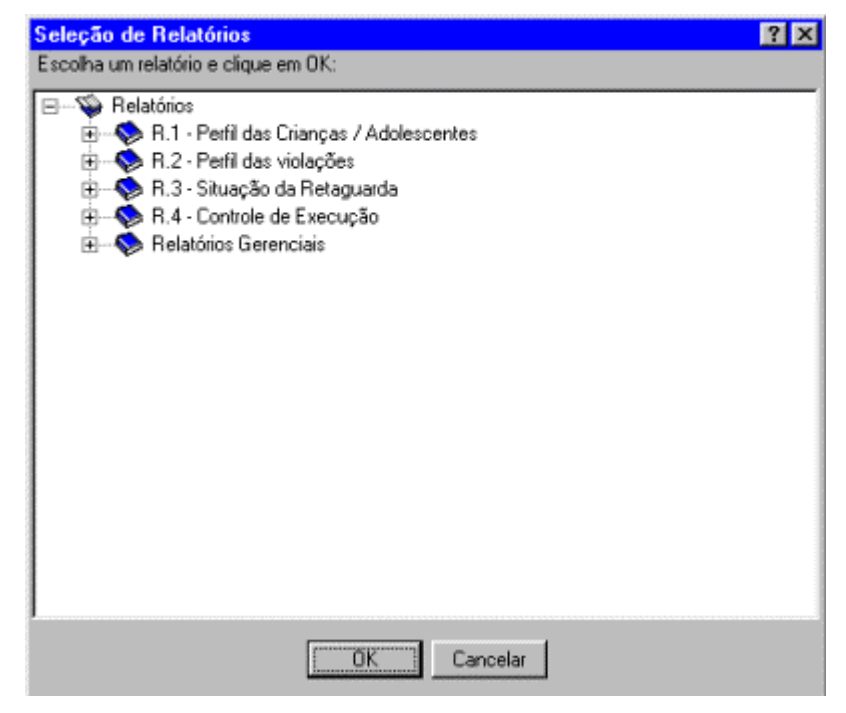

#### Botão OK

Selecione o relatório desejado e clique este botão para confirmar.

#### Botão Cancelar

Clique este botão para cancelar as informações e sair desta janela.

## Janela Perfil das Crianças/Adolescentes

Relatórios.

Clique na barra de objetos no botão

,você recebe a janela Seleção de

Selecione o relatório Perfil das Crianças/Adolescentes e clique o botão OK para confirmar a escolha.

Você recebe a janela Perfil das Crianças/Adolescentes.

| Perfil das Crianças /         | Adolescentes (R. 1.       | 1 - R. 1.6)    |                | ×  |
|-------------------------------|---------------------------|----------------|----------------|----|
| Freqüência de idade           | das <u>v</u> ítimas por:  |                | F              |    |
| Agrupar idade das ví          | timas em <u>c</u> lasses? |                |                |    |
| <u>S</u> ituação Fato:        | Fatos encerrados          | •              |                |    |
| <u>P</u> eríodo :             | 10/09/1998                | <u>a</u> té    | 18/11/1998     |    |
| I <u>m</u> primir o gráfico ? | V                         |                |                |    |
|                               | [                         | <u>F</u> echar | <u>I</u> mprim | ir |

#### Campo Frequência de idade das vítimas por:

Clique no botão I para escolher o critério com que será impresso o relatório.

Você recebe como opções: Sexo, Cor, Situação Escolar, Ocupação, Situação de Trabalho, Situação de Moradia.

Este campo é obrigatório.

#### Campo Agrupar idade das vítimas em classes?

Clique no quadrinho para agrupar idade das vítimas em classes.

As idades serão agrupadas nas seguintes classes: 0 a 4 anos, 5 a 9 anos, 10 a 14 anos, 15 a 17 anos.

Este campo é opcional.

#### Campo Situação Fato

Clique no botão T para escolher a situação em que se encontra o fato a ser impresso.

Você recebe como opções: *Todos os fatos, Fatos abertos e Fatos encerrados*. Este campo é obrigatório.

#### Campo Período

Informe a data do intervalo do período em que se encontra o relatório desejado, ou clique no botão ---- para escolher a data adequada e tecle TAB.

Este campo é opcional.

#### Campo Imprimir o gráfico ?

Clique no quadrinho para receber o relatório com o gráfico correspondente. Este campo é opcional.

#### Botão Fechar

Clique este botão para sair da janela.

#### Botão Imprimir

Clique este botão e você recebe a janela de visualização da impressão.

## Janela Perfil das Violações Praticadas Contra Grupos

Clique na barra de objetos no botão *Relatórios*. ,você recebe a janela Seleção de

Selecione o relatório *Perfil das violações* item *Praticadas Contra Grupos* e clique o botão *OK* para confirmar a escolha.

Você recebe a janela Perfil das Violações Praticadas Contra Grupos.

| Perfil das Violações         | Praticadas Contra | Grupos (R. 2.1 | ) ? 🗙            |
|------------------------------|-------------------|----------------|------------------|
| <u>S</u> ituação fato:       | Fatos encerrados  |                |                  |
| <u>P</u> eríodo:             | 10/12/1998        | <u>a</u> té 1  | 6/03/2000        |
| I <u>m</u> primir o gráfico? |                   | <u>F</u> echar | <u>I</u> mprimir |

#### Campo Situação Fato

Clique no botão para escolher o critério com que será impresso o relatório. Você recebe como opções: *Todos os fatos, Fatos abertos e Fatos encerrados*. Este campo é obrigatório.

#### Campo Período

Informe a data do intervalo do período em que se encontra o relatório desejado, ou clique no botão ---- para escolher a data adequada e tecle TAB. Este campo é opcional.

#### Campo Imprimir o gráfico ?

Clique no quadrinho para receber o relatório com o gráfico correspondente.

#### Botão Fechar

Clique este botão para sair da janela.

#### Botão Imprimir

Relatórios.

Clique este botão e você recebe a janela de visualização da impressão.

## Janela Perfil das Violações por Local das Violações

Clique na barra de objetos no botão

,você recebe a janela Seleção de

Selecione o relatório *Perfil das violações praticadas contra crianças/adolescentes* item *Por local das violações* e clique o botão *OK* para confirmar a escolha.

Você recebe a janela Perfil das Violações por Local das Violações.

| Perfil das Violações          | por Local das Violações (R. 2.2) 🛛 🗙 |
|-------------------------------|--------------------------------------|
| <u>L</u> ocał:                | ×                                    |
| Tipo de <u>d</u> ireito:      | Direito Específico                   |
| Direito f <u>u</u> ndamental: | <b>•</b>                             |
| <u>C</u> ategoria de direito: |                                      |
| <u>S</u> ituação fato:        | Fatos encerrados                     |
| Período:                      | 10/09/1998 <u>a</u> té 19/11/1998    |
| Imprimir o gráfico?           | Eechar Imprimir                      |

#### Campo Local

Clique no botão T para escolher o critério com que será impresso o relatório. Você recebe como opções: *Todos os fatos, Fatos abertos e Fatos encerrados*. Este campo é obrigatório.

#### Campo Tipo de direito

Clique no botão **T** para escolher o tipo de direito que foi violado.

Você recebe como opções: *Direito Fundamental, Categoria de Direito e Direito Específico*.

Este campo é obrigatório.

#### Campo Direito fundamental

Este campo estará habilitado se o campo *Tipo de direito* for definido como *Categoria de direito* ou *Direito Específico*.

Clique no botão 🔳 para escolher o tipo de direito fundamental.

Este campo é obrigatório.

#### Campo Categoria de direito

Este campo estará habilitado se o campo *Tipo de direito* for definido como *Direito Específico*.

Clique no botão 📕 para escolher o tipo de direito fundamental específico.

Este campo é obrigatório.

#### Campo Situação Fato

Clique no botão I para escolher o critério com que será impresso o relatório.

Você recebe como opções: Todos os fatos, Fatos abertos e Fatos encerrados.

Este campo é obrigatório.

#### Campo Período

Informe a data do intervalo do período em que se encontra o relatório desejado, ou clique no botão ---- para escolher a data adequada e tecle TAB. Este campo é opcional.

Campo Imprimir o gráfico ?

Clique no quadrinho para receber o relatório com o gráfico correspondente.

#### Botão Fechar

Clique este botão para sair da janela.

#### Botão Imprimir

Clique este botão e você recebe a janela de visualização da impressão.

## Janela Situação das Violações por Grupo Etário

Clique na barra de objetos no botão Relatórios.

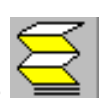

,você recebe a janela Seleção de

Selecione o relatório *Perfil das violações praticadas contra crianças/adolescentes* item *Por grupo etário* e clique o botão *OK* para confirmar a escolha.

Você recebe a janela Situação das Violações por Grupo Etário.

| Situação das Violaç           | ões por Grupo Etário (R. 2.3)     | × |
|-------------------------------|-----------------------------------|---|
|                               |                                   |   |
| Tipo de <u>d</u> ireito:      | Direito Específico                |   |
| Direito f <u>u</u> ndamental: |                                   | • |
| <u>C</u> ategoria de direito: |                                   | • |
| Agrupar em classes            | E                                 |   |
| <u>S</u> ituação fato:        | Fatos encerrados                  |   |
| <u>P</u> eríodo:              | 10/09/1998 <u>a</u> té 18/11/1998 |   |
| Imprimir o gráfico?           | Fechar Imprimi                    | r |

#### Campo Tipo de direito

Clique no botão **T** para escolher o tipo de direito que foi violado.

Você recebe como opções: *Direito Fundamental, Categoria de Direito e Direito Específico.* 

Este campo é obrigatório.

#### Campo Direito fundamental

Este campo estará habilitado se o campo *Tipo de direito* for definido como *Categoria de direito* ou *Direito Específico*.

Clique no botão 📕 para escolher o tipo de direito fundamental.

Este campo é obrigatório.

#### Campo Categoria de direito

Este campo estará habilitado se o campo *Tipo de direito* for definido como *Direito Específico*.

Clique no botão 📕 para escolher o tipo de direito fundamental específico.

Este campo é obrigatório.

#### Campo Agrupar em classes

Clique no quadrinho para agrupar idade das vítimas em classes.

As idades serão agrupadas nas seguintes classes: 0 a 4 anos, 5 a 9 anos, 10 a 14 anos, 15 a 17 anos.

Este campo é opcional.

#### Campo Situação Fato

Clique no botão para escolher o critério com que será impresso o relatório. Você recebe como opções: *Todos os fatos, Fatos abertos e Fatos encerrados*. Este campo é obrigatório.

#### Campo Período

Informe a data do intervalo do período em que se encontra o relatório desejado, ou clique no botão ---- para escolher a data adequada e tecle TAB. Este campo é opcional.

#### Campo Imprimir o gráfico ?

Clique no quadrinho para receber o relatório com o gráfico correspondente.

#### Botão Fechar

Clique este botão para sair da janela.

#### Botão Imprimir

Clique este botão e você recebe a janela de visualização da impressão.

## Janela Situação das Violações por Sexo

Clique na barra de objetos no botão ,você recebe *Relatórios*.

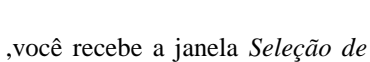

Selecione o relatório *Perfil das violações praticadas contra crianças/adolescentes* item *Por sexo* e clique o botão *OK* para confirmar a escolha.

Você recebe a janela Situação das Violações por Sexo.

| Situação das Violaç           | ões por Sexo (R. 2.4) 🔀           |
|-------------------------------|-----------------------------------|
| Tipo de <u>d</u> ireito:      | Direito Específico                |
| Direito f <u>u</u> ndamental: |                                   |
| <u>C</u> ategoria de direito: |                                   |
| <u>S</u> ituação fato:        | Fatos encerrados                  |
| <u>P</u> eríodo:              | 10/09/1998 <u>a</u> té 18/11/1998 |
| Imprimir o gráfico?           | Fechar Imprimir                   |

#### Campo Tipo de direito

Clique no botão **T** para escolher o tipo de direito que foi violado.

Você recebe como opções: *Direito Fundamental, Categoria de Direito e Direito Específico*.

Este campo é obrigatório.

#### Campo Direito fundamental

Este campo estará habilitado se o campo *Tipo de direito* for definido como *Categoria de direito* ou *Direito Específico*.

Clique no botão 🔳 para escolher o tipo de direito fundamental.

Este campo é obrigatório.

#### Campo Categoria de direito

Este campo estará habilitado se o campo *Tipo de direito* for definido como *Direito Específico*.

Clique no botão 📕 para escolher o tipo de direito fundamental específico.

Este campo é obrigatório.

#### Campo Situação Fato

Clique no botão T para escolher o critério com que será impresso o relatório. Você recebe como opções: *Todos os fatos, Fatos abertos e Fatos encerrados*. Este campo é obrigatório.

#### Campo Período

Informe a data do intervalo do período em que se encontra o relatório desejado, ou clique no botão ---- para escolher a data adequada e tecle TAB. Este campo é opcional.

#### Campo Imprimir o gráfico ?

Clique no quadrinho para receber o relatório com o gráfico correspondente.

#### Botão Fechar

Clique este botão para sair da janela.

#### Botão Imprimir

Clique este botão e você recebe a janela de visualização da impressão.

## Janela Situação das Violações por Cor

Clique na barra de objetos no botão ,você re *Relatórios*.

,você recebe a janela Seleção de

Selecione o relatório *Perfil das violações praticadas contra crianças/adolescentes* item *Por cor* e clique o botão *OK* para confirmar a escolha.

Você recebe a janela Situação das Violações por Cor.

| Situação das Violaç           | ões por Cor (R. 2.5)      | ×                |
|-------------------------------|---------------------------|------------------|
| Tipo de <u>d</u> ireito:      | Direito Específico        |                  |
| Direito f <u>u</u> ndamental: |                           | •                |
| <u>C</u> ategoria de direito: |                           | ×                |
| <u>S</u> ituação fato:        | Fatos encerrados          |                  |
| Período:                      | 10/09/1998 <u>a</u> té [1 | 8/11/1998        |
| Imprimir o gráfico?           | Fechar                    | <u>I</u> mprimir |

#### Campo Tipo de direito

Clique no botão 🔳 para escolher o tipo de direito que foi violado.

Você recebe como opções: *Direito Fundamental, Categoria de Direito e Direito Específico*.

Este campo é obrigatório.

#### Campo Direito fundamental

Este campo estará habilitado se o campo *Tipo de direito* for definido como *Categoria de direito* ou *Direito Específico*.

Clique no botão **T** para escolher o tipo de direito fundamental.

Este campo é obrigatório.

#### Campo Categoria de direito

Este campo estará habilitado se o campo *Tipo de direito* for definido como *Direito Específico*.

Clique no botão para escolher o tipo de direito fundamental específico.

Este campo é obrigatório.

#### Campo Situação fato

Clique no botão 📕 para escolher o critério com que será impresso o relatório.

Você recebe como opções: *Todos os fatos, Fatos abertos e Fatos encerrados*. Este campo é obrigatório.

#### Campo Período

Informe a data do intervalo do período em que se encontra o relatório desejado, ou clique no botão ---- para escolher a data adequada e tecle TAB. Este campo é opcional.

#### Campo Imprimir o gráfico ?

Clique no quadrinho para receber o relatório com o gráfico correspondente.

#### Botão Fechar

Clique este botão para sair da janela.

**Botão Imprimir** Clique este botão e você recebe a janela de visualização da impressão.

## Janela Situação das Violações – Forma como a denúncia chegou

Clique na barra de objetos no botão ,você recebe a janela Seleção de Relatórios.

Selecione o relatório *Perfil das violações praticadas contra crianças/adolescentes* item *Forma como a denúncia chegou* e clique o botão *OK* para confirmar a escolha.

Você recebe a janela Situação das Violações – Forma como a denúncia chegou.

| Situação das Violaç           | ões - Forma como a denúncia che | gou ? 🗙   |
|-------------------------------|---------------------------------|-----------|
| Tipo de <u>d</u> ireito:      | Direito Específico              |           |
| Direito fyndamental:          |                                 | •         |
| <u>C</u> ategoria de direito: |                                 | •         |
| <u>S</u> ituação fato:        | Fatos encerrados 💌              |           |
| Período:                      | 10/09/1998 <u>a</u> té 00       | 7/05/2002 |
| Imprimir o gráfico?           | Fechar                          | Imprimir  |

#### Campo Tipo de direito

Clique no botão 📕 para escolher o tipo de direito que foi violado.

Você recebe como opções: *Direito Fundamental, Categoria de Direito e Direito Específico*.

Este campo é obrigatório.

#### Campo Direito fundamental

Este campo estará habilitado se o campo *Tipo de direito* for definido como *Categoria de direito* ou *Direito Específico*.

Clique no botão I para escolher o tipo de direito fundamental.

Este campo é obrigatório.

#### Campo Categoria de direito

Este campo estará habilitado se o campo *Tipo de direito* for definido como *Direito Específico*.

Clique no botão T para escolher o tipo de direito fundamental específico.

Este campo é obrigatório.

#### Campo Situação fato

Clique no botão T para escolher o critério com que será impresso o relatório. Você recebe como opções: *Todos os fatos, Fatos abertos e Fatos encerrados*. Este campo é obrigatório.

#### Campo Período

Informe a data do intervalo do período em que se encontra o relatório desejado, ou clique no botão ---- para escolher a data adequada e tecle TAB. Este campo é opcional.

#### Campo Imprimir o gráfico ?

Clique no quadrinho para receber o relatório com o gráfico correspondente.

#### Botão Fechar

Clique este botão para sair da janela.

**Botão Imprimir** Clique este botão e você recebe a janela de visualização da impressão.

## Janela Situação das Violações por Agentes Violadores

Clique na barra de objetos no botão ,você recebe a janela *Seleção de Relatórios*.

Selecione o relatório *Perfil das violações praticadas contra crianças/adolescentes* item *Por agente violador – Consolidado* e clique o botão *OK* para confirmar a escolha.

Você recebe a janela Situação das Violações por Agentes Violadores.

| Situação das Violaç           | 5es por Agentes Violadores (R. 2.6) |
|-------------------------------|-------------------------------------|
| Tipo de <u>d</u> ireito:      | Direito Específico                  |
| Direito f <u>u</u> ndamental: | ×                                   |
| <u>C</u> ategoria de direito: | ×                                   |
| <u>S</u> ituação fato:        | Fatos encerrados                    |
| <u>P</u> eríodo:              | 10/09/1998 <u>a</u> té 18/11/1998   |
| Imprimir o gráfico?           | Eechar Imprimir                     |

#### Campo Tipo de direito

Clique no botão **T** para escolher o tipo de direito que foi violado.

Você recebe como opções: *Direito Fundamental, Categoria de Direito e Direito Específico*.

Este campo é obrigatório.

#### Campo Direito fundamental

Este campo estará habilitado se o campo *Tipo de direito* for definido como *Categoria de direito* ou *Direito Específico*.

Clique no botão 🔳 para escolher o tipo de direito fundamental.

Este campo é obrigatório.

#### Campo Categoria de direito

Este campo estará habilitado se o campo *Tipo de direito* for definido como *Direito Específico*.

Clique no botão 📕 para escolher o tipo de direito fundamental específico.

Este campo é obrigatório.

#### Campo Situação fato

Clique no botão para escolher o critério com que será impresso o relatório. Você recebe como opções: *Todos os fatos, Fatos abertos e Fatos encerrados*.

Este campo é obrigatório.

#### Campo Período

Informe a data do intervalo do período em que se encontra o relatório desejado, ou clique no botão ---- para escolher a data adequada e tecle TAB. Este campo é opcional.

#### Campo Imprimir o gráfico ?

Clique no quadrinho para receber o relatório com o gráfico correspondente.

#### Botão Fechar

Clique este botão para sair da janela.
**Botão Imprimir** Clique este botão e você recebe a janela de visualização da impressão.

# Janela Situação das Violações por Agentes Violadores Estado/Setor Público

Clique na barra de objetos no botão *Relatórios*.

você recebe a janela Seleção de

Selecione o relatório *Perfil das violações praticadas contra crianças/adolescentes* item *Por agente violador – Estado/Setor Público* e clique o botão *OK* para confirmar a escolha.

Você recebe a janela Situação das Violações por Agentes Violadores Estado/Setor Público.

| Situação das Violaç           | ões por Agentes Violadores Estado / Setor Pú 💌 |
|-------------------------------|------------------------------------------------|
| Tipo de <u>d</u> ireito:      | Direito Específico                             |
| Direito fundamental:          |                                                |
| <u>C</u> ategoria de direito: | ×                                              |
| <u>S</u> ituação fato:        | Fatos encerrados                               |
| Período:                      | 10/09/1998 <u>a</u> té 18/11/1998              |
| Imprimir o gráfico?           | Eechar Imprimir                                |

# Campo Tipo de direito

Clique no botão 📕 para escolher o tipo de direito que foi violado.

Você recebe como opções: *Direito Fundamental, Categoria de Direito e Direito Específico*.

Este campo é obrigatório.

#### Campo Direito fundamental

Este campo estará habilitado se o campo *Tipo de direito* for definido como *Categoria de direito* ou *Direito Específico*.

Clique no botão 📕 para escolher o tipo de direito fundamental.

Este campo é obrigatório.

#### Campo Categoria de direito

Este campo estará habilitado se o campo *Tipo de direito* for definido como *Direito Específico*.

Clique no botão 📕 para escolher o tipo de direito fundamental específico.

Este campo é obrigatório.

# Campo Situação fato

Clique no botão para escolher o critério com que será impresso o relatório. Você recebe como opções: *Todos os fatos, Fatos abertos e Fatos encerrados*. Este campo é obrigatório.

# Campo Período

Informe a data do intervalo do período em que se encontra o relatório desejado, ou clique no botão ---- para escolher a data adequada e tecle TAB. Este campo é opcional.

# Campo Imprimir o gráfico ?

Clique no quadrinho para receber o relatório com o gráfico correspondente.

#### Botão Fechar

Clique este botão para sair da janela.

**Botão Imprimir** Clique este botão e você recebe a janela de visualização da impressão.

# Janela Situação das Violações por Agentes Violadores Sociedade/Setor Privado

Clique na barra de objetos no botão ,você recebe a janela Seleção de Relatórios.

Selecione o relatório *Perfil das violações praticadas contra crianças/adolescentes* item *Por agente violador – Sociedade/Setor Privado* e clique o botão *OK* para confirmar a escolha.

Você recebe a janela Situação das Violações por Agentes Violadores Sociedade/Setor Privado.

| Situação das Violações por Agentes Violadores Sociedade / Setor 💌 |                                   |  |  |
|-------------------------------------------------------------------|-----------------------------------|--|--|
| Tipo de <u>d</u> ireito:                                          | Direito Específico                |  |  |
| Direito f <u>u</u> ndamental:                                     |                                   |  |  |
| <u>C</u> ategoria de direito:                                     |                                   |  |  |
| <u>S</u> ituação fato:                                            | Fatos encerrados                  |  |  |
| Período:                                                          | 10/09/1998 <u>a</u> té 18/11/1998 |  |  |
| Imprimir o gráfico?                                               | Fechar Imprimir                   |  |  |

# Campo Tipo de direito

Clique no botão 📕 para escolher o tipo de direito que foi violado.

Você recebe como opções: Direito Fundamental, Categoria de Direito e Direito Específico.

Este campo é obrigatório.

#### Campo Direito fundamental

Este campo estará habilitado se o campo *Tipo de direito* for definido como *Categoria de direito* ou *Direito Específico*.

Clique no botão 📕 para escolher o tipo de direito fundamental.

Este campo é obrigatório.

#### Campo Categoria de direito

Este campo estará habilitado se o campo *Tipo de direito* for definido como *Direito Específico*.

Clique no botão para escolher o tipo de direito fundamental específico.

Este campo é obrigatório.

#### Campo Situação fato

Clique no botão apara escolher o critério com que será impresso o relatório. Você recebe como opções: *Todos os fatos, Fatos abertos e Fatos encerrados*. Este campo é obrigatório.

#### Campo Período

Informe a data do intervalo do período em que se encontra o relatório desejado, ou clique no botão ---- para escolher a data adequada e tecle TAB. Este campo é opcional.

## Campo Imprimir o gráfico ?

Clique no quadrinho para receber o relatório com o gráfico correspondente.

#### Botão Fechar

Clique este botão para sair da janela.

**Botão Imprimir** Clique este botão e você recebe a janela de visualização da impressão.

# Janela Situação das Violações por Agentes Violadores Família

Clique na barra de objetos no botão *Relatórios*.

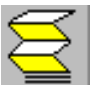

,você recebe a janela Seleção de

Selecione o relatório *Perfil das violações praticadas contra crianças/adolescentes* item *Por agente violador – Família* e clique o botão *OK* para confirmar a escolha.

Você recebe a janela Situação das Violações por Agentes Violadores Família.

| Situação das Violaç           | ões por Agentes Violadores Família 🛛 🔀 |
|-------------------------------|----------------------------------------|
| Tipo de <u>d</u> ireito:      | Direito Específico                     |
| Direito f <u>u</u> ndamental: | ×                                      |
| <u>C</u> ategoria de direito: | ×                                      |
| <u>S</u> ituação fato:        | Fatos encerrados                       |
| <u>P</u> eríodo:              | 10/09/1998 <u>a</u> té 18/11/1998      |
| Imprimir o gráfico?           | Eechar Imprimir                        |

# Campo Tipo de direito

Clique no botão **T** para escolher o tipo de direito que foi violado.

Você recebe como opções: *Direito Fundamental, Categoria de Direito e Direito Específico*.

Este campo é obrigatório.

# Campo Direito fundamental

Este campo estará habilitado se o campo *Tipo de direito* for definido como *Categoria de direito* ou *Direito Específico*.

Clique no botão 🔳 para escolher o tipo de direito fundamental.

Este campo é obrigatório.

#### Campo Categoria de direito

Este campo estará habilitado se o campo *Tipo de direito* for definido como *Direito Específico*.

Clique no botão **T** para escolher o tipo de direito fundamental específico.

Este campo é obrigatório.

# Campo Situação fato

Clique no botão T para escolher o critério com que será impresso o relatório. Você recebe como opções: *Todos os fatos, Fatos abertos e Fatos encerrados*. Este campo é obrigatório.

#### Campo Período

Informe a data do intervalo do período em que se encontra o relatório desejado, ou clique no botão ---- para escolher a data adequada e tecle TAB. Este campo é opcional.

#### Campo Imprimir o gráfico ?

Clique no quadrinho para receber o relatório com o gráfico correspondente.

#### Botão Fechar

Clique este botão para sair da janela.

**Botão Imprimir** Clique este botão e você recebe a janela de visualização da impressão.

# Janela Situação das Violações Do Direito à Convivência Familiar, por Responsável pelo Domicílio

Clique na barra de objetos no botão Relatórios.

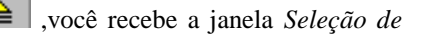

Selecione o relatório *Perfil das violações praticadas contra crianças/adolescentes* item *Do Direito à Convivência Familiar, por Responsável pelo Domicílio* e clique o botão *OK* para confirmar a escolha.

Você recebe a janela Situação das Violações Do Direito à Convivência Familiar, por Responsável pelo Domicílio.

| Situação das Violaç           | ões Do Direito à Conv | ivência Familiar, por Re 💌      |
|-------------------------------|-----------------------|---------------------------------|
| Tipo de <u>d</u> ireito:      | Direito Específico    |                                 |
| <u>C</u> ategoria de direito: |                       |                                 |
| <u>S</u> ituação fato:        | Fatos encerrados      |                                 |
| Período:                      | 10/09/1998            | gté 19/11/1998                  |
| Imprimir o gráfico?           |                       | <u>F</u> echar <u>I</u> mprimir |

# Campo Tipo de direito

Clique no botão 📕 para escolher o tipo de direito que foi violado.

Você recebe como opções: *Direito Fundamental, Categoria de Direito e Direito Específico*.

Este campo é obrigatório.

#### Campo Categoria de direito

Este campo estará habilitado se o campo *Tipo de direito* for definido como *Direito Específico*.

Clique no botão T para escolher o tipo de direito fundamental específico.

Este campo é obrigatório.

# Campo Situação fato

Clique no botão para escolher o critério com que será impresso o relatório. Você recebe como opções: *Todos os fatos, Fatos abertos e Fatos encerrados*. Este campo é obrigatório.

# Campo Período

Informe a data do intervalo do período em que se encontra o relatório desejado, ou clique no botão ---- para escolher a data adequada e tecle TAB. Este campo é opcional.

Campo Imprimir o gráfico ?

Clique no quadrinho para receber o relatório com o gráfico correspondente.

#### Botão Fechar

Clique este botão para sair da janela.

**Botão Imprimir** Clique este botão e você recebe a janela de visualização da impressão.

# Janela Situação das Violações Do Direito à Educação,por Situação Escolar

Clique na barra de objetos no botão Relatórios.

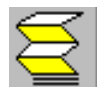

,você recebe a janela Seleção de

Selecione o relatório *Perfil das violações praticadas contra crianças/adolescentes* item *Do direito à Educação, por Situação Escolar* e clique o botão *OK* para confirmar a escolha.

Você recebe a janela Situação das Violações Do Direito à Educação, por Situação Escolar.

| Situação das Violaç           | ões Do Direito à Edu | cação, por Situação Esc 🔀       |
|-------------------------------|----------------------|---------------------------------|
| Tipo de <u>d</u> ireito:      | Direito Específico   |                                 |
| <u>C</u> ategoria de direito: |                      | •                               |
| <u>S</u> ituação fato:        | Fatos encerrados     | ×                               |
| Período:                      | 10/09/1998           | _té 20/11/1998                  |
| Imprimir o gráfico?           | <b>N</b>             | <u>F</u> echar <u>I</u> mprimir |

# Campo Tipo de direito

Clique no botão T para escolher o tipo de direito que foi violado.

Você recebe como opções: Categoria de Direito e Direito Específico.

Este campo é obrigatório.

#### Campo Categoria de direito

Este campo estará habilitado se o campo *Tipo de direito* for definido como *Direito Específico*.

Clique no botão I para escolher o tipo de direito fundamental específico.

Este campo é obrigatório.

#### Campo Situação fato

Clique no botão para escolher o critério com que será impresso o relatório. Você recebe como opções: *Todos os fatos, Fatos abertos e Fatos encerrados*. Este campo é obrigatório.

#### Campo Período

Informe a data do intervalo do período em que se encontra o relatório desejado, ou clique no botão ---- para escolher a data adequada e tecle TAB.

Este campo é opcional.

#### Campo Imprimir o gráfico ?

Clique no quadrinho para receber o relatório com o gráfico correspondente.

#### Botão Fechar

Clique este botão para sair da janela.

**Botão Imprimir** Clique este botão e você recebe a janela de visualização da impressão.

# Janela Situação das Violações Do Direito ao Trabalho, por Ocupação / Atividade

Clique na barra de objetos no botão ,você rec *Relatórios*.

,você recebe a janela Seleção de

Selecione o relatório *Perfil das violações praticadas contra crianças/adolescentes* item *Do Direito ao Trabalho, por ocupação/Atividade* e clique o botão *OK* para confirmar a escolha.

Você recebe a janela Situação das Violações Do Direito ao Trabalho, por Ocupação/Atividade.

| Situação das Violaç           | ões Do Direito ao Ti | rabalho, por   | Ocupação / A 💌 |
|-------------------------------|----------------------|----------------|----------------|
|                               |                      |                |                |
| Tipo de <u>d</u> ireito:      | Direito Específico   | <u> </u>       |                |
| <u>C</u> ategoria de direito: |                      |                | •              |
| <u>S</u> ituação fato:        | Fatos encerrados     | •              |                |
| Período:                      | 10/09/1998           | <u>a</u> té    | 19/11/1998     |
| Imprimir o gráfico?           | <b>N</b>             | <u>F</u> echar | Imprimir       |

# Campo Tipo de direito

Clique no botão 🔳 para escolher o tipo de direito que foi violado.

Você recebe como opções: Categoria de Direito e Direito Específico.

Este campo é obrigatório.

#### Campo Categoria de direito

Este campo estará habilitado se o campo *Tipo de direito* for definido como *Direito Específico*.

Clique no botão para escolher o tipo de direito fundamental específico. Este campo é obrigatório.

#### Campo Situação fato

Clique no botão para escolher o critério com que será impresso o relatório. Você recebe como opções: *Todos os fatos, Fatos abertos e Fatos encerrados*. Este campo é obrigatório.

#### Campo Período

Informe a data do intervalo do período em que se encontra o relatório desejado, ou clique no botão ---- para escolher a data adequada e tecle TAB. Este campo é opcional.

#### Campo Imprimir o gráfico ?

Clique no quadrinho para receber o relatório com o gráfico correspondente.

#### Botão Fechar

Clique este botão para sair da janela.

**Botão Imprimir** Clique este botão e você recebe a janela de visualização da impressão.

# Janela Situação da Retaguarda por Medidas Adequadas

Clique na barra de objetos no botão ,você recebe a janela Seleção de Relatórios.

Selecione o relatório *Situação da Retaguarda* item *Por Medidas Adequadas* e clique o botão *OK* para confirmar a escolha.

Você recebe a janela Situação da Retaguarda por Medidas Adequadas.

| Situação da Retag            | uarda por Medidas Adequadas | : (R. 3.1 - R 🖹 🗙 |
|------------------------------|-----------------------------|-------------------|
| Envolvido:                   |                             |                   |
| <u>S</u> ituação fato:       | Fatos encerrados 💌          |                   |
| <u>P</u> eríodo:             | 14/05/1999 <u>a</u> té      | 24/05/1999        |
| I <u>m</u> primir o gráfico? | J.                          |                   |
|                              | Eechar                      | Imprimir          |

# Campo Envolvido

Clique no botão para escolher o envolvido no tipo de medida. Você recebe como opções: *Criança/Adolescente* e *Pais/Responsável*. Este campo é obrigatório.

# Campo Situação fato

Clique no botão para escolher o critério com que será impresso o relatório. Você recebe como opções: *Todos os fatos, Fatos abertos e Fatos encerrados*. Este campo é obrigatório.

# Campo Período

Informe a data do intervalo do período em que se encontra o relatório desejado, ou clique no botão ---- para escolher a data adequada e tecle TAB. Este campo é opcional.

# Campo Imprimir o gráfico ?

Clique no quadrinho para receber o relatório com o gráfico correspondente.

# Botão Fechar

Clique este botão para sair da janela.

# Botão Imprimir

Clique este botão e você recebe a janela de visualização da impressão.

# Janela Situação da Retaguarda por Medidas Executadas

Clique na barra de objetos no botão *Relatórios*.

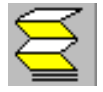

,você recebe a janela Seleção de

Selecione o relatório *Situação da Retaguarda* item *Por Medidas Executadas* e clique o botão *OK* para confirmar a escolha.

Você recebe a janela Situação da Retaguarda por Medidas Executadas.

| Situação da Retag      | uarda por Medidas I | Executadas ( | R. 3.3 - R ? 🗙 |
|------------------------|---------------------|--------------|----------------|
| <u>E</u> nvolvido:     |                     | -            |                |
| <u>S</u> ituação fato: | Fatos encerrados    | •            |                |
| <u>P</u> eríodo:       | 14/05/1999          | até 24       | 1/05/1999      |
| Imprimir o gráfico?    | <u>र</u>            |              |                |
|                        |                     | Eechar       | Imprimir       |

# Campo Envolvido

Clique no botão 📕 para escolher o envolvido no tipo de medida.

Você recebe como opções: *Criança/Adolescente* e *Pais/Responsável*. Este campo é obrigatório.

#### Campo Situação fato

Clique no botão para escolher o critério com que será impresso o relatório. Você recebe como opções: *Todos os fatos, Fatos abertos e Fatos encerrados*. Este campo é obrigatório.

## Campo Período

Informe a data do intervalo do período em que se encontra o relatório desejado, ou clique no botão ---- para escolher a data adequada e tecle TAB. Este campo é opcional.

# Campo Imprimir o gráfico ?

Clique no quadrinho para receber o relatório com o gráfico correspondente.

#### Botão Fechar

Clique este botão para sair da janela.

## Botão Imprimir

Clique este botão e você recebe a janela de visualização da impressão.

# Janela Situação da Retaguarda por Encaminhamentos

Clique na barra de objetos no botão ,você recebe a janela Seleção de Relatórios.

Selecione o relatório *Situação da Retaguarda* item *Encaminhamentos* e clique o botão *OK* para confirmar a escolha.

Você recebe a janela Situação da Retaguarda por Encaminhamentos.

| Situação da Retag      | uarda por Encaminhamento | s (R. 3.5) 🛛 💌                  | 3 |
|------------------------|--------------------------|---------------------------------|---|
| ⊻er dados:             | <b>•</b>                 |                                 |   |
| <u>S</u> ituação fato: | Fatos encerrados 💌       |                                 |   |
| Período:               | 10/09/1998 <u>a</u> té   | 18/11/1998                      |   |
| Imprimir o gráfico?    | <b>N</b>                 | <u>F</u> echar <u>I</u> mprimir |   |

# Campo Ver dados

Clique no botão 📕 para escolher o tipo de informação que deve ser exibido.

Você recebe como opções: Consolidados e Específicos.

Se *Específico*, você recebe ao lado o campo com as opções: *Ao Ministério Público*, À *Justiça da Infância e Adolescência*. Selecione a opção desejada clicando o botão

Este campo é obrigatório.

#### Campo Situação fato

Clique no botão para escolher o critério com que será impresso o relatório. Você recebe como opções: *Todos os fatos, Fatos abertos e Fatos encerrados*. Este campo é obrigatório.

#### Campo Período

Informe a data do intervalo do período em que se encontra o relatório desejado, ou clique no botão ---- para escolher a data adequada e tecle TAB. Este campo é opcional.

Este campo e operonai.

## Campo Imprimir o gráfico ?

Clique no quadrinho para receber o relatório com o gráfico correspondente.

#### Botão Fechar

Clique este botão para sair da janela.

#### Botão Imprimir

Clique este botão e você recebe a janela de visualização da impressão.

# Janela Medidas não Executadas por Falta de Condições de Aplicação de programas

Clique na barra de objetos no botão ,você recebe a janela Seleção de Relatórios.

Selecione o relatório *Situação da Retaguarda* item *Por Medidas Não executadas por Falta de Condições* e clique o botão *OK* para confirmar a escolha.

Você recebe a janela Medidas não Executadas por Falta de Condições de Aplicação de Programas.

| Medidas não Exec             | utadas por Falta de Condiç | ões de Aplicação de Prog 🗙 |
|------------------------------|----------------------------|----------------------------|
| Aplicadas a                  |                            | <b>T</b>                   |
| <u>S</u> ituação fato:       | Ambos                      |                            |
| <u>P</u> eríodo:             | 10/09/1998 <u>a</u> té     | 18/11/1998                 |
| l <u>m</u> primir o gráfico? |                            | Imprimir <u>F</u> echar    |

# Campo Aplicadas a

Clique no botão para escolher a quem foi aplicada a medida. Você recebe como opções: *Criança/Adolescente* e *Pais/Responsável*. Este campo é obrigatório.

# Campo Situação fato

Clique no botão para escolher o critério com que será impresso o relatório. Você recebe como opções: *Todos os fatos, Fatos abertos e Fatos encerrados*. Este campo é obrigatório.

# Campo Período

Informe a data do intervalo do período em que se encontra o relatório desejado, ou clique no botão ---- para escolher a data adequada e tecle TAB. Este campo é opcional.

# Campo Imprimir o gráfico ?

Clique no quadrinho para receber o relatório com o gráfico correspondente.

## Botão Imprimir

Clique este botão e você recebe a janela de visualização da impressão.

## Botão Fechar

Clique este botão para sair da janela.

# Janela Controle de Execução por Medidas de Acompanhamento

Clique na barra de objetos no botão ,você recebe a janela Seleção de Relatórios.

Selecione o relatório *Perfil das violações* item *Controle de Execução – Medidas de Acompanhamento* e clique o botão *OK* para confirmar a escolha.

Você recebe a janela Controle de Execução por Medidas de Acompanhamento.

| Controle de Execução por Medidas de Acompanhamento (R. 4.1 💌 |                  |                                 |  |
|--------------------------------------------------------------|------------------|---------------------------------|--|
|                                                              |                  |                                 |  |
| Aplicado à:                                                  |                  |                                 |  |
| <u>S</u> ituação fato:                                       | Fatos encerrados | -                               |  |
| Período:                                                     | 10/09/1998       | <u>a</u> té 18/11/1998          |  |
| Imprimir o gráfico?                                          | <b>L</b>         |                                 |  |
|                                                              |                  | <u>F</u> echar <u>I</u> mprimir |  |

# Campo Aplicado à

Clique no botão 🔳 para escolher o envolvido no tipo de medida.

Você recebe como opções: *Criança/Adolescente* e *Pais/Responsável*.

Este campo é obrigatório.

# Campo Situação fato

Clique no botão para escolher o critério com que será impresso o relatório. Você recebe como opções: *Todos os fatos, Fatos abertos e Fatos encerrados*. Este campo é obrigatório.

# Campo Período

Informe a data do intervalo do período em que se encontra o relatório desejado, ou clique no botão ---- para escolher a data adequada e tecle TAB. Este campo é opcional.

**Campo Imprimir o gráfico ?** Clique no quadrinho para receber o relatório com o gráfico correspondente.

# Botão Fechar

Clique este botão para sair da janela.

## Botão Imprimir

Clique este botão e você recebe a janela de visualização da impressão.

# Janela Controle de Execução por Medidas Executadas

Clique na barra de objetos no botão *Relatórios*. ,você recebe a janela Seleção de

Selecione o relatório *Perfil das violações* item *Controle de Execução – Medidas Executadas* e clique o botão *OK* para confirmar a escolha.

Você recebe a janela Controle de Execução por Medidas Executadas.

| Controle de Execuç     | ão por Medidas Exec | utadas (R. 4.3 - R. 4.6)      | ×  |
|------------------------|---------------------|-------------------------------|----|
| ⊻er dados por:         |                     | <b>_</b>                      |    |
| Aplicado à:            |                     | •                             |    |
| <u>S</u> ituação fato: | Fatos encerrados    | ×                             |    |
| Período:               | 10/09/1998          | <u>a</u> té 18/11/1998        |    |
| Imprimir o gráfico?    | <b>N</b>            |                               |    |
|                        |                     | <u>F</u> echar <u>I</u> mprim | ir |

## Campo Ver dados

Clique no botão para escolher o tipo de informação que deve ser impresso. Você recebe como opções: *Acompanhamento e Periodicidade*.. Este campo é obrigatório.

# Campo Aplicado à

Clique no botão para escolher o envolvido no tipo de medida. Você recebe como opções: *Criança/Adolescente* e *Pais/Responsável*. Este campo é obrigatório.

# Campo Situação fato

Clique no botão para escolher o critério com que será impresso o relatório. Você recebe como opções: *Todos os fatos, Fatos abertos e Fatos encerrados*. Este campo é obrigatório.

# Campo Período

Informe a data do intervalo do período em que se encontra o relatório desejado, ou clique no botão ---- para escolher a data adequada e tecle TAB. Este campo é opcional.

**Campo Imprimir o gráfico ?** Clique no quadrinho para receber o relatório com o gráfico correspondente.

# Botão Imprimir

Clique este botão e você recebe a janela de visualização da impressão.

## Botão Fechar

Relatórios.

Clique este botão para sair da janela.

# Janela Análise dos Fatos

Clique na barra de objetos no botão

,você recebe a janela Seleção de

Selecione o relatório *Relatórios Gerenciais* item *Análise dos Fatos* e clique o botão *OK* para confirmar a escolha.

Você recebe a janela Análise dos Fatos.

| Análise dos Fatos         |                     | ×                |
|---------------------------|---------------------|------------------|
| <u>S</u> ituação fato:    | ,                   | •                |
| Fatos do <u>p</u> eríodo: | 09/1998 <u>a</u> té | 11/1998          |
|                           |                     |                  |
|                           | <u>F</u> echar      | <u>I</u> mprimir |

# Campo Situação fato

Clique no botão 📕 para escolher o critério com que será impresso o relatório.

Você recebe como opções: Fatos abertos encerrados e Somente fatos encerrados.

Este campo é obrigatório.

## Campo Fatos do período

Informe a data intervalo do período em que se encontra o relatório desejado e tecle TAB.

Este campo é opcional.

#### Botão Imprimir

Clique este botão e você recebe a janela de visualização da impressão.

#### Botão Fechar

Clique este botão para sair da janela.

# Janela Análise dos Encaminhamentos por Entidades

Clique na barra de objetos no botão *Relatórios*.

,você recebe a janela Seleção de

Selecione o relatório *Relatórios Gerenciais* item *Análise dos Encaminhamentos por Entidade* e clique o botão *OK* para confirmar a escolha.

Você recebe a janela Análise dos Encaminhamentos por Entidades.

| Análise dos Encami           | nhamentos por Entida   | lades                   | × |
|------------------------------|------------------------|-------------------------|---|
| ⊻er dados:                   | Por entidade prestador | wa 🔽                    |   |
| <u>E</u> ntidade prestadora: |                        |                         | • |
| <u>S</u> ituação fato:       | Fatos encerrados       | *                       |   |
| Período:                     | 10/09/1998             | <u>a</u> té 18/11/1998  |   |
|                              |                        | Imprimir <u>E</u> echar |   |

#### Campo Ver dados

Clique no botão 🔳 para escolher o tipo de informação que foi violado.

Você recebe como opções: Consolidados e Entidade prestadora.

Este campo é obrigatório.

#### Campo Entidade prestadora

Este campo estará habilitado se o campo Ver dados for definido como Por Entidade prestadora.

Clique no botão **T** para escolher a entidade prestadora.

Este campo é obrigatório.

# Campo Situação fato

Clique no botão para escolher o critério com que será impresso o relatório. Você recebe como opções: *Todos os fatos, Fatos abertos e Fatos encerrados*. Este campo é obrigatório.

# Campo Período

Informe a data do intervalo do período em que se encontra o relatório desejado, ou clique no botão ---- para escolher a data adequada e tecle TAB. Este campo é opcional.

## Botão Fechar

Clique este botão para sair da janela.

## Botão Imprimir

Clique este botão e você recebe a janela de visualização da impressão.

# Janela Relatório das Medidas que Não tem Retaguarda

Clique na barra de objetos no botão *Relatórios*. ,você recebe a janela *Seleção de* 

Selecione o relatório *Relatórios Gerenciais* item *Relatório das Medidas que Não tem Retaguarda* e clique o botão *OK* para confirmar a escolha.

Você recebe a janela *Relatório de Medidas que Não tem Retaguarda* no modelo da janela de visualização da impressão. Caso tenha dúvidas quanto a esta janela consulte o tópico *Janela Visualizar Impressão*.

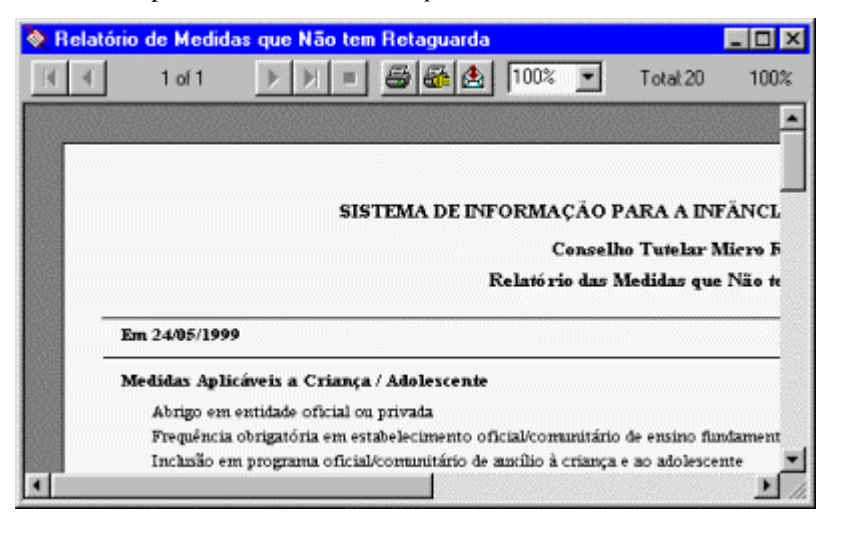

# Janela Relatório das Descrições de Outros

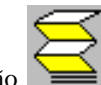

Clique na barra de objetos no botão ,você recebe a janela Seleção de Relatórios.

Selecione o relatório *Relatórios Gerenciais* item *Relatório das Descrições de Outros* e clique o botão *OK* para confirmar a escolha.

Você recebe a janela *Relatório de Descrições de Outros* no modelo da janela de visualização da impressão. Caso tenha dúvidas quanto a esta janela consulte o tópico *Janela Visualizar Impressão*.

| Relatório de Desc      | rições de Outros       |                 | ×        |
|------------------------|------------------------|-----------------|----------|
| ⊻er dados:             |                        |                 | -        |
| <u>S</u> ituação fato: | Fatos encerrados norma | alme 💌          |          |
| Período:               | 14/05/1999             | <u>a</u> té 24/ | 05/1999  |
|                        | Ι                      | <u>F</u> echar  | Imprimir |

# Campo Ver dados

Clique no botão 🔳 para escolher o tipo de informação que foi violado.

Você recebe como opções: Agentes Violadores, Direitos Violados, Medidas Aplicáveis, Solicitante/Denunciante, Com quem mora, Situação Escolar, Motivo de Cancelamento de Medida.

Este campo é obrigatório.

## Campo Situação fato

Clique no botão **Z** para escolher o critério com que será impresso o relatório.

Você recebe como opções: Todos os fatos, Fatos abertos e Fatos encerrados.

Este campo é obrigatório.

#### Campo Período

Informe a data do intervalo do período em que se encontra o relatório desejado, ou clique no botão ---- para escolher a data adequada e tecle TAB. Este campo é opcional.

#### Botão Fechar

Clique este botão para sair da janela.

#### Botão Imprimir

Clique este botão e você recebe a janela de visualização da impressão.

# Janela Histórico de Arquivos Consolidados

Clique na barra de objetos no botão Relatórios.

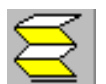

,você recebe a janela Seleção de

Selecione o relatório *Relatórios Gerenciais* item *Histórico de Arquivos Consolidados* e clique o botão *OK* para confirmar a escolha.

Você recebe a janela *Histórico de Arquivos Consolidados* no modelo da janela de visualização da impressão. Caso tenha dúvidas quanto a esta janela consulte o tópico *Janela Visualizar Impressão*.

| Histórico (               | de Arquivos Consolidados           |                                 |                                     |                                  | _ 0     |
|---------------------------|------------------------------------|---------------------------------|-------------------------------------|----------------------------------|---------|
| 1                         | 1 of 1 1                           | 100% 💌                          | Total 1                             | 00% 0 of 0                       |         |
|                           |                                    |                                 |                                     |                                  |         |
|                           | SISTEMA DE INFO                    | ORMAÇÃO PAR<br>selho Tutelar do | A A INFÀNCIA E<br>Município de Sant | A ADOLESCÊNCIA<br>105-Zona Leste | - SIPIA |
|                           |                                    | Histórico de                    | Arquiros Consoli                    | dados                            |         |
|                           |                                    |                                 |                                     |                                  |         |
| ata Geração               | Período                            | Registros                       | Tipo de Envio                       | Status                           |         |
| ata Geração<br>13/06/1999 | Período<br>10/05/1999 - 24/06/1999 | Registros<br>234                | Tipo de Envio                       | Status.<br>Não Enviado           |         |
| ata Geração<br>13/06/1999 | Período<br>10.03/1999 - 24/06/1999 | Registros<br>234                | Tipo de Envio                       | Status.<br>Não Enviado           |         |
| ana Genação<br>13/06/1999 | Periodo<br>10.05/1999 - 24/06/1999 | Registros<br>234                | Tipo de Envia                       | Statua.<br>Não Enviado           |         |

# Janela Visualizar Impressão

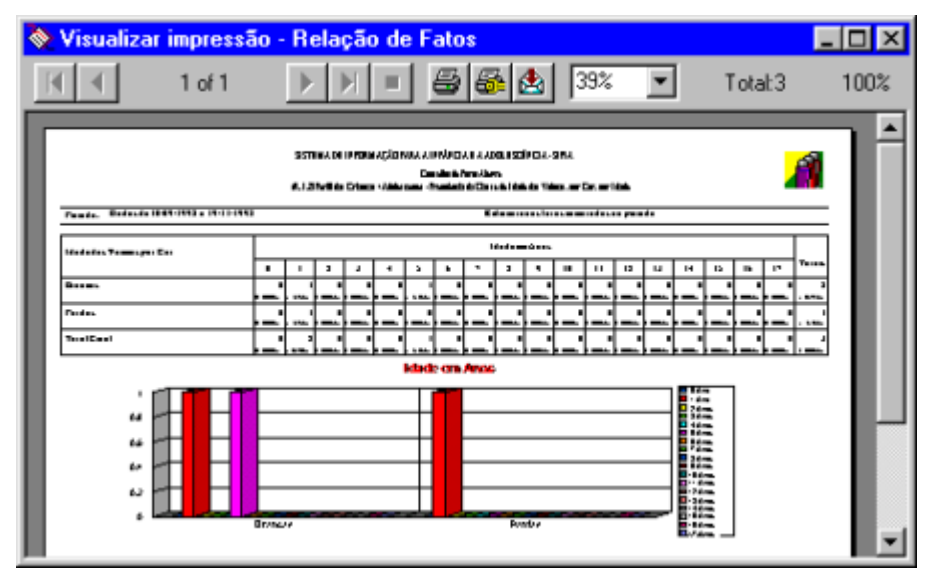

Esta janela permite a visualização do que será impresso.

Para melhor visualização do documento antes da impressão são oferecidas as seguintes opções:

Clique no botão Mara retornar ao início do documento.

Clique no botão 📕 para retornar a folha imediatamente anterior.

Clique no botão **P** para avançar a folha imediatamente posterior.

Clique o botão **P** para avançar ao fim do documento.

Clique no botão para parar de folhear o documento.

Clique no botão 🕮 para imprimir o documento visualizado.

Clique no botão para direcionar à outra impressora ou alterar o formato do que será impresso.

Clique no botão is para exportar os dados do relatório.

Ŧ

Para aumentar ou diminuir o tamanho do documento a ser visualizado clique em

# **OFÍCIOS**

# Janela Ofícios

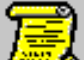

Clique no botão e você recebe a janela *Ofícios*.

A janela Ofícios é composta das guias:

- Geral;
- Avançado;

# Guia Geral

| 🔜 Ofícios                |                      |                             |
|--------------------------|----------------------|-----------------------------|
| <u>G</u> eral A⊻ançado   |                      |                             |
| <u>D</u> ata de emisão : | // a //              | Pesquisar<br><u>F</u> echar |
| Conselheiro :            | Qualquer Conselheiro |                             |
|                          |                      |                             |
|                          |                      |                             |

## Campo Data de emissão

Informe a data de emissão ou clique no botão ---- para escolher a data adequada e tecle TAB.

#### Campo Conselheiro

Informe o conselheiro e tecle TAB.

## Botão Pesquisar

Clique este botão para pesquisar informações.

## Botão Fechar

Clique este botão para sair da janela.

# **Guia Avançado**

| Geral Avançado   Número do glício : a   Motivo: Eechar    | × |
|-----------------------------------------------------------|---|
| Número do <u>o</u> fício : a <u>E</u> esquisar<br>Motivo: |   |
| Motivo:                                                   | ļ |
|                                                           | 1 |
| Salvar como padrão ?                                      |   |
|                                                           |   |

# Campo Número do ofício

Informe o número do ofício que você deseja pesquisar.

# Campo Motivo

Informe o motivo do ofício a ser pesquisado.

#### Campo Salvar como padrão?

Clique no quadrinho deste campo para salvar os critérios de pesquisa.

Na próxima vez que o conselheiro acessar os ofícios, receberá automaticamente a janela com os ofícios cadastrados no sistema conforme os critérios de pesquisa salvos.

#### **Botão Pesquisar**

Clique este botão para pesquisar informações.

#### Botão Fechar

Clique este botão para sair da janela.

# Janela Seleção de Modelos

Clique no item de menu Ferramentas, subitem Editor de Ofícios.

Você recebe a janela Seleção de Modelos.

Esta janela permite selecionar o modelo de ofício a ser elaborado.

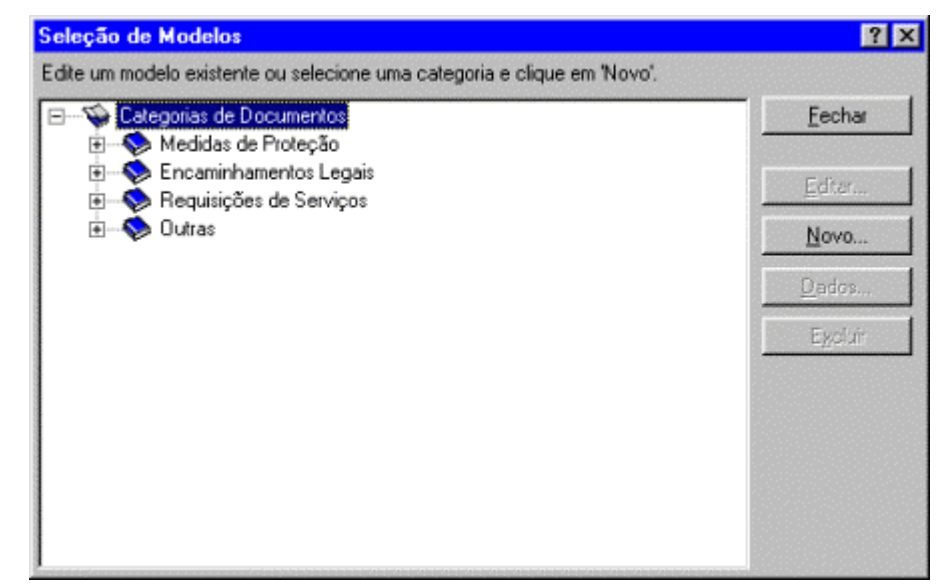

#### Botão Fechar

Clique este botão para sair da janela.

#### Botão Editar

Selecione o modelo de ofício a ser alterado.

Clique neste botão para alterar o ofício selecionado.

#### Botão Novo

Selecione o modelo de ofício.

Clique neste botão para acrescentar um novo ofício. Você recebe a janela *Dados do Modelo de Ofício*.

#### Botão Dados

Selecione o modelo de ofício a ser alterado.

Clique neste botão para alterar os dados cadastrais do modelo do ofício.

#### Botão Excluir

Selecione o modelo a ser excluído.

Clique neste botão para excluir o modelo de ofício.

Você recebe a janela para confirmar a exclusão do modelo do ofício. Clique no botão *Sim* para excluir o modelo do ofício.

# Janela Seleção de Ofícios

A janela *Seleção de Ofícios* permite escolher o modelo de ofício para elaborar um novo ofício.

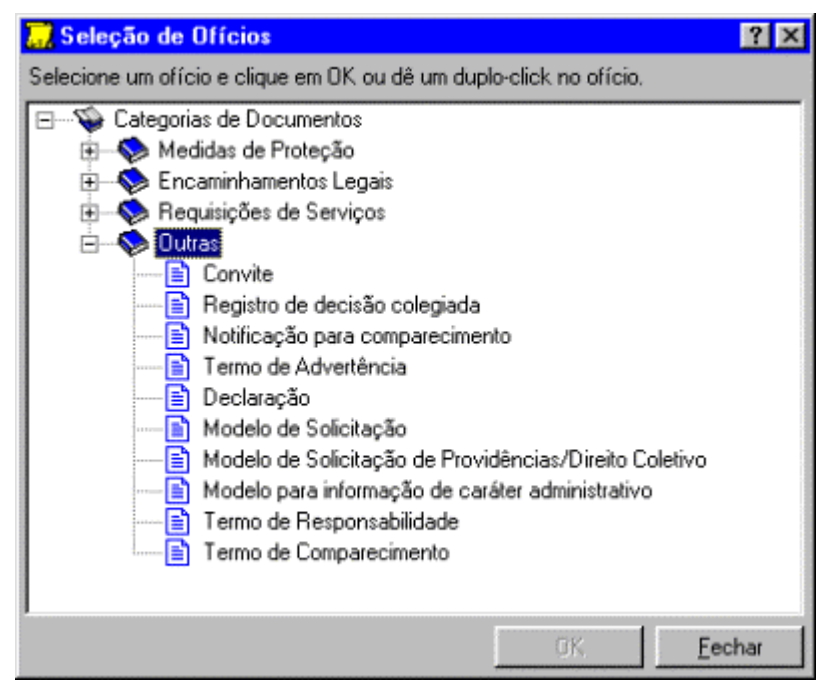

Selecione o ofício e clique o botão OK ou clique duas vezes para escolher o ofício.

Você recebe a janela Dados do Ofício.

# Janela Dados do Ofício

Após o preenchimento dos campos, clique o botão *OK* e você recebe a janela com o editor de ofícios. Caso tenha dúvidas a respeito do editor de ofícios, consulte o tópico *Editor de Ofícios*.

| Dados do Ofício:      | Convite X                                        |
|-----------------------|--------------------------------------------------|
| <u>D</u> ata emissão: | 20/11/1998                                       |
| Destinatário:         | Pai ou Responsável                               |
| <u>M</u> otivo:       | Chamar para o comparecimento no Conselho Tutelar |
|                       | OK Cancelar                                      |

## Campo Data emissão

Você recebe o campo Data emissão já preenchido com a data atual.

#### Campo Destinatário

Informe o destinatário do ofício e tecle TAB.

#### Campo Motivo

Informe o motivo de emissão do ofício e tecle TAB.

#### Botão OK

Preencha os campos e clique o botão OK para confirmar as informações.

#### Botão Cancelar

Clique este botão para sair da janela.

# Janela Dados do Modelo de Ofício

Clique no item de menu Ferramentas, subitem Editor de Ofícios.

Clique no botão Novo. Você recebe a janela Dados do Modelo de Ofício.

| Dados do Modelo    | de Ofício |        | ×      |
|--------------------|-----------|--------|--------|
| <u>C</u> ategoria: | Outras    | v.     |        |
| Nome externo:      |           |        |        |
| <u>D</u> escrição: |           |        |        |
| Destinatário:      |           |        |        |
| <u>M</u> otivo:    |           |        |        |
|                    |           |        |        |
|                    |           | OK Can | icelar |

#### Campo Categoria

O campo *Categoria* já vem preenchido conforme seleção na janela anterior e tecle TAB.

#### Campo Nome externo

Informe o nome externo que o ofício deve ser salvo e tecle TAB.

Este campo é obrigatório e aceita até 50 caracteres alfanuméricos.

#### Campo Descrição

Informe o nome que o ofício será apresentado e tecle TAB. Este campo é obrigatório e aceita até 50 caracteres alfanuméricos.

#### Campo Destinatário

Informe o destinatário do ofício e tecle TAB.

Este campo é obrigatório.

#### Campo Motivo

Informe o motivo pelo qual o ofício está sendo emitido e tecle TAB. Este campo é obrigatório.

#### Botão OK

Clique este botão para confirmar informações.

#### Botão Cancelar

Clique este botão para sair da janela.

# Janela SipiaCom

A janela *SipiaCom* permite que seja informado o Arquivo Consolidado, bem como enviar o arquivo consolidado.

| SipiaCom                     |  | 1 |
|------------------------------|--|---|
| Informar                     |  |   |
| Arquivo <u>c</u> onsolidado: |  |   |
|                              |  |   |

#### Campo Arquivo consolidado

Clique no botão e você recebe a janela *Selecionar arquivo consolidado*, para informar o diretório e o arquivo onde será gerado o arquivo consolidado.

Este campo é obrigatório.

#### Botão Configurar

Clique no botão *Configurar*, você recebe a janela *Configurar SipiaCom* para configurar o diretório e o arquivo do Consolidado, a forma de envio do arquivo consolidado e outras informações.

#### Botão Iniciar

Clique no botão *Iniciar* para enviar o arquivo Consolidado conforme a forma determinada na janela *Configurar SipiaCom*.

#### Botão Fechar

Clique no botão Fechar para sair da janela.

# Janela Configurar SipiaCom

A janela *Configurar SipiaCom* permite configurar o SipiaCom informando o diretório de arquivos consolidados, a forma de envio do arquivo consolidado e outras informações a respeito do servidor.

| Configurar                       | SipiaCom 🗙                                    |
|----------------------------------|-----------------------------------------------|
| <u>N</u> úmero do<br>Diretório d | e conselho: JS20562001T                       |
| Consolid                         | Jados: C:\Arquivos de Programas\Sipia\BackUps |
| Forma de<br>O Grav               | envio<br>vação em disquete 🕝 Envio eletrônico |
| Servidor-<br><u>N</u> ome:       | 172.28.4.111 Porta: 8189                      |
|                                  | OK Cancelar                                   |

## Campo Número do conselho

Informe o campo Número do conselho. O número do conselho Tutelar pode ser encontrado na janela Configuração do Conselho, Pasta Geral e campo Número do conselho.

# Campo Consolidados

Clique no botão e informe o diretório onde serão enviados os arquivos consolidados. Você recebe a janela *Selecione o diretório do arquivo consolidado* para informar o arquivo: *ARQUIVOS DE PROGRAMAS\SIPIA\Exporta.con*.

# Campo Forma de envio

No campo *Forma de envio* assinale a forma de envio do arquivo consolidado: *Gravação em disquete* ou *Envio eletrônico*.

O envio do arquivo Consolidado recomendado é via *Envio eletrônico*, pois evita possíveis problemas com o envio de disquete gravado, além disso permite a confirmação do recebimento por parte da PRO via envio eletrônico, de forma mais rápida e segura.

# Campo Servidor-Nome

Informe o endereço IP (Internet protocol).

# Campo Servidor-Porta

Informe a porta IP do servidor.

# Botão OK

Clique no botão *OK* para confirmar as informações de configuração do SipiaCom.

# Botão Cancelar

Clique no botão *Cancelar* para confirmar as informações de configuração do SipiaCom.